# **Software Guide**

## ICP DAS LP-8x4x SDK

Implement industry control with Linux Technique

# (Version 2.0)

### Warranty

All products manufactured by ICP DAS Inc. are warranted against defective materials for a period of one year from the date of delivery to the original purchaser.

### Warning

ICP DAS Inc. assume no liability for any damage consequent to the use of this product. ICP DAS Inc. reserves the right to change this manual at any time without notice. The information furnished by ICP DAS Inc. is believed to be accurate and reliable. However, no responsibility is assumed by ICP DAS Co., Ltd. for its use, nor for any infringements of patents or other rights of third parties resulting from its use.

### Copyright

Copyright © 2011 by ICP DAS Co., Ltd. All rights are reserved.

### Trademarks

Names are used for identification purposes only and maybe registered trademarks of their respective companies.

### License

The user can use, modify and backup this software **on a single machine**. The user may not reproduce, transfer or distribute this software, or any copy, in whole or in part.

## **Contents**

| 1. Introduction                                                                           |
|-------------------------------------------------------------------------------------------|
| 2. Installation of the LinPAC PXA270 SDK9                                                 |
| 2.1 Quick Installation of the LinPAC PXA270 SDK10                                         |
| 2.1.1 Download/Install SDK on Linux10                                                     |
| 2.1.2 Download/Install SDK on Windows11                                                   |
| 2.1.3 Integrating SDK with Code::Blocks IDE14                                             |
| 2.2 Introduction of the LinPAC PXA270 SDK18                                               |
| 2.2.1 Introduction to Cygwin                                                              |
| 2.2.2 Introduction to Cross-Compilation18                                                 |
| 2.2.3 Download the LinPAC PXA270 SDK19                                                    |
| 3. The Architecture of LIBI8K.A in the LP-8x4x                                            |
| 4. LP-8x4x System Settings21                                                              |
| 4.1 LP-8x4x Network Settings                                                              |
| 4.1.1 Configuring the IP 🔨 Netmask and Gateway Addresses                                  |
| 4.1.2 DNS Setting                                                                         |
| 4.2 Using a microSD Card23                                                                |
| 4.2.1 Mounting a microSD Card24                                                           |
| 4.2.2 Unmounting the microSD Card24                                                       |
| 4.2.3 Scanning and repairing a microSD Card24                                             |
| 4.3 Using a USB Storage Device25                                                          |
| 4.3.1 Mounting a USB Storage Device25                                                     |
| 4.3.2 Unmounting the USB Storage Device26                                                 |
| 4.4 Adjusting the VGA Resolution                                                          |
| 4.5 Automatically executing an applications at startup27                                  |
| 4.5.1 Configuring a program to run at boot time27                                         |
| 4.5.2 Disabling a program from running at boot time29                                     |
| 4.6 Automatic login                                                                       |
| 5. Instructions for the LP-8x4x                                                           |
| 5.1 Basic Linux Instructions                                                              |
| 5.1.1 ls : lists the file information (Equivalent DOS Command: dir)                       |
| 5.1.2 cd directory: Changes directory (Equivalent DOS Command: cd )                       |
| 5.1.3 mkdir: creates a subdirectory (Equivalent DOS Command: md)                          |
| 5.1.4 rmdir: deletes the subdirectory which must be empty (Equivalent DOS Command: rd) 31 |
| 5.1.5 rm: deletes (removes) the file or directory (Equivalent DOS Command: delete)32      |

| 5.1.6 cp: copies one or more files (Equivalent DOS Command: copy)                    | 32  |
|--------------------------------------------------------------------------------------|-----|
| 5.1.7 mv: moves or renames a file or directory (Equivalent DOS Command: move)        | 32  |
| 5.1.8 pwd: displays the full path of the current working directory                   | 32  |
| 5.1.9 who: displays a list of the users current logged on                            | 32  |
| 5.1.10 chmod: changes the access permissions for a file                              | 32  |
| 5.1.11 uname: displays the Linux version information                                 | 33  |
| 5.1.12 ps: displays a list of the currently active procedures                        | 33  |
| 5.1.13 ftp: transfers a file using the file transfer protocol (FTP)                  | 33  |
| 5.1.14 telnet: extablishes a connection to another PC via Telnet terminal            | 33  |
| 5.1.15 date: prints or sets the system date and time                                 | 33  |
| 5.1.16 hwclock: queries and sets the hardware clock (RTC)                            | 33  |
| 5.1.17 netstat: displays the current state of the network                            | 33  |
| 5.1.18 ifconfig: displays the ip and network mask information (Equivalent DOS Comman | d:  |
| ipconfig)                                                                            | 33  |
| 5.1.20 ping: used to test whether the host in a network is reachable                 | 34  |
| 5.1.21 passwd: used to change the password                                           | 34  |
| 5.1.22 reboot: reboots the LinPAC ( or use 'shutdown -r now' )                       | 34  |
| 5.2 General GCC Instructions                                                         | 34  |
| 5.2.1 Compile without linking to the LP-8x4x library                                 | 35  |
| 5.2.2 Compile by linking to the LP-8x4x library (libi8k.a)                           | 35  |
| 5.3 A Simple Example – Helloworld.c                                                  | 37  |
| 5.4 i-Talk Utility                                                                   | 43  |
| 6. LIBI8K.A                                                                          | 45  |
| 6.1 System Information Functions                                                     | 46  |
| 6.2 Watch Dog Timer Functions                                                        | 71  |
| 6.3 EEPROM Read/Write Functions                                                      | 74  |
| 6.4 Digital Input/Output Functions                                                   | 78  |
| 6.4.1 For I-8000 modules via parallel port                                           | 78  |
| 6.4.2 For I-7000/I-8000/I-87000 modules via serial port                              | 95  |
| 6.5 Analog Input Functions                                                           | 135 |
| 6.5.1 For I-8000 modules via parallel port                                           | 135 |
| 6.5.2 For I-7000/I-8000/I-87000 modules via serial port                              | 144 |
| 6.6 Analog Output Functions                                                          | 170 |
| 6.6.1 For I-8000 modules via parallel port                                           | 170 |
| 6.6.2 For I-7000/I-8000/I-87000 modules via serial port                              | 175 |
| 6.7 Error Code Explanation                                                           | 205 |
| 6.8 3-axis Encoder Functions                                                         | 206 |
| 6.9 2-axis Stepper/Servo Functions                                                   | 214 |
| 7. Demos for LP-8x4x Modules With C Language                                         | 246 |

| 7.1 DIO Control Demo for I-7k Modules                                                                                                    |                                                                                                    |
|----------------------------------------------------------------------------------------------------|----------------------------------------------------------------------------------------------------|
| 7.2 AIO Control Demo for I-7k Modules                                                                                                    | 251                                                                                                    |
| 7.3 DIO Control Demo for I-87KW Modules                                                                                                    | 253                                                                                                    |
| 7.3.1 I-87KW Modules in slots of LP-8x4x                                                                                                    | 254                                                                                                    |
| 7.3.2 I-87KW Modules in slots on I-87KW I/O expansion unit                                                                                                    | 255                                                                                                    |
| 7.3.3 I-87KW Modules in slots on I-8000 Controller                                                                                                    | 257                                                                                                    |
| 7.4 AIO Control Demo for I-87KW Modules                                                                                                    | 258                                                                                                    |
| 7.4.1 I-87KW Modules in slots on an LP-8x4x                                                                                                    | 258                                                                                                    |
| 7.4.2 I-87KW Modules in slots on an I-87KW I/O expansion unit                                                                                                    | 260                                                                                                    |
| 7.4.3 I-87KW Modules in slots on an I-8000 Controller                                                                                                    | 262                                                                                                    |
| 7.5 DIO Control Demo for I-8KW Modules                                                                                                    |                                                                                                    |
| 7.5.1 I-8KW Modules in slots on an LP-8x4x                                                                                                    | 262                                                                                                    |
| 7.5.2 I-8KW Modules in slots on an I-8000 Controller                                                                                                    | 263                                                                                                    |
| 7.6 AIO Control Demo for I-8KW Modules                                                                                                    |                                                                                                    |
| 7.6.1 I-8KW Modules in the slots on an LP-8x4x                                                                                                    | 266                                                                                                    |
| 7.6.2 I-8KW Modules in slots on an I-8000 Controller                                                                                                    | 268                                                                                                    |
| 7.7 Overview of the Module Control Demo Program                                                                                                    |                                                                                                    |
| 7.8 Timer Function Demo                                                                                                    | 271                                                                                                    |
| 8. Overview of the Serial Ports on the LP-8x4x                                                                                                    |                                                                                                    |
|                                                                                                    |                                                                                                    |
| 8.1 COM1 Port                                                                                                    |                                                                                                    |
| 8.1 COM1 Port<br>8.2 COM3/COM36 Port                                                                                                    | 273                                                                                                    |
| 8.1 COM1 Port<br>8.2 COM3/COM36 Port<br>8.3 COM2/COM3 Port                                                                                                    | 273<br>274<br>275                                                                                            |
| <ul> <li>8.1 COM1 Port</li> <li>8.2 COM3/COM36 Port</li> <li>8.3 COM2/COM3 Port</li> <li>9. LP-8x4x Library Reference in C Language</li> </ul>                                                                                                    | 273<br>274<br>275<br>276                                                                                     |
| <ul> <li>8.1 COM1 Port</li></ul>                                                                                                    | 273<br>274<br>275<br>276<br>276                                                                              |
| <ul> <li>8.1 COM1 Port</li></ul>                                                                                                    | 273<br>274<br>275<br>276<br>276<br>276<br>276                                                                |
| <ul> <li>8.1 COM1 Port</li> <li>8.2 COM3/COM36 Port</li> <li>8.3 COM2/COM3 Port</li> <li>9.1 List Of System Information Functions</li> <li>9.2 List Of Digital Input/Output Functions</li> <li>9.3 List Of Watch Dog Timer Functions</li> </ul>                                                                                                    | 273<br>274<br>275<br>276<br>276<br>276<br>277<br>278                                                         |
| <ul> <li>8.1 COM1 Port</li> <li>8.2 COM3/COM36 Port</li> <li>8.3 COM2/COM3 Port</li> <li>9. LP-8x4x Library Reference in C Language</li> <li>9.1 List Of System Information Functions</li> <li>9.2 List Of Digital Input/Output Functions</li> <li>9.3 List Of Watch Dog Timer Functions</li> <li>9.4 List Of EEPROM Read/Write Functions</li> </ul>                                                                                                    | 273<br>274<br>275<br>276<br>276<br>276<br>277<br>278<br>278<br>278                                           |
| <ul> <li>8.1 COM1 Port</li> <li>8.2 COM3/COM36 Port</li> <li>8.3 COM2/COM3 Port</li> <li>9. LP-8x4x Library Reference in C Language</li> <li>9.1 List Of System Information Functions</li> <li>9.2 List Of Digital Input/Output Functions</li> <li>9.3 List Of Watch Dog Timer Functions</li> <li>9.4 List Of EEPROM Read/Write Functions</li> <li>9.5 List Of Analog Input Functions</li> </ul>                                                                                                    | 273<br>274<br>275<br>276<br>276<br>276<br>277<br>278<br>278<br>278<br>278<br>278                             |
| <ul> <li>8.1 COM1 Port</li></ul>                                                                                                    | 273<br>274<br>275<br>275<br>276<br>276<br>276<br>278<br>278<br>278<br>278<br>278<br>278<br>278               |
| <ul> <li>8.1 COM1 Port</li> <li>8.2 COM3/COM36 Port</li> <li>8.3 COM2/COM3 Port</li> <li>9. LP-8x4x Library Reference in C Language</li> <li>9.1 List Of System Information Functions</li> <li>9.2 List Of Digital Input/Output Functions</li> <li>9.3 List Of Watch Dog Timer Functions</li> <li>9.4 List Of EEPROM Read/Write Functions</li> <li>9.5 List Of Analog Input Functions</li> <li>9.6 List Of Analog Output Functions</li> <li>9.7 List Of 3-axis Encoder Functions</li> </ul>                                                                                                    | 273<br>274<br>275<br>275<br>276<br>276<br>276<br>278<br>278<br>278<br>278<br>278<br>278<br>279<br>280        |
| <ul> <li>8.1 COM1 Port</li> <li>8.2 COM3/COM36 Port</li> <li>8.3 COM2/COM3 Port</li> <li>9. LP-8x4x Library Reference in C Language.</li> <li>9.1 List Of System Information Functions</li> <li>9.2 List Of Digital Input/Output Functions</li> <li>9.3 List Of Watch Dog Timer Functions</li> <li>9.4 List Of EEPROM Read/Write Functions</li> <li>9.5 List Of Analog Input Functions.</li> <li>9.6 List Of Analog Output Functions</li> <li>9.7 List Of 3-axis Encoder Functions</li> <li>9.8 List Of 2-axis Stepper/Servo Functions</li> </ul>                                                                                                    | 273<br>274<br>275<br>275<br>276<br>276<br>276<br>278<br>278<br>278<br>278<br>278<br>278<br>279<br>280<br>281 |
| <ul> <li>8.1 COM1 Port</li></ul>                                                                                                    |                                                                                                    |
| <ul> <li>8.1 COM1 Port</li> <li>8.2 COM3/COM36 Port</li> <li>8.3 COM2/COM3 Port</li> <li>9. LP-8x4x Library Reference in C Language</li> <li>9.1 List Of System Information Functions</li> <li>9.2 List Of Digital Input/Output Functions</li> <li>9.3 List Of Watch Dog Timer Functions</li> <li>9.4 List Of EEPROM Read/Write Functions</li> <li>9.5 List Of Analog Input Functions</li> <li>9.6 List Of Analog Output Functions</li> <li>9.7 List Of 3-axis Encoder Functions</li> <li>9.8 List Of 2-axis Stepper/Servo Functions</li> <li>10.1 Support for N-Port Modules (I-8114W, I-81121w, etc.)</li> </ul>                                                                                                    |                                                                                                    |
| <ul> <li>8.1 COM1 Port</li></ul>                                                                                                    |                                                                                                    |
| <ul> <li>8.1 COM1 Port</li> <li>8.2 COM3/COM36 Port</li> <li>8.3 COM2/COM3 Port</li> <li>9. LP-8x4x Library Reference in C Language.</li> <li>9.1 List Of System Information Functions</li> <li>9.2 List Of Digital Input/Output Functions</li> <li>9.3 List Of Watch Dog Timer Functions</li> <li>9.4 List Of EEPROM Read/Write Functions</li> <li>9.5 List Of Analog Input Functions.</li> <li>9.6 List Of Analog Output Functions</li> <li>9.7 List Of 3-axis Encoder Functions</li> <li>9.8 List Of 2-axis Stepper/Servo Functions</li> <li>10.1 Support for N-Port Modules (I-8114W, I-8112Iw, etc.).</li> <li>10.2 Support for GUI Functionality</li> <li>10.2.1 Bogting the LP-8x4x without loading the X-window environment</li> </ul>                                                                                                    |                                                                                                    |
| <ul> <li>8.1 COM1 Port</li> <li>8.2 COM3/COM36 Port</li> <li>8.3 COM2/COM3 Port</li> <li>9. LP-8x4x Library Reference in C Language</li> <li>9.1 List Of System Information Functions</li> <li>9.2 List Of Digital Input/Output Functions</li> <li>9.3 List Of Watch Dog Timer Functions</li> <li>9.4 List Of EEPROM Read/Write Functions</li> <li>9.5 List Of Analog Input Functions</li> <li>9.6 List Of Analog Output Functions</li> <li>9.7 List Of 3-axis Encoder Functions</li> <li>9.8 List Of 2-axis Stepper/Servo Functions</li> <li>10. Additional Support</li> <li>10.1 Support for N-Port Modules (I-8114W, I-8112Iw, etc.)</li> <li>10.2 Support for GUI Functionality</li> <li>10.2.1 Booting the LP-8x4x without loading the X-window environment</li></ul>                                                                                                    |                                                                                                    |
| <ul> <li>8.1 COM1 Port</li></ul>                                                                                                    |                                                                                                    |
| <ul> <li>8.1 COM1 Port.</li> <li>8.2 COM3/COM36 Port</li> <li>8.3 COM2/COM3 Port</li> <li>9. LP-8x4x Library Reference in C Language.</li> <li>9.1 List Of System Information Functions</li> <li>9.2 List Of Digital Input/Output Functions.</li> <li>9.3 List Of Watch Dog Timer Functions</li> <li>9.4 List Of EEPROM Read/Write Functions</li> <li>9.4 List Of EEPROM Read/Write Functions</li> <li>9.5 List Of Analog Input Functions.</li> <li>9.6 List Of Analog Output Functions.</li> <li>9.7 List Of 3-axis Encoder Functions</li> <li>9.8 List Of 2-axis Stepper/Servo Functions</li> <li>10.1 Support for N-Port Modules (I-8114W, I-8112Iw, etc.).</li> <li>10.2 Support for GUI Functionality</li> <li>10.2.1 Booting the LP-8x4x without loading the X-window environment</li> <li>10.3 Support for ScreensShot functionality.</li> <li>10.4 Support for WebCAM functionality.</li> </ul> |                                                                                                    |

| 10.5 Support for Touch Screen Devices     | 291 |
|-------------------------------------------|-----|
| 10.5.1 USB Touch Screen interface         | 291 |
| 10.5.2 Serial Touch Screen interface      | 293 |
| 10.6 Network Support                      | 297 |
| 10.7 Support for USB to RS-232 Conversion |     |
| 10.8 Additional Optional Functions        |     |
| Appendix A. Service Information           | 312 |
| Appendix B. Redundant Power               |     |
| Manual Revision                           |     |

### **1. Introduction**

The Linux operating system has been widely adopted by many users because of its stability, and the face that it is open source and is free. Thanks to increased support from a wide range of companies, Linux has now become one of the most popular operating systems on the market. An additional advantage is that the hardware requirements for implementing the Linux OS in an embedded system are not high, with only a 386 CPU and 8 MB of RAM required. Consequently, besides Microsoft Windows CE, Linux has become an ideal alternative operating system for embedded systems.

The Linux OS places fewer demands on the system resources from the embedded controller, and is therefore an ideal fit since embedded controllers have a number of limitations with regards to system resources. For this reason, the Embedded-Linux OS has been adopted for a new generation product from ICP DAS - the LP-8x4x embedded controller. The main purpose of the LP-8x4x is to enable the numerous Linux users to easily control their embedded systems within the Linux environment.

LP-8x4x is a second generation PAC from ICP DAS, and is equipped with a powerful CPU module based on the Linux kernel 2.6 operating system, and includes a variety of interfaces (VGA, USB, Ethernet, RS-232/485), together with slots for high performance parallel I/O modules (high profile I-8K series) and serial-type I/O modules (high profile I-87K I/O modules).

Compared with the first generation LinCon-8000, not only has the CPU performance been improved and the OS upgraded from Linux kernel 2.4 to kernel 2.6, but also many reliability features have been added, including a dual LAN, redundant power input, and dual battery backup SRAM, etc., making the LP-8x4x one of the most powerful control systems.

ICP DAS also provides a library file, libi8k.a, which includes all the functions from I-7000/8000/87000 series modules used in the LP-8x4x Embedded Controller. The library is specifically designed for I-7000/8000/87000 series modules based on the Linux platform for use with the LP-8x4x controller. Custom applications can easily be develop for the LP-8x4x using either C or Java, and.NET applications will also be supported In the future. The various functions contained in the library are divided into sub-group functions for ease of use

within the different applications.

The powerful features of the embedded controller are depicted below, including a <u>VGA port</u>, <u>USB ports for Card Readers, Cameras, Mouse</u>, or <u>Keyboard</u>, etc., a <u>microSD/microSDHC card slot</u>, RS-232/RS-485 <u>serial ports</u>, an Ethernet port, together with <u>8 I/O slots</u>.

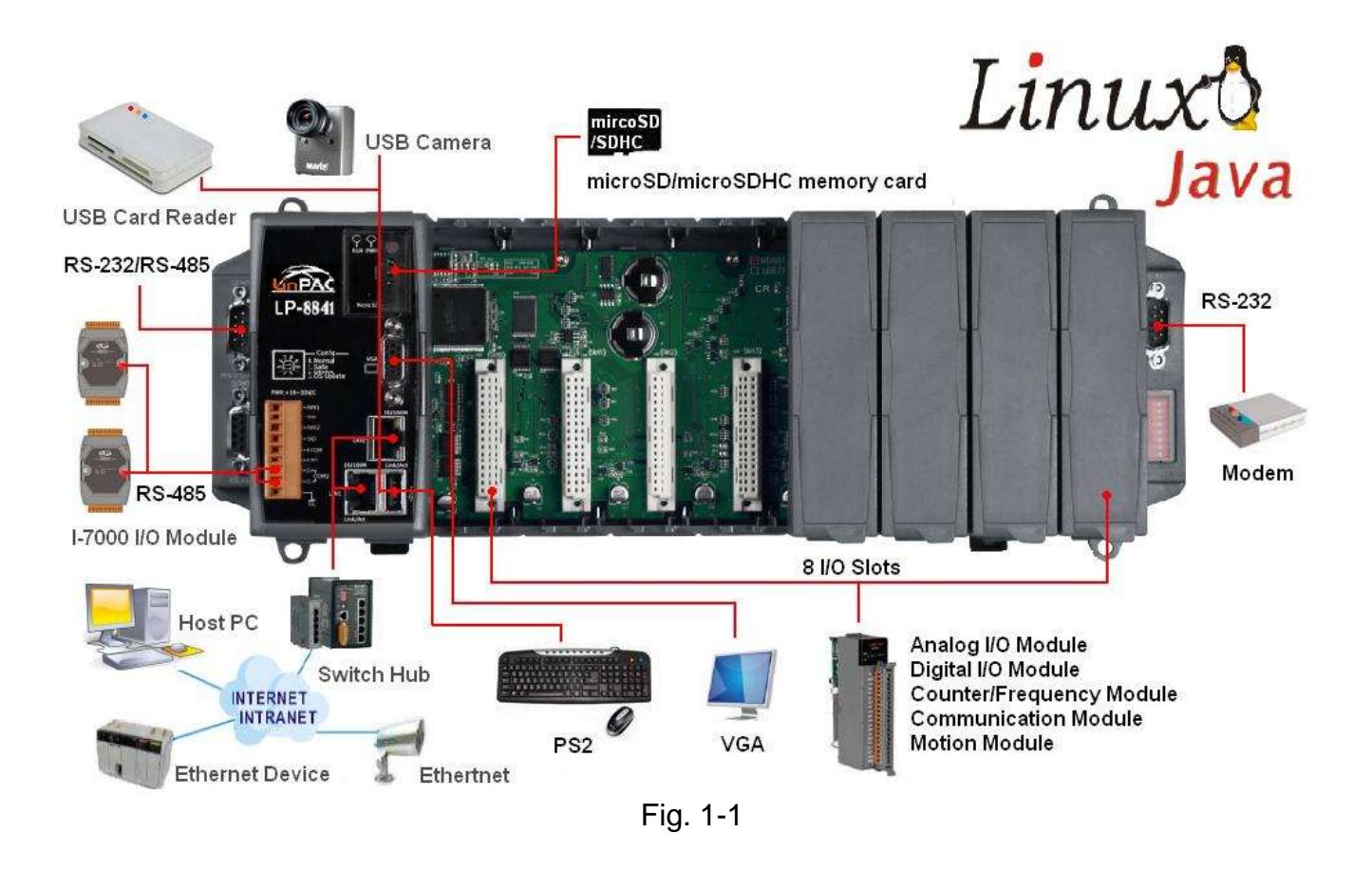

The LP-8x4x controller contains built in HTTP, FTP, Telnet, SSH, and SFTP Servers, meaning that file transfer or remote control is much more convenient with the LP-8x4x. For network communication, **wireless**, **Bluetooth** transfer protocols and **Modem**, **GPRS**, **ADSL**, **Firewall** functions are also supported.

The architecture of the LP-8x4x hardware is illustrated in the figure below.

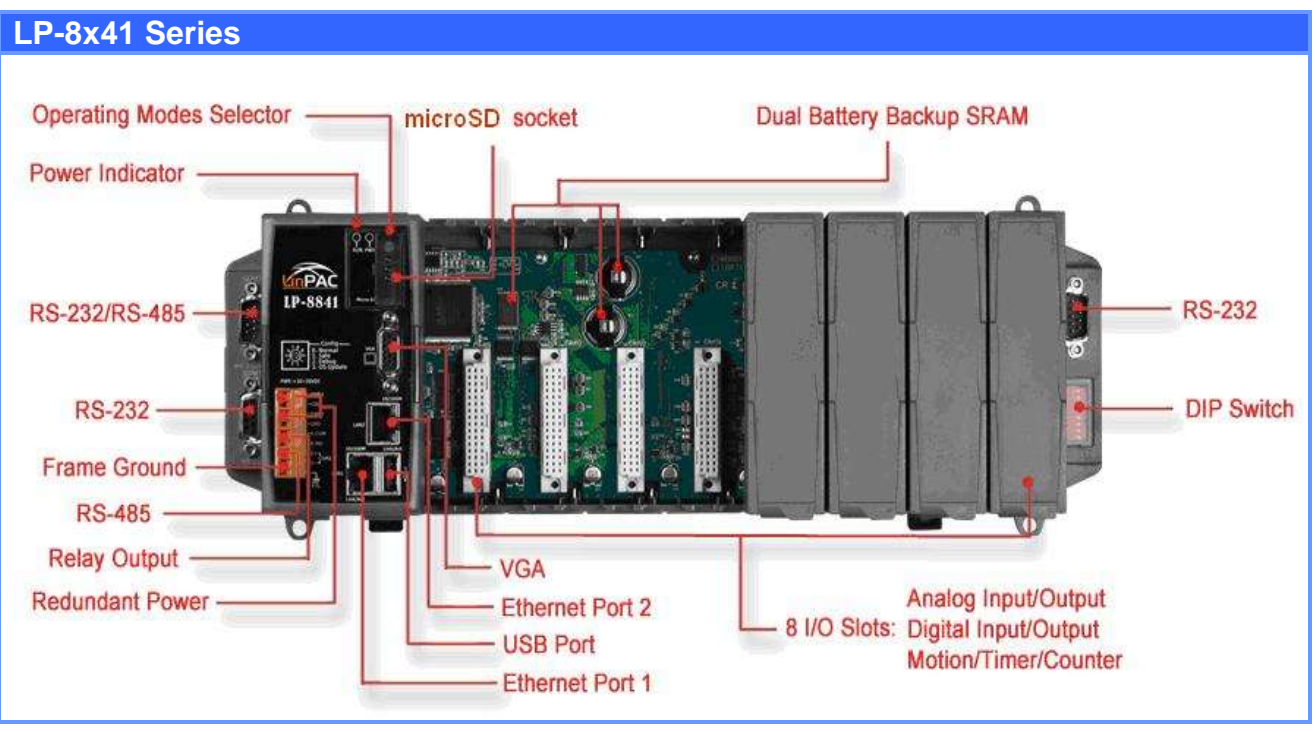

Fig. 1-2

#### Please note:

- The flash and microSD disk have a finite number of program-erase cycles. Important information should always be backed up on other media or storage device for long-term safekeeping.
- The Li-batterie can continually supply power to the 512 KB SRAM to retain the data for 10 years (It is recommended that batteries are changed each 5~7 year.)

### 2. Installation of the LinPAC PXA270 SDK

The "LinPAC PXA270 SDK" is a development toolkit provided by ICP DAS, which can be used to easily develop custom applications for the LP-51xx/ 8x3x/ 8x4x embedded controller platform. The toolkit consists of the following items:

- LinPAC PXA270 SDK (GNU toolchain, Libraries, header, examples files, etc.)
- □ Code::Blocks project file (Windows platform only)
- □ Basic Linux commands (Windows platform only)

The topic provides LinPAC PXA270 SDK installation instructions for the following platforms:

- Linux
  - Download/Install LinPAC PXA270 SDK on Linux
- Windows
  - Download/Install LinPAC PXA270 SDK on Windows
  - ♦ Integrating LinPAC PXA270 SDK with Code::Blocks IDE

### NOTE:

- 1. Start the Linux PXA270 build environment as an administrator.
- 2. The latest Linux PX270 SDK is integrate PXA270 series (LP-51xx/8x3x/8x4x) SDK.
- 3. The names of all the I/O module's API functions must begin with the prefix "I8K".
- 4. More detailed information, user can refer to readme.txt file here:

C:\cygwin\LinPAC\_PXA270\_SDK\examples\readme.txt file, or

root@LinuxPC-ICPDAS:/lincon/i8k/examples/readme.txt.

The latest version of the LinPAC PXA270 SDK (LinPAC hereinafter referred to as "LP") can be downloaded from: <u>ftp://ftp.icpdas.com/pub/cd/linpac/napdos/lp-8x4x/sdk/</u>.

Install the SDK by following the instructions below.

### 2.1 Quick Installation of the LinPAC PXA270 SDK

### 2.1.1 Download/Install SDK on Linux

- 1. Before installing the LP-8x4x SDK, several tasks must be completed, as the root user by '**sudo**' or '**su**' command.
- Insert the installation CD into your CD-ROM driver (refer to Fig.2-1 and 2-2). Locate the "linpac\_pxa270\_sdk\_for\_linux.tar.bz2" file in the \napdos\lp-8x4x\SDK\ folder, or visit thre ICP DAS website to download the latest version.

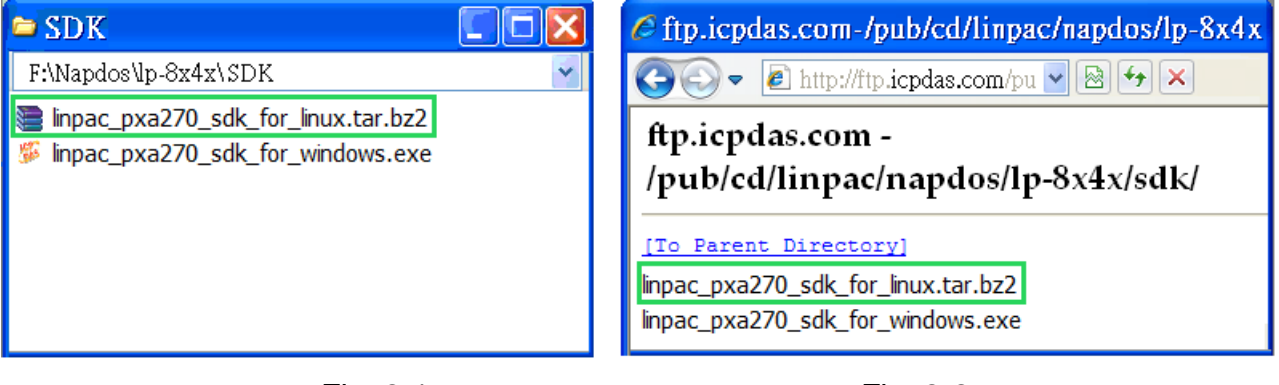

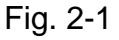

Fig. 2-2

3. Download SDK in "/ (the root directory)", and try the following command to decompress file (refer to Fig.2-3): \$ tar jxvf linpac\_pxa270\_sdk\_for\_linux.tar

| 🖻 root@LinuxPC-ICPDAS: /              |          |          |         |        |
|---------------------------------------|----------|----------|---------|--------|
| [root@localhost /]#                   |          |          |         |        |
| [root@localhost /]# tar jxvf linpa    | c_pxa270 | sdk_for  | linux.t | ar.bz2 |
|                                       |          |          | _       |        |
| · · · · · · · · · · · · · · · · · · · |          |          |         |        |
| lincon/i8k/opt/lib/libmenu.so         |          |          |         |        |
| lincon/i8k/opt/lib/libgdk_pixbuf-2.0  | .la      |          |         |        |
| lincon/i8k/opt/lib/libiconv.so        |          |          |         |        |
| lincon/i8k/opt/lib/libgobject-2.0.la  |          |          |         |        |
| lincon/i8k/opt/lib/libgdbn.a          |          |          |         |        |
| lincon/i8k/opt/lib/libjpeg.so         |          |          |         |        |
| lincon/i8k/opt/lib/libexpat.a         |          |          |         |        |
| [root@localhost /]#                   |          |          |         |        |
| [root@localhost /]# ls                |          |          |         |        |
| ADK etc media nuwa                    | sbin     | tftpboot | bin     |        |
| home misc opt selinux                 | tmp      | boot     | lib     |        |
| linpac_pxa270_sdk_for_linux.tar       | nnt      | proc     | srv     | usr    |
| dev lincon lost+found                 | net      | root     | sys     | var    |
| [root@localhost /]#                   |          |          | -       | ·      |

Fig. 2-3

4. Before compile the program, you need to set LinPAC PXA270 SDK path in environment variables. To execute the shell startup script and set the environment variables, enter the following command: \$ . /lincon/linpac.sh

5. Type 'make' on the command line it will execute the compile command according to the

Makefile (refer to Fig. 2-4).

| 💣 root@LinuxPC-ICPDAS: /                                                       |
|--------------------------------------------------------------------------------|
| root@LinuxPC-ICPDAS://lincon#                                                  |
| root@LinuxPC-ICPDAS://lincon# export  grep PATH                                |
| declare -x PATH="//lincon/tools/bin://lincon/tools/sbin:/usr/local/noweb://lin |
| con/tools/bin://lincon/tools/sbin:/usr/local/noweb:/usr/local/sbin:/usr/local/ |
| bin:/usr/sbin:/usr/bin:/sbin:/usr/games"                                       |
| root@LinuxPC-ICPDAS://lincon#                                                  |
| root@LinuxPC-ICPDAS://lincon# cd i8k/examples/                                 |
| root@LinuxPC-ICPDAS://lincon/i8k/examples#                                     |
| root@LinuxPC-ICPDAS://lincon/i8k/examples# ls                                  |
| common gui 17k 187k 18k java Makefile modbus README xwboard                    |
| root@LinuxPC-ICPDAS://lincon/i8k/examples#                                     |
| root@LinuxPC-ICPDAS://lincon/i8k/examples# make                                |
|                                                                                |

Fig. 2-4

### 2.1.2 Download/Install SDK on Windows

LinPAC\_PXA270\_SDK\_for\_Windows.exe provides The compilers. library, header. examples, and IDE workspace file (for Code::Blocks project). Following the step by step procedure below will help users get started.

- 1. Insert the installation CD into your CD-ROM driver.
- 2. Open the \napdos\lp-8x4x\SDK\ folder and double-click the icon for the

"linpac\_pxa270\_sdk\_for\_windows.exe" file, when the Setup Wizard is displayed, click the "<u>Next></u>" button to continue, refer to Fig. 2-5.

3. Click the "I accept the agreement" option and then click the "Next" button, refer to Fig. 2-6 below.

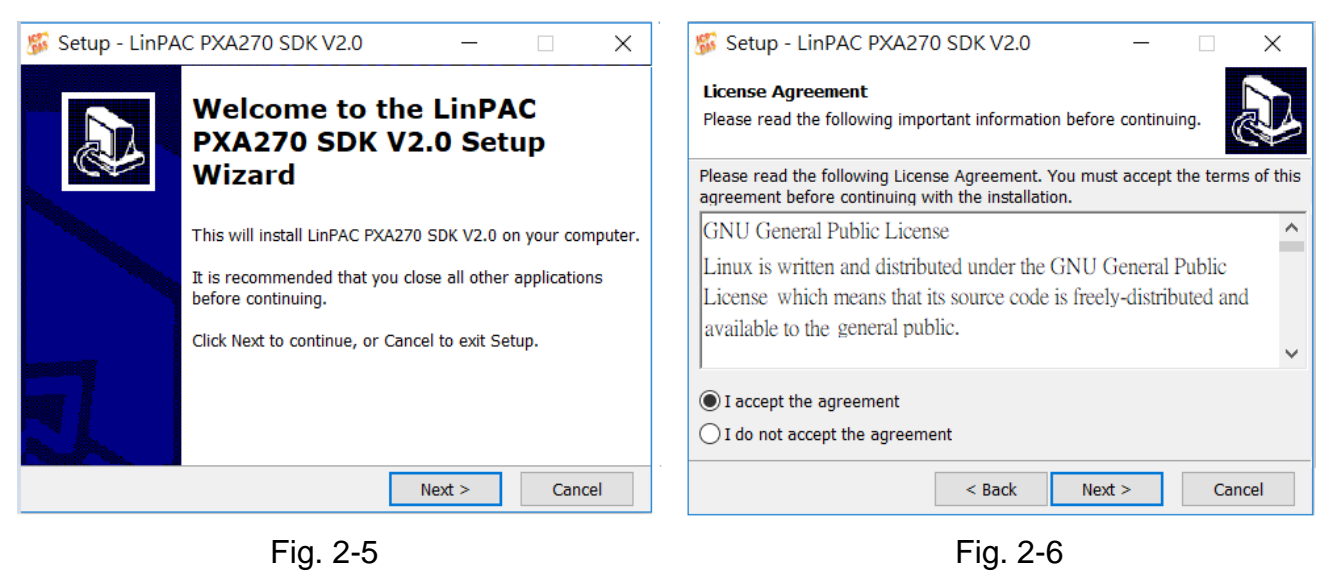

4. The "LinPAC PXA270 SDK" files will be extracted and installed and a progress bar will be displayed to indicate the status, refer to Fig 2-7.

5. Once the software has been successfully installed, click the "<u>Finish</u>" button to complete the development toolkit installation, refer to Fig. 2-8.

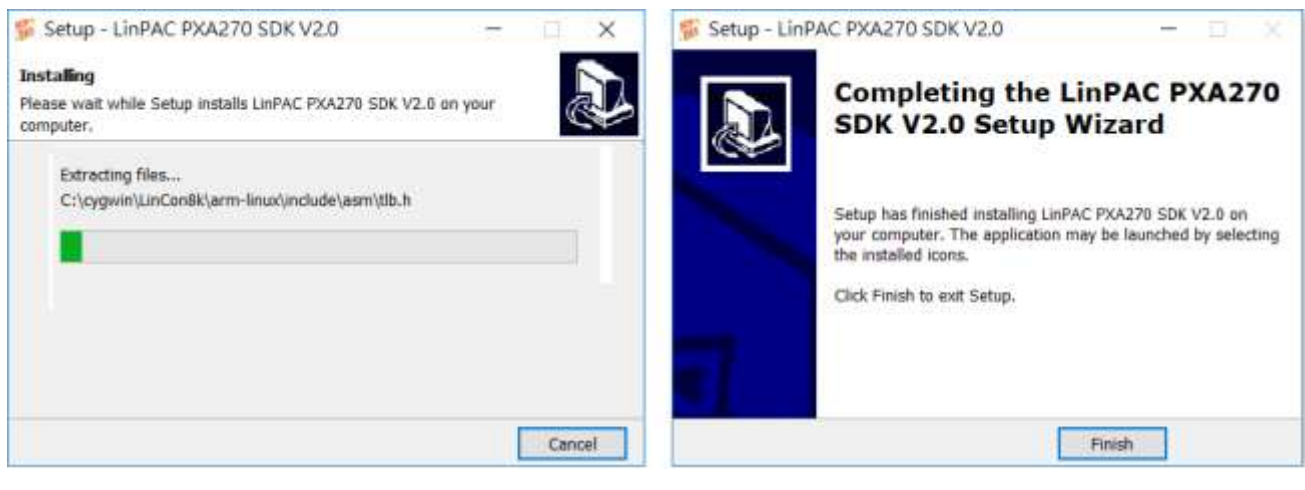

Fig. 2-7

Fig. 2-8

6. Open the LinPAC PXA270 SDK installation directory, the default data directory location is "C:\cygwin\", user can see the contents of folder. Refer to Fig 2-9.

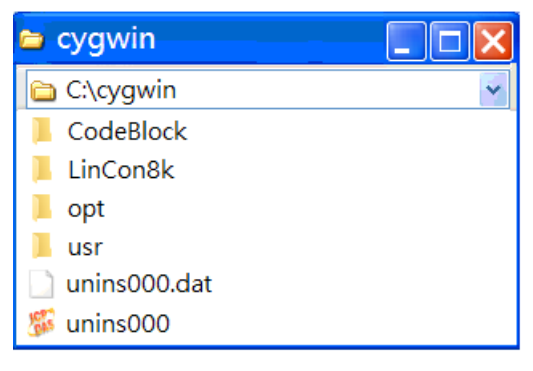

Fig. 2-9

7. Open the "<u>C:\cygwin\LinCon8k</u>" folder and see the content. Refer to Fig 2-10.

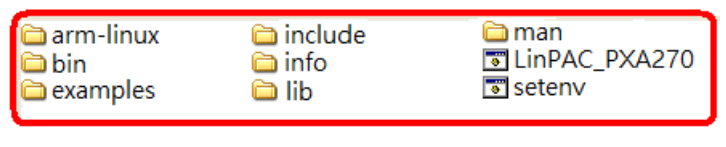

Fig. 2-10

 From the desktop, right-click the shortcut icon for the "LinPAC PXA270 Build Environment" and select "Run As Administrator". Or click the "Start" > "Programs" > "ICPDAS" > "LinPAC PXA270 Build Environment".

A Command Prompt window will then be displayed that allows applications for the LP-8x4x to be compiled. Refer to Fig. 2-11.

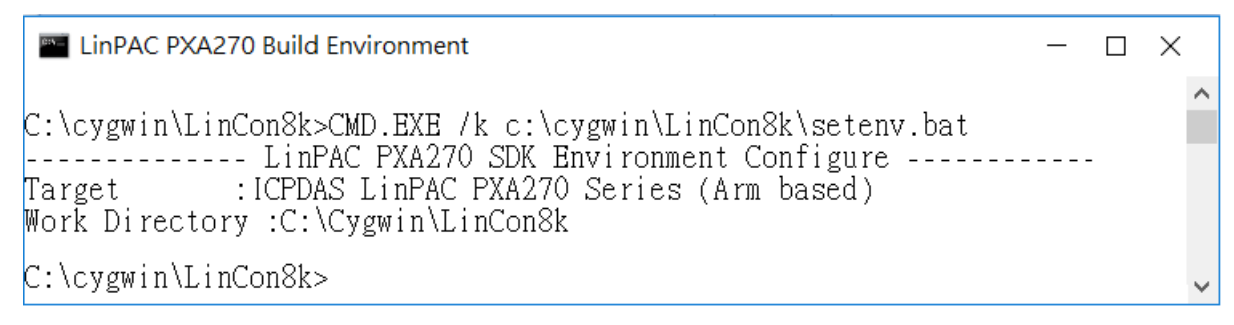

Fig. 2-11

9. Type "make" command (needs run as an administrator). A Command Prompt window will then be displayed that allows applications for the LP-8x4x to be compiled. Refer to Fig.

2-12.

LinPAC PXA270 Build Environment C:\cygwin\LinCon8k>CMD.EXE /k c:\cygwin\LinCon8k\setenv.bat ------LinPAC PXA270 SDK Environment Configure Target :ICPDAS LinPAC PXA270 Series (Arm based) :C:\Cygwin\LinCon8k Work Directory C:\cygwin\LinCon8k>cd examples C:\cygwin\LinCon8k\examples>ls Makefile README common gui i7k i87k i8k java xwboard modbus C:\cygwin\LinCon8k\examples make -c -o common/helloworld.o common/helloworld.o common/helloworld.c arm-linux-gcc -I. -I../incluue -c -o common/helloworld.o common/helloworld.c arm-linux-gcc -I. -I../include -lm -o ./common/helloworld ./common/helloworld.o ../lib/libi8k.a rm -f ./common/helloworld.o arm-linux-gcc -I. -I../include -c -o common/getlist.o common/getlist.c arm-linux-gcc -I. -I../include -lm -o ./common/getlist ./common/getlist.o ../lib/libi8k.a rm -f ./common/getlist.o arm-linux-gcc -I. -I../include -c -o common/read\_sn.o common/read\_sn.c arm-linux-gcc -I. -I../include -lm -o ./common/read\_sn ./common/read\_sn.o ../lib/libi8k.a arm-linux-gcc -I. -I../include -c -o common/echosvr.o common/echosvr.c arm-linux-gcc -I. -I../include -c -o common/echosvr.o common/echosvr.c rm -f ./common/echosvr.o arm-linux-gcc -I. -I../include -c -o common/setport.o common/setport.c arm-linux-gcc -I. -I../include -lm -o ./common/setport ./common/setport.o ../lib/libi8k.a

Fig. 2-12

Once the installation is complete, the <u>library</u> and <u>demo</u> files can be found in the following locations:

The path for the Libi8k.a file is "C:\cygwin\LinCon8k\lib".

The path for the include files file is "C:\cygwin\LinCon8k\include"

The path for the demo file is "C:\cygwin\LinCon8k\examples".

### 2.1.3 Integrating SDK with Code::Blocks IDE

This tutorial gives you easy-to-follow instructions, with screenshots, for setting up a compiler (the Linaro GCC compiler), a tool that will let you turn the code that you write into programs, and Code::Blocks IDE, a free development environment. This tutorial explains how to integrate LinPAC PXA270 SDK with Code::Blocks IDE on Windows platform.

Step 1: Download Code::Blocks IDE

- Go to this website: http://www.codeblocks.org/downloads/binaries
- Go to the Windows 2000/ XP / Vista / 7 section, and download Windows version.

#### Step 2: Install Code::Block IDE

- □ The default install location is the C:\Program Files\CodeBlocks folder.
- A complete manual for Code::Blocks is available here: http://www.codeblocks.org/user-manual
- Step 3: Running in Code::Block IDE
  - □ All files and settings that are included in a LinPAC\_PXA270\_SDK workspace file.
  - Open the C:\cygwin\CodeBlock folder, and double click the "LinPAC\_PXA270\_SDK" as below (refer to Fig. 2-13):

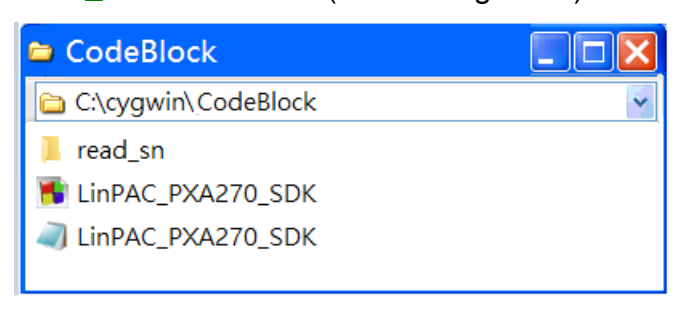

Fig. 2-13

#### □ Following window will come up (refer to Fig. 2-14):

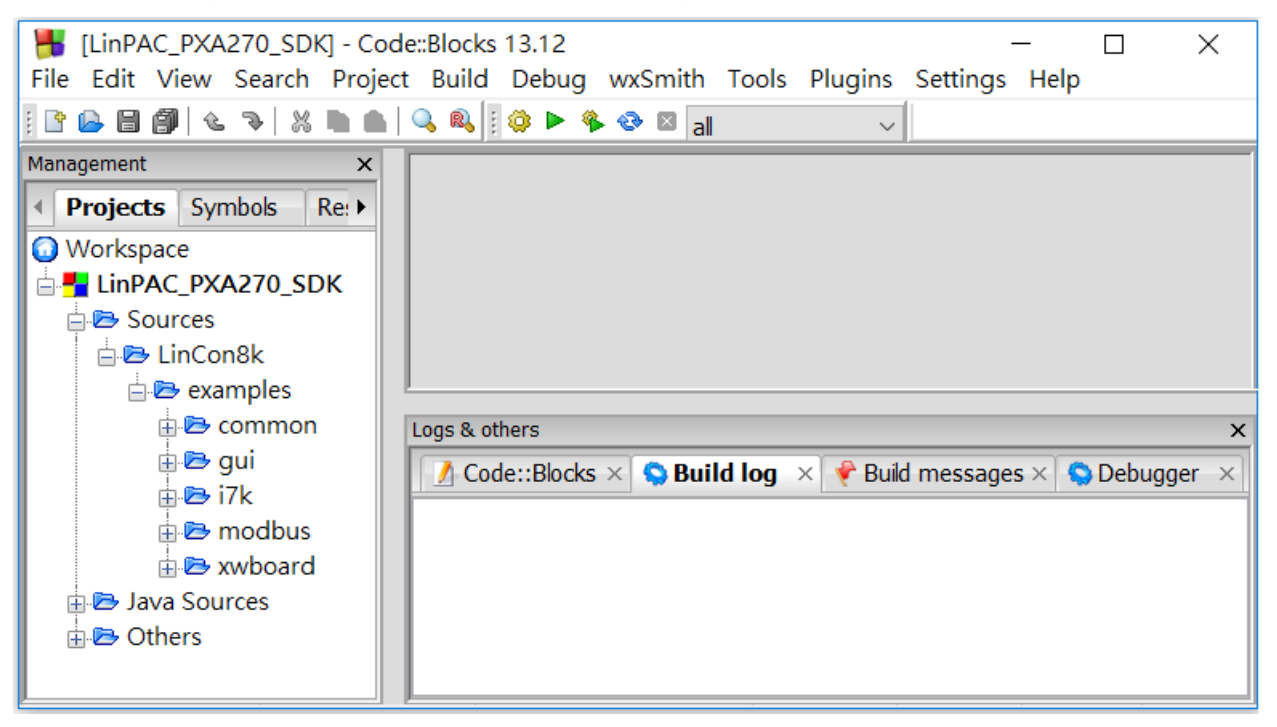

Fig. 2-14

 Check Compiler settings for Linaro GCC cross compiler : Click "Settings" > "Compiler" > "Toolchain executables tab" (refer to Fig. 2-15) :

| Compiler setting            | 5                                                                                                    |                                 |  |  |  |  |
|-----------------------------|----------------------------------------------------------------------------------------------------|---------------------------------|--|--|--|--|
|                             | Global compiler                                                                                                    | settings                        |  |  |  |  |
|                             | Selected compiler<br>GNU GCC Compiler for ARM                                                                       | •                               |  |  |  |  |
|                             | Set as default Copy Rename                                                                                          | e Delete Reset defaults         |  |  |  |  |
| Global compiler<br>settings | Toolchain executables Custom variable                                                                               | es Build options Other settings |  |  |  |  |
| ~~~                         | C:\cygwin\LinCon8k\bin                                                                                              | Auto-detect                     |  |  |  |  |
|                             | NOTE: All programs must exist either in the "bin" sub-directory of           Program Files         Additional Paths |                                 |  |  |  |  |
| Batch builds                |                                                                                                    |                                 |  |  |  |  |
|                             | C compiler: arm-linux-go                                                                                            | c.exe                           |  |  |  |  |
|                             | C++ compiler: arm-linux-go                                                                                          | cc.exe                          |  |  |  |  |
|                             | Linker for dynamic libs: arm-linux-go                                                                               | cc.exe                          |  |  |  |  |
|                             | Linker for static libs: arm-linux-ar                                                                                |                                 |  |  |  |  |
|                             | Debugger: GDB/CDB debugger : Default -                                                                              |                                 |  |  |  |  |
|                             | Resource compiler:                                                                                                  |                                 |  |  |  |  |
|                             | Make program: make.exe                                                                                              |                                 |  |  |  |  |
|                             | ОК                                                                                                    | Cancel                          |  |  |  |  |

Fig. 2-15

LP-8x4x SDK : 15

- □ Check Link libraries for Linaro GCC cross compiler : Click "Settings" > "Compiler"
  - > "Linker Settings" (refer to Fig. 2-16) :

| Compiler settings     |                 |           |          |                 |         |           | ×      |
|-----------------------|-----------------|-----------|----------|-----------------|---------|-----------|--------|
|                       | Global o        | comp      | iler s   | ettings         |         |           |        |
| Selected compiler     |                 |           |          |                 |         |           |        |
| GNU GCC Compiler      | for ARM         |           |          |                 |         |           | $\sim$ |
| Set as default        | Сору            | Ren       | ame      | Delete          | R       | leset def | aults  |
| Compiler settings Lir | nker settings S | earch dir | ectories | Toolchain exe   | cutable | es Custo  | or 🖣 🕨 |
| Policy:               |                 |           |          |                 |         |           | $\sim$ |
| Link libraries:       |                 |           | Other    | linker options: |         |           |        |
| C:\cygwin\LinCon8     | 3k\lib\libi8k.a |           |          |                 |         |           | ^      |
|                       |                 |           |          |                 |         |           |        |
|                       |                 | -         |          |                 |         |           |        |
| Add Edit              | Delete Cle      | ar        |          |                 |         |           | $\sim$ |
| Copy se               | elected to      |           | <        |                 |         | >         |        |
|                       | C               | Ж         | Car      | ncel            |         |           |        |

Fig. 2-16

Check Makefile for Linaro GCC cross compiler : Click "Project" > "Properites" (refer to Fig. 2-17) :

| ElinPAC_PXA270_DK]                                                                                             | - Code::Blocks 13.12       | – 🗆 X                                                                                                    |
|----------------------------------------------------------------------------------------------------|----------------------------|----------------------------------------------------------------------------------------------------|
| File Edit View S                                                                                               | roject Build Debug wa      | xSmith Tools Plugins Settings Help                                                                                                    |
| <u>                                      </u>                                                                  | Project/targets options    | — 🗆 X                                                                                                    |
| 1                                                                                                    | Project settings Build tar | gets Build scripts Notes C/C++ parser options Debugger                                                                                                    |
| Management X                                                                                                   | Title:                     | LinPAC_PXA270_SDK                                                                                                    |
| Projects Symbols                                                                                               | Platforms:                 | Windows;Unix;                                                                                                    |
|                                                                                                    | Filename:                  | C:\cygwin\CodeBlock\LP-8x4x_SDK.cbp                                                                                                    |
| 🖨 🔁 Sources                                                                                                    | Makefile:                  | Makefile                                                                                                    |
| LinCon8k<br>examples<br>common<br>e 2 gui<br>e 2 i7k<br>e 2 modbus<br>e 2 xwboard<br>e 2 xwboard<br>e 2 others | Precompiled headers:       | <ul> <li>✓ This is a custom Makefile         The file must exist, no Makefile will be auto-generated!         If you make changes here, the special settings in the projects build options will only be enabled (or disabled), if the project is saved.         Execution directory: C:\cygwin\LinCon8k\examples         Strategy         Generate PCH in a directory alongside original header         Generate PCH in the object output dir         Generate PCH alongside original header (default)</li></ul> |
| < >                                                                                                    | Object names generation    | If you change the strategy used for PCH generation,<br>please delete the old PCH file (or directory) manually to avoid conflicts<br>Generate extended object names (i.e. "foo.cpp.o" instead of "foo.o")<br>(this setting is mostly useful for large projects containing similarly named files<br>differing on extension only)<br>Project's dependencies<br>Project's build options                                                                                                    |
|                                                                                                    |                            | OK Cancel                                                                                                    |

□ Click **Build** options, and it will compile the LinPAC PXA270 project completely (refer to Fig. 2-18).

| <global></global>                                                                                                    | v                                                                                                    |
|----------------------------------------------------------------------------------------------------|----------------------------------------------------------------------------------------------------|
| Management X                                                                                                    | C:\cygwin\LinCon8k\examples\common\echosvr.c                                                                                                    |
| Workspace<br>Surves<br>Sources<br>Sources<br>So | 22<br>23 #include <math.h><br/>24 #include <stdio.h><br/>25 #include <stdib.h><br/>26 #include <gtk gtk.h=""><br/>27 #include "maw.h"<br/>28 struct block</gtk></stdib.h></stdio.h></math.h>                                                                                                    |
| 17k                                                                                                    | Logs & others                                                                                                    |
| 🗊 🈂 modbus                                                                                                    | Code::Blocks × G Search results × S Build log × F Build messages × S Debugger ×                                                                                                    |
| Others                                                                                                    | <pre>arm-linux-gcc -II/include -lm -o ./modbus/getmodbus ./modbus/getmodbus.o<br/>./lib/libi8k.a<br/>rm -f ./modbus/getmodbus.o<br/>arm-linux-gcc -II/include -c -o modbus/setmodbus.o modbus/setmodbus.c<br/>arm-linux-gcc -II/include -lm -o ./modbus/setmodbus ./modbus/setmodbus.o<br/>./lib/libi8k.a<br/>rm -f ./modbus/setmodbus.o<br/>arm-linux-gcc -II/include -c -o common/helloworld.o common/helloworld.c<br/>arm-linux-gcc -II/include -lm -o ./common/helloworld ./common/helloworld.o<br/>./lib/libi8k.a<br/>rm -f ./common/helloworld.o<br/>arm-linux-gcc -II/include -c -o common/getlist.o common/getlist.c<br/>arm-linux-gcc -II/include -c -o common/getlist.o common/getlist.o<br/>/lib/libi8k.a<br/>rm -f ./common/getlist.o<br/>arm-linux-gcc -II/include -lm -o ./common/read_sn.c common/read_sn.c<br/>arm-linux-gcc -II/include -lm -o ./common/read_sn.c common/read_sn.o<br/>/lib/libi8k.a<br/>rm -f ./common/read_sn.o<br/>arm-linux-gcc -II/include -c -o common/read_sn.c common/read_sn.o<br/>/lib/libi8k.a<br/>rm -f ./common/read_sn.o<br/>arm-linux-gcc -II/include -c -o common/echosvr.o common/read_sn.o<br/>/lib/libi8k.a<br/>rm -f ./common/read_sn.o<br/>arm-linux-gcc -II/include -lm -o ./common/echosvr.c<br/>arm-linux-gcc -II/include -c -o common/echosvr.o common/echosvr.c<br/>arm-linux-gcc -II/include -c -o common/echosvr.o common/echosvr.c<br/>arm-linux-gcc -II/include -c -o common/echosvr.o common/echosvr.c<br/>arm-linux-gcc -II/include -c -o common/echosvr.o common/echosvr.c<br/>./lib/libi8k.a<br/>rm -f ./common/echosvr.o<br/>arm-linux-gcc -II/include -c -o common/setport.o common/setport.c</pre> |

Fig. 2-18

### [Note]

If you observer some characters may not display properly in cmd.exe, change the code page for the console only, do the following:

- Double-click the shortcut icon for the "LinPAC PXA270 Build Environment".
- Type command: chcp 65001 (Refer to Fig. 2-19 and Fig 2-20).

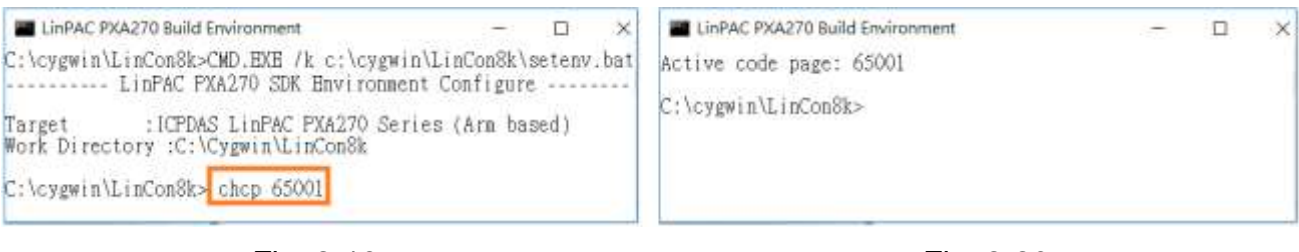

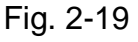

Fig. 2-20

### 2.2 Introduction of the LinPAC PXA270 SDK

This section will discuss some of the techniques that are adopted in the LinPAC PXA270 SDK, including detailed explanations that describe how to easily use the SDK. The LinPAC PXA270 SDK is based on Cygwin and is also a Linux-like environment for Microsoft Windows systems, and provides a powerful GCC cross-compiler and an IDE (Integrated Development Environment) that enables LP-8x4x applications to be quickly developed. Therefore, once an application has been created, the LinPAC PXA270 SDK can be used to compile it into an executable file that can be run on the LP-8x4x embedded controller.

### 2.2.1 Introduction to Cygwin

Cygwin is a collection of free software tools originally developed by Cygnus Solutions to allow various versions of Microsoft Windows to act somewhat like a UNIX system. Cygwin is a Linux-like environment for Windows consisting of two parts:

- (1) A DLL (cygwin1.dll) which acts as a Linux emulation layer providing substantial Linux API functionality.
- (2) A collection of tools that provide users with the Linux look and feel.

### 2.2.2 Introduction to Cross-Compilation

Generally, program compilation is performed by running a compiler on the build platform. The compiled program will then run on the target platform. Usually these two processes are intended for use on the same platform. However, if the intended platform is different, the process is called **cross compilation**, where source code on one platform can be compiled into executable files to be used on other platforms. For example, if the "**arm-linux-gcc**" cross-compiler is used on an <u>x86 windows</u> platform, the source code can be compiled into an executable file that can run on an <u>arm-linux</u> platform.

So why use cross compilation? In fact, cross compilation is sometimes more complicated than normal compilation, and errors are easier to make. Therefore, this method is often only employed if the program cannot be compiled on the target system, or if the program being compiled is so large that it requires more resources than the target system can provide. For many embedded systems, cross compilation is the only possible approach.

### 2.2.3 Download the LinPAC PXA270 SDK

For Windows systems (Extract the .exe file into to the C:\ driver.)
 Download the linpac\_pxa270\_sdk\_for\_windows.exe file from:

ftp://ftp.icpdas.com/pub/cd/linpac/napdos/lp-8x4x/sdk/linpac\_pxa270\_sdk\_for\_windows.exe

□ For Linux systems (Extract the .bz2 file into to the root (/) directory.)

Download the linpac\_pxa270\_sdk\_for\_linux.tar.bz2 file from:

<u>ftp://ftp.icpdas.com/pub/cd/linpac/napdos/lp-8x4x/sdk/linpac\_pxa270\_sdk\_for\_linux.tar.bz2</u> Note: We recommend user to change user ID to become **root** by 'sudo' or 'su' command.

### 3. The Architecture of LIBI8K.A in the LP-8x4x

The library file **libi8k.a** is designed for I-7000/8000/87000 applications running on the LP-8x4x Embedded Controller based on the Linux operating system, and can be applied when developing custom applications **using the GNU C language**. ICP DAS provides a wide variety of demo programs that can be used to easily understand how to implement the functions and ensure that custom projects and applications can be quickly developed.

The relationship between the libi8k.a library and the custom applications is depicted in the figure below. The relationships among the libi8k.a and user's applications are depicted as Fig. 3-1:

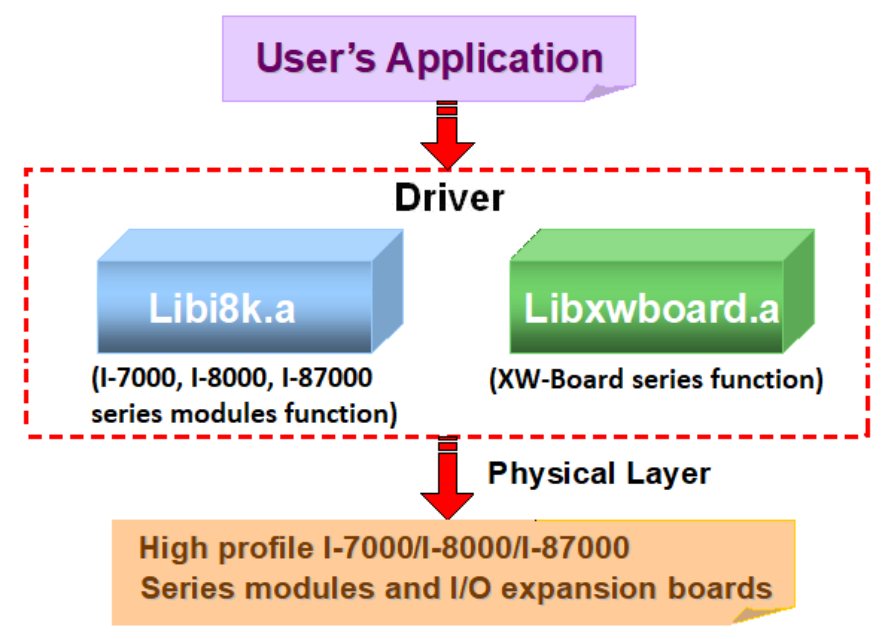

Fig. 3-1

Functions for the LP-8x4x Embedded Controller are divided into sub-groups for ease of use within the different applications:

- 1. System Information Functions
- 2. Digital Input/Output Functions
- 3. Watchdog Timer Functions
- 4. EEPROM Read/Write Functions
- 5. Analog Input Functions
- 6. Analog Output Functions
- 7. 3-axis Encoder Functions
- 8. 2-axis Stepper/Servo Functions

The functions contained in the libi8k.a library are specifically designed for the LP-8x4x controller, and those functions needed for specific applications can easily be determined from the descriptions provided in chapter 6 and from the demo programs described in chapter 7.

### 4. LP-8x4x System Settings

The following is a guide to easily configuration the LP-8x4x.

### 4.1 LP-8x4x Network Settings

There are two methods of configurting the network settings for the LP-8x4x. The first uses **DHCP** and the second is based on an "**Assigned IP**". The factor default configuration is DHCP. However, if a DHCP server is not available on the network system, then the network settings need to be configured using the "Assigned IP" method.

### 4.1.1 Configuring the IP < Netmask and Gateway Addresses

### (1) Using DHCP :

Boot the LP-8x4x and click the "start/ xterm" to open a "Command Prompt". Type in "vi /etc/network/interfaces" to open the network settings file. Once the network settings file is loaded, remove the "#" comment from each line in the dhcp block and add comment out the Assing IP block by adding "#" to each entry. Type ":wq" to save the changes, and then type "ifup eth0" to activate the new settings. (Refer to the Fig 4-1 for more details)

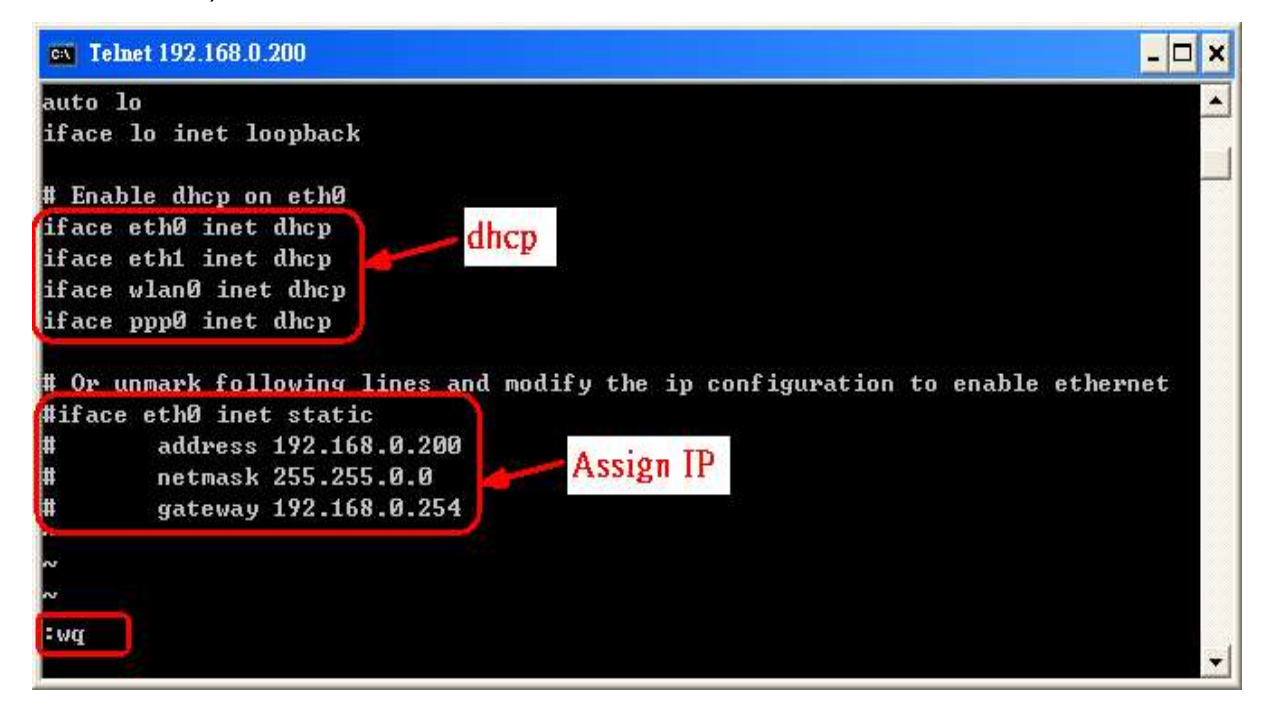

Fig 4-1

#### (2) Using "Assigned IP":

Boot the LP-8x4x and click the "**start/ xterm**" to open a "command line". Type "**vi /etc/network/interfaces**" to open the network settings file. Once the network settings file is loaded, remove the "**#**" comment from each line in the Assign IP block and comment out the dhcp block by adding "**#**" to each entry. Entry the relevant IP Netmask and Gateway details in the respective Assign IP block entries. Type "**:wq**" to save the changes, and the type "**ifup eth0**" to activate the new settings. (Refer to the Fig 4-2)

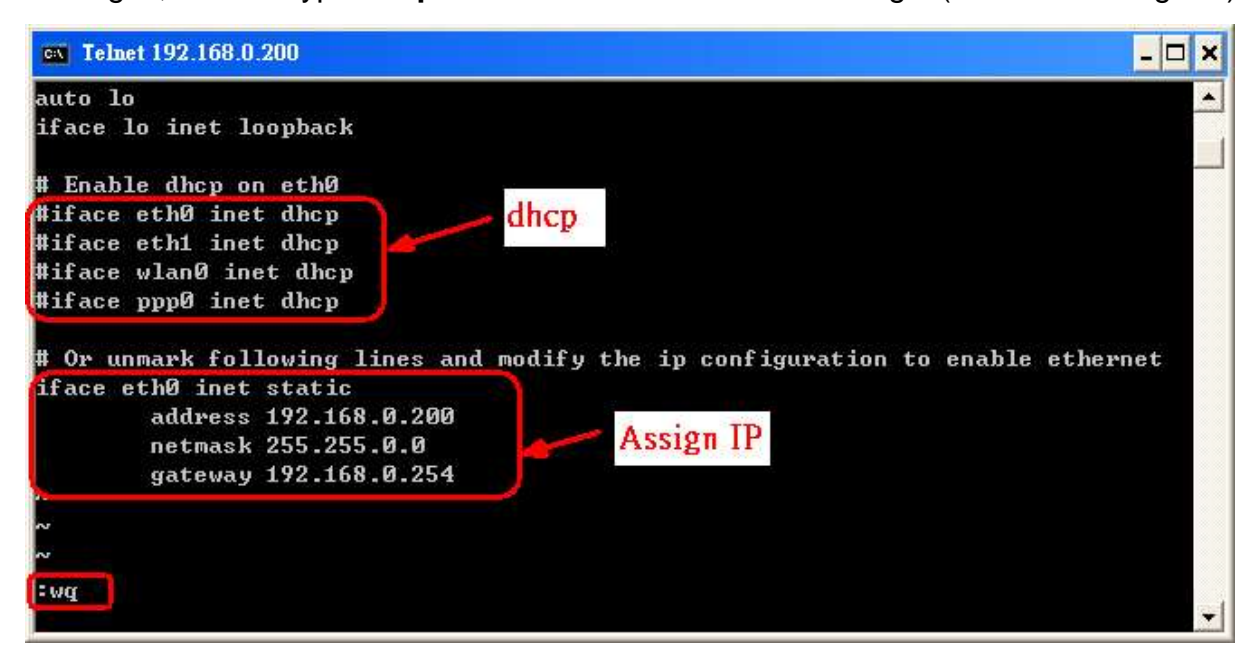

Fig 4-2

After configuring the LinPAC network settings, type "**ifconfig**" to verify that the network settings are correct. Refer to the Fig 4-3 for more details.

| and the second |                                                                                                    |   |
|----------------|----------------------------------------------------------------------------------------------------|---|
| # ifcon        | ifig                                                                                                    | 2 |
| eth8           | Link encap:Ethernet HWaddr 00:0D:E0:F0:00:C5<br>inet addr:192.168.0.200 Bcast:192.168.0.255 Mask:255.255.255.0<br>UP BROADCAST RUNNING MULTICAST MTU:1500 Metric:1<br>RX packets:3140 errors:0 dropped:0 overruns:0 frame:0<br>TX packets:428 errors:0 dropped:0 overruns:0 carrier:0<br>collisions:0 txqueuelen:100<br>RX bytes:391070 (381.9 KiB) TX bytes:0 (0.0 B)<br>Interrupt:2 Base address:0x5000 |   |
| lo             | Link encap:Local Loopback<br>inet addr:127.0.0.1 Mask:255.0.0.0<br>UP LOOPBACK RUNNING MTU:16436 Metric:1<br>RX packets:0 errors:0 dropped:0 overruns:0 frame:0<br>TX packets:0 errors:0 dropped:0 overruns:0 carrier:0<br>collisions:0 txqueuelen:0<br>RX bytes:0 (0.0 B) TX bytes:0 (0.0 B)                                                                                                    |   |

Fig 4-3

LP-8x4x SDK : 22

### 4.1.2 DNS Setting

Boot the LP-8x4x and click the "start/ xterm" to open a "command line". Type "vi /etc/resolv.conf" to open the DNS setting file. Once the DNS settings file is loaded, type "DNS server" in the "nameserver" field. Type ":wq" to save the changes, and type "reboot" to reboot the LP-8x4x so that the new settings can take effect. Refer to the Fig 4-4 for more details.

| <b>cv</b> Telnet 192.168.0.200                                       | <u> </u> |
|----------------------------------------------------------------------|----------|
| search icpdas.com<br>nameserver <mark>168.95.1.1</mark><br>~<br>:wq_ |          |

Fig 4-4

### 4.2 Using a microSD Card

Files contained on a mounted microSD card can be accessed from the **/mnt/hda** directory (Refer to Fig 4-5).

```
# mount
rootfs on / type rootfs (rw)
/dev/root on / type jffs2 (rw)
proc on /proc type proc (rw)
sysfs on /sys type sysfs (rw)
tmpfs on /var type tmpfs (rw)
/dev/mmcblkOp1 on /mnt/hda type vfat (rw,fmask=0022,dmask=0022,codepage=cp437,iocharset=iso8859-1)
/dev/ramU on /mnt/ramis type minix (rw)
#
```

Fig 4-5

When using a microSD card, be sure to pay attention to the following items:

- 1. Unmount the microSD card before removing it.
- Do not power off or reboot the LP-8x4x while data is being written to or read from the microSD card.
- 3. The microSD card must be formatted with the VFAT/EXT2/EXT3 file system.

### 4.2.1 Mounting a microSD Card

To use a microSD card, insert the microSD card into the socket on the LP-8x4x (Refer to Fig. 1-3), and it will be automatically mounted when the LP-8x4x is booted. The files of SD card can then be access from the **/mnt/hda** directory.

If the card is not mounted automatically, type "/etc/init.d/sd start ", to mount it.

### 4.2.2 Unmounting the microSD Card

Before removing the microSD card from the LP-8x4x, unmount the card by entering the following steps:

- (1) /etc/init.d/startx stop
- (2) /etc/init.d/apachect1 stop

MINIX filesystem.

(3) umount /mnt/hda

The microSD card can then be safely removed to prevent damage to the card.

### 4.2.3 Scanning and repairing a microSD Card

After the LP-8x4x is booted, the microSD card will be named "/dev/mmcblk0p1". It is recommended that the microSD card is unmounted first before attempting to perform a scan or repair.

- blockdev: this command is used to call block device ioctls from the command line.
   e.g. blockdev --report /dev/mmcblk0p1 (print a report for device) blockdev -v --getra --getbz /dev/mmcblk0p1 (get readhead and blocksize)
- **fsck.minix**: this command is used to perform a consistency check for the Linux
  - e.g. fsck.minix -r /dev/mmcblk0p1 (performs interactive repairs)
  - fsck.minix -s /dev/mmcblk0p1 (outputs super-block information)
- fsck.vfat : this command is used to check and repair MS-DOS file systems
   e.g. fsck.vfat -a /dev/mmcblk0p1 (automatically repair the file system)
  - fsck.vfat -I /dev/mmcblk0p1 (list path names of files being processed)
- mkfs: this command is used to build a Linux file system on a device, usually a hard disk partition.
  - e.g. mkfs -t vfat /dev/mmcblk0p1 (specifies the type of file system to be built)

mkfs -c vfat /dev/mmcblk0p1

(check the device for bad blocks before building the file system)

- **mkfs.minix**: this command is used to make a MINIX filesystem.
  - e.g. mkfs.minix /dev/mmcblk0p1 (create a Linux MINIX file-system) mkfs.minix -c /dev/mmcblk0p1 (check the device for bad blocks before creating the file system)
- **mkfs.vfat**: this command is used to make an MS-DOS filesystem.
  - e.g. mkfs.vfat -A /dev/mmcblk0p1 (use Atari variation of the MS-DOS filesystem) mkfs.vfat -v /dev/mmcblk0p1 (verbose execution)

### 4.3 Using a USB Storage Device

USB storage devices are not automatically mounted to the LP-8x4x, sot it must be manually mounted before attempting to access the USB storage device.

### 4.3.1 Mounting a USB Storage Device

To mount a USB storage devices follow the procedure described below:

- (1) Type "**mkdir** /**mnt/usb**" to create a directory named "usb".
- (2) Type "mount /dev/sda1 /mnt/usb" to mount the USB storage device to the usb directory and then type "Is /mnt/usb" to view the contents of the USB storage device. (Refer to Fig 4-6)

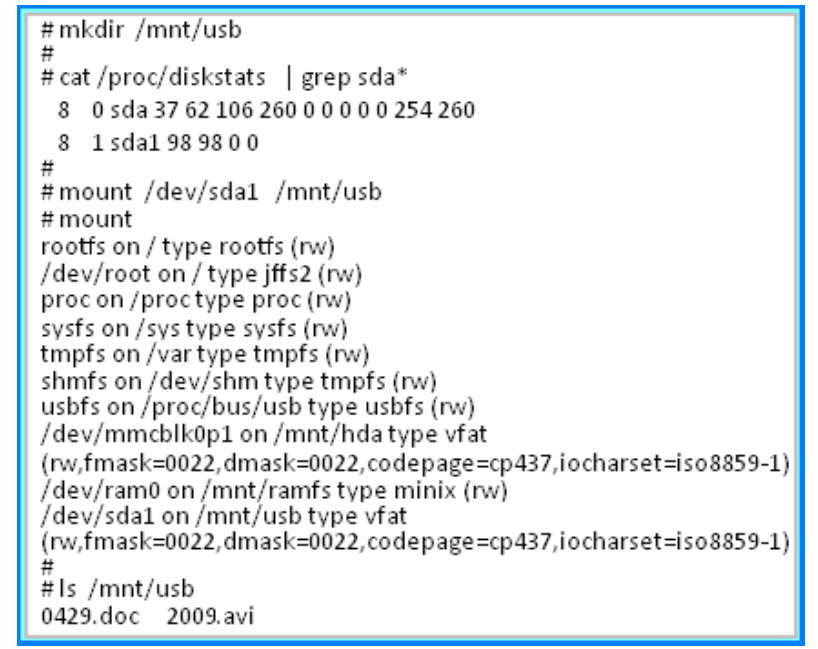

Fig 4-6

### 4.3.2 Unmounting the USB Storage Device

Before removing the USB storage device from the LP-8x4x, the device must be unmounted to prevent any damage to the device. To unmount the device, type the "**umount** /**mnt/usb**" command and then remove the USB storage device.

### 4.4 Adjusting the VGA Resolution

The LinPAC supports two VGA resolutions -- **640x480** and **800x600**, and the **default setting is 800x600**. To change the VGA resolution, follow the procedure described below:

(1) Type "**vi** /etc/init.d/fbman" to open the VGA resolution configuration file.

(2) To set the resolution to be 640x480, comment out the reference to 800x600 by adding

"#" to the entry, and then remove the "#" comment from the 640x480 entry. (Refer to Fig. 4-7)

For example, to set the resolution to 800x600, open the file "/etc/init.d/fbman", the code should be as follows:

> <u>#/usr/sbin/fbset</u> -n 640x480-60 /usr/sbin/fbset -n **800x600**-70

To change the resolution to 640x480, the code should be as follows:

<u>/usr/sbin/fbset</u> -n 640x480-60 #/usr/sbin/fbset -n 800x600-70

(3) Type "**:wq**" to save the changes, and then type "**shutdown –r now**" to reboot the LP-8x4x, so that the new settings can take effect. (Refer to Fig. 4-8)

start) echo -n "Setting framebuffer ...' #/usr/bin/clear /usr/sbin/fbset -n 640x480-60 #/usr/sbin/fbset -n 800x600-70 EXITCODE=U stop) echo -n "Restore framebuffer ....' echo "done. EXITCODE=0 restart) \$O stop \$0 start EXITCODE=\$? ;; \*) usage ;; esac wq

Fig. 4-7

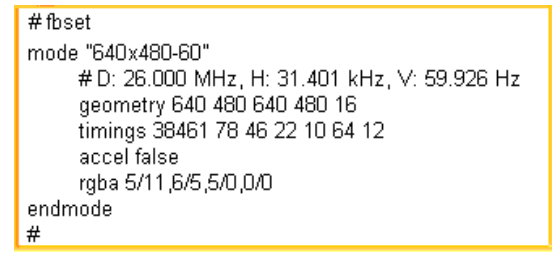

Fig. 4-8

### 4.5 Automatically executing an applications at startup

A "run level" is an operation mode that is used to determine which programs are executed during system startup. The default run level for the LP-8x4x is level **2**.

The run level file is located in the /etc/init.d directory and contains the scripts that will be executed at boot time. These scripts are referenced by creating symbolic links in the /etc/rc2.d directory.

The format for the naming of these links is named S<2-digit-number><original-name>. The 2-digit number determines the order in which the scripts are executed. The valid range is from 00 to 99 and the lower numbered file will executed earlier. Scripts prefixed with an **S** are called at startup, and those prefixed with either a **K or an x** are called when the system is closed or shut down.

### 4.5.1 Configuring a program to run at boot time

To configure a program to run at boot time, create a startup script that runs the required commands to be automatically executed then save it in the "/etc/init.d" directory. The script must then be symbolically linked to the "**/etc/rc2.d**" directory.

The procedure for creating a script is described below:

(1) Create a script with the filename "hello" by typing "vi /etc/init.d/hello". This will allow the script that executes the programs edit. Type ":wq" to save the script and quit. (Refer to the Fig. 4-9)

```
Telnet 10.0.9.1
```

```
#!/bin/sh
#
 ICPDAS LinCon-8000 daemon
usage()
   echo "Usage: $0 {start|stop|restart}"
EXITCODE=1
for x in "1" ; do
   if [ $# -lt 1 ] ; then usage ; break ; fi
   action=$1
   case "$action" in
   start)
       echo -n "Starting Hello services: "
      echo "Welcome to LinCon-8000!"
       EXITCODE=0
       ;;
   stop)
       echo -n "Shutting down hello services: "
       echo "done."
       EXITCODE=0
       ;;
   restart)
       $0 stop
       $0 start
       EXITCODE=$?
       ::
   *)
       usage
       ;;
₩q
```

- 🗆 🗙

Fig. 4-9

Note: If necessary, the **PATH** and **LD\_LIBRARY\_PATH** environment variable should be included in the script. Check the "/etc/init.d/webcam" file for an example. Refer to the Fig. 4-10 for more details.

```
# cat /etc/init.d/webcam
#!/bin/sh
#
Sample start-up script
#
export LOGNAME=root
export HOME=/$LOGNAME
export LD_LIBRARY_PATH=/opt/X11R6/lib:/opt/lib:/usr/local/lib:/lib:/usr/lib:/opt/kaffe/jre/lib/arm
:/opt/php/lib:/opt/mysql/lib:/opt/apache2/lib:/etc/user/lib:/mnt/hda/opt/lib:/opt/local/lib
export PATH=/bin:/sbin:/usr/bin:/usr/sbin:/usr/local/bin:/usr/local/sbin:/opt/X11R6/bin:/opt/bin:/
opt/kaffe/bin:/opt/php/bin:/opt/mysql/bin:/opt/apache2/bin:/etc/user/bin:/etc/user/sbin:/opt/local
/bin:/opt/local/sbin:/mnt/hda/opt/bin:/opt/sbin:.
export CLASSPATH=/opt/kaffe/lib/kjc.jar:/opt/kaffe/lib/icpdas.jar:/opt/kaffe/lib/swingall.jar:.
export JAVA_HOME=/opt/kaffe
```

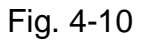

- (2) Type "chmod 755 /etc/init.d/hello" to change the access permissions for the file.
- (3) Type "cd /etc/rc2.d" to change directory to the default run level.
- (4) Type "In -s ../init.d/hello /etc/rc2.d/S85hello" to create a symbolic link to the script file so that it will be automatically executed at boot time. Refer to the Fig. 4-11 for more details.

| 🚥 Telnet 1   | 0.0.9.1           |               |                 |     |       |        |                                                |
|--------------|-------------------|---------------|-----------------|-----|-------|--------|------------------------------------------------|
| #            |                   |               |                 |     |       |        | -                                              |
| # cd /etc/rc | <b>2.d</b> 🤆 🕂 ru | ın level      |                 |     |       |        |                                                |
| # ls         |                   |               |                 |     |       |        |                                                |
| S09pppslip   | S20ssh            | _             | S60snmp         |     | 380h  | wclock | \$99rmnologin x\$47ipsec                       |
| S10pcmcia    | S40inet           | d<br>•        | S70slot         |     | 597£. | bman   | xSØ4sd xS72Ramdriver                           |
| silifupdown  | S50apaci          | he            | 5715er1a1       |     | 578X  | server | xS20apmd                                       |
| tin_s_/i     | nit d/helle       | o /etc/       | wc2 d/885hell   | •   |       | — Mak  | zing a symbolic link                           |
| t ls -al     | 110.07 110110     | 0 / 0 0 0 / 1 | 102.07 00511011 | U   |       | 19101  | king a symbolic link                           |
| lrwxr-xr-x   | 1 root            | root          | Й               | յու | 1 23  | 17:36  |                                                |
| lrwxr-xr-x   | 1 root            | root          | 0               | Ju  | 1 12  | 16:50  |                                                |
| PWXPWXPWX    | 1 root            | root          | 17              | Sei | p 12  | 2005   | <pre>S09pppslip -&gt;/init.d/pppslip</pre>     |
| rwxrwxrwx    | 1 root            | root          | 16              | Sej | p 12  | 2005   | \$10pcmcia ->/init.d/pcmcia                    |
| rwxrwxrwx    | 1 root            | root          | 18              | Sej | , 12  | 2005   | S11ifupdown ->/init.d/ifupdown                 |
| PWXPWXPWX    | 1 root            | root          | 13              | Sej | p 12  | 2005   | S20ssh ->/init.d/ssh                           |
| PWXPWXPWX    | 1 root            | root          | 15              | Sej | p 12  | 2005   | \$40inetd ->/init.d/inetd                      |
| PWXPWXPWX    | 1 root            | root          | 19              | Sej | p 12  | 2005   | <pre>S50apache -&gt;/init.d/apachect1</pre>    |
| PWXPWXPWX    | 1 root            | root          | 14              | Sej | p 12  | 2005   | S60snmp ->/init.d/snmp                         |
| PWXPWXPWX    | 1 root            | root          | 14              | Sej | p 12  | 2005   | \$70slot ->/init.d/slot                        |
| .rwxrwxrwx   | 1 root            | root          | 16              | Sej | p 12  | 2005   | <pre>\$71Serial -&gt;/init.d/serial</pre>      |
| PWXPWXPWX    | 1 root            | root          | 20              | Sej | p 12  | 2005   | <pre>\$80hwclock -&gt;/init.d/hwclock.sh</pre> |
| lrwxrwxrwx   | 1 root            | root          | 15              | Ju  | L 23  | 17:36  | S85hello ->/init.d/hello OK                    |
| rwxrwxrwx    | 1 root            | root          | 15              | Sej | p 12  | 2005   | <b>S97fbman</b> =>/init.d/fbman                |
| rwxrwxrwx    | 1 root            | root          | 16              | Ju  | 1 23  | 12:36  | S98Xserver ->/init.d/startx                    |
| PWXPWXPWX    | 1 root            | root          | 19              | 0c1 | : 30  | 2006   | S99rmnologin ->/init.d/rmnologin               |
| PWXPWXPWX    | 1 root            | root          | 12              | Sej | p 12  | 2005   | xS04sd ->/init.d/sd                            |
| IPWXPWXPWX   | 1 root            | root          | 14              | Sej | p 12  | 2005   | xS20apmd ->/init.d/apmd                        |
| PWXPWXPWX    | 1 root            | root          | 15              | Sej | p 12  | 2005   | x\$47ipsec ->/init.d/ipsec                     |
| lpwxpwxpwx   | 1 root            | root          | 18              | Sej | p 12  | 2005   | x\$72Ramdriver ->/init.d/ramdrive              |
| <b>‡</b>     |                   |               |                 |     |       |        |                                                |
| . (          |                   |               |                 |     |       |        |                                                |
| •            |                   |               |                 |     |       |        |                                                |

Fig. 4-11

### 4.5.2 Disabling a program from running at boot time

The procedure for disabling a script is described below:

- (1) Type "cd /etc/rc2.d" to change directory to the default run level.
- (2) Type "**mv S85hello xS85hello**" to rename the S85hello symbolic link and prevent the program from automatically executing at boot time.

### 4.6 Automatic login

Automatic Login allows a specified user to log into the console (normally /dev/tty1) when the system is first booted without displaying a prompt requesting a username or password. This is achieved using the **mingetty** command, and the setup procedure is as follows:

- (1) Login as root and open the "/etc/inittab" file for the LP-8x4x.
- (2) Modify the entry for the first terminal— **tty1**, as shown in Fig. 4-12, After rebooting the

LP-8x4x, it will automatically login to the root account.

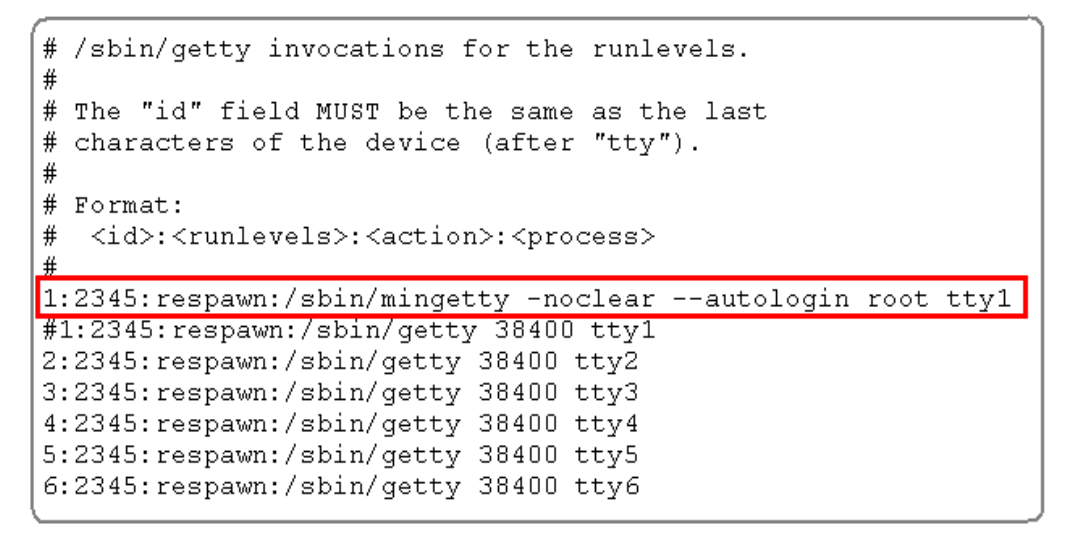

Fig. 4-12

### **5. Instructions for the LP-8x4x**

This section, provides an introduction to some of the more commonly used Linux instructions. These Linux instructions are similar to those used in DOS, and are generally expressed in lower case letters.

### **5.1 Basic Linux Instructions**

### 5.1.1 Is : lists the file information (Equivalent DOS Command: dir)

| Parameter | Description                                     | Example |
|-----------|-------------------------------------------------|---------|
| _         | Lists detailed information related to the files | ls –l   |
| –а        | Lists all files, including hidden files         | ls –a   |
| —t        | Lists the files arranged in date/time order     | ls –t   |

### 5.1.2 cd directory: Changes directory (Equivalent DOS Command: cd )

| Parameter | Description                     |    | Example   |  |  |
|-----------|---------------------------------|----|-----------|--|--|
|           | Move to the parent directory    | cd |           |  |  |
| ~         | Move back to the root directory | cd | ~         |  |  |
| /         | Path component separator        | cd | /root/i8k |  |  |

### 5.1.3 mkdir: creates a subdirectory (Equivalent DOS Command: md)

| Parameter | Description                                      | Example            |  |
|-----------|--------------------------------------------------|--------------------|--|
| -р        | No error if the subdirectory exists, and creates | mkdir -p directory |  |
|           | parent directories as needed                     |                    |  |

### 5.1.4 rmdir: deletes the subdirectory which must be empty (Equivalent DOS

### Command: rd)

| Parameter | Description                              | Example            |
|-----------|------------------------------------------|--------------------|
|           | Removes the specified DIRECTORY, then    |                    |
| -р        | attempts to remove each parent directory | rmdir -p directory |
|           | component with the same path name        |                    |

### 5.1.5 rm: deletes (removes) the file or directory (Equivalent DOS Command: delete)

| Parameter | Description                                  |    | Example |          |  |
|-----------|----------------------------------------------|----|---------|----------|--|
| —i        | Displays a warning message before deleting   | rm | —i      | test.exe |  |
| —r        | Deletes the directory even if it isn't empty | rm | —r      | test.exe |  |
| _f        | No warning message displayed when deleting   | rm | -f      | test.exe |  |

#### 5.1.6 cp: copies one or more files (Equivalent DOS Command: copy)

| Parameter | Description                                       | Example        |
|-----------|---------------------------------------------------|----------------|
| -R        | Performs a recursive copy                         | cp -R test bak |
| —i        | Displays a confirmation prompt before overwriting | cp –i test bak |
| -1        | Links the files instead of copying them           | cp –l test bak |

### 5.1.7 mv: moves or renames a file or directory (Equivalent DOS Command: move)

| Parameter | Description                                               |       | Example |      |  |
|-----------|-----------------------------------------------------------|-------|---------|------|--|
| -f        | Does not display a confirmation prompt before overwriting |       | sour    | des  |  |
| —i        | Displays a confirmation prompt before overwriting         | ср –і | /sour   | /des |  |

### 5.1.8 pwd: displays the full path of the current working directory

### 5.1.9 who: displays a list of the users current logged on

### 5.1.10 chmod: changes the access permissions for a file

Syntax  $\rightarrow$  chmod ??? file - ??? means owner : group : all users

#### For example: chmod 754 test.exe

754 -> <u>111(read, write, execute)</u>

101(read, write, execute)

100(read, write, execute)

The first number 7: the **owner** can read and write and execute files The second number 5: the **group** can only read and execute files The third number 4: **all users** can only read files

### 5.1.11 uname: displays the Linux version information

### 5.1.12 ps: displays a list of the currently active procedures

### 5.1.13 ftp: transfers a file using the file transfer protocol (FTP)

ftp IPAdress (Example: ftp 192.168.0.200 -> connet to ftp server )

- ! : temporarily exits the FTP
- exit : back to the ftp
- **bin** : transfers files in "binary" mode
- **get** : downloads a file from the LinPAC to the Host (For example: get /mnt/hda/test.exe c:/test.exe)
- put : uploads a file from the host to the LinPAC (For example: put c:/test.exe
  /mnt/hda/test.exe)
- **bye** : exits FTP

#### 5.1.14 telnet: extablishes a connection to another PC via Telnet terminal

Syntax: telnet IPAddress

For example: telnet 192.168.0.200 (will allow remote control of the LP-8x4x)

#### 5.1.15 date: prints or sets the system date and time

#### 5.1.16 hwclock: queries and sets the hardware clock (RTC)

| Parameter | Description                                                        | Example    |
|-----------|--------------------------------------------------------------------|------------|
| -r        | Reads the hardware clock and prints the time on a standard output. | hwclock -r |
| —w        | Sets the hardware clock to the current system time                 | hwclock -w |

### 5.1.17 netstat: displays the current state of the network

Parameters: [ -a ]: list all states (For example: netstat -a)

# 5.1.18 ifconfig: displays the ip and network mask information (Equivalent DOS Command: ipconfig)

#### 5.1.19 clear: clears the screen

### 5.1.20 ping: used to test whether the host in a network is reachable

Syntax: ping IPAddress For example : ping 192.168.0.1

5.1.21 passwd: used to change the password

5.1.22 reboot: reboots the LinPAC (or use 'shutdown -r now')

### **5.2 General GCC Instructions**

The GNU Compiler Collection (GCC) is a compiler system developed by the collaborative GNU Project that can be used to compile source code written using either ANSIC or Tranditional C into executable files. Executable files compiled using GCC can be executed within different operating system and different hardware systems. The GCC is distributed by the Free Software Foundation and is free of charge. Consequently, it has become very popular with users of Unix-based systems.

Fig. 5-1 below provides an illustration of the compilation procedure within Linux.

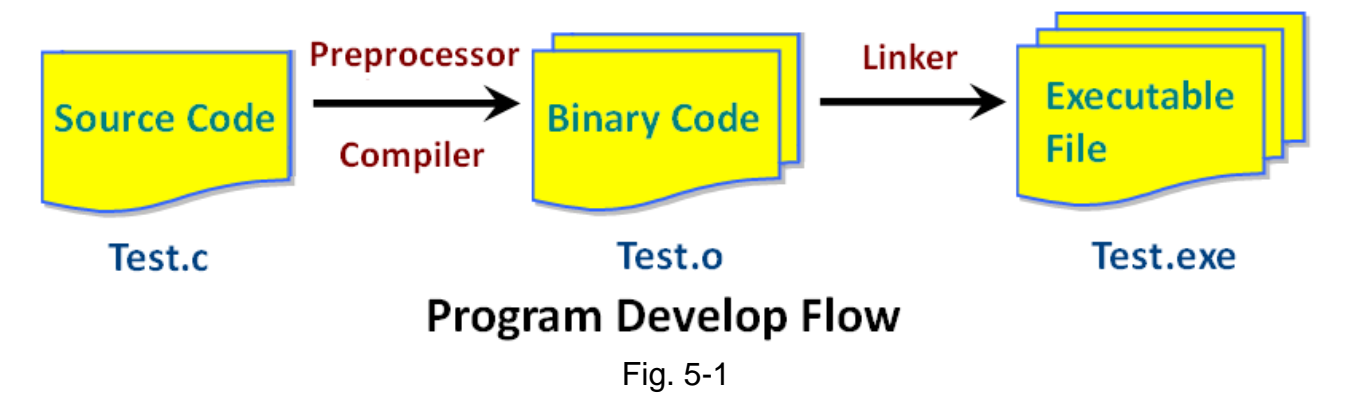

The following is an overview of some of the common GCC instructions that will provide a guide for compiling \*.c files to \*.exe applications togegher with an explanation of the parameters used by the GCC during the compilation process.

### 5.2.1 Compile without linking to the LP-8x4x library

#### (1) Purpose: \*. c to \*. exe

**Command:** arm-linux-gcc –o target source.c

#### Parameter:

<u>-o target</u>: assigns the name of the output file

source.c: the C source code file

#### Example : arm-linux-gcc -o helloworld.exe helloworld.c

#### Output File : helloworld.exe

#### LinPAC-8000 Build Environment

```
C:\cygwin\LinCon8k\examples\common>arm-linux-gcc helloworld.c -o helloworld.exe
C:\cygwin\LinCon8k\examples\common>
```

#### (2) Purpose: \*. c ... \*.c to \*. exe

| Command: arm-linux-gcc –c source.c                 |
|----------------------------------------------------|
| Command: arm-linux-gcc –o target object.o          |
| Parameter:                                         |
| -o target: assigns the name of the output file     |
| source.c: the C source code file                   |
| object.o: the object file                          |
| Example: arm-linux-gcc –c main.c helloworld.c hi.c |
| arm-linux-gcc –o main.exe main.o helloworld.o hi.o |
| Output File: main.exe                              |

| 🛤 LinPAC-8000 Build Environment                                                                          |     |
|----------------------------------------------------------------------------------------------------|-----|
| C:\cygwin\LinCon8k\examples\ common> arm-linux-gcc -c main.c helloworld.c hi.c                           |     |
| C:\cygwin\LinCon8k\examples\ <b>common</b> >arm-linux-gcc -o <mark>main.exe main.o helloworld.o h</mark> | i.o |

### 5.2.2 Compile by linking to the LP-8x4x library (libi8k.a)

#### (1) Purpose: \*. c to \*. o

**Command:** arm-linux-gcc –lincludeDIR -lm –c –o target source.c library **Parameters:** 

-lincludeDir: the path to the include files

-Im: includes the math library (libm.a)

<u>-c</u>: only compile \*.c to \*.o (object file)
 <u>-o targe</u>t: assigns the name of the output file
 <u>source.c</u>: the C source code file
 <u>library</u>: the path of library
 Example: arm-linux-gcc –I. –I../include –Im –c –o test.o test.c ../lib/libi8k.a

Output File: test.o

### (2) Purpose: \*. o to \*. exe

**Command:** arm-linux-gcc –lincludeDIR -lm –o target source.o library **Parameter**:

<u>-lincludeDir</u>: the path of include files
 <u>-Im</u>: includes the math library (libm.a)
 <u>-o target</u>: assigns the name of the output file
 <u>source.o</u>: the object file
 <u>library</u>: the path to the library
 Example: arm-linux-gcc –I. –I../include –Im –o test.exe test.o ../lib/libi8k.a

Output File: test.exe

### (3) Purpose: \*. c to \*. exe

**Command:** arm-linux-gcc –lincludeDIR -lm –o target source.c library **Parameter**:

<u>-lincludeDir</u>: the path of include files
 <u>-lm</u>: include math library ( libm.a )
 <u>-o target</u>: assign the name of output file
 <u>source.c</u>: source code of C
 <u>library</u>: the path of library
 Example: arm-linux-gcc –I. –I../include –Im –o test.exe test.c ../lib/libi8k.a
 Output File; test.exe
# 5.3 A Simple Example – Helloworld.c

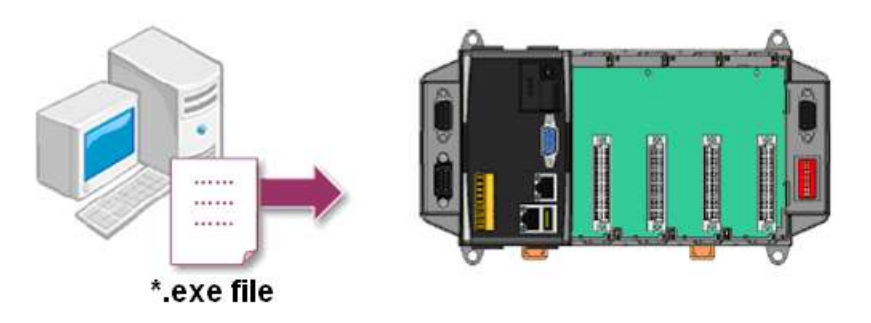

This section describes how to 1) compile the helloworld.c file to the helloworld.exe executable file, 2) transfer the executable file (helloworld.exe) to the LP-8x4x using FTP, and 3) execute this file via the Telnet Server on the LP-8x4x.

This process can be accomplished using a single PC without requiring an additional monitor for the LP-8x4x. No ICP DAS modules are used in this example. However to use ICP DAS modules to control the system, refer to the demo described in the chapter 7.

The process can be divided into three steps, which are described below:

#### STEP 1: Compile helloworld.c to helloworld.exe

(1) Open the LinPAC PXA270 SDK (refer to step 8 in section 2.1) and then type

"cd examples/common" to change the path to

#### C:/cygwin/LinCon8k/examples/common.

Type "**dir/w**" and to display the contents of the directory and confirm that the helloworld.c file is present. Refer to Fig. 5-2 for more details.

| LinPAC PXA270 Build                                                                                                    | Environment                                                                                                    |                                                                                                    | - 🗆 ×                                                                                                    |  |  |
|----------------------------------------------------------------------------------------------------|----------------------------------------------------------------------------------------------------|----------------------------------------------------------------------------------------------------|----------------------------------------------------------------------------------------------------|--|--|
| C:\cygwin\LinCon8k> <mark>cd examples\common</mark><br>C:\cygwin\LinCon8k\examples\common> <mark>dir/w</mark><br>YOmume in drive C has no label.<br>Yolume Serial Number is 649C-FEE2                                                                                                    |                                                                                                    |                                                                                                    |                                                                                                    |  |  |
| C:\cygwin\LinCon8k\exam<br>[.]<br>back_plane_id.exe<br>echosur.exe<br>getdo_rb.exe<br>getexai.rar<br>getlist.exe<br>getreceive.exe<br>getsendreceive_bin.exe<br>led.exe<br>rotary_id.exe<br>serial_test.exe<br>setexao.c<br>slot_count.c<br>sram-write.c<br>sramok.exe<br>timer2.exe<br>timer.c<br>uart.c | ples common<br>[]<br>dip_switch.c<br>eeprom.c<br>[getexai]<br>getexdi.c<br>getport.c<br>getsendreceive.c<br>helloworld.c<br>port.c<br>read_sn.c<br>send_receive.c<br>setdo_bw-ok.c<br>setexao.exe<br>setport.exe<br>stor_count.exe<br>sram-ok.exe<br>sram-gc.exe<br>wdt.exe | Analog_Roundtrip-old.c<br>dip_switch.exe<br>eeprom.exe<br>getexai.c<br>getexdi.exe<br>getport.exe<br>getsendreceive.exe<br>helloworld.exe<br>port.exe<br>read_sn.exe<br>send_receive.exe<br>setdo_bw.c<br>setexdo.c<br>setsend.c<br>sram-read.c<br>sram.c<br>timer.exe<br>wat_safe_value.exe | <pre>back_plane_id.c<br/>echosvr.c<br/>getdo_rb.c<br/>getexai.exe<br/>getlist.c<br/>getreceive.c<br/>getsendreceive_bin.c<br/>led.c<br/>rotary_id.c<br/>serial_test.c<br/>setdo_bw.exe<br/>setexdo.exe<br/>setsend.exe<br/>sram-read.exe<br/>sram-read.exe<br/>timer2.c<br/>wdt.c</pre> |  |  |
| 80 File(s)<br>3 Dir(s)                                                                                                    | 3,241,541 byte<br>43,505,295,360 byte                                                                                                    | es<br>es free                                                                                                    |                                                                                                    |  |  |

Fig. 5-2

LP-8x4x SDK : 37

(2) Type the command "arm-linux-gcc –o helloworld.exe helloworld.c" to compile helloworld.c into helloworld.exe, then type "dir/w" to display the contents of the directory and confirm that the helloworld.exe file has been created. (Refer to Fig. 5-3)

| LinPAC PXA270 Build Environment     |                                        |                          |                        |  |
|-------------------------------------|----------------------------------------|--------------------------|------------------------|--|
| C:\cygwin\LinCon8k\                 | examples∖common≯ <mark>arm-li</mark> n | ux-gcc -o helloworld.exe | helloworld.c           |  |
| C:∖cygwin\LinCon8k\                 | examples∖common≯ <mark>dir⁄w</mark>    |                          |                        |  |
| Yomume in drive C                   | bas no label.                          |                          |                        |  |
| Volume Serial Num                   | ber is 649C-FEE2                       |                          |                        |  |
| C:\cygwin\LinCon8k                  | \examples\common                       |                          |                        |  |
| [.]                                 | []                                     | back_plane_id.c          | back_plane_id.exe      |  |
| echosvr.c                           | echosvr.exe                            | eeprom.c                 | eeprom.exe             |  |
| getdo_rb.c                          | getdo_rb.exe                           | getexai.c                | getexai.exe            |  |
| getexdi.c                           | getexdi.exe                            | getlist.c                | getlist.exe            |  |
| getport.c                           | getport.exe                            | getreceive.c             | getreceive.exe         |  |
| getsendreceive.c                    | getsendreceive.exe                     | getsendreceive_bin.c     | getsendreceive_bin.exe |  |
| helloworld.c                        | helloworld.exe                         | led.c                    | led.exe                |  |
| port.c                              | port.exe                               | read_sn.c                | read_sn.exe            |  |
| rotary_id.c                         | rotary_id.exe                          | send_receive.c           | send_receive.exe       |  |
| setdo_bw.c                          | setdo_bw.exe                           | setexao.c                | setexao.exe            |  |
| setexdo.c                           | setexdo.exe                            | setport.c                | setport.exe            |  |
| setsend.c                           | setsend.exe                            | sram.c                   | sram.exe               |  |
| timer.c                             | timer.exe                              | timer2.c                 | timer2.exe             |  |
| uart.c                              | uart.exe                               | wdt.c                    | wdt.exe                |  |
| wdt_safe_value.c wdt_safe_value.exe |                                        |                          |                        |  |
| 56 Fi                               | le(s) 2,257,242 by                     | tes                      |                        |  |
| 2 Di                                | r(s) 98,268,422,144 by                 | tes free                 |                        |  |

Fig. 5-3

### STEP 2: Transfer helloworld.exe to the LP-8x4x

Two methods can be used to transfer files to the LP-8x4x:

#### <Method one> Using the "DOS Command Prompt"

(1) Open a "DOS Command Prompt" and type the ftp IP Address of the LP-8x4x, for example:

**ftp 192.168.0.200** to establish a connection to the FTP Server on the LP-8x4x. When prompted, type the **User\_Name** and **Password ("<u>root</u>" is the default value for both)** to establish a connection to the LP-8x4x.

(2) Before transferring the files to the LP-8x4x, type the "**bin**" command to ensure that the file is transferred to the LP-8x4x in **binary mode**. (refer to Fig. 5-4)

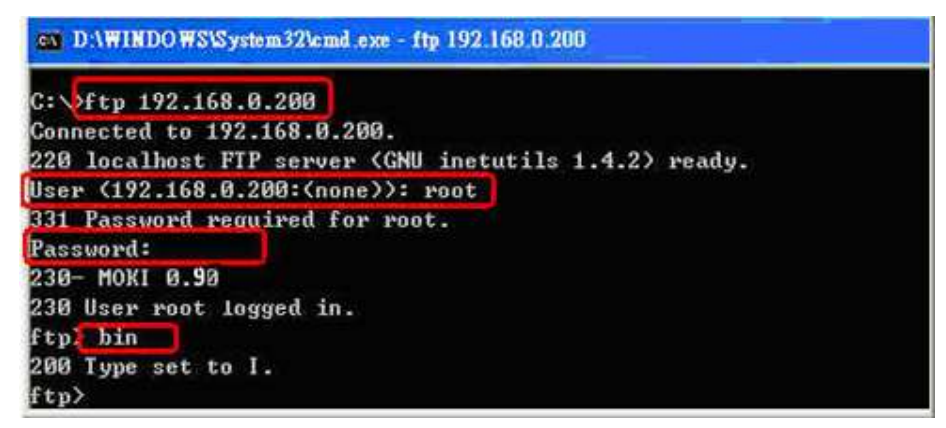

Fig.5-4 LP-8x4x SDK : 38

(3) Type the command "put C:/cygwin/LinCon8k/examples/common/helloworld.exe helloworld.exe" to transfer the helloworld.exe file to the LP-8x4x. Once the message "Transfer complete" is displayed, then transfer process has been completed.

To disconnect from the LP-8x4x, type the "bye" command to return to the PC console.

(refer to Fig. 5-5).

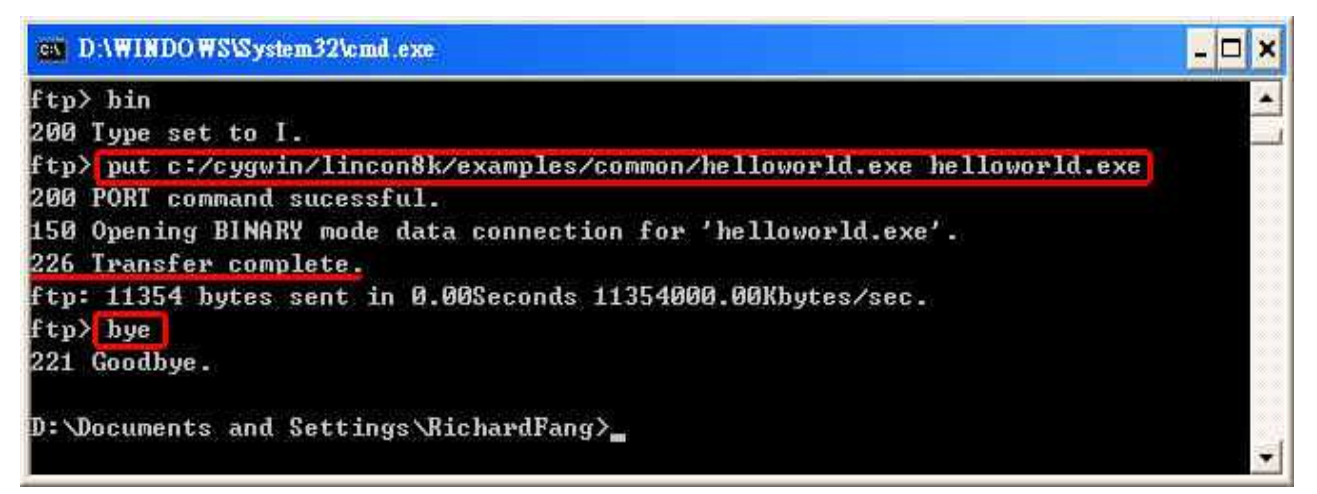

Fig.5-5

#### <Method two> Using an FTP Client:

- (1) Open the FTP Software and add an FTP Host to the LP-51xx. The default value for both the User\_Name and Password is "root".
- (2) Then click the "**Quickconnect**" button to establish a connection to the FTP server on the LP-51xx. (refer to Fig. 5-6).

| 🔁 root @19                | 2.168.0.200-FileZilla                                                                 |
|---------------------------|---------------------------------------------------------------------------------------|
| <u>F</u> ile <u>E</u> dit | <u>V</u> iew <u>T</u> ransfer <u>S</u> erver <u>B</u> ookmarks <u>H</u> elp           |
| Host: 192.168             | 8.0.200 Username: root Password: **** Port: 21 Quickconnect                           |
| Response:                 | 226 Directory send OK.                                                                |
| Status:                   | Calculating timezone offset of server                                                 |
| Command:                  | MDTM 8017DEMO.C                                                                       |
| Response:                 | 213 20170602071439                                                                    |
| Status:                   | Timezone offsets: Server: O seconds. Local: 28800 seconds. Difference: 28800 seconds. |
| Status:                   | Directory listing successful                                                          |

Fig.5-6

(3) Upload the "Helloworld.exe" file to the LP-8x4x. (refer to Fig. 5-7).

| 🔁 root @192.168                | .0.200- FileZilla                                                                                                    |                         |                         |
|--------------------------------|----------------------------------------------------------------------------------------------------|-------------------------|-------------------------|
| <u>File E</u> dit <u>V</u> iew | <u>T</u> ransfer <u>S</u> erver <u>B</u> ookma                                                                                                    | ırks <u>H</u> elp       |                         |
| Host: 192.168.0.200            | Username: root                                                                                                    | Pass <u>w</u> ord: **** | Port: 21 Quickconnect 🛡 |
| Local site :\cygwin\Lir        | 1Con8k \examples \common \ 👘 🔽                                                                                                    | Remote site /root       | ~                       |
| On PC                          | - Common - A<br>- Common - A<br>- | ■ 2 /                   | On LinPAC               |
| Chelloworld.c                  |                                                                                                    | <b>`</b>                |                         |
| helloworld.exe<br>led          | ↑ <u>U</u> pload                                                                                                    | Desktop                 |                         |
| 💽 led.c                        | <b>₱</b> Add files to queue                                                                                                    | 🚞 Downloads             | *                       |
| Selected 1 file. Total size: 5 | <u>O</u> pen                                                                                                    | Selected 1 directory.   | >                       |
|                                | <u>Ean</u><br>Create directory                                                                                                    |                         |                         |
|                                | Refresh                                                                                                    |                         |                         |
|                                | Delete                                                                                                    |                         |                         |
|                                | <u>R</u> ename                                                                                                    | ]                       |                         |

Fig. 5-7

(4) Click the helloworld.exe file in the LP-8x4x to select it and then right click the file icon and click the "Permissions" option. In the Properties dialog box, type 777 into the Numeric textbox, and then click the OK button. Refer to Fig. 5-8 and Fig. 5-9 for more details.

| 🔁 root@192.168.0.200- FileZilla 📃 🗖 🔀                                                                                                    |                                                         |                                                                                                    |  |  |
|----------------------------------------------------------------------------------------------------|---------------------------------------------------------|----------------------------------------------------------------------------------------------------|--|--|
| <u> Eile E</u> dit <u>V</u> iew <u>T</u> ransfer <u>S</u> erver <u>B</u> ookman                                                                       | íks <u>H</u> elp                                        |                                                                                                    |  |  |
| Host: 192.168.0.200 Username: root                                                                                                    | Pass <u>w</u> ord: ****                                 | Port: 21 Quickconnect                                                                                 |  |  |
| Local site :\cygwin\LinCon8k \examples\common\ 🛛 💌                                                                                                    | Remote site /root                                       | ~                                                                                                    |  |  |
| On PC                                                                                                    | □ 2 /                                                   | On LinPAC                                                                                             |  |  |
| <pre>     helloworld.c     helloworld.exe     helloworld.exe     filed     fo     led.c     led.c     Selected 1 file. Total size: 5.698 bytes </pre> | helloworld.exe<br>i9017ReadAI<br>i97kaio<br>install.log | <ul> <li>Download</li> <li>Add files to queue</li> <li>View/Edit</li> <li>Create directory</li> </ul> |  |  |
| ∎ root@10.1.0.37                                                                                                    |                                                         | Create new file<br>Refresh                                                                            |  |  |
| C:\cygwin\LP-8x2x>> /root/hel                                                                                                    | loworld.exe                                             | 7/C<br><u>R</u> ename<br>Copy URL(s) to clipboard<br>File permissions                                 |  |  |

Fig.5-8 LP-8x4x SDK : 40

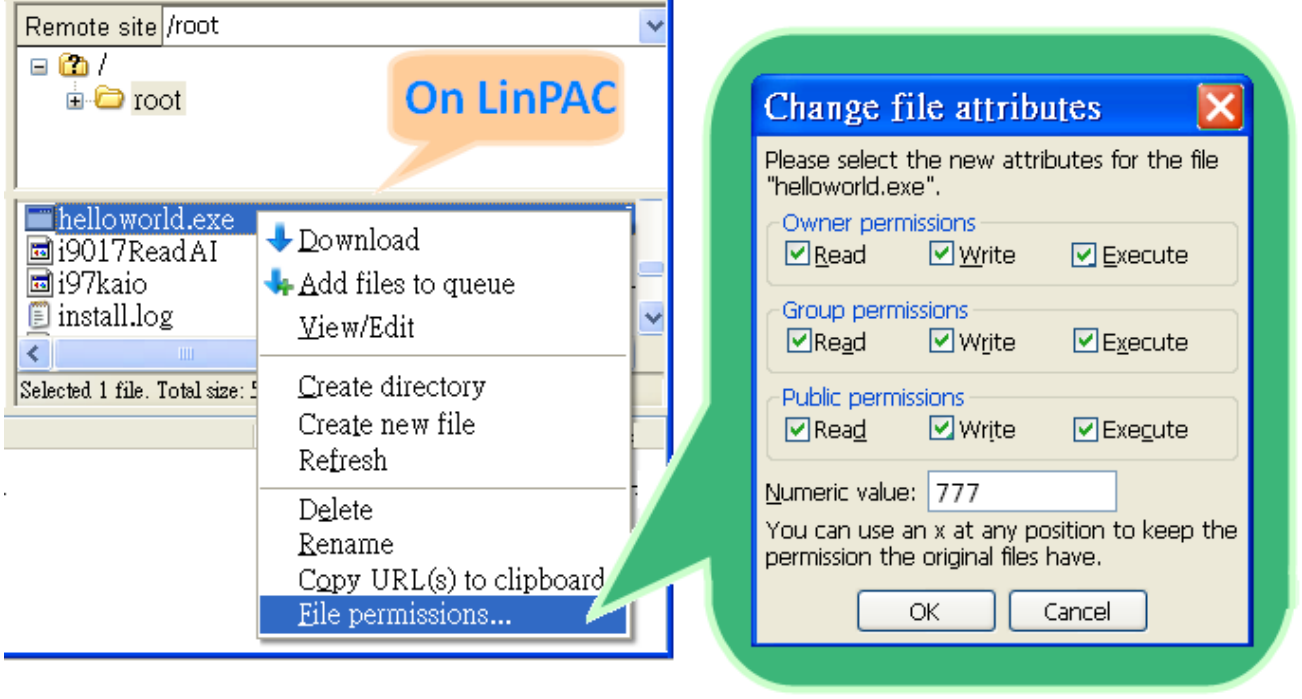

Fig.5-9

#### STEP 3: Use telnet to access the LP-8x4x and execute the program

(1) Open a "DOS Command Prompt" and type the <u>IPAddress of the LP-8x4x</u>, for example: <u>telnet 192.168.0.200</u>, to establish a connection to the Ttelnet Server on the LP-8x4x. When prompted, type the User\_Name and Password ("<u>root</u>" is the default value for both) to establish a connection to the LP-8x4x. If the "#" prompt character is displayed, it signifies that a connection to the telnet server on the LP-8x4x has been successfully established. (refer to Fig. 5-10)

| an Telnet 192.168.0.200                         | _ 🗆 |
|-------------------------------------------------|-----|
| LinCon-8000 series<br>Linux embedded controller |     |
| lincon-8000 login: root<br>Password:            |     |
| MOKI 0.90                                       |     |
| installed modules list<br>slot 1 8017           |     |
| slot 2 8024                                     |     |
| slot 3 not installed<br>slot 4 not installed    |     |
| slot 5 not installed                            |     |
| slot 6 not installed<br>slot 7 not installed    |     |
| slot 8 not installed                            |     |

Fig.5-10

(2) Type the "Is -I" command to list all the files in the /root directory and verify that the <u>helloworld.exe</u> file is present. Type the "chmod 777 helloworld.exe" command to change the permissions for the helloworld.exe file. Type the "Is -I" command again to list all the files in the /root directory and verify the permissions assigned to the "helloworld.exe" file. This means that the file is executable. Execute the "./helloworld.exe" file by typing and the message "Welcome to LinPAC-8000" will be displayed.

The compile, transfer and execution processes are now complete. (refer to Fig. 5-11)

| Telnet 192.168.0.200                                   |                   |  |
|--------------------------------------------------------|-------------------|--|
| #<br># chmod 777 helloworld.exe                        |                   |  |
| # ls -1<br>-rwxrwxrwx 1 root root                      | 5243 Jun 30 14:52 |  |
| # ./helloworld.exe<br>Hi ~ Welcome to LinPAC-8000<br># |                   |  |

Fig.5-11

# 5.4 i-Talk Utility

The **i-Talk utility** provides **fifteen instructions** that make it convenient for users to access the modules and the hardware in the LP-8x4x and can be found in the path – */usr/local/bin*. An overview of the i-Talk utility functions is given below: (Refer to Fig. 5-12)

| Instruction    | Description                                                |
|----------------|------------------------------------------------------------|
| getlist        | Lists the names of all modules inserted in the LinPAC-8000 |
| setdo          | Sets the Digital Output value for I-8K modules             |
| setao          | Sets the Analog Output value for I-8K modules              |
| getdi          | Reads the Digital Input value for I-8K modules             |
| getai          | Reads the Analog Input value for I-8K modules              |
| setexdo        | Sets the Digital Output value for I-7K/87K modules         |
| setexao        | Sets the Analog Output value for I-7K/87K modules          |
| getexdi        | Reads the Digital Input value for I-7K/87K modules         |
| getexai        | Reads the Analog Input value for I-7K/87K modules          |
| setport        | Sets the Port offset value for the module                  |
| getport        | Reads the Port offset value for the module                 |
| getsend        | Sends a string from the LinPAC COM port                    |
| getreceive     | Receives a string from the LinPAC COM port                 |
| getsendreceive | Sends/Receives a string from the LinPAC COM port           |
| read_sn        | Reads the hardware serial number for the LinPAC-8000       |

Fig. 5-12

The Fig. 5-13 provides details of the demo programs that illustrate how to use the I-talk utility. The **I-8024W** (AO Module), **I-8017HW** (AI Module) and the **I-8055W** (DIO Module) are used in the examples shown, and they are inserted in slots 1, 2 and 3 of the LinPAC respectively. Typing the name of the instruction will display usage details for the instruction.

| Instruction | Example                                                                   |
|-------------|---------------------------------------------------------------------------|
| aetlist     | getlist                                                                   |
| gothot      | Lists the names of all modules inserted in the LinPAC-8000                |
|             | setdo {slot} {data}                                                       |
| setdo       | setdo 3 3                                                                 |
|             | Sets channels 1 and 2 on the I-8055W module to ON                         |
|             | setao 1 0 22                                                              |
| setao       | Sets the Analog Output value for channel 0 on the I-8024W                 |
|             | module to 2.2 V.                                                          |
|             | getdi {slot} {type}                                                       |
| getdi       | getdi 3 8                                                                 |
|             | Reads the 8-bit Digital Input value from the I-8055W module               |
|             | getai {slot} {channel} {gain} {mode}                                      |
| getai       | getai 2 0 0 0                                                             |
|             | Reads the Analog input value from the 1-8017 Hvv module                   |
|             | setexdo 2 1 3                                                             |
|             | Sets the digital output value to the I-87K module at slot 2               |
| setexdo     | setexdo (slot) (comport) (data) (baudrate) (address)                      |
|             | setexdo 0 3 55 9600 2                                                     |
|             | Sets the dec digital output value to the I-7K module at COM3 port         |
|             | setexao {slot} {1} {data} {channel}                                       |
|             | setexao 3 1 6.7 5                                                         |
| setexao     | Sets channel 5 analog value 6.7 to the I-87K module at slot 3             |
| Selexuo     | <pre>setexao {slot} {comport} {data} {channel} {baudrate} {address}</pre> |
|             | setexao 0 3 6.7 5 9600 1                                                  |
|             | Sets channel 5 analog value 6.7 to the I-7K module at COM3 port           |
|             | getexdi {slot} {1}                                                        |
|             | <b>Get the dec digital input value from the L-87K module at slot 2</b>    |
| getexdi     |                                                                           |
|             | getexal {slot} {comport} {baudrate} {address}                             |
|             | Get the dec digital input value from the I-7K module at COM3 port         |
|             | getexai {slot} {1} {channel}                                              |
|             | getexai 2 1 5                                                             |
| getexai     | Get channel 5 analog value from the I-87K module at slot 2                |
|             | getexai {slot} {comport} { channel } {baudrate} {address}                 |
|             | getexai 0 3 5 115200 2                                                    |
|             | Get channel 5 analog value from the I-7K module at COM3 port              |
|             | read_sn                                                                   |
| read_sn     | Reads the hardware serial number for the LinPAC-8000                      |
|             | Serial number = 9eteodedde                                                |

# 6. LIBI8K.A

This section provides examples that focus on the description of and application of the functions found in the Libi8k.a library. The functions contained in the Libi8k.a library can be classified into three groups, as illustrated in Fig. 6-1.

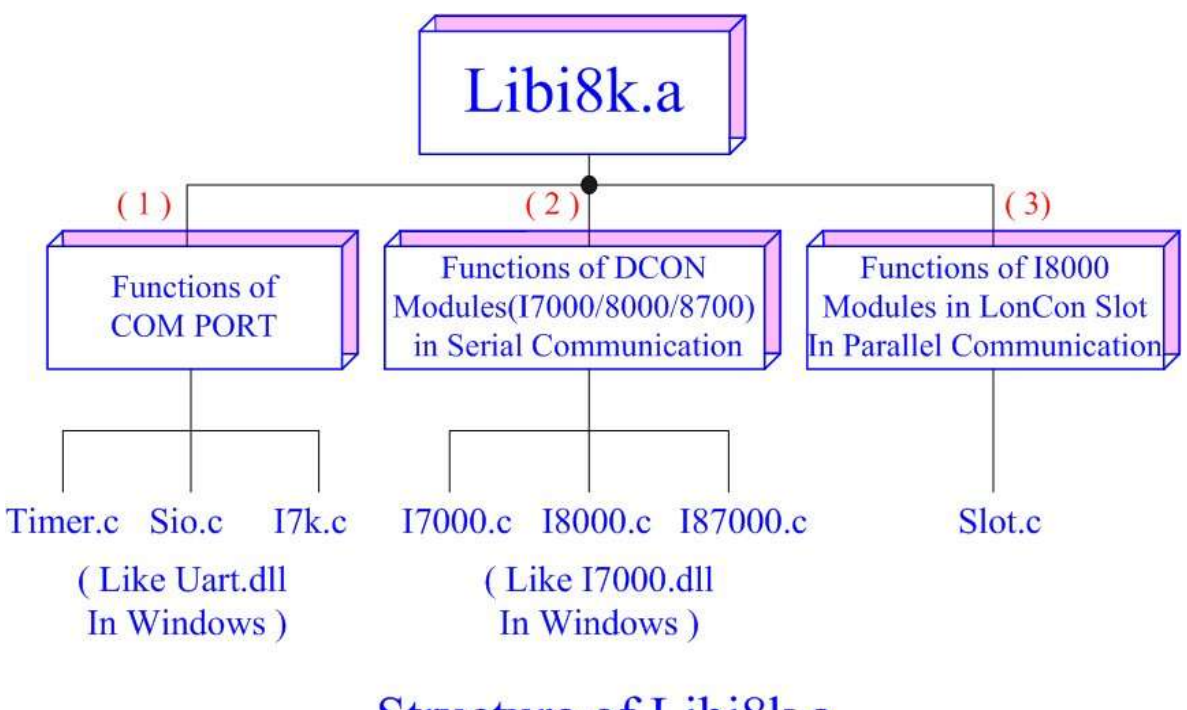

# Structure of Libi8k.a

Fig. 6-1

The functions node (1) and (2) in the diagram for the Libi8k.a library are the same as those of the DCON.DLL Driver (including Uart.dll and I7000.dll) as used in the DCON modules (I-7000/ I-8000/ I-87000 for serial communication). For more details, refer to the DCON.DLL Driver manual which includes adescription of how to use the functions on DCON modules. The DCON.DLL Driver has now been included in the Libi8k.a library.

Functions (3) in the diagram contains the most important functions, as they are especially designed for I-8000 modules inserted in the LP-8x4x slots. They are different from functions (1) and (2) because the communication method for I-8000 modules inserted in the LP-8x4x is based on parallel mode rather than serial mode. Accordingly, the I8000.c library has been completely rewritten especially for I-8000 modules inserted in LP-8x4x slots and has been rename as slot.c. The following is an introduction to the funcitions for slot.c, which can be arranged into eight main categories:

- 1. System Information Functions
- 3. Watch Dog Timer Functions
- 2. Digital Input/Output Functions
- 4. EEPROM Read/Write Functions

- 5. Analog Input Functions
- 6. Analog Output Functions

- 7. 3-axis Encoder Functions
- 8. 2-axis Stepper/Servo Functions

Note that when using a development tool to create develop applications, the **msw.h** file must be included in the header of the source program, and the **Libi8k.a** library file must also be linked. To control ICP DAS remote I/O modules such as the I-7K, I-8K and I-87K series modules **via the COM2 or COM3 or COM4 ports on the LP-8x4x**, the functions are the same as those included in the DCON DLL. To control **I-8K series modules** that are inserted in the slots of the LP-8x4x, the functions are different and they are described in more detail below:

# 6.1 System Information Functions

Open\_Slot

### **Description:**

This function is used to open and initialize a specific slot on the LP-8x4x, and will be used by I-8K or I-87K modules inserted in the LP-8x4x. For example, to send or receive data from a specific slot, this function must be called first before any other functions can be used.

## Syntax:

|                         | [C] |  |
|-------------------------|-----|--|
| int Open_Slot(int slot) |     |  |

### Parameter:

slot : [Input] Specifies the slot where the I/O module is inserted.

### **Return Values:**

0: The slot was successfully initialized.

Other: The initialization failed.

Refer to Chapter 6.7: "Error Code Definitions" for details of other returned values.

### Example:

Int slot=1;

Open\_Slot(slot);

// The first slot in the LP-8x4x will be open and initiated.

## Close\_Slot

### **Description:**

After using the of Open\_Slot() function to open and initialize a specific slot on the LP-8x4x, the Close\_Slot() function must also be used to close the slot. This function will be used by I-8K or I-87K series modules inserted in the LP-8x4x. For example, the Close\_Slot() function should be called after sending or receiving data from the specified slot.

### Syntax:

[C]

void Close\_Slot(int slot)

#### **Parameter:**

slot : [Input] Specifies the slot where the I/O module is inserted.

#### **Return Value:**

None

#### **Examples:**

int slot=1; Close\_Slot(slot); // The first slot in the LP-8x4x will be closed.

### Open\_SlotAll

### **Description:**

This function is used to open and initialize **all slots** on the LP-8x4x. For example, to send or receive data from multiple slots, this function can be used to simplify the program, and other functions can be used.

### Syntax:

[C]

int Open\_SlotAll(void)

#### Parameter:

None

#### **Return Value:**

0: The slot was successfully initialized.

Other: The initialization failed.

Refer to Chapter 6.7: "Error Code Definitions" for details of other returned values.

#### Examples:

Open\_SlotAll();

// All slots in the LP-8x4x will be open and initiated.

### Close\_SlotAll

### **Description:**

If you the Open\_SlotAll() function was used to open and initialize all the slots on the LP-8x4x, the Close\_SlotAll() function can be used to quickly close them simultaneously. For example, the Close\_SlotAll() function can be called after sending or receiving data from multiple slots to close all the slots at the same time.

[C]

### Syntax:

void Close\_SlotAll(void)

#### **Parameter:**

None

#### **Return Value:**

None

#### **Examples:**

Close\_Slot(); // All slots in the LP-8x4x will be closed.

# ChangeToSlot

### **Description:**

This function is used to assign serial control to the specified slots for to allow control of the I-87K series. The serial bus on the backplane of the LP-8x4x is used for mapping through to COM1. For example, to send or receive data from a specified slot, this function should be called first, and then other series functions can be used.

[C]

### Syntax:

void ChangeToSlot(char slot)

#### Parameter:

slot : [Input] Specifies the slot where the I/O module is inserted.

### **Return Value:**

None

#### **Examples:**

char slot=2;

ChangeToSlot (slot);

// The first slot on the LP-8x4x is specified as the COM1 port.

### Open\_Com

#### **Description:**

This function is used to open and configure the COM port, and must be **called at least once before** sending/receiving a command via the COM port. For example, to send or receive data from a specified COM port, this function should be called first, and then other series functions can be used.

#### Syntax:

[C] WORD Open\_Com(char port, DWORD baudrate, char cData, char cParity, char cStop)

#### **Parameter:**

| port :    | [Input] COM1, COM2, COM3, COM255.                    |
|-----------|------------------------------------------------------|
| baudrate: | [Input] 1200/2400/4800/9600/19200/38400/57600/115200 |
| cDate :   | [Input] Data5Bit, Data6Bit, Dat7Bit, Data8Bit        |
| cParity : | [Input] NonParity, OddParity, EvenParity             |
| cStop :   | [Input] OneStopBit, TwoStopBit                       |

#### **Return Values:**

0: The com port was successfully initialized.

Other: The initialization failed.

Refer to Chapter 6.7: "Error Code Definitions" for details of other returned values.

#### **Examples:**

Open\_Com(COM3, 9600, Data8Bit, NonParity, OneStopBit);

### Close\_Com

### **Description:**

This function is used to closes and releases the resources of the COM port computer rescourse. And it must be **called before exiting the application program**. The Open\_Com will return error message if the program exit without calling Close\_Com function.

[C]

### Syntax:

BOOL Close\_Com(char port)

#### **Parameter:**

port : [Input] COM1,COM2, COM3...COM255.

## **Return Value:**

None

#### Example:

Close\_Com (COM3);

### Send\_Receive\_Cmd

#### **Description:**

This function is used to sends a command string to RS-485 network and receives the response from RS-485 network. If the wChkSum=1, this function automatically adds the two checksum bytes into the command string and also check the checksum status when receiving response from the modules. Note that the end of sending string is added [0x0D] to mean the termination of every command.

The difference of time-measurement between Linux and Windows platform are as follows:

| Function           | Argument | Unix on Linux<br>(Sec) | Unit on Windows<br>(Sec) |
|--------------------|----------|------------------------|--------------------------|
| Send_Receive_Cmd() | wTimeOut | 1/10                   | 1/1000                   |
| Send_Receive_Cmd() | wT       | 1/1000000              | 1/1000                   |

#### Syntax:

[C] WORD Send\_Receive\_Cmd (char port, char szCmd[], char szResult[], WORD wTimeOut, WORD wChksum, WORD \*wT)

#### **Parameter:**

| port :     | [Input] 1=COM1, 2=COM2, 3=COM3, 255=COM255.            |  |
|------------|--------------------------------------------------------|--|
| szCmd:     | [Input] Sending command string                         |  |
| szResult : | [Input] Receiving the response string from the modules |  |
| wTimeOut : | [Input] Communicating timeout setting                  |  |
| wChkSum :  | [Input] 0=Disable, 1=Enable                            |  |
| *wT:       | [Output] Total time of send/receive interval           |  |

#### **Return Value:**

0: The function was successfully processed.

Other: The processing failed.

Refer to Chapter 6.7: "Error Code Definitions" for details of other returned values.

#### **Examples:**

```
char m_port =1;
DWORD m_baudrate=115200;
WORD m_timeout=100;
WORD m_chksum=0;
```

```
WORD m_wT;
char m_szSend[40], m_szReceive[40];
int RetVal;
m_szSend[0] = '$';
m_szSend[1] = '0';
m_szSend[2] = '0';
m_szSend[3] = 'M';
m_szSend[4] = 0;
/* open device file */
Open_Slot(1);
RetValue = Open_Com(m_port, m_baudrate, Data8Bit, NonParity, OneStopBit);
if (RetValue >0) {
        printf("Open COM%d failed!\n", m_port);
        return FAILURE;
}
RetValue = Send_Receive_Cmd(m_port, m_szSend, m_szReceive, m_timeout,
                               m_chksum, &m_wT);
if (RetValue) {
        printf("Module at COM%d Address %d error !!!\n", m_port, m_szSend[2] );
```

return FAILURE;

#### }

```
Close_Com (m_port);
```

### Send\_Cmd

#### **Description:**

This function only sends a command string to DCON series modules. If the wChkSum=1, it automatically **adds the two checksum bytes to the command string.** And then the end of sending string is further added [0x0D] to mean the termination of the command (szCmd). And this command string cannot include space char within the command string. For example: "\$01M 02 03" is user's command string. However, the actual command send out is "\$01M".

### Syntax:

[C] WORD Send\_Cmd (char port, char szCmd[], WORD wTimeOut, WORD wChksum)

#### **Parameter:**

| port :     | [Input] 1=COM1, 2=COM2, 3=COM3, 255=COM255.         |
|------------|-----------------------------------------------------|
| szCmd :    | [Input] Sending command string                      |
| wTimeOut : | [Input] Communicating timeout setting, the unit=1ms |
| wChkSum :  | [Input] 0=Disable, 1=Enable                         |

#### **Return Value:**

None

#### **Examples:**

char m\_port=1, m\_szSend[40]; DWORD m\_baudrate=115200; WORD m\_timeout=100, m\_chksum=0; m\_szSend[0] = '\$'; m\_szSend[1] = '0'; m\_szSend[2] = '0'; m\_szSend[3] = 'M'; Open\_Slot(2); // The module is inserted in slot 2 and address is 0. Open\_Com(m\_port, m\_baudrate, Data8Bit, NonParity, OneStopBit); Send \_Cmd(m\_port, m\_szSend, m\_timeout, m\_chksum); Close\_Com (m\_port);

### Receive\_Cmd

#### **Description:**

This function is used to obtain the responses string from the modules in RS-485 network. And this function provides a response string without the last byte [0x0D].

#### Syntax:

[C] WORD Receive\_Cmd (char port, char szResult[], WORD wTimeOut, WORD wChksum)

#### Parameter:

| port :     | [Input] 1=COM1, 2=COM2, 3=COM3, 255=COM255.         |
|------------|-----------------------------------------------------|
| szResult : | [Output] Sending command string                     |
| wTimeOut : | [Input] Communicating timeout setting, the unit=1ms |
| wChkSum :  | [Input] 0=Disable, 1=Enable                         |

#### **Return Value:**

None

#### **Examples:**

```
char m_port=3;
char m_Send[40], m_szResult[40] ;
DWORD m_baudrate=115200;
WORD m_timeout=100, m_chksum=0;
m_szSend[0] = '$';
m_szSend[1] = '0';
m_szSend[2] = '1';
m_szSend[2] = '1';
m_szSend[3] = 'M';
m_szSend[4] = 0;
Open_Com (m_port, m_baudrate, Data8Bit, NonParity, OneStopBit);
Send _Cmd (m_port, m_szSend, m_timeout, m_chksum);
Receive_Cmd (m_port, m_szResult, m_timeout, m_chksum);
Close_Com (m_port);
// Read the remote module:I-7016D , m_ szResult : "!017016D"
```

### Send\_Binary

#### **Description:**

Send out the command string by fix length, which is controlled by the parameter "iLen". The difference between this function and Send\_cmd is that Send\_Binary terminates the sending process by the string length "iLen" instead of the character "CR"(Carry return). Therefore, this function can send out command string with or without null character under the consideration of the command length. Besides, because of this function without any error checking mechanism (Checksum, CRC, LRC... etc.), users have to add the error checking information to the raw data by themselves if communication checking system is required. Note that this function is usually applied to communicate with the other device, but not for ICP DAS DCON (I-7000/8000/87K) series modules.

### Syntax:

| [ C ]                                                |  |
|------------------------------------------------------|--|
| WORD Send_Binary (char port, char szCmd[], int iLen) |  |

#### Parameter:

| port :  | [Input] 1=COM1, 2=COM2, 3=COM3, 255=COM255. |
|---------|---------------------------------------------|
| szCmd : | [Input] Sending command string              |
| iLen :  | [Input] The length of command string.       |

### **Return Value:**

None

### **Examples:**

```
int m_length=4;
char m_port=3, char m_szSend[40];
DWORD m_baudrate=115200;
m_szSend[0] = '0';
m_szSend[1] = '1';
m_szSend[2] = '2';
m_szSend[3] = '3';
Open_Com(m_port, m_baudrate, Data8Bit, NonParity, OneStopBit);
Send _Binary(m_port, m_szSend, m_length);
Close_Com (m_port);
```

#### Receive\_Binary

#### **Description:**

This function is applied to receive the fix length response. The length of the receiving response is controlled by the parameter "iLen". The difference between this function and Receive\_cmd is that Receive\_Binary terminates the receiving process by the string length "iLen" instead of the character "CR"(Carry return). Therefore, this function can be used to receive the response string data with or without null character under the consideration of receiving length. Besides, because of this function without any error checking mechanism (checksum, CRC, LRC... etc.), users have to remove from the error checking information from the raw data by themselves if communication checking system is used. <u>Note that this function is usually applied to communicate with the other device, but not for ICP DAS DCON (I-7000/8000/87K) series modules.</u>

#### Syntax:

| [ C ]                                                            |  |
|------------------------------------------------------------------|--|
| WORD Receive_Binary (char cPort, char szResult[], WORD wTimeOut, |  |
| WORD wLen, WORD *wT)                                             |  |

#### **Parameter:**

| port :     | [Input] 1=COM1, 2=COM2, 3=COM3, 255=COM255.             |
|------------|---------------------------------------------------------|
| szResult : | [Input] Receiving the response string from the modules  |
| wTimeOut : | [Input] Communicating timeout setting, the unit=1ms     |
| wLen :     | [Input] The length of command string.                   |
| *wT:       | [Output] Total time of send/receive interval, unit=1 ms |

#### **Return Value:**

None

#### **Examples:**

```
int m_length=10;
char m_port=3;
char m_szSend[40];
char m_szReceive[40];
DWORD m_baudrate=115200;
WORD m_wt;
WORD m_timeout=10;
```

```
WORD m_wlength=10;
m_szSend[0] = '0';
m_szSend[1] = '1';
m_szSend[2] = '2';
m_szSend[3] = '3';
m_szSend[4] = '4';
m_szSend[5] = '5';
m_szSend[6] = '6';
m_szSend[7] = '7';
m_szSend[8] = '8';
m_szSend[9] = '9';
Open_Com(m_port, m_baudrate, Data8Bit, NonParity, OneStopBit);
// send 10 character
Send _Binary(m_port, m_szSend, m_length);
// receive 10 character
Receive_Binary( m_port, m_szResult, m_timeout, m_wlength, &m_wt);
Close_Com (m_port);
```

### sio\_open

### **Description:**

This function is used to open and initiate a specified serial port in the LP-8x4x. The n-port modules in the LP-8x4x will use this function. For example, if you want to send or receive data from a specified serial port, this function must be called first. Then the other functions can be used later.

### Syntax:

| [C]                                                                              |  |
|----------------------------------------------------------------------------------|--|
| int sio_open(const char *port, speed_t baudrate, tcflag_t data, tcflag_t parity, |  |
| tcflag_t stop)                                                                   |  |

### **Parameter:**

| port :    | [Input] device name: /dev/ttyS2, /dev/ttyS3/dev/ttyS34      |  |
|-----------|-------------------------------------------------------------|--|
| baudrate: | [Input] B1200/ B2400/ B4800/ B9600/ B19200/ B38400/ B57600/ |  |
|           | B115200                                                     |  |
| date :    | [Input] DATA_BITS_5/ DATA_BITS_6/ DATA_BITS_7/ DATA_BITS_8  |  |
| parity :  | [Input] NO_PARITY / ODD_PARITY / EVEN_PARITY                |  |
| stop :    | [Input] ONE_STOP_BIT / TWO_STOP_BITS                        |  |

### **Return Value:**

This function returns int port descriptor for the port opened successfully. ERR\_PORT\_OPEN is for Failure.

### **Examples:**

```
#define COM_M1 "/dev/ttyS2" // Defined the first port of I-8144W in slot 1
char fd[5];
fd[0]=sio_open(COM_M1, B9600, DATA_BITS_8, NO_PARITY,ONE_STOP_BIT);
if (fd[0] == ERR_PORT_OPEN) {
    printf("open port_m failed!\n");
    return (-1);
}
// The i8114W is inserted in slot 1 and the first port will be open and initiated.
```

### **Remark:**

This function can be applied on modules: I-8114W, I-8112iW, I-8142iW and I-8144iW.

### sio\_close

### **Description:**

If you have used the function of sio\_open() to open the specified serial port in the LP-8x4x, you need to use the sio\_close() function to close the specified serial port in the LP-8x4x. For example, once you have finished sending or receiving data from a specified serial port, this function would then need to be called.

### Syntax:

[C] int sio\_close(int port)

#### Parameter:

port : [Input] device name: /dev/ttyS2, /dev/ttyS3.../dev/ttyS34

#### **Return Value:**

None

### **Examples:**

#define COM\_M2 "/dev/ttyS3" // Defined the second port of I-8144iW in slot 1
char fd[5];

fd[0]=sio\_open(COM\_M2, B9600, DATA\_BITS\_8, NO\_PARITY,ONE\_STOP\_BIT); sio\_close (fd[0]);

// The second port of i8144iW in slot 1 will be closed.

#### Remark:

This function can be applied on modules: I-8114W, I-8112iW, I-8142iW and I-8144iW.

# GetModuleType

### **Description:**

This function is used to retrieve which type of 8000 series I/O module is inserted in a specific I/O slot in the LP-8x4x. This function performs a supporting task in the collection of information related to the system's hardware configurations.

[C]

#### Syntax:

int GetModuleType(int slot)

#### Parameter:

slot : [Input] Specifies the slot where the I/O module is inserted.

#### **Return Value:**

Module Type: it is defined in the **IdTable[]** of slot.c.

| Туре      | Value |
|-----------|-------|
| _PARALLEL | 0x80  |
| _AI       | 0xA0  |
| _AO       | 0xA1  |
| _DI8      | 0xB0  |
| _DI16     | 0xB1  |
| _DI32     | 0xB2  |
| _DO6      | 0xC0  |
| _DO8      | 0xC1  |
| _DO16     | 0xC2  |
| _DO32     | 0xC3  |
| _DI4DO4   | 0xD0  |
| _DI8DO8   | 0xD1  |
| _DI16DO16 | 0xD2  |
| _MOTION   | 0xE2  |
| _CAN      | 0XF0  |

### **Examples:**

int slot=1; int moduleType; Open\_Slot(slot); printf("GetModuleType= 0x%X \n", GetModuleType(slot)); Close\_Slot(slot); // The I-8057W card is inserted in slot 1 of LP-8x4x and has a return Value : 0xC2

### GetNameOfModule

#### **Description:**

This function is used to retrieve the name of an 8000 series I/O module, which is plugged into a specific I/O slot in the LP-8x4x. This function supports the collection of system hardware configurations.

#### Syntax:

|                                          | [C] |
|------------------------------------------|-----|
| <pre>int GetNameOfModule(int slot)</pre> |     |

#### Parameter:

slot: [Input] Specifies the slot where the I/O module is inserted.

#### **Return Value:**

I/O module ID. For Example, the I-8017W will return 8017.

### **Examples:**

int slot=1; int moduleID; Open\_Slot(slot); moduleID=GetNameOfModule(slot); Close\_Slot(slot); // The I-8017W module is inserted in slot 1 of LP-8x4x. // Returned Value: moduleName=" 8017 "

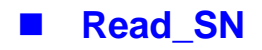

### **Description:**

This function is used to retrieves the hardware serial identification number on the LP-8x4x main controller. This function supports the control of hardware versions by reading the serial ID chip

### Syntax:

| [C]                                                 |  |
|-----------------------------------------------------|--|
| <pre>void Read_SN(unsigned char serial_num[])</pre> |  |

#### **Parameter:**

serial\_num : [Output] Receive the serial ID number.

### **Return Value:**

None

### **Examples:**

int slot ;

unsigned char serial\_num[8];

Open\_Slot(0);

Read\_SN(serial\_num);

printf("SN=%x%x%x%x%x%x%x%x\n",serial\_num[0],serial\_num[1], serial\_ num[2] ,serial\_num[3],serial\_num[4],serial\_num[5],serial\_num[6],serial\_num[7]);

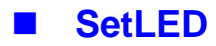

### **Description:**

This function is used to turn the LP-8x4x LED's on/off.

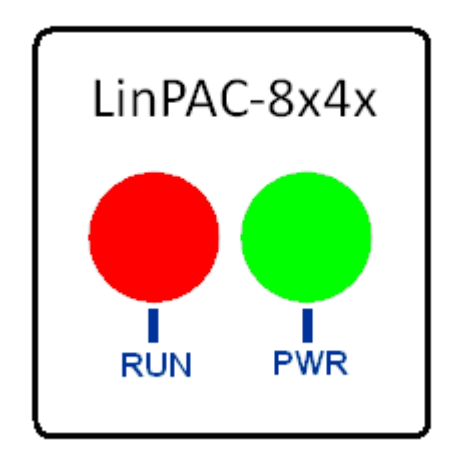

| LED          | RUN   | PWR   |
|--------------|-------|-------|
| Color        | Red   | Green |
| Programmable | Yes   | No    |
| Function     | Start | Power |
| Address ID   | 5     | -     |

### Syntax:

[C] void SetLED(unsigned int addr, unsigned int value)

### Parameter:

| addr :  | [Input] Programmable LED address is 5 |
|---------|---------------------------------------|
| value : | [Input] 1 : Turn on the LED           |
|         | <b>0</b> : Turn off the LED           |

#### **Return Value:**

None

### Examples:

unsigned int addr=5, value=1; SetLED(5, value); // The LED will turn on in LP-8x4x.

## GetBackPlanelD

### **Description:**

This function is used to retrieve the back plane ID number in the LP-8x4x.

[C]

### Syntax:

int GetBackPlaneID()

# Parameter:

None

#### **Return Value:**

Backplane ID number.

### Examples:

int id; id=GetBackPlaneID(); printf("GetBackPlaneI =%d \n", id);

// Get the LP-8x4x backplane id . Returned Value: GetBackPlanel = 2

# GetSlotCount

### **Description:**

This function is used to retrieve the number of slot in the LP-8x4x.

### Syntax:

int GetSlotCount()

[C]

#### **Parameter:**

None

### **Return Value:**

Number of slot.

### Examples:

int number; number= GetSlotCount(); printf("GetSlotCount =%d \n", number); // Get the LinPAC-8841 slot count. // Returned Value: GetSlotCount = 8

# GetDIPswitch

### **Description:**

This function is used to retrieve the DIP switch value in the LP-8x4x.

### Syntax:

int GetDIPswitch()

[C]

#### Parameter:

None

#### **Return Value:**

DIP switch value.

### Examples:

int value; value= GetDIPswitch(); printf("GetDIPswitch =%d \n", value); // Get the LP-8x4x DIP switch value. // Returned Value: GetDIPswitch = 128

#### Remark:

This function can be applied on PAC: LP-8441, LP-8841.

# GetRotaryID

### **Description:**

This function is used to retrieve the rotary ID number in the LP-8x4x.

#### Syntax:

int GetRotaryID(int type, & id)

#### **Parameter:**

| type: | [Input] Type definition: LP-8x4x is type 1. |
|-------|---------------------------------------------|
| id:   | [Output] Rotary switch ID number.           |

#### **Return Value:**

0: The slot was successfully initialized.

Other: The initialization failed.

Refer to Chapter 6.7: "Error Code Definitions" for details of other returned values.

[C]

#### **Examples:**

```
int id, slot, type, wRetVal;
type= 1; // for LP-8x4x
wRetVal= Open_Slot(slot);
if (wRetVal > 0) {
    printf("open Slot%d failed!\n",slot);
    return (-1);
```

}

GetRotaryID(type, &id);

printf("GetRotaryID= %d \n",id); //Get the LP-8x4x rotary id. If user turn the rotary switch to the 1 position, would get the returned value: GetRotaryID= 78

| SW | 0  | 1  | 2  | 3  | 4  | 5  | 6  | 7  | 8  | 9  |
|----|----|----|----|----|----|----|----|----|----|----|
| ID | 79 | 78 | 77 | 76 | 75 | 74 | 73 | 72 | 71 | 70 |

# GetSDKversion

### **Description:**

This function is used to retrieve the version of LP-8x4x SDK.

[C]

### Syntax:

float GetSDKversion(void)

#### **Parameter:**

None

### **Return Value:**

Version number.

### Examples:

printf(" GetSDKversion = %4.2f \n ", GetSDKversion());

// Get the LP-8x4x SDK version number.

// Returned Value: GetSDKversion = 1.

# 6.2 Watch Dog Timer Functions

- EnableWDT
- DisableWDT

### **Description:**

This function can be used to enable the watch dog timer (WDT) and users need to reset WDT in the assigned time set by users. Or LinPAC will reset automatically.

### Syntax:

[C] void EnableWDT(unsigned int milliseconds) void DisableWDT(void)

### **Parameter:**

milliseconds: LinPAC will reset in the assigned time if users don't reset WDT. The unit is mini-second.

### **Return Value:**

None

### **Examples:**

```
EnableWDT(10000); //Enable WDT interval 10000ms=10s
while (getchar()==10)
{
    printf("Refresh WDT\n");
    EnableWDT(10000); //Refresh WDT 10s
}
printf("Disable WDT\n");
DisableWDT();
```

# WatchDogSWEven

### **Description:**

This function is used to read the <u>LinPAC Reset Condition</u> and users can reinstall the initial value according to the Reset Condition.

[C]

### Syntax:

unsigned int WatchDogSWEven (void)

#### **Parameter:**

None

### **Return Value:**

Just see the last number of the return value – **RCSR** (Reset Controller Status Register). For example : RCSR is "20009a4", so just see the last number "4". 4 is **0100** in bits and it means :

Bit 0 : Hardware Reset ( Like : Power Off, Reset Button )

Bit 1 : Software Reset ( Like : Type "Reboot" in command prompt )

Bit 2 : WDT Reset (Like : Use "EnableWDT(1000)")

Bit 3 : Sleep Mode Reset (Not supported in the LinPAC)

### Examples:

printf("RCRS = %x\n", WatchDogSWEven() );
# ClearWDTSWEven

### **Description:**

This function is used to clear RCSR value.

### Syntax:

[C] void ClearWDTSWEven (unsigned int rcsr)

### **Parameter:**

rcsr : Clear bits of RCSR. Refer to the following parameter setting:

- 1 : clear bit 0
- 2 : clear bit 1
- 4 : clear bit 2
- 8 : clear bit 3
- F: clear bit 0 to bit 3

### **Return Value:**

None

### **Examples:**

ClearWDTSWEven(0xF); //Used to clear bit 0 to bit 3 of RCRS to be zero.

# 6.3 EEPROM Read/Write Functions

# Enable\_EEP

### **Description:**

This function is used to make EEPROM able to read or write. It must be used before using Read\_EEP or Write\_EEP. This total size for the EEPROM is 0x0 ~ 0x3FFF (16,384 bytes; 16K) capacity.

### Syntax:

[C]

void Enable\_EEP(void)

#### **Parameter:**

None

### **Return Value:**

None

### **Examples:**

Enable\_EEP();

// After using this function, you can use Write\_EEP or Read\_EEP to write or read data of EEPROM.

# Disable\_EEP

### **Description:**

This function is used to make EEPROM unable to read or write. You need to use this function after using Read\_EEP or Write\_EEP. Then it will protect you from modifying your EEPROM data carelessly.

[C]

### Syntax:

void Disable\_EEP(void)

### **Parameter:**

None

### **Return Value:**

None

### **Examples:**

Disable\_EEP();

// After using this function, you will not use Write\_EEP or Read\_EEP to write or read data of EEPROM.

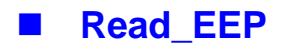

### **Description:**

This function will read one byte data from the EEPROM. There is a 16K-byte (0~0x3fff) EEPROM in the main control unit in the LP-8x4x system. This EEPROM with its accessing APIs provides another mechanism for storing critical data inside non-volatile memory.

### Syntax:

| [C]                                           |  |
|-----------------------------------------------|--|
| unsigned char Read_EEP(int block, int offset) |  |

#### **Parameter:**

| block : | [Input] this is reserved for the system, and default value is 0. |
|---------|------------------------------------------------------------------|
| offset: | [Input] specifies the memory address where read from.            |

### **Return Value:**

Data read from the EEPROM.

### **Examples:**

int block=0, offset; unsigned char data; Enable\_EEP(); data= ReadEEP(block, offset); Disable\_EEP(); // Returned value: data= read an 8-bit value from the EEPROM (block & offset)

# Write\_EEP

### **Description:**

To write one byte of data to the EEPROM. There is a 16K-byte (0~0x3ff) EEPROM in the main control unit of the LP-8x4x system. This EEPROM is divided into 64 blocks (block 0 to 63), and each block has 256 bytes in length from the offset of 0 to 255. This EEPROM with its accessing APIs, provides another mechanism for storing critical data inside non-volatile memory.

### Syntax:

[C] void Write\_EEP(int block, int offset, unsigned char data)

#### **Parameter:**

| block : | [Input] this is reserved for the system, and default value is 0. |
|---------|------------------------------------------------------------------|
| offset: | [Input] specifies the memory address where write from.           |
| Data:   | [Input] data to write to EEPROM.                                 |

### **Return Value:**

None

### **Examples:**

```
int block=0, offset;
unsigned char data=10;
Enable_EEP();
WriteEEP(block, offset, data);
Disable_EEP();
// Writes a 10 value output to the EEPROM (block & offset) location
```

# 6.4 Digital Input/Output Functions

# 6.4.1 For I-8000 modules via parallel port

# DO\_8

# **Description:**

This function is used to output 8-bit data to a digital output module. The 0 to 7 bits of output data are mapped into the 0 to 7 channels of digital module output respectively.

### Syntax:

[C] void DO\_8(int slot, unsigned char data)

### **Parameter:**

slot :[Input] Specifies the slot where the I/O module is inserted.Data :[Input] output data.

### **Return Value:**

None

### **Examples:**

int slot=1; unsigned char data=3; DO\_8(slot, data); // The I-8064W is inserted in slot 1 of LP-8x4x and can turn on channel 0 and 1.

### **Remark:**

This function can be applied on modules: I-8060W, I-8064W, I-8065W, I-8066W, I-8068W and I-8069W.

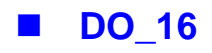

# **Description:**

This function is used to output 16-bit data to a digital output module. The 0 to 15 bits of output data are mapped into the 0 to 15 channels of digital output modules respectively.

### Syntax:

| [ C ]                                   |
|-----------------------------------------|
| void DO_16(int slot, unsigned int data) |

### **Parameter:**

| slot : | [Input] Specifies the slot where the I/O module is inserted |
|--------|-------------------------------------------------------------|
| data : | [Input] output data.                                        |

### **Return Value:**

None

# Examples:

int slot=1; unsigned int data=3; DO\_16(slot, data); // The I-8057W is inserted in slot 1 of LP-8x4x and can turn on channel 0 and 1.

### Remark:

This function can be applied on modules: I-8037W, I-8056W, I-8057W and I-8046W.

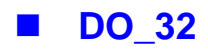

# **Description:**

Output the 32-bit data to a digital output module. The 0 to 31 bits of output data are mapped into the 0 to 31 channels of digital output modules respectively.

### Syntax:

| [C]                                     |  |
|-----------------------------------------|--|
| void DO_32(int slot, unsigned int data) |  |

### **Parameter:**

| slot : | [Input] Specifies the slot where the I/O module is inserted. |
|--------|--------------------------------------------------------------|
| Data : | [Input] output data.                                         |

### **Return Value:**

None

# Examples:

int slot=1; unsigned int data=3; DO\_32(slot, data); // The I-8041W is inserted in slot 1 of LP-8x4x and can turn on channel 0 and 1.

### **Remark:**

# DI\_8

### **Description:**

Obtains 8-bit input data from a digital input module. The 0 to 7 bits of input data correspond to the 0 to 7 channels of digital input modules respectively.

### Syntax:

|                              | [C] |  |
|------------------------------|-----|--|
| unsigned char DI_8(int slot) |     |  |

### **Parameter:**

slot : [Input] Specifies the slot where the I/O module is inserted.

### **Return Value:**

Input data

### **Examples:**

int slot=1;

unsigned char data;

data=DI\_8(slot);

// The I-8058W is inserted in slot 1 of LP-8x4x and has inputs in channel 0 and 1. // Returned value: data=0xfC

### Remark:

There are two kind of Input type:

| Input Type                | On State                     | Off State                     | Modules          |
|---------------------------|------------------------------|-------------------------------|------------------|
| <b>1</b><br>(Dry contact) | LED On, Readback as 1        | LED Off, Readback as <b>0</b> | I-8058W          |
| <b>2</b><br>(Wet contact) | LED On, Readback as <b>0</b> | LED Off, Readback as 1        | I-8048W, I-8052W |

# DI\_16

### **Description:**

This function is used to obtain 16-bit input data from a digital input module. The 0 to 15 bits of input data correspond to the 0 to 15 channels of digital module's input respectively.

### Syntax:

|                              | [C] |  |
|------------------------------|-----|--|
| unsigned int DI_16(int slot) |     |  |

### **Parameter:**

slot : [Input] Specifies the slot where the I/O module is inserted.

### **Return Value:**

Input data

### **Examples:**

int slot=1;

unsigned int data;

data=DI\_16(slot);

// The I-8053W is inserted in slot 1 of LP-8x4x and has inputs in channel 0 and 1. // Returned value: data=0xfffC

### Remark:

There are two kind of Input type:

| Input Type                | On State                     | Off State                     | Modules                       |
|---------------------------|------------------------------|-------------------------------|-------------------------------|
| <b>1</b><br>(Dry contact) | LED On, Readback as 1        | LED Off, Readback as <b>0</b> | I-8046W                       |
| <b>2</b><br>(Wet contact) | LED On, Readback as <b>0</b> | LED Off, Readback as 1        | I-8051W, I-8053W,<br>I-8053PW |

# DI\_32

### **Description:**

This function is used to obtain 32-bit input data from a digital input module. The 0 to 31 bits of input data correspond to the 0 to 31 channels of digital input module respectively.

### Syntax:

|                               | [C] |  |
|-------------------------------|-----|--|
| unsigned long DI_32(int slot) |     |  |

### **Parameter:**

slot : [Input] Specifies the slot where the I/O module is inserted.

### **Return Value:**

Input data

### **Examples:**

int slot=1;

unsigned long data;

data=DI\_32(slot);

// The I-8040W is inserted in slot 1 of LP-8x4x and has inputs in channels 0 and 1. // Returned value: data=0xffffffC

| Input Type                | On State                     | Off State              | Modules |
|---------------------------|------------------------------|------------------------|---------|
| <b>1</b><br>(Wet contact) | LED On, Readback as <b>0</b> | LED Off, Readback as 1 | I-8040W |

# **DIO\_DO\_8**

### **Description:**

This function is used to output 8-bit data to DIO modules. These modules run 8 digital input channels and 8 digital output channels simultaneously. The 0 to 7 bits of output data are mapped onto the 0 to 7 output channels for their specific DIO modules respectively.

### Syntax:

| [C]                                         |  |
|---------------------------------------------|--|
| void DIO_DO_8(int slot, unsigned char data) |  |

#### **Parameter:**

slot :[Input] Specifies the slot where the I/O module is inserted.Data :[Input] output data.

### **Return Value:**

None

### **Examples:**

int slot=1; unsigned char data=3; DIO\_DO\_8(slot, data); // The I-8054W is inserted in slot 1 of LP-8x4x and can turn on channels 0 and 1. // It not only outputs a value, but also shows 16LEDs.

### Remark:

This function can be applied in modules: I-8054W, I-8055W, and I-8063W.

# **DIO\_DO\_16**

### **Description:**

This function is used to output 16-bits of data to DIO modules, which have 16 digital input and 16 digital output channels running simultaneously. The 0 to 15 bits of output data are mapped onto the 0 to 15 output channels for their specific DIO modules respectively.

### Syntax:

| [C]                                                    |  |
|--------------------------------------------------------|--|
| <pre>void DIO_DO_16(int slot, unsigned int data)</pre> |  |

#### **Parameter:**

slot :[Input] Specifies the slot where the I/O module is inserted.Data :[Input] output data.

#### **Return Value:**

None

### **Examples:**

int slot=1;

unsigned int data=3;

DIO\_DO\_16(slot, data);

// The I-8042W is inserted in slot 1 of LP-8x4x and can turn on the channels 0 and 1.

// It not only outputs a value, but also shows 32LEDs.

### **Remark:**

This function can be applied on modules: I-8042W and I-8050W.

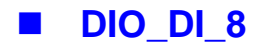

### **Description:**

This function is used to obtain 8-bit data from DIO modules. These modules run 8 digital input and 8 digital output channels simultaneously. The 0 to 7 bits of intput data, are mapped onto the 0 to 7 iutput channels for their specific DIO modules respectively.

### Syntax:

|                                  | [C] |  |
|----------------------------------|-----|--|
| Unsigned char DIO_DI_8(int slot) |     |  |

#### **Parameter:**

slot : [Input] Specifies the slot where the I/O module is inserted.

### **Return Value:**

Input data

### **Examples:**

int slot=1; unsigned char data; data=DIO\_DI\_8(slot); // The I-8054W is inserted in slot 1 of LP-8x4x and has inputs in channel 0 and 1. // Returned value: data=0xfC

### Remark:

This function can be applied in modules: I-8054W, I-8055W and I-8063W.

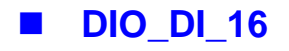

### **Description:**

This function is used to obtain 16-bit data from DIO modules. These modules run 16 digital input and 16 digital output channels simultaneously. The 0 to 15 bits of iutput data are mapped onto the 0 to 15 iutput channels for their specific DIO modules respectively.

[C]

### Syntax:

Unsigned char DIO\_DI\_16(int slot)

#### **Parameter:**

slot : [Input] Specifies the slot where the I/O module is inserted.

#### **Return Value:**

Input data

### **Examples:**

int slot=1;

unsigned char data;

data=DIO\_DI\_16(slot);

// The I-8042W is inserted in slot 1 of LP-8x4x and has inputs in channel 0 and 1. // Returned value: data=0xfffC

### Remark:

# DO\_8\_RB \ DO\_16\_RB \ DO\_32\_RB DIO\_DO\_8\_RB \ DIO\_DO\_16\_RB

### **Description:**

This function is used to **Readback** all channel status from a <u>Digital Output</u> module.

### Syntax:

[C]

unsigned char DO\_8\_RB(int slot) unsigned int DO\_16\_RB(int slot) unsigned long DO\_32\_RB(int slot) unsigned char DIO\_DO\_8\_RB(int slot) unsigned int DIO\_DO\_16\_RB(int slot)

### Parameter:

slot : [Input] Specifies the slot where the I/O module is inserted.

#### **Return Value:**

all DO channel status

### **Examples:**

int slot=1; Open\_Slot(slot); printf("%u",DO\_32\_RB(slot)); Close\_Slot(slot); // The I-8041W module is inserted in slot 1 of LP-8x4x and return all DO channel status.

#### Remark:

These functions can be applied on modules:

DO 8 channel: I-8060W, I-i8064W, I-8065W, I-8066W, I-8068W and I-8069W.

DO 16 channel: I-8037W, I-8056W, I-8057W and I-8046W.

DO 32 channel: I-8041W

# ■ DO\_8\_BW > DO\_16\_ BW > DO\_32\_ BW

DIO\_DO\_8\_ BW > DIO\_DO\_16\_ BW

### **Description:**

This function is used to output **assigned single channel** status (ON / OFF) of a <u>Digital</u> <u>Output</u> module.

### Syntax:

| [C]                                             |
|-------------------------------------------------|
| void DO_8_BW(int slot, int bit, int data)       |
| void DO_16_BW (int slot, int bit, int data)     |
| void DO_32_BW (int slot, int bit, int data)     |
| void DIO_DO_8_BW (int slot, int bit, int data)  |
| void DIO_DO_16_BW (int slot, int bit, int data) |

### Parameter:

| slot : | [Input] Specifies the slot where the I/O module is inserted. |
|--------|--------------------------------------------------------------|
| Bit :  | [Input] channel of module.                                   |
| Data : | [Input] channel status [ on(1) / off(0) ].                   |

### **Return Value:**

None

### **Examples:**

int slot=1, bit=0, data=1;

Open\_Slot(slot);

DO\_32\_BW(slot, bit, data);

Close\_Slot(slot);

// The I-8041W module is inserted in slot 1 of LP-8x4x and just turn on channel 0 of I-8041W.

### Remark:

These functions can be applied on modules:

DO 8 channel: I-8060W, I-8064W, I-8065W, I-8066W, I-8068W and I-8069W.

DO 16 channel: I-i8037W, I-8056W and I-8057W

DO 32 channel: I-8041W

### ■ DI\_8\_BW \ DI\_16\_ BW \ DI\_32\_ BW

#### **Description:**

This function is used to **Readback assigned single channel** status (ON / OFF) from a <u>Digital Input</u> module.

### Syntax:

[C]

int DI\_8\_BW(int slot, int bit)
int DI\_16\_BW (int slot, int bit)

int DI\_32\_BW (int slot, int bit)

#### Parameter:

slot : [Input] Specifies the slot where the I/O module is inserted.

Bit : [Input] channel of module.

#### **Return Value:**

None

### **Examples:**

int slot=1, bit=0;

Open\_Slot(slot);

printf("DI channel %d = %d\n", bit, DI\_32\_BW(slot, bit));

Close\_Slot(slot);

// The I-8040W module is inserted in slot 1 of LP-8x4x and return channel 0 status ( <u>0:</u> <u>ON</u>; <u>1: OFF</u>).

#### Remark:

These functions can be applied on modules:

DI 8 channel: I-8048W, I-8052W and I-8058W.

DI 16 channel: I-8051W and I-8053W

DI 32 channel: I-8040W

# UDIO\_WriteConfig\_16

### **Description:**

This function is used to configure the channel of the universal DIO module which is digital input or digital output mode. The universal DIO module can be up to 16 digital input or digital output channels running simultaneously.

### Syntax:

| [C]                                                                 |  |
|---------------------------------------------------------------------|--|
| unsigned short UDIO_WriteConfig_16(int slot, unsigned short config) |  |
|                                                                     |  |

#### **Parameter:**

slot : [Input] Specifies the slot where the I/O module is inserted. Config : [Input] channel status.[DO : 1 / DI : 0]

### **Return Value:**

None

### **Examples:**

int slot=1; unsigned short config=0xffff; UDIO\_WriteConfig\_16(slot, config); // The I-8064W is inserted in slot 1 of LP-8x4x. // WriteConfig: 0xffff (ch 0 to ch15 is DO mode)

### **Remark:**

# UDIO\_ReadConfig\_16

### **Description:**

This function is used to read the channels configuration of the universal DIO module which is digital input or digital output mode.

### Syntax:

[C] unsigned short UDIO\_ReadConfig\_16(int slot)

#### **Parameter:**

slot : [Input] Specifies the slot where the I/O module is inserted.

### **Return Value:**

None

### **Examples:**

int slot=1; unsigned int ret; unsigned short config=0x0000; UDIO\_WriteConfig\_16(slot, config); ret=UDIO\_ReadConfig\_16(slot); printf("Read the I/O Type is : 0x%04Ix \n\r",ret); // The I-8050W is inserted in slot 1 of LP-8x4x. // WriteConfig: 0x0000 (ch 0 to ch15 is DI mode) // Read the I/O Type is: 0x0000

### Remark:

# UDIO\_DO16

### **Description:**

This function is used to output 0 to 15 bits data to a universal DIO module according to the channel configuration. The 0 to 15 bits of output data are mapped onto the 0 to 15 output channels for their specific universal DIO modules respectively.

### Syntax:

| [C]                                             |
|-------------------------------------------------|
| void UDIO_DO16(int slot, unsigned short config) |
|                                                 |

#### Parameter:

slot :[Input] Specifies the slot where the I/O module is inserted.Config :[Input] output data.

#### **Return Value:**

None

#### **Examples:**

int slot=1; unsigned int data; unsigned short config =0x00ff; UDIO\_WriteConfig\_16(slot, config); scanf("%d:",&data); UDIO\_DO16(slot, data); printf("DO(Ch0 to Ch7) of I-8050 in Slot %d = 0x%x\n\r",slot, data); // The I-8050W is inserted in slot 1 of LP-8x4x // WriteConfig: 0x00ff (ch0 to ch7 is DO mode and ch8 to ch15 is DI mode) // Input DO value: 255 // DO(Ch0 to Ch7) of I-8050 in Slot 1 = 0xff

#### Remark:

# UDIO\_DI16

### **Description:**

This function is used to input 0 to 15 bits data to a universal DIO module according to the channel configuration. The 0 to 15 bits of input data are mapped onto the 0 to 15 input channels for their specific universal DIO modules respectively.

### Syntax:

[C]

```
unsigned short UDIO_DI16(int slot)
```

### Parameter:

slot : [Input] Specifies the slot where the I/O module is inserted.

### **Return Value:**

None

### **Examples:**

```
int slot=1;
unsigned int data;
unsigned short config =0xff00;
UDIO_WriteConfig_16(slot, config);
data=UDIO_D116(slot);
printf("DI(Ch0 to Ch7) of I-8055 in Slot %d = 0x%x\n\r",slot, data);
scanf("%d:",&data);
UDIO_DO16(slot, data);
printf("DO(Ch8 to Ch15) of I-8050 in Slot %d = 0x%x\n\r",slot, data);
// The I-8050W is inserted in slot 1 of LP-8x4x.
// WriteConfig: 0xff00 (ch0 to ch7 is DI mode and ch8 to ch15 is DO mode)
// DI(Ch0 to Ch7) of I-8055 in Slot 1 = 0xfbf
// Input DO value: 255
// DO(Ch8 to Ch15) of I-8050 in Slot 1 = 0xff
```

### Remark:

# 6.4.2 For I-7000/I-8000/I-87000 modules via serial port

### 6.4.2.1 I-7000 series modules

### DigitalOut

### **Description:**

This function is used to output the value of the digital output module for I-7000 series modules.

### Syntax:

[C] WORD DigitalOut(WORD wBuf[], float fBuf[], char szSend[], char szReceive[])

#### **Parameter:**

| wBuf:       | WORD Input/Output argument talbe                              |
|-------------|---------------------------------------------------------------|
| wBuf[0] :   | [Input] COM port number, from 1 to 255                        |
| wBuf[1] :   | [Input] Module address, form 0x00 to 0Xff                     |
| wBuf[2] :   | [Input] Module ID, 0x7011/12/14/42/43/44/50/60/63/65/66/67/80 |
| wBuf[3] :   | [Input] 0= Checksum disable; 1= Checksum enable               |
| wBuf[4] :   | [Input] Timeout setting , normal=100 milliseconds             |
| wBuf[5] :   | [Input] 16-bit digital output data                            |
| wBuf[6] :   | [Input] 0 $\rightarrow$ no save to szSend &szReceive          |
|             | 1 $\rightarrow$ Save to szSend &szReceive                     |
| fBuf :      | Not used.                                                     |
| SzSend :    | [Input] Command string to be sent to I-7000 series modules.   |
| SzReceive : | [Output] Result string receiving from I-7000 series modules . |

### **Return Value:**

0: The function was successfully processed.

Other: The processing failed.

Refer to Chapter 6.7: "Error Code Definitions" for details of other returned values.

### Example:

char szSend[80]; char szReceive[80]; float fBuf[12]; WORD wBuf[12]; WORD m\_port=3;

```
WORD m_address=1;

WORD m_timeout=100;

WORD m_checksum=0;

Open_Com(COM3, 9600, Data8Bit, NonParity, OneStopBit);

wBuf[0] = m_port;

wBuf[1] = m_address;

wBuf[2] = 0x7050;

wBuf[2] = 0x7050;

wBuf[3] = m_checksum;

wBuf[4] = m_timeout;

wBuf[5] = 0x0f; // 8 DO Channels On

wBuf[6] = 0;

DigitalOut(wBuf, fBuf, szSend, szReceive);

Close_Com(COM3);
```

# Remark:

# DigitalBitOut

### **Description:**

This function is used to set digital output value of the channel No. of I-7000 series modules. The output value is "0" or "1".

### Syntax:

[C] WORD DigitalBitOut(WORD wBuf[], float fBuf[], char szSend[], char szReceive[])

### **Parameter:**

| wBuf:     | WORD Input/Output argument talbe                  |
|-----------|---------------------------------------------------|
| wBuf[0] : | [Input] COM port number, from 1 to 255            |
| wBuf[1] : | [Input] Module address, form 0x00 to 0Xff         |
| wBuf[2] : | [Input] Module ID, 0x7042/43/44/50/60/63/65/66/67 |
| wBuf[3] : | [Input] 0= Checksum disable; 1= Checksum enable   |
|           |                                                   |

wBuf[4]: [Input] Timeout setting , normal=100 milliseconds

| wBuf[5] :   | Not used                                                      |
|-------------|---------------------------------------------------------------|
| wBuf[6] :   | [Input] 0 $\rightarrow$ no save to szSend &szReceive          |
|             | 1 $\rightarrow$ Save to szSend &szReceive                     |
| wBuf[7] :   | [Input] The digital output channel No.                        |
| wBuf[8] :   | [Input] Logic value(0 or 1)                                   |
| fBuf :      | Not used.                                                     |
| SzSend :    | [Input] Command string to be sent to I-7000 series modules.   |
| SzReceive : | [Output] Result string receiving from I-7000 series modules . |

# **Return Value:**

0: The function was successfully processed.

Other: The processing failed.

Refer to Chapter 6.7: "Error Code Definitions" for details of other returned values.

# Example:

char szSend[80]; char szReceive[80]; float fBuf[12]; WORD wBuf[12]; WORD m\_port=3; WORD m\_address=1; WORD m\_timeout=100; WORD m\_checksum=0; Open\_Com(COM3, 9600, Data8Bit, NonParity, OneStopBit);  $wBuf[0] = m_port;$ wBuf[1] = m\_address; wBuf[2] = 0x7065;wBuf[3] = m\_checksum; wBuf[4] = m\_timeout; wBuf[6] = 0;wBuf[7] = 0x08;//RL4 relay On wBuf[8] = 1; DigitalBitOut (wBuf, fBuf, szSend, szReceive); Close\_Com(COM3);

# DigitalOutReadBack

### **Description:**

This function is used to read back the digital output value of I-7000 series modules.

### Syntax:

| [C]                                                                 |  |
|---------------------------------------------------------------------|--|
| WORD DigitalOutReadBack(WORD wBuf[ ], float fBuf[ ],char szSend[ ], |  |
| char szReceive[ ])                                                  |  |

### Parameter:

| wBuf:       | WORD Input/Output argument talbe                              |
|-------------|---------------------------------------------------------------|
| wBuf[0] :   | [Input] COM port number, from 1 to 255                        |
| wBuf[1] :   | [Input] Module address, form 0x00 to 0Xff                     |
| wBuf[2] :   | [Input] Module ID, 0x7042/43/44/50/60/63/65/66/67/80          |
| wBuf[3] :   | [Input] 0=Checksum disable; 1=Checksum enable                 |
| wBuf[4] :   | [Input] Timeout setting , normal=100 milliseconds             |
| wBuf[5] :   | [Output] 16-bit digital output data read back                 |
| wBuf[6] :   | [Input] 0 $\rightarrow$ no save to szSend &szReceive          |
|             | 1 $\rightarrow$ Save to szSend &szReceive                     |
| fBuf :      | Not used.                                                     |
| SzSend :    | [Input] Command string to be sent to I-7000 series modules.   |
| SzReceive : | [Output] Result string receiving from I-7000 series modules . |

### **Return Value:**

0: The function was successfully processed.

Other: The processing failed.

Refer to Chapter 6.7: "Error Code Definitions" for details of other returned values.

### Example:

```
char szSend[80];
char szReceive[80];
float fBuf[12];
WORD DO;
WORD wBuf[12];
WORD m_port=3;
WORD m_address=1;
WORD m_timeout=100;
WORD m_checksum=0;
Open_Com(COM3, 9600, Data8Bit, NonParity, OneStopBit);
```

```
wBuf[0] = m_port;
wBuf[1] = m_address;
wBuf[2] = 0x7050;
wBuf[3] = m_checksum;
wBuf[4] = m_timeout;
wBuf[6] = 0;
DigitalOutReadBack (wBuf, fBuf, szSend, szReceive);
DO=wBuf[5];
Close_Com(COM3);
```

# **Remark:**

# DigitalOut\_7016

### **Description:**

This function is used to set the digital output value of the specified channel No. of I-7016 module. If the parameter of wBuf[7] is "0", it means to output the digital value through Bit0 and Bit1 digital output channels. If wBuf[7] is "1", it means to output the digital value through Bit2 and Bit3 digital output channels.

# Syntax:

| [C]                                                                              |
|----------------------------------------------------------------------------------|
| WORD DigitalOut_7016(WORD wBuf[], float fBuf[], char szSend[], char szReceive[]) |

### Parameter:

| wBuf:     | WORD Input/Output argument talbe                |
|-----------|-------------------------------------------------|
| wBuf[0] : | [Input] COM port number, from 1 to 255          |
| wBuf[1] : | [Input] Module address, form 0x00 to 0Xff       |
| wBuf[2] : | [Input] Module ID, 0x7016                       |
| wBuf[3] : | [Input] 0= Checksum disable; 1= Checksum enable |

| wBuf[4] :   | [Input] Timeout setting , normal=100 milliseconds             |
|-------------|---------------------------------------------------------------|
| wBuf[5] :   | [Input] 2-bit digital output data in decimal format           |
| wBuf[6] :   | [Input] 0 $\rightarrow$ no save to szSend &szReceive          |
|             | 1 $\rightarrow$ Save to szSend &szReceive                     |
| wBuf[7] :   | [Input] 0 : Bit0, Bit1 output                                 |
|             | 1 : Bit2, Bit3 output                                         |
| fBuf :      | Not used.                                                     |
| SzSend :    | [Input] Command string to be sent to I-7000 series modules.   |
| SzReceive : | [Output] Result string receiving from I-7000 series modules . |

### **Return Value:**

0: The function was successfully processed.

Other: The processing failed.

Refer to Chapter 6.7: "Error Code Definitions" for details of other returned values.

# **Examples:**

```
char szSend[80];
char szReceive[80];
float fBuf[12];
WORD wBuf[12];
WORD m_port=3;
WORD m_address=1;
WORD m_timeout=100;
WORD m_checksum=0;
Open_Com(COM3, 9600, Data8Bit, NonParity, OneStopBit);
wBuf[0] = m_port;
wBuf[1] = m_address;
wBuf[2] = 0x7016;
wBuf[3] = m_checksum;
wBuf[4] = m_timeout;
wBuf[5] = 1;
wBuf[6] = 0;
wBuf[7] = 1;
             // Set the Bit2, Bit3 digital output
DigitalOut_7016(wBuf, fBuf, szSend, szReceive);
Close_Com(COM3);
```

# Digitalln

### **Description:**

This function is used to obtain the digital input value from I-7000 series modules.

#### Syntax:

[C] WORD DigitalIn(WORD wBuf[], float fBuf[], char szSend[], char szReceive[])

#### **Parameter:**

| wBuf:       | WORD Input/Output argument talbe                              |
|-------------|---------------------------------------------------------------|
| wBuf[0] :   | [Input] COM port number, from 1 to 255                        |
| wBuf[1] :   | [Input] Module address, form 0x00 to 0Xff                     |
| wBuf[2] :   | [Input] Module ID, 0x7041/44/50/52/53/55/58/60/63/65          |
| wBuf[3] :   | [Input] 0= Checksum disable; 1= Checksum enable               |
| wBuf[4] :   | [Input] Timeout setting , normal=100 milliseconds             |
| wBuf[5] :   | [Output] 16-bit digital output data                           |
| wBuf[6] :   | [Input] 0 $\rightarrow$ no save to szSend &szReceive          |
|             | 1 $\rightarrow$ Save to szSend &szReceive                     |
| fBuf :      | Not used.                                                     |
| SzSend :    | [Input] Command string to be sent to I-7000 series modules.   |
| SzReceive : | [Output] Result string receiving from I-7000 series modules . |

### **Return Value:**

0: The function was successfully processed.

Other: The processing failed.

Refer to Chapter 6.7: "Error Code Definitions" for details of other returned values.

### **Examples:**

```
char szSend[80];
char szReceive[80];
float fBuf[12];
WORD DI;
WORD wBuf[12];
WORD m_port=3;
WORD m_address=1;
WORD m_timeout=100;
WORD m_checksum=0;
Open_Com(COM3, 9600, Data8Bit, NonParity, OneStopBit);
wBuf[0] = m_port;
```

```
wBuf[1] = m_address;
wBuf[2] = 0x7050;
wBuf[3] = m_checksum;
wBuf[4] = m_timeout;
wBuf[6] = 0;
DigitalIn(wBuf, fBuf, szSend, szReceive);
DI=wBuf[5];
Close_Com(COM3);
```

# **Remark:**

### DigitalInLatch

### **Description:**

This function is used to obtain the latch value of the high or low latch mode of digital input module.

### Syntax:

[C] WORD DigitalInLatch(WORD wBuf[], float fBuf[], char szSend[], char szReceive[])

### Parameter:

| wBuf:     | WORD Input/Output argument talbe       |
|-----------|----------------------------------------|
| wBuf[0] : | [Input] COM port number, from 1 to 255 |

- wBuf[1]: [Input] Module address, form 0x00 to 0Xff
- wBuf[2]: [Input] Module ID, 0x7041/44/50/52/53/55/58/60/63/65/66
- wBuf[3]: [Input] 0= Checksum disable; 1= Checksum enable
- wBuf[4]: [Input] Timeout setting , normal=100 milliseconds
- wBuf[5]: [Input] 0: low Latch mode ; 1:high Latch mode
- wBuf[6]: [Input]  $0 \rightarrow$  no save to szSend &szReceive
  - $1 \rightarrow$  Save to szSend &szReceive

#### LP-8x4x SDK : 102

| [Output] Latch value                                          |
|---------------------------------------------------------------|
| Not used.                                                     |
| [Input] Command string to be sent to I-7000 series modules.   |
| [Output] Result string receiving from I-7000 series modules . |
|                                                               |

# **Return Value:**

0: The function was successfully processed. Other: The processing failed.

Refer to Chapter 6.7: "Error Code Definitions" for details of other returned values.

# Example:

```
char szSend[80];
char szReceive[80];
float fBuf[12];
WORD wBuf[12];
WORD m_port=3;
WORD m_address=1;
WORD m_timeout=100;
WORD m_checksum=0;
Open_Com(COM3, 9600, Data8Bit, NonParity, OneStopBit);
wBuf[0] = m_port ;
wBuf[1] = m_address ;
wBuf[2] = 0x7050;
wBuf[3] = m_checksum ;
wBuf[4] = m_timeout ;
wBuf[5] = 1;
                 // Set the high Latch mode
wBuf[6] = 0;
wBuf[7] = 0x03; // Set the Latch value
DigitalInLatch(wBuf, fBuf, szSend, szReceive);
Close_Com(COM3);
```

# ClearDigitalInLatch

### **Description:**

This function is used to clear the latch status of digital input module when latch function has been enable.

### Syntax:

[C] WORD ClearDigitalInLatch(WORD wBuf[], float fBuf[],char szSend[], char szReceive[])

#### **Parameter:**

| wBuf:       | WORD Input/Output argument talbe                                 |
|-------------|------------------------------------------------------------------|
| wBuf[0] :   | [Input] COM port number, from 1 to 255                           |
| wBuf[1] :   | [Input] Module address, form 0x00 to 0Xff                        |
| wBuf[2] :   | [Input] Module ID, 0x7011/12/14/42/43/44/50/55/58/60/63/65/66/67 |
| wBuf[3] :   | [Input] 0= Checksum disable; 1= Checksum enable                  |
| wBuf[4] :   | [Input] Timeout setting , normal=100 milliseconds                |
| wBuf[5] :   | Not used.                                                        |
| WBuf[6] :   | [Input] 0 $\rightarrow$ no save to szSend &szReceive             |
|             | 1 $\rightarrow$ Save to szSend &szReceive                        |
| fBuf :      | Not used.                                                        |
| SzSend :    | [Input] Command string to be sent to I-7000 series modules.      |
| SzReceive : | [Output] Result string receiving from I-7000 series modules .    |

### **Return Value:**

0: The function was successfully processed.

Other: The processing failed.

Refer to Chapter 6.7: "Error Code Definitions" for details of other returned values.

### Example:

```
char szSend[80];
char szReceive[80];
float fBuf[12];
WORD wBuf[12];
WORD m_port=3;
WORD m_address=1;
WORD m_timeout=100;
WORD m_checksum=0;
```

```
Open_Com(COM3, 9600, Data8Bit, NonParity, OneStopBit);
wBuf[0] = m_port;
wBuf[1] = m_address;
wBuf[2] = 0x7050;
wBuf[3] = m_checksum;
wBuf[4] = m_timeout;
wBuf[6] = 0;
ClearDigitalInLatch(wBuf, fBuf, szSend, szReceive);
Close_Com(COM3);
```

# **Remark:**

# DigitalInCounterRead

### **Description:**

This function is used to obtain the counter event value of the channel number of digital input module.

### Syntax:

[C] WORD DigitalInCounterRead(WORD wBuf[], float fBuf[], char szSend[], char szReceive[])

### Parameter:

| wBuf:     | WORD Input/Output argument talbe                        |
|-----------|---------------------------------------------------------|
| wBuf[0] : | [Input] COM port number, from 1 to 255                  |
| wBuf[1] : | [Input] Module address, form 0x00 to 0Xff               |
| wBuf[2] : | [Input] Module ID, 0x7041/44/50/51/52/53/55/58/60/63/65 |
| wBuf[3] : | [Input] 0= Checksum disable; 1= Checksum enable         |

wBuf[4]: [Input] Timeout setting , normal=100 milliseconds

| wBuf[5] :   | [Input] The digital input Channel No.                         |
|-------------|---------------------------------------------------------------|
| wBuf[6] :   | [Input] 0 $\rightarrow$ no save to szSend &szReceive          |
|             | 1 $\rightarrow$ Save to szSend &szReceive                     |
| wBuf[7] :   | [Output] Counter value of the digital input channel No.       |
| fBuf :      | Not used.                                                     |
| SzSend :    | [Input] Command string to be sent to I-7000 series modules.   |
| SzReceive : | [Output] Result string receiving from I-7000 series modules . |
|             |                                                               |

# **Return Value:**

0: The function was successfully processed.

Other: The processing failed.

Refer to Chapter 6.7: "Error Code Definitions" for details of other returned values.

# Example:

```
char szSend[80];
char szReceive[80];
float fBuf[12];
WORD DI_counter;
WORD wBuf[12];
WORD m_port=3;
WORD m_address=1;
WORD m_timeout=100;
WORD m_checksum=0;
Open_Com(COM3, 9600, Data8Bit, NonParity, OneStopBit);
wBuf[0] = m_port;
wBuf[1] = m_address;
wBuf[2] = 0x7050;
wBuf[3] = m_checksum;
wBuf[4] = 100;
wBuf[5] = 0;
                  // Set the digital input channel No.
wBuf[6] = 0;
DigitalInCounterRead(wBuf, fBuf, szSend, szReceive);
DI_counter=wBuf[7];
Close_Com(COM3);
```

# ClearDigitalInCounter

### **Description:**

This function is used to clear the counter value of the channel number of digital input module.

### Syntax:

[C] WORD ClearDigitalInCounter(WORD wBuf[], float fBuf[],char szSend[], char szReceive[])

#### Parameter:

| wBuf:       | WORD Input/Output argument talbe                              |
|-------------|---------------------------------------------------------------|
| wBuf[0] :   | [Input] COM port number, from 1 to 255                        |
| wBuf[1] :   | [Input] Module address, form 0x00 to 0Xff                     |
| wBuf[2] :   | [Input] Module ID, 0x7041/44/50/51/52/53/55/58/60/63/65       |
| wBuf[3] :   | [Input] 0= Checksum disable; 1= Checksum enable               |
| wBuf[4] :   | [Input] Timeout setting , normal=100 milliseconds             |
| wBuf[5] :   | [Input] The digital input channel No.                         |
| wBuf[6] :   | [Input] 0 $\rightarrow$ no save to szSend &szReceive          |
|             | 1 $\rightarrow$ Save to szSend &szReceive                     |
| fBuf :      | Not used.                                                     |
| SzSend :    | [Input] Command string to be sent to I-7000 series modules.   |
| SzReceive : | [Output] Result string receiving from I-7000 series modules . |

### **Return Value:**

0: The function was successfully processed.

Other: The processing failed.

Refer to Chapter 6.7: "Error Code Definitions" for details of other returned values.

### **Example:**

```
char szSend[80];
char szReceive[80];
float fBuf[12];
WORD wBuf[12];
WORD m_port=3;
WORD m_address=1;
WORD m_timeout=100;
WORD m_checksum=0;
```

```
Open_Com(COM3, 9600, Data8Bit, NonParity, OneStopBit);
wBuf[0] = m_port;
wBuf[1] = m_address;
wBuf[2] = 0x7050;
wBuf[3] = m_checksum;
wBuf[4] = m_timeout;
wBuf[5] = 0;  // Set the digital input channel No.
wBuf[6] = 0;
ClearDigitalInCounter(wBuf, fBuf, szSend, szReceive);
Close_Com(COM3);
```

# Remark:

# ReadEventCounter

### **Description:**

This function is used to obtain the value of event counter of I-7000 series modules. This function only supports I-7011, I-7012, I-7014 and I-7016 modules.

### Syntax:

| [C]                                                                             |
|---------------------------------------------------------------------------------|
| WORD ReadEventCounter(WORD wBuf[], float fBuf[],char szSend[],char szReceive[]) |

### Parameter:

| wBuf:     | WORD Input/Output argument talbe                  |
|-----------|---------------------------------------------------|
| wBuf[0] : | [Input] COM port number, from 1 to 255            |
| wBuf[1] : | [Input] Module address, form 0x00 to 0Xff         |
| wBuf[2] : | [Input] Module ID, 0x7011/12/14/16                |
| wBuf[3] : | [Input] 0= Checksum disable; 1= Checksum enable   |
| wBuf[4] : | [Input] Timeout setting , normal=100 milliseconds |

wBuf[5]: Not used
| wBuf[6] :   | [Input] 0 $\rightarrow$ no save to szSend &szReceive          |
|-------------|---------------------------------------------------------------|
|             | 1 $\rightarrow$ Save to szSend &szReceive                     |
| wBuf[7] :   | [Output] The value of event counter                           |
| fBuf :      | Not used.                                                     |
| SzSend :    | [Input] Command string to be sent to I-7000 series modules.   |
| SzReceive : | [Output] Result string receiving from I-7000 series modules . |

## **Return Value:**

0: The function was successfully processed.

Other: The processing failed.

Refer to Chapter 6.7: "Error Code Definitions" for details of other returned values.

#### **Example:**

```
char szSend[80];
char szReceive[80];
float fBuf[12];
WORD Counter;
WORD wBuf[12];
WORD m_port=3;
WORD m_address=1;
WORD m_timeout=100;
WORD m_checksum=0;
Open_Com(COM3, 9600, Data8Bit, NonParity, OneStopBit);
wBuf[0] = m_port;
wBuf[1] = m_address;
wBuf[2] = 0x7012;
wBuf[3] = m_checksum;
wBuf[4] = m_timeout;
wBuf[6] = 0;
ReadEventCounter (wBuf, fBuf, szSend, szReceive);
Counter=wBuf[7];
Close_Com(COM3);
```

# ClearEventCounter

## **Description:**

This function is used to clear the value of event counter of I-7000 series modules. This function only supports I-7011, I-7012, I-7014 and I-7016 modules.

## Syntax:

| [C]                                                              |  |
|------------------------------------------------------------------|--|
| WORD ClearEventCounter(WORD wBuf[], float fBuf[], char szSend[], |  |
| char szReceive[])                                                |  |

#### **Parameter:**

| wBuf:       | WORD Input/Output argument talbe                              |
|-------------|---------------------------------------------------------------|
| wBuf[0] :   | [Input] COM port number, from 1 to 255                        |
| wBuf[1] :   | [Input] Module address, form 0x00 to 0Xff                     |
| wBuf[2] :   | [Input] Module ID, 0x7011/12/14/16                            |
| wBuf[3] :   | [Input] 0= Checksum disable; 1= Checksum enable               |
| wBuf[4] :   | [Input] Timeout setting , normal=100 milliseconds             |
| wBuf[5] :   | Not used                                                      |
| wBuf[6] :   | [Input] 0 $\rightarrow$ no save to szSend &szReceive          |
|             | 1 $\rightarrow$ Save to szSend &szReceive                     |
| fBuf :      | Not used.                                                     |
| SzSend :    | [Input] Command string to be sent to I-7000 series modules.   |
| SzReceive : | [Output] Result string receiving from I-7000 series modules . |

#### **Return Value:**

0: The function was successfully processed.

Other: The processing failed.

Refer to Chapter 6.7: "Error Code Definitions" for details of other returned values.

#### Example:

```
char szSend[80];
char szReceive[80];
float fBuf[12];
WORD wBuf[12];
WORD m_port=3;
WORD m_address=1;
WORD m_timeout=100;
WORD m_checksum=0;
Open_Com(COM3, 9600, Data8Bit, NonParity, OneStopBit);
```

```
wBuf[0] = m_port;
wBuf[1] = m_address;
wBuf[2] = 0x7012;
wBuf[3] = m_checksum;
wBuf[4] = m_timeout;
wBuf[6] = 0;
ClearEventCounter (wBuf, fBuf, szSend, szReceive);
Close_Com(COM3);
```

# 6.4.2.2 I-8000 series modules

# DigitalOut\_8K

#### **Description:**

This function is used to set the digital output value of digital output module for I-8000 series modules.

#### Syntax:

[C] WORD DigitalOut\_8K(DWORD dwBuf[], float fBuf[],char szSend[],char szReceive[])

#### **Parameter:**

| dwBuf:      | WORD Input/Output argument talbe                                   |
|-------------|--------------------------------------------------------------------|
| dwBuf[0] :  | [Input] COM port number, from 1 to 255                             |
| dwBuf[1] :  | [Input] Module address, form 0x00 to 0Xff                          |
| dwBuf[2] :  | [Input] Module ID, 0x8041/42/54/55/56/57/60/63/64/65/66/67/68/77   |
| dwBuf[3] :  | [Input] 0= Checksum disable; 1= Checksum enable                    |
| dwBuf[4] :  | [Input] Timeout setting , normal=100 milliseconds                  |
| dwBuf[5] :  | [Input] 16-bit digital output data                                 |
| dwBuf[6] :  | [Input] 0 $\rightarrow$ no save to szSend &szReceive               |
|             | 1 $\rightarrow$ Save to szSend &szReceive                          |
| dwBuf[7] :  | [Input] Slot number; the I/O module installed in I-8000 main unit. |
| FBuf :      | Not used.                                                          |
| SzSend :    | [Input] Command string to be sent to I-8000 series modules.        |
| SzReceive : | [Output] Result string receiving from I-8000 series modules .      |
|             |                                                                    |

#### **Return Value:**

0: The function was successfully processed.

Other: The processing failed.

Refer to Chapter 6.7: "Error Code Definitions" for details of other returned values.

#### Example:

char szSend[80]; char szReceive[80]; float fBuf[12]; DWORD dwBuf[12]; DWORD m\_port=3; DWORD m\_slot=1; DWORD m\_address=1;

```
DWORD m_timeout=100;

DWORD m_checksum=0;

Open_Com(COM3, 9600, Data8Bit, NonParity, OneStopBit);

dwBuf[0] = m_port;

dwBuf[1] = m_address;

dwBuf[2] = 0x8041;

dwBuf[3] = m_checksum;

dwBuf[4] = m_timeout;

dwBuf[5] = 10; // digital output

dwBuf[6] = 0;

dwBuf[7] = m_slot;

DigitalOut_8K(dwBuf, fBuf, szSend, szReceive);

Close_Com(COM3);
```

# Remark:

# DigitalBitOut\_8K

# **Description:**

This function is used to set the digital value of the digital output channel No. of I-8000 series modules. Theoutput value is "0" or "1".

# Syntax:

[C] WORD DigitalBitOut\_8K(DWORD dwBuf[], float fBuf[],char szSend[],char szReceive[])

#### Parameter:

| dwBuf:     | DWORD Input/Output argument talbe                                |
|------------|------------------------------------------------------------------|
| dwBuf[0] : | [Input] COM port number, from 1 to 255                           |
| dwBuf[1] : | [Input] Module address, form 0x00 to 0Xff                        |
| dwBuf[2] : | [Input] Module ID, 0x8041/42/54/55/56/57/60/63/64/65/66/67/68/77 |
| dwBuf[3] : | [Input] 0= Checksum disable; 1= Checksum enable                  |
| dwBuf[4] : | [Input] Timeout setting , normal=100 milliseconds                |
| dwBuf[5] : | [Input] 16-bit digital output data                               |
| dwBuf[6] : | [Input] 0 $\rightarrow$ no save to szSend &szReceive             |

 $1 \rightarrow \text{Save to szSend \&szReceive}$ dwBuf[7] : [Input] Slot number; the I/O module installed in I-8000 main unit. DwBuf[8] : [Input] The output channel No. fBuf : Not used. SzSend : [Input] Command string to be sent to I-8000 series modules. SzReceive : [Output] Result string receiving from I-8000 series modules .

# **Return Value:**

0: The function was successfully processed.

Other: The processing failed.

Refer to Chapter 6.7: "Error Code Definitions" for details of other returned values.

# Example:

```
char szSend[80];
char szReceive[80];
float fBuf[12];
DWORD dwBuf[12];
DWORD m_port=3;
DWORD m_slot=1;
DWORD m address=1;
DWORD m_timeout=100;
DWORD m_checksum=0;
Open_Com(COM3, 9600, Data8Bit, NonParity, OneStopBit);
dwBuf[0] = m_port;
dwBuf[1] = m_address;
dwBuf[2] = 0x8041;
dwBuf[3] = m_checksum;
dwBuf[4] = m_timeout;
dwBuf[5] = 10;
                          // digital output
dwBuf[6] = 0;
dwBuf[7] = m_slot;
dwBuf[8] = 3;
DigitalBitOut_8K(dwBuf, fBuf, szSend, szReceive);
Close_Com(COM3);
```

# Digitalln\_8K

## **Description:**

This function is used to obtain the digital input value from I-8000 series modules.

#### Syntax:

[C] WORD DigitalIn\_8K(DWORD dwBuf[], float fBuf[], char szSend[], char szReceive[])

#### **Parameter:**

| dwBuf:      | DWORD Input/Output argument talbe                                  |
|-------------|--------------------------------------------------------------------|
| dwBuf[0] :  | [Input] COM port number, from 1 to 255                             |
| dwBuf[1] :  | [Input] Module address, form 0x00 to 0Xff                          |
| dwBuf[2] :  | [Input] Module ID, 0x8040/42/51/52/54/55/58/63/77                  |
| dwBuf[3] :  | [Input] 0= Checksum disable; 1= Checksum enable                    |
| dwBuf[4] :  | [Input] Timeout setting , normal=100 milliseconds                  |
| dwBuf[5] :  | [Output] 16-bit digital output data                                |
| dwBuf[6] :  | [Input] 0 $\rightarrow$ no save to szSend &szReceive               |
|             | 1 $\rightarrow$ Save to szSend &szReceive                          |
| dwBuf[7] :  | [Input] Slot number; the I/O module installed in I-8000 main unit. |
| FBuf :      | Not used.                                                          |
| SzSend :    | [Input] Command string to be sent to I-8000 series modules.        |
| SzReceive : | [Output] Result string receiving from I-8000 series modules .      |

#### **Return Value:**

0: The function was successfully processed.

Other: The processing failed.

Refer to Chapter 6.7: "Error Code Definitions" for details of other returned values.

#### Example:

```
char szSend[80];
char szReceive[80];
float fBuf[12];
DWORD DI;
DWORD dwBuf[12];
DWORD m_port=3;
DWORD m_slot=1;
DWORD m_address=1;
DWORD m_timeout=100;
DWORD m_checksum=0;
```

Open\_Com(COM3, 9600, Data8Bit, NonParity, OneStopBit); dwBuf[0] = m\_port; dwBuf[1] = m\_address; dwBuf[2] = 0x8040; dwBuf[3] = m\_checksum; dwBuf[3] = m\_timeout; dwBuf[5] = 10; // digital output dwBuf[6] = 0; dwBuf[6] = 0; dwBuf[7] = m\_slot; DigitalIn\_8K(dwBuf, fBuf, szSend, szReceive); DI=dwBuf[5]; Close\_Com(COM3);

# Remark:

# DigitalInCounterRead\_8K

#### **Description:**

This function is used to output 8-bit data to a digital output module. The 0 to 7 bits of output data are mapped into the 0 to 7 channels of digital module output respectively.

# Syntax:

| [C]                                                                      |
|--------------------------------------------------------------------------|
| WORD DigitalInCounterRead_8K(DWORD dwBuf[], float fBuf[], char szSend[], |
| char szReceive[])                                                        |

# Parameter:

| dwBuf:     | DWORD Input/Output argument talbe                 |
|------------|---------------------------------------------------|
| dwBuf[0] : | [Input] COM port number, from 1 to 255            |
| dwBuf[1] : | [Input] Module address, form 0x00 to 0Xff         |
| dwBuf[2] : | [Input] Module ID, 0x8040/51/52/53/54/55/58/63    |
| dwBuf[3] : | [Input] 0= Checksum disable; 1= Checksum enable   |
| dwBuf[4] : | [Input] Timeout setting , normal=100 milliseconds |
| dwBuf[5] : | [Input] Channel No.                               |

| dwBuf[6] :  | [Input] 0 $\rightarrow$ no save to szSend &szReceive               |
|-------------|--------------------------------------------------------------------|
|             | 1 $\rightarrow$ Save to szSend &szReceive                          |
| dwBuf[7] :  | [Input] Slot number; the I/O module installed in I-8000 main unit. |
| DwBuf[8] :  | [Output] DigitalIn counter value                                   |
| fBuf :      | Not used.                                                          |
| SzSend :    | [Input] Command string to be sent to I-8000 series modules.        |
| SzReceive : | [Output] Result string receiving from I-8000 series modules .      |

# **Return Value:**

0: The function was successfully processed.

Other: The processing failed.

Refer to Chapter 6.7: "Error Code Definitions" for details of other returned values.

# Example:

```
char szSend[80];
char szReceive[80];
float fBuf[12];
DWORD DI_counter;
DWORD dwBuf[12];
DWORD m_port=3;
DWORD m_slot=1;
DWORD m_address=1;
DWORD m_timeout=100;
DWORD m_checksum=0;
Open_Com(COM3, 9600, Data8Bit, NonParity, OneStopBit);
dwBuf[0] = m_port;
dwBuf[1] = m_address;
dwBuf[2] = 0x8040;
dwBuf[3] = m_checksum;
dwBuf[4] = m_timeout;
dwBuf[5] = 0;
dwBuf[6] = 0;
dwBuf[7] = m_slot;
DigitalInCounterRead_8K(dwBuf, fBuf, szSend, szReceive);
DI_counter=dwBuf[8];
Close_Com(COM3);
```

# ClearDigitalInCounter\_8K

## **Description:**

This function is used to clear the counter value of the digital input channel No. of I-8000 series modules.

#### Syntax:

| [C]                                                                      |
|--------------------------------------------------------------------------|
| WORD ClearDigitalInCounter_8K(DWORD dwBuf[], float fBuf[],char szSend[], |
| char szReceive[])                                                        |

#### **Parameter:**

| dwBuf:      | DWORD Input/Output argument talbe                                  |
|-------------|--------------------------------------------------------------------|
| dwBuf[0] :  | [Input] COM port number, from 1 to 255                             |
| dwBuf[1] :  | [Input] Module address, form 0x00 to 0Xff                          |
| dwBuf[2] :  | [Input] Module ID, 0x8040/51/52/53/54/55/58/63                     |
| dwBuf[3] :  | [Input] 0= Checksum disable; 1= Checksum enable                    |
| dwBuf[4] :  | [Input] Timeout setting , normal=100 milliseconds                  |
| dwBuf[5] :  | [Input] Channel No.                                                |
| dwBuf[6] :  | [Input] 0 $\rightarrow$ no save to szSend &szReceive               |
|             | 1 $\rightarrow$ Save to szSend &szReceive                          |
| dwBuf[7] :  | [Input] Slot number; the I/O module installed in I-8000 main unit. |
| FBuf :      | Not used.                                                          |
| SzSend :    | [Input] Command string to be sent to I-8000 series modules.        |
| SzReceive : | [Output] Result string receiving from I-8000 series modules .      |

#### **Return Value:**

0: The function was successfully processed.

Other: The processing failed.

Refer to Chapter 6.7: "Error Code Definitions" for details of other returned values.

#### Example:

```
char szSend[80];
char szReceive[80];
float fBuf[12];
DWORD dwBuf[12];
DWORD m_port=3;
DWORD m_slot=1;
DWORD m_address=1;
DWORD m_timeout=100;
```

DWORD m\_checksum=0; Open\_Com(COM3, 9600, Data8Bit, NonParity, OneStopBit); dwBuf[0] = m\_port; dwBuf[1] = m\_address; dwBuf[2] = 0x8040; dwBuf[3] = m\_checksum; dwBuf[3] = m\_timeout; dwBuf[4] = m\_timeout; dwBuf[5] = 0; dwBuf[6] = 0; dwBuf[7] = m\_slot; ClearDigitalInCounter\_8K(dwBuf, fBuf, szSend, szReceive); Close\_Com(COM3);

# Remark:

# DigitalInLatch\_8K

# **Description:**

This function is used to obtain the digital input latch value of the high or low latch mode of I-8000 series modules.

# Syntax:

[C] WORD DigitalInLatch\_8K(DWORD dwBuf[], float fBuf[], char szSend[], char szReceive[])

# Parameter:

| dwBuf:     | DWORD Input/Output argument talbe                 |
|------------|---------------------------------------------------|
| dwBuf[0] : | [Input] COM port number, from 1 to 255            |
| dwBuf[1] : | [Input] Module address, form 0x00 to 0Xff         |
| dwBuf[2] : | [Input] Module ID, 0x8040/51/52/53/54/55/58/63    |
| dwBuf[3] : | [Input] 0= Checksum disable; 1= Checksum enable   |
| dwBuf[4] : | [Input] Timeout setting , normal=100 milliseconds |
| dwBuf[5] : | [Input] $0 \rightarrow$ select to latch low       |

|             | 1 $\rightarrow$ select to latch high                               |
|-------------|--------------------------------------------------------------------|
| dwBuf[6] :  | [Input] 0 $\rightarrow$ no save to szSend &szReceive               |
|             | 1 $\rightarrow$ Save to szSend &szReceive                          |
| dwBuf[7] :  | [Input] Slot number; the I/O module installed in I-8000 main unit. |
| DwBuf[8] :  | [Output] Latched data                                              |
| fBuf :      | Not used.                                                          |
| SzSend :    | [Input] Command string to be sent to I-8000 series modules.        |
| SzReceive : | [Output] Result string receiving from I-8000 series modules.       |

# **Return Value:**

0: The function was successfully processed.

Other: The processing failed.

Refer to Chapter 6.7: "Error Code Definitions" for details of other returned values.

# Example:

```
char szSend[80];
char szReceive[80];
float fBuf[12];
DWORD DI_latch;
DWORD dwBuf[12];
DWORD m_port=3;
DWORD m_slot=1;
DWORD m_address=1;
DWORD m_timeout=100;
DWORD m_checksum=0;
Open_Com(COM3, 9600, Data8Bit, NonParity, OneStopBit);
dwBuf[0] = m_port;
dwBuf[1] = m_address;
dwBuf[2] = 0x8040;
dwBuf[3] = m_checksum;
dwBuf[4] = m_timeout;
dwBuf[5] = 0;
dwBuf[6] = 0;
dwBuf[7] = m_slot;
DigitalInLatch_8K(dwBuf, fBuf, szSend, szReceive);
DI_latch=dwBuf[8];
Close_Com(COM3);
```

# ClearDigitalInLatch\_8K

#### **Description:**

This function is used to clean the latch status of digital input module when latch function has been enabled.

#### Syntax:

| [C]                                                                     |  |
|-------------------------------------------------------------------------|--|
| WORD ClearDigitalInLatch_8K(DWORD dwBuf[], float fBuf[], char szSend[], |  |
| char szReceive[])                                                       |  |

#### **Parameter:**

| dwBuf:      | DWORD Input/Output argument talbe                                  |
|-------------|--------------------------------------------------------------------|
| dwBuf[0] :  | [Input] COM port number, from 1 to 255                             |
| dwBuf[1] :  | [Input] Module address, form 0x00 to 0Xff                          |
| dwBuf[2] :  | [Input] Module ID, 0x8040/51/52/53/54/55/58/63                     |
| dwBuf[3] :  | [Input] 0= Checksum disable; 1= Checksum enable                    |
| dwBuf[4] :  | [Input] Timeout setting , normal=100 milliseconds                  |
| dwBuf[5] :  | Not used.                                                          |
| DwBuf[6] :  | [Input] 0 $\rightarrow$ no save to szSend &szReceive               |
|             | 1 $\rightarrow$ Save to szSend &szReceive                          |
| dwBuf[7] :  | [Input] Slot number; the I/O module installed in I-8000 main unit. |
| FBuf :      | Not used.                                                          |
| SzSend :    | [Input] Command string to be sent to I-8000 series modules.        |
| SzReceive : | [Output] Result string receiving from I-8000 series modules .      |

#### **Return Value:**

0: The function was successfully processed.

Other: The processing failed.

Refer to Chapter 6.7: "Error Code Definitions" for details of other returned values.

#### Example:

```
char szSend[80];
char szReceive[80];
float fBuf[12];
DWORD dwBuf[12];
DWORD m_port=3;
DWORD m_slot=1;
DWORD m_address=1;
```

```
DWORD m_timeout=100;

DWORD m_checksum=0;

Open_Com(COM3, 9600, Data8Bit, NonParity, OneStopBit);

dwBuf[0] = m_port;

dwBuf[1] = m_address;

dwBuf[2] = 0x8040;

dwBuf[2] = 0x8040;

dwBuf[3] = m_checksum;

dwBuf[3] = m_timeout;

dwBuf[4] = m_timeout;

dwBuf[5] = 0;

dwBuf[6] = 0;

dwBuf[7] = m_slot;

ClearDigitalInLatch_8K(dwBuf, fBuf, szSend, szReceive);

Close_Com(COM3);
```

# 6.4.2.3 I-87000 series modules

# DigitalOut\_87K

#### **Description:**

This function is used to set the digital output value of the digital output module for I-87000 series modules.

#### Syntax:

[ C ] WORD DigitalOut\_87K(DWORD dwBuf[], float fBuf[], char szSend[],char szReceive[])

#### **Parameter:**

| dwBuf:      | DWORD Input/Output argument talbe                              |
|-------------|----------------------------------------------------------------|
| dwBuf[0] :  | [Input] COM port number, from 1 to 255                         |
| dwBuf[1] :  | [Input] Module address, form 0x00 to 0Xff                      |
| dwBuf[2] :  | [Input] Module ID, 0x87041/54/55/57/58/60/63/64/66/68          |
| dwBuf[3] :  | [Input] 0= Checksum disable; 1= Checksum enable                |
| dwBuf[4] :  | [Input] Timeout setting , normal=100 milliseconds              |
| dwBuf[5] :  | [Input]16-bit digital output data.                             |
| DwBuf[6] :  | [Input] 0 $\rightarrow$ no save to szSend &szReceive           |
|             | 1 $\rightarrow$ Save to szSend &szReceive                      |
| fBuf :      | Not used.                                                      |
| SzSend :    | [Input] Command string to be sent to I-87000 series modules.   |
| SzReceive : | [Output] Result string receiving from I-87000 series modules . |

#### **Return Value:**

0: The function was successfully processed.

Other: The processing failed.

Refer to Chapter 6.7: "Error Code Definitions" for details of other returned values.

#### Example:

```
char szSend[80];
char szReceive[80];
float fBuf[12];
DWORD dwBuf[12];
DWORD m_port=3;
DWORD m_slot=1;
DWORD m_address=1;
DWORD m_timeout=100;
```

DWORD m\_checksum=0; Open\_Com(COM3, 9600, Data8Bit, NonParity, OneStopBit); dwBuf[0] = m\_port; dwBuf[1] = m\_address; dwBuf[2] = 0x87054; dwBuf[3] = m\_checksum; dwBuf[3] = m\_timeout; dwBuf[5] = 3; dwBuf[6] = 0; DigitalOut\_87K(dwBuf, fBuf, szSend, szReceive); Close\_Com(COM3);

# **Remark:**

# DigitalOutReadBack\_87K

#### **Description:**

This function is used to read back the digital output value of the digital output module for I-87000 series modules.

# Syntax:

| [C]                                                                     |  |
|-------------------------------------------------------------------------|--|
| WORD DigitalOutReadBack_87K(DWORD dwBuf[], float fBuf[], char szSend[], |  |
| char szReceive[])                                                       |  |

# Parameter:

| dwBuf:     | DWORD Input/Output argument talbe         |
|------------|-------------------------------------------|
| dwBuf[0] : | [Input] COM port number, from 1 to 255    |
| dwBuf[1] : | [Input] Module address, form 0x00 to 0Xff |
|            |                                           |

- dwBuf[2] : [Input] Module ID, 0x87041/54/55/57/58/60/63/64/66/68
- dwBuf[3] : [Input] 0= Checksum disable; 1= Checksum enable
- dwBuf[4]: [Input] Timeout setting , normal=100 milliseconds

| dwBuf[5] :  | [Output]16-bit digital output data.                            |
|-------------|----------------------------------------------------------------|
| DwBuf[6] :  | [Input] 0 $\rightarrow$ no save to szSend &szReceive           |
|             | 1 $\rightarrow$ Save to szSend &szReceive                      |
| fBuf :      | Not used.                                                      |
| SzSend :    | [Input] Command string to be sent to I-87000 series modules.   |
| SzReceive : | [Output] Result string receiving from I-87000 series modules . |
|             |                                                                |

## **Return Value:**

0: The function was successfully processed.

Other: The processing failed.

Refer to Chapter 6.7: "Error Code Definitions" for details of other returned values.

# Example:

```
char szSend[80];
char szReceive[80];
float fBuf[12];
DWORD DO;
DWORD dwBuf[12];
DWORD m_port=3;
DWORD m_slot=1;
DWORD m_address=1;
DWORD m_timeout=100;
DWORD m_checksum=0;
Open_Com(COM3, 9600, Data8Bit, NonParity, OneStopBit);
dwBuf[0] = m_port;
dwBuf[1] = m_address;
dwBuf[2] = 0x87054;
dwBuf[3] = m_checksum;
dwBuf[4] = m_timeout;
dwBuf[6] = 0;
DigitalOutReadBack_87K (dwBuf, fBuf, szSend, szReceive);
DO=dwBuf[5];
Close_Com(COM3);
```

# DigitalBitOut\_87K

# **Description:**

This function is used to set the digital output value of the specific digital output channel No. of the digital output module for I-87000 series modules. The output value is only for "0" or "1".

# Syntax:

| [C]                                                                |
|--------------------------------------------------------------------|
| WORD DigitalBitOut_87K(DWORD dwBuf[], float fBuf[], char szSend[], |
| char szReceive[])                                                  |

#### **Parameter:**

| dwBuf:      | DWORD Input/Output argument talbe                              |
|-------------|----------------------------------------------------------------|
| dwBuf[0] :  | [Input] COM port number, from 1 to 255                         |
| dwBuf[1] :  | [Input] Module address, form 0x00 to 0Xff                      |
| dwBuf[2] :  | [Input] Module ID, 0x87041/54/55/57/58/60/63/64/66/68          |
| dwBuf[3] :  | [Input] 0= Checksum disable; 1= Checksum enable                |
| dwBuf[4] :  | [Input] Timeout setting , normal=100 milliseconds              |
| dwBuf[5] :  | [Input]1-bit digital output data.                              |
| DwBuf[6] :  | [Input] 0 → no save to szSend &szReceive                       |
|             | 1 → Save to szSend &szReceive                                  |
| dwBuf[7] :  | [Input] The digital output channel No.                         |
| dwBuf[8] :  | [Input] Data to output(0 or 1)                                 |
| fBuf :      | Not used.                                                      |
| SzSend :    | [Input] Command string to be sent to I-87000 series modules.   |
| SzReceive : | [Output] Result string receiving from I-87000 series modules . |

# **Return Value:**

0: The function was successfully processed.

Other: The processing failed.

Refer to Chapter 6.7: "Error Code Definitions" for details of other returned values.

# Example:

```
char szSend[80];
char szReceive[80];
float fBuf[12];
DWORD dwBuf[12];
DWORD m_port=3;
```

```
DWORD m slot=1;
DWORD m_address=1;
DWORD m_timeout=100;
DWORD m_checksum=0;
Open_Com(COM3, 9600, Data8Bit, NonParity, OneStopBit);
dwBuf[0] = m_port;
dwBuf[1] = m_address;
dwBuf[2] = 0x87054;
dwBuf[3] = m_checksum;
dwBuf[4] = m_timeout;
dwBuf[5] = 1;
dwBuf[6] = 0;
dwBuf[7] = 1;
dwBuf[8] = 1;
DigitalBitOut_87K(dwBuf, fBuf, szSend, szReceive);
Close_Com(COM3);
```

# **Remark:**

# Digitalln\_87K

#### **Description:**

This function is used to obtain the digital input value from I-87000 series modules.

#### Syntax:

[C] WORD DigitalIn\_87K(DWORD dwBuf[], float fBuf[],char szSend[], char szReceive[])

## Parameter:

| dwBuf:     | DWORD Input/Output argument talbe                 |
|------------|---------------------------------------------------|
| dwBuf[0] : | [Input] COM port number, from 1 to 255            |
| dwBuf[1] : | [Input] Module address, form 0x00 to 0Xff         |
| dwBuf[2] : | [Input] Module ID, 0x87040/51/52/53/54/55/58/63   |
| dwBuf[3] : | [Input] 0= Checksum disable; 1= Checksum enable   |
| dwBuf[4] : | [Input] Timeout setting , normal=100 milliseconds |
| dwBuf[5] : | [Output]16-bit digitalintput data.                |

| DwBuf[6] :  | [Input] 0 $\rightarrow$ no save to szSend &szReceive         |
|-------------|--------------------------------------------------------------|
|             | 1 $\rightarrow$ Save to szSend &szReceive                    |
| fBuf :      | Not used.                                                    |
| SzSend :    | [Input] Command string to be sent to I-87000 series modules. |
| SzReceive : | [Output] Result string receiving from I-87000 series modules |

## **Return Value:**

0: The function was successfully processed.

Other: The processing failed.

Refer to Chapter 6.7: "Error Code Definitions" for details of other returned values.

#### **Example:**

```
char szSend[80];
char szReceive[80];
float fBuf[12];
DWORD DI;
DWORD dwBuf[12];
DWORD m_port=3;
DWORD m_slot=1;
DWORD m_address=1;
DWORD m timeout=100;
DWORD m_checksum=0;
Open_Com(COM3, 9600, Data8Bit, NonParity, OneStopBit);
dwBuf[0] = m_port;
dwBuf[1] = m_address;
dwBuf[2] = 0x87054;
dwBuf[3] = m_checksum;
dwBuf[4] = m_timeout;
dwBuf[6] = 0;
DigitalIn_87K(dwBuf, fBuf, szSend, szReceive);
DI=dwBuf[5];
Close_Com(COM3);
```

# DigitalInLatch\_87K

## **Description:**

This function is used to obtain the digital input latch value of the high or low latch mode of I-87000 series modules.

#### Syntax:

| [C]                                                                 |
|---------------------------------------------------------------------|
| WORD DigitalInLatch_87K(DWORD dwBuf[], float fBuf[], char szSend[], |
| char szReceive[])                                                   |

#### Parameter:

| dwBuf:      | DWORD Input/Output argument talbe                              |
|-------------|----------------------------------------------------------------|
| dwBuf[0] :  | [Input] COM port number, from 1 to 255                         |
| dwBuf[1] :  | [Input] Module address, form 0x00 to 0Xff                      |
| dwBuf[2] :  | [Input] Module ID, 0x87040/51/52/53/54/55/58/63                |
| dwBuf[3] :  | [Input] 0= Checksum disable; 1= Checksum enable                |
| dwBuf[4] :  | [Input] Timeout setting , normal=100 milliseconds              |
| dwBuf[5] :  | [Input] 0:low latch mode, 1:high latch mode                    |
| dwBuf[6] :  | [Input] 0 $\rightarrow$ no save to szSend &szReceive           |
|             | 1 → Save to szSend &szReceive                                  |
| dwBuf[7] :  | [Output] Latch value                                           |
| fBuf :      | Not used.                                                      |
| SzSend :    | [Input] Command string to be sent to I-87000 series modules.   |
| SzReceive : | [Output] Result string receiving from I-87000 series modules . |

#### **Return Value:**

0: The function was successfully processed.

Other: The processing failed.

Refer to Chapter 6.7: "Error Code Definitions" for details of other returned values.

#### Example:

char szSend[80]; char szReceive[80]; float fBuf[12]; DWORD DI\_latch; DWORD dwBuf[12]; DWORD m\_port=3; DWORD m\_slot=1;

```
DWORD m_address=1;
DWORD m_timeout=100;
DWORD m_checksum=0;
Open_Com(COM3, 9600, Data8Bit, NonParity, OneStopBit);
dwBuf[0] = m_port;
dwBuf[1] = m_address;
dwBuf[2] = 0x87051;
dwBuf[3] = m_checksum;
dwBuf[3] = m_checksum;
dwBuf[4] = m_timeout;
dwBuf[5] = 1;
dwBuf[6] = 0;
DigitalInLatch_87K(dwBuf, fBuf, szSend, szReceive);
DI_latch=dwBuf[7];
Close_Com(COM3);
```

# **Remark:**

# ClearDigitalInLatch\_87K

# **Description:**

This function is used to output 8-bit data to a digital output module. The 0 to 7 bits of output data are mapped into the 0 to 7 channels of digital module output respectively.

# Syntax:

| [C]                                                                      |
|--------------------------------------------------------------------------|
| WORD ClearDigitalInLatch_87K(DWORD dwBuf[], float fBuf[], char szSend[], |
| char szReceive[])                                                        |

# Parameter:

| dwBuf:     | DWORD Input/Output argument talbe               |
|------------|-------------------------------------------------|
| dwBuf[0] : | [Input] COM port number, from 1 to 255          |
| dwBuf[1] : | [Input] Module address, form 0x00 to 0Xff       |
| dwBuf[2] : | [Input] Module ID, 0x87040/51/52/53/54/55/58/63 |
| dwBuf[3] : | [Input] 0= Checksum disable; 1= Checksum enable |

| dwBuf[4] :  | [Input] Timeout setting , normal=100 milliseconds              |
|-------------|----------------------------------------------------------------|
| dwBuf[5] :  | Not used                                                       |
| dwBuf[6] :  | [Input] 0 $\rightarrow$ no save to szSend &szReceive           |
|             | 1 $\rightarrow$ Save to szSend &szReceive                      |
| fBuf :      | Not used.                                                      |
| SzSend :    | [Input] Command string to be sent to I-87000 series modules.   |
| SzReceive : | [Output] Result string receiving from I-87000 series modules . |
|             |                                                                |

# **Return Value:**

0: The function was successfully processed.

Other: The processing failed.

Refer to Chapter 6.7: "Error Code Definitions" for details of other returned values.

# Example:

```
char szSend[80];
char szReceive[80];
float fBuf[12];
DWORD dwBuf[12];
DWORD m_port=3;
DWORD m_slot=1;
DWORD m_address=1;
DWORD m_timeout=100;
DWORD m_checksum=0;
Open_Com(COM3, 9600, Data8Bit, NonParity, OneStopBit);
dwBuf[0] = m_port;
dwBuf[1] = m_address;
dwBuf[2] = 0x87051;
dwBuf[3] = m_checksum;
dwBuf[4] = m_timeout;
dwBuf[6] = 0;
ClearDigitalInLatch_87K(dwBuf, fBuf, szSend, szReceive);
Close_Com(COM3);
```

# DigitalInCounterRead\_87K

## **Description:**

This function is used to obtain the counter value of the digital input channel No. of I-87000 series modules.

#### Syntax:

| [C]                                                                       |
|---------------------------------------------------------------------------|
| WORD DigitalInCounterRead_87K(DWORD dwBuf[], float fBuf[], char szSend[], |
| char szReceive[])                                                         |

#### Parameter:

| dwBuf:      | DWORD Input/Output argument talbe                              |
|-------------|----------------------------------------------------------------|
| dwBuf[0] :  | [Input] COM port number, from 1 to 255                         |
| dwBuf[1] :  | [Input] Module address, form 0x00 to 0Xff                      |
| dwBuf[2] :  | [Input] Module ID, 0x87040/51/52/53/54/55/58/63                |
| dwBuf[3] :  | [Input] 0= Checksum disable; 1= Checksum enable                |
| dwBuf[4] :  | [Input] Timeout setting , normal=100 milliseconds              |
| dwBuf[5] :  | [Input] The digital input channel No.                          |
| dwBuf[6] :  | [Input] 0 $\rightarrow$ no save to szSend &szReceive           |
|             | 1 $\rightarrow$ Save to szSend &szReceive                      |
| dwBuf[7] :  | [Output] Counter value of the digital input channel No.        |
| fBuf :      | Not used.                                                      |
| SzSend :    | [Input] Command string to be sent to I-87000 series modules.   |
| SzReceive : | [Output] Result string receiving from I-87000 series modules . |
|             |                                                                |

#### **Return Value:**

0: The function was successfully processed.

Other: The processing failed.

Refer to Chapter 6.7: "Error Code Definitions" for details of other returned values.

#### Example:

char szSend[80]; char szReceive[80]; float fBuf[12]; DWORD DI\_counter; DWORD dwBuf[12]; DWORD m\_port=3; DWORD m\_slot=1;

```
DWORD m_address=1;
DWORD m_timeout=100;
DWORD m_checksum=0;
Open_Com(COM3, 9600, Data8Bit, NonParity, OneStopBit);
dwBuf[0] = m_port;
dwBuf[1] = m_address;
dwBuf[2] = 0x87051;
dwBuf[2] = 0x87051;
dwBuf[3] = m_checksum;
dwBuf[4] = m_timeout;
dwBuf[5] = 1;
dwBuf[5] = 1;
DigitalInCounterRead_87K (dwBuf, fBuf, szSend, szReceive);
DI_counter=dwBuf[7];
Close_Com(COM3);
```

# **Remark:**

# ClearDigitalInCounter\_87K

# **Description:**

This function is used to clear the counter value of the digital input channel No. of I-87000 series modules.

# Syntax:

| [C]                                                                        |
|----------------------------------------------------------------------------|
| WORD ClearDigitalInCounter_87K(DWORD dwBuf[], float fBuf[], char szSend[], |
| char szReceive[])                                                          |

# Parameter:

| dwBuf:     | DWORD Input/Output argument talbe               |
|------------|-------------------------------------------------|
| dwBuf[0] : | [Input] COM port number, from 1 to 255          |
| dwBuf[1] : | [Input] Module address, form 0x00 to 0Xff       |
| dwBuf[2] : | [Input] Module ID, 0x87040/51/52/53/54/55/58/63 |
| dwBuf[3] : | [Input] 0= Checksum disable; 1= Checksum enab   |

| dwBuf[4] :  | [Input] Timeout setting , normal=100 milliseconds              |
|-------------|----------------------------------------------------------------|
| dwBuf[5] :  | [Input] The digital input channel No.                          |
| dwBuf[6] :  | [Input] 0 $\rightarrow$ no save to szSend &szReceive           |
|             | 1 $\rightarrow$ Save to szSend &szReceive                      |
| fBuf :      | Not used.                                                      |
| SzSend :    | [Input] Command string to be sent to I-87000 series modules.   |
| SzReceive : | [Output] Result string receiving from I-87000 series modules . |
|             |                                                                |

# **Return Value:**

0: The function was successfully processed.

Other: The processing failed.

Refer to Chapter 6.7: "Error Code Definitions" for details of other returned values.

# Example:

```
char szSend[80];
char szReceive[80];
float fBuf[12];
DWORD dwBuf[12];
DWORD m_port=3;
DWORD m_slot=1;
DWORD m_address=1;
DWORD m_timeout=100;
DWORD m_checksum=0;
Open_Com(COM3, 9600, Data8Bit, NonParity, OneStopBit);
dwBuf[0] = m_port;
dwBuf[1] = m_address;
dwBuf[2] = 0x87051;
dwBuf[3] = m_checksum;
dwBuf[4] = m_timeout;
dwBuf[5] = 1;
dwBuf[6] = 0;
ClearDigitalInCounter_87K (dwBuf, fBuf, szSend, szReceive);
Close_Com(COM3);
```

# **6.5 Analog Input Functions**

# 6.5.1 For I-8000 modules via parallel port

# I8017\_GetFirmwareVersion

# **Description:**

This function is used to get the lattice version of I-8017HW at specific slot.

# Syntax:

[C] short I8017\_GetFirmwareVersion(int slot, short\* version)

#### Parameter:

slot : [Input] Specifies the slot where the I/O module is inserted. (Range: 1 to 8)
\*version : [Output] version

#### **Return Value:**

> 0: Version no.

<=0: error

# Example:

int slot=1;

I8017\_ GetFirmwareVersion(slot, &version);

printf("I-8017 at Slot%d, firmware version= %d",slot, &version);

// The I-8017HW card is inserted in slot 1 of LP-8x4x and initializes the module.

- 1) This function can be applied on module: I-8017HW.
- 2) The old function-" int I8017\_GetFirmwareVersion(int slot)" is suitable for old library.

# I8017\_Init

# **Description:**

This function is used to initialize the I-8017HW modules (Analog input module) into the specified slot. Users must execute this function before trying to use other functions within the I-8017HW modules.

#### Syntax:

|                          | [C] |  |
|--------------------------|-----|--|
| int I8017_Init(int slot) |     |  |

#### Parameter:

slot : [Input] Specifies the slot where the I/O module is inserted. (Range: 1 to 8)

#### **Return Value:**

The version of library

# Example:

int slot=1,ver;

ver=l8017\_lnit(slot);

// The I-8017HW is inserted in slot 1 of LP-8x4x and initializes the module.

#### Remark:

This function can be applied on module: I-8017HW.

# ■ I8017\_SetLed

## **Description:**

Turns the I-8017HW modules LED's on/off. They can be used to act as an alarm.

#### Syntax:

| [C]                                                      |  |
|----------------------------------------------------------|--|
| <pre>void I8017_SetLed(int slot, unsigned int led)</pre> |  |

#### Parameter:

| slot : | [Input] Specifies the slot where the I/O module is inserted. (Range: 1 to 8) |
|--------|------------------------------------------------------------------------------|
| led :  | [Input] range from 0 to 0xffff                                               |

#### **Return Value:**

None

#### **Example:**

int slot=1;

unsigned int led=0x0001;

I8017\_SetLed (slot, led);

// There will be a LED light on channel 0 of the I-8017HW card which is inserted in slot 1 on the LP-8x4x.

#### **Remark:**

This function can be applied on module: I-8017HW.

# ■ I8017\_GetSingleEndJumper

# **Description:**

This function is used to get the mode of input channels, single-end or differential.

# Syntax:

| [C]                                                 |  |
|-----------------------------------------------------|--|
| <pre>short I8017_GetSingleEndJumper(int slot)</pre> |  |

#### Parameter:

slot : [Input] Specifies the slot where the I/O module is inserted. (Range: 1 to 8)

#### **Return Value:**

1: Single-End mode

0: Differential mode.

# Example:

int slot=1;

I8017\_Init(slot);

printf("mode=%d", I8017\_GetSingleEndJumper(slot));

# Remark:

This function can be applied on module: I-8017HW.

#### 18017 SetChannelGainMode

# **Description:**

This function is used to configure the range and mode of the analog input channel for the I-8017HW modules in the specified slot before using the ADC (analog to digital converter).

#### Syntax:

|     |             | [C]                                                                          |
|-----|-------------|------------------------------------------------------------------------------|
|     | void 18017_ | _SetChannelGainMode (int slot, int ch, int gain, int mode)                   |
| Pai | rameter:    |                                                                              |
|     | slot :      | [Input] Specifies the slot where the I/O module is inserted. (Range: 1 to 8) |
|     | ch :        | [Input] I-8017H : Range 0 to 7.                                              |
|     |             | I-8017HS/I-8017HW : Single-end mode $\rightarrow$ Range 0 to 15              |
|     |             | Differentail mode → Range 0 to 7                                             |
|     | gain :      | [Input] input range:                                                         |
|     |             | 0 : +/- 10.0V,                                                               |
|     |             | 1 : +/- 5.0V,                                                                |
|     |             | 2: +/- 2.5V,                                                                 |
|     |             | 3 : +/- 1.25V,                                                               |
|     |             | 4 : +/- 20Ma.                                                                |
|     | Mode :      | [Input] <b>0 : normal mode</b> (polling)                                     |

#### **Return Value:**

None

# **Example:**

int slot=1,ch=0,gain=0;

I8017\_SetChannelGainMode (slot, ch, gain,0);

// The I-8017HW card is inserted in slot 1 of LP-8x4x, and the range of the data // value from channel 0 for I-8017H will be -10 to +10 V.

# **Remark:**

This function can be applied on module: I-8017WH.

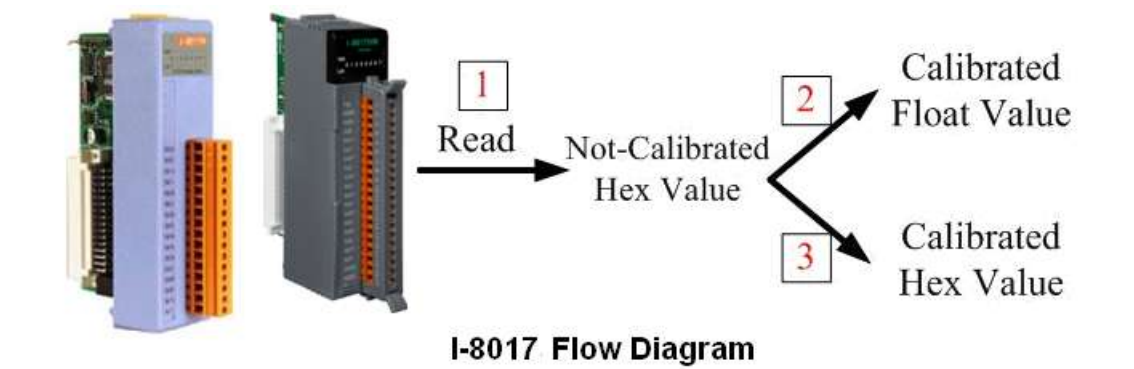

Fig.6-2

In order to provide convenience for user, ICP DAS released a new version of the SDK for Linux PXA270 series PAC at 2018, the new version API- **I8017\_ReadAl()** and **I8017\_ReadAlHex()** functions have replaced following:

I8017\_GetCurAdChannel\_Hex (int slot)

I8017\_AD\_POLLING(int slot, int ch, int gain, unsigned int datacount, int \*DataPtr)

I8017\_HEX\_TO\_FLOAT\_Cal(int HexValue, int slot, int gain)

I8017\_ARRAY\_HEX\_TO\_FLOAT\_cal(int \*HexValue, float \*FloatValue, int slot, int gain, int len)

I8017\_Hex\_Cal(int data)

I8017\_Hex\_Cal\_Slot\_Gain(int slot, int gain, int data)

I8017\_CalHex\_TO\_FLOAT(int HexValue,int gain)

- I8017\_ARRAY\_CalHex\_TO\_FLOAT(int \*HexValue, float \*FloatValue, int gain, int len)
- I8017\_GetCurAdChannel\_Hex\_Cal(int slot)
- I8017\_AD\_POLLING\_Cal(int slot, int ch, int gain, unsigned int datacount, int \*DataPtr)
- I8017\_GetCurAdChannel\_Float\_Cal(int slot)

# I8017\_ ReadAl

# **Description:**

This function is used to read a floating point input (calibrated) from one specified channel.

# Syntax:

[C] short I8017\_ ReadAl(int slot, int iChannel, int iGain, float\* fValue)

# Parameter:

| slot :    | [Input] Speci                          | fies the slot where the I/O module is inserted. (Range: 1 to 8) |  |
|-----------|----------------------------------------|-----------------------------------------------------------------|--|
| ch :      | [Input] Single-end mode→ Range 0 to 15 |                                                                 |  |
|           | Differ                                 | entail mode $\rightarrow$ Range 0 to 7                          |  |
| gain :    | [Input] input range:                   |                                                                 |  |
|           | 0:                                     | +/- 10.0V,                                                      |  |
|           | 1:                                     | +/- 5.0V,                                                       |  |
|           | 2:                                     | +/- 2.5V,                                                       |  |
|           | 3:                                     | +/- 1.25V,                                                      |  |
|           | 4:                                     | +/- 20mA.                                                       |  |
| *fValue : | [Output]                               | the floating-point data                                         |  |

# **Return Value:**

0 = No Error

# Example:

# ■ I8017\_ReadAlHex

## **Description:**

This function is used to read a hexadecimal input (calibrated) from one specified channel.

#### Syntax:

[C] short I8017\_ReadAlHex (int slot, int iChannel,int iGain, short\* iValue)

#### **Parameter:**

| slot :    | [Input] Specifies the slot where the I/O module is inserted. (Range: 1 to 8) |  |  |
|-----------|------------------------------------------------------------------------------|--|--|
| ch :      | [Input] Single-end mode→ Range 0 to 15                                       |  |  |
|           | Differentail mode $\rightarrow$ Range 0 to 7                                 |  |  |
| gain :    | [Input] input range:                                                         |  |  |
|           | 0: +/- 10.0V,                                                                |  |  |
|           | 1: +/- 5.0V,                                                                 |  |  |
|           | 2: +/- 2.5V,                                                                 |  |  |
|           | 3: +/- 1.25V,                                                                |  |  |
|           | 4: +/- 20mA.                                                                 |  |  |
| *iValue : | [Output] the floating-point data                                             |  |  |

# **Return Value:**

0: indicates success.

Not 0 : indicates failure.

# Examples:

# I8017\_ ReadGainOffset\_Info

# **Description:**

This function is used to obtain the gain and offset values for each input type.

#### Syntax:

[C] short I8017\_ReadGainOffset\_Info(int slot,int Gain,unsigned short\* GainValue, short\* OffsetValue)

#### **Parameter:**

slot : [Input] Specifies the slot where the I/O module is inserted. (Range: 1 to 8)

gain : [Input] input range:

| 0: | +/- 10.0V, |
|----|------------|
| 1: | +/- 5.0V,  |
| 2: | +/- 2.5V,  |
| 3: | +/- 1.25V, |
| 4: | +/- 20mA.  |

\*GainValue : [Output] gain value for the input range

\*offsetValue : [Output] offset value for the input range

# **Return Value:**

0: indicates success.

Not 0 : indicates failure.

#### **Examples:**

unsigned short gVal=0; short oVal=0; I8017\_Init(slot); I8017\_ReadGainOffset(slot, gain, &gVal, &oVal); printf("\nThe Gain and Offset for Calibration is Gain=%u; Offset=%d", gVal, oVal);

#### **Remark:**

This function can be applied on module: I-8017.

# 6.5.2 For I-7000/I-8000/I-87000 modules via serial port

# 6.5.2.1 I-7000 series modules

# Analogin

# **Description:**

This function is used to obtain input value form I-7000 series modules.

#### Syntax:

[C] WORD AnalogIn (WORD wBuf[], float fBuf[],char szSend[],char szReceive[])

#### **Parameter:**

| wBuf:                                                                                | WORD Input/Output argument talbe                              |  |  |
|--------------------------------------------------------------------------------------|---------------------------------------------------------------|--|--|
| wBuf[0] :                                                                            | [Input] COM port number, from 1 to 255                        |  |  |
| wBuf[1] :                                                                            | [Input] Module address, form 0x00 to 0Xff                     |  |  |
| wBuf[2] :                                                                            | [Input] Module ID, 0x7005/11/12/13/14/15/16/17/18/19/33       |  |  |
| wBuf[3] :                                                                            | [Input] 0= Checksum disable; 1= Checksum enable               |  |  |
| wBuf[4] :                                                                            | [Input] Timeout setting , normal=100 milliseconds             |  |  |
| wBuf[5] :                                                                            | [Input] Channel number for multi-channel                      |  |  |
| wBuf[6] :                                                                            | [Input] 0 $\rightarrow$ no save to szSend & szReceive         |  |  |
|                                                                                      | 1 $\rightarrow$ Save to szSend & szReceive                    |  |  |
| fBuf :                                                                               | Float Input/Ouput argument table.                             |  |  |
| FBuf[0] :                                                                            | [Output] Analog input value return                            |  |  |
| szSend :                                                                             | [Input] Command string to be sent to I-7000 series modules.   |  |  |
| SzReceive :                                                                          | [Output] Result string receiving from I-7000 series modules . |  |  |
| Note : "wBuf[6]" is the debug setting. If this parameter is set as "1", user can get |                                                               |  |  |
| whole command string and result string from szSend[] and szReceive[] respectively.   |                                                               |  |  |

#### **Return Value:**

0: The function was successfully processed.

Other: The processing failed.

Refer to Chapter 6.7: "Error Code Definitions" for details of other returned values.

# Example:

float AI; float fBuf[12]; char szSend[80]; char szReceive[80]; WORD wBuf[12];
```
WORD m_port=3;
WORD m_address=1;
WORD m_timeout=100;
WORD m_checksum=0;
Open_Com(COM3, 9600, Data8Bit, NonParity, OneStopBit);
wBuf[0] = m_port;
wBuf[1] = m_address;
wBuf[2] = 0x7016;
wBuf[3] = m_checksum;
wBuf[4] = m_timeout;
wBuf[5] = 0;
wBuf[6] = 1;
AnalogIn (wBuf, fBuf, szSend, szReceive); // szSend="#02", szReceive=">+001.9"
AI = fBuf[0];
                                         // AI = 1.9
Close_Com(COM3);
```

# AnalogInHex

# **Description:**

This function is used to obtain the analog input value in "Hexadecimal" form I-7000 series modules.

### Syntax:

[C] WORD AnalogInHex (WORD wBuf[], float fBuf[],char szSend[],char szReceive[])

### **Parameter:**

| wBuf: | WORD Input/Output argument talbe |
|-------|----------------------------------|
|-------|----------------------------------|

- wBuf[0]: [Input] COM port number, from 1 to 255
- wBuf[1]: [Input] Module address, form 0x00 to 0Xff
- wBuf[2]: [Input] Module ID, 0x7005/11/12/13/14/15/16/17/18/19/33
- wBuf[3]: [Input] 0= Checksum disable; 1= Checksum enable
- wBuf[4]: [Input] Timeout setting , normal=100 milliseconds
- wBuf[5]: [Input] Channel number for multi-channel
- wBuf[6]: [Input]  $0 \rightarrow$  no save to szSend & szReceive
  - $1 \rightarrow$  Save to szSend & szReceive
- wBuf[7]: [Ouput] The analog input value in "Hexadecimal " format
- fBuf : Not used.
- SzSend : [Input] Command string to be sent to I-7000 series modules.
- SzReceive : [Output] Result string receiving from I-7000 series modules .

Note : Users have to use DCON utility to set up the analog input configuration of the module in hex format.

### **Return Value:**

0: The function was successfully processed.

Other: The processing failed.

Refer to Chapter 6.7: "Error Code Definitions" for details of other returned values.

### Example:

float AI; float fBuf[12]; char szSend[80]; char szReceive[80]; WORD wBuf[12]; WORD m\_port=3;

```
WORD m_address=1;
WORD m_timeout=100;
WORD m_checksum=0;
Open_Com(COM3, 9600, Data8Bit, NonParity, OneStopBit);
wBuf[0] = m_port;
wBuf[1] = m_address;
wBuf[2] = 0x7012;
wBuf[2] = 0x7012;
wBuf[3] = m_checksum;
wBuf[4] = m_timeout;
wBuf[5] = 0;
wBuf[5] = 0;
wBuf[6] = 1;
AnalogInHex (wBuf, fBuf, szSend, szReceive);
AI = wBuf[7];  // Hex format
Close_Com(COM3);
```

# AnalogInFsr

### **Description:**

This function is used to obtain the analog input value in "FSR" format form I-7000 series modules. The "FSR" means "Percent" format.

# Syntax:

[C] WORD AnalogInFsr (WORD wBuf[], float fBuf[],char szSend[],char szReceive[])

# Parameter:

| Э |
|---|
|   |

- wBuf[0]: [Input] COM port number, from 1 to 255
- wBuf[1]: [Input] Module address, form 0x00 to 0Xff
- wBuf[2] : [Input] Module ID, 0x7005/11/12/13/14/15/16/17/18/19/33
- wBuf[3]: [Input] 0= Checksum disable; 1= Checksum enable
- wBuf[4]: [Input] Timeout setting , normal=100 milliseconds
- wBuf[5]: [Input] Channel number for multi-channel

wBuf[6]: [Input]  $0 \rightarrow$  no save to szSend & szReceive

 $1 \rightarrow$  Save to szSend &szReceive

fBuf : Float Input/Output argument table.

FBuf[0]: [Output] Analog input value return

szSend : [Input] Command string to be sent to I-7000 series modules.

SzReceive : [Output] Result string receiving from I-7000 series modules .

Note : Users have to use DCON utility to set up the analog input configuration of the module in hex format.

# **Return Value:**

0: The function was successfully processed.

Other: The processing failed.

Refer to Chapter 6.7: "Error Code Definitions" for details of other returned values.

# **Examples:**

float AI; float fBuf[12]; char szSend[80]; char szReceive[80]; WORD wBuf[12]; WORD m\_port=3; WORD m\_address=1; WORD m\_timeout=100; WORD m\_checksum=0; Open\_Com(COM3, 9600, Data8Bit, NonParity, OneStopBit); wBuf[0] = m\_port; wBuf[1] = m\_address; wBuf[2] = 0x7012;wBuf[3] = m\_checksum; wBuf[4] = m\_timeout; wBuf[5] = 0;wBuf[6] = 1;AnalogInFsr(wBuf, fBuf, szSend, szReceive); AI = wBuf[7];Close\_Com(COM3);

# AnalogInAll

### **Description:**

This function is used to obtain the analog input value of all channels form I-7000 series modules.

### Syntax:

[C] WORD AnalogInAll (WORD wBuf[], float fBuf[],char szSend[],char szReceive[])

### **Parameter:**

| wBuf:                                                                                 | WORD Input/Output argument talbe                              |  |
|---------------------------------------------------------------------------------------|---------------------------------------------------------------|--|
| wBuf[0] :                                                                             | [Input] COM port number, from 1 to 255                        |  |
| wBuf[1] :                                                                             | [Input] Module address, form 0x00 to 0Xff                     |  |
| wBuf[2] :                                                                             | [Input] Module ID, 0x7005/15/16/17/18/19/33                   |  |
| wBuf[3] :                                                                             | [Input] 0= Checksum disable; 1= Checksum enable               |  |
| wBuf[4] :                                                                             | [Input] Timeout setting , normal=100 milliseconds             |  |
| wBuf[6] :                                                                             | [Input] 0 $\rightarrow$ no save to szSend & szReceive         |  |
|                                                                                       | 1 $\rightarrow$ Save to szSend & szReceive                    |  |
| fBuf :                                                                                | Float Input/Output argument table.                            |  |
| FBuf[0] :                                                                             | [Output] Analog input value return of channel_0               |  |
| fBuf[1] :                                                                             | [Output] Analog input value return of channel_1               |  |
| fBuf[2] :                                                                             | [Output] Analog input value return of channel_2               |  |
| fBuf[3] :                                                                             | [Output] Analog input value return of channel_3               |  |
| fBuf[4] :                                                                             | [Output] Analog input value return of channel_4               |  |
| fBuf[5] :                                                                             | [Output] Analog input value return of channel_5               |  |
| fBuf[6] :                                                                             | [Output] Analog input value return of channel_6               |  |
| fBuf[7] :                                                                             | [Output] Analog input value return of channel_7               |  |
| szSend :                                                                              | [Input] Command string to be sent to I-7000 series modules.   |  |
| SzReceive :                                                                           | [Output] Result string receiving from I-7000 series modules . |  |
| Note : Users have to use DCON utility to set up the analog input configuration of the |                                                               |  |
| module in hex format.                                                                 |                                                               |  |

### **Return Value:**

0: The function was successfully processed.

Other: The processing failed.

Refer to Chapter 6.7: "Error Code Definitions" for details of other returned values.

# **Examples:**

```
float AI[12];
float fBuf[12];
char szSend[80];
char szReceive[80];
WORD wBuf[12];
WORD m_port=3;
WORD m_address=1;
WORD m_timeout=100;
WORD m_checksum=0;
Open_Com(COM3, 9600, Data8Bit, NonParity, OneStopBit);
wBuf[0] = m_port;
wBuf[1] = m_address;
wBuf[2] = 0x7017;
wBuf[3] = m_checksum;
wBuf[4] = m_timeout;
wBuf[6] = 1;
AnalogInAll (wBuf, fBuf, szSend, szReceive);
AI[0] = fBuf[0];
AI[0] = fBuf[1];
AI[0] = fBuf[2];
AI[0] = fBuf[3];
AI[0] = fBuf[4];
AI[0] = fBuf[5];
AI[0] = fBuf[6];
AI[0] = fBuf[7];
Close_Com(COM3);
```

# ThermocoupleOpen\_7011

### **Description:**

This function is used to detect the thermocouple state of I-7011 modules for the supporting type "J, K, T, E, R, S, B, N, C" is open or close. If the response value is "0", thermocouple I-7011 is working in close state. If the response value is "1", thermocouple I-7011 is working in open state. For more information please refer to user manual.

### Syntax:

| [C]                                                                 |
|---------------------------------------------------------------------|
| WORD ThermocoupleOpen_7011(WORD wBuf[], float fBuf[],char szSend[], |
| char szReceive[])                                                   |

### Parameter:

| wBuf:       | WORD Input/Output argument talbe                                  |
|-------------|-------------------------------------------------------------------|
| wBuf[0] :   | [Input] COM port number, from 1 to 255                            |
| wBuf[1] :   | [Input] Module address, form 0x00 to 0Xff                         |
| wBuf[2] :   | [Input] Module ID, 0x7011                                         |
| wBuf[3] :   | [Input] 0= Checksum disable; 1= Checksum enable                   |
| wBuf[4] :   | [Input] Timeout setting , normal=100 milliseconds                 |
| wBuf[5] :   | [Output] response value 0 $\rightarrow$ the thermocouple is close |
|             | response value 1 $\rightarrow$ the thermocouple is open           |
| wBuf[6] :   | [Input] 0 $\rightarrow$ no save to szSend & szReceive             |
|             | 1 $\rightarrow$ Save to szSend & szReceive                        |
| fBuf :      | Not used.                                                         |
| SzSend :    | [Input] Command string to be sent to I-7000 series modules.       |
| SzReceive : | [Output] Result string receiving from I-7000 series modules .     |

### **Return Value:**

0: The function was successfully processed.

Other: The processing failed.

Refer to Chapter 6.7: "Error Code Definitions" for details of other returned values.

### **Examples:**

```
WORD state;
float fBuf[12];
char szSend[80];
char szReceive[80];
WORD wBuf[12];
```

```
WORD m_port=3;
WORD m_address=1;
WORD m_timeout=100;
WORD m_checksum=0;
Open_Com(COM3, 9600, Data8Bit, NonParity, OneStopBit);
wBuf[0] = m_port;
wBuf[1] = m_address;
wBuf[2] = 0x7011;
wBuf[2] = 0x7011;
wBuf[3] = m_checksum;
wBuf[4] = m_timeout;
wBuf[5] = 0;
wBuf[6] = 1;
ThermocoupleOpen_7011(wBuf, fBuf, szSend, szReceive);
state = wBuf[5];
Close_Com(COM3);
```

# SetLedDisplay

# **Description:**

This function is used to configure LED display for specified channel of I-7000 analog input serial modules.

# Syntax:

[C] WORD SetLedDisplay (WORD wBuf[], float fBuf[],char szSend[], char szReceive[])

# Parameter:

| wBuf:     | WORD Input/Output argument talbe                |
|-----------|-------------------------------------------------|
| wBuf[0] : | [Input] COM port number, from 1 to 255          |
| wBuf[1] : | [Input] Module address, form 0x00 to 0Xff       |
| wBuf[2] : | [Input] Module ID, 0x7013/16/33                 |
| wBuf[3] : | [Input] 0= Checksum disable; 1= Checksum enable |
|           |                                                 |

wBuf[4]: [Input] Timeout setting , normal=100 milliseconds

| wBuf[5] :   | [Input] Set display channel                                   |
|-------------|---------------------------------------------------------------|
| wBuf[6] :   | [Input] 0 $\rightarrow$ no save to szSend & szReceive         |
|             | 1 $\rightarrow$ Save to szSend & szReceive                    |
| fBuf :      | Not used.                                                     |
| SzSend :    | [Input] Command string to be sent to I-7000 series modules.   |
| SzReceive : | [Output] Result string receiving from I-7000 series modules . |

## **Return Value:**

0: The function was successfully processed.

Other: The processing failed.

Refer to Chapter 6.7: "Error Code Definitions" for details of other returned values.

# **Examples:**

```
float fBuf[12];
char szSend[80];
char szReceive[80];
WORD wBuf[12];
WORD m_port=3;
WORD m_address=1;
WORD m_timeout=100;
WORD m_checksum=0;
Open_Com(COM3, 9600, Data8Bit, NonParity, OneStopBit);
wBuf[0] = m_port;
wBuf[1] = m_address;
wBuf[2] = 0x7033;
wBuf[3] = m_checksum;
wBuf[4] = m_timeout;
wBuf[5] = 1;
                         // Set channel 1 display
wBuf[6] = 1;
SetLedDisplay (wBuf, fBuf, szSend, szReceive);
Close_Com(COM3);
```

# GetLedDisplay

### **Description:**

This function is used to get the current setting of the specified channel for LED display channel for specified channel of I-7000 analog input serial modules.

# Syntax:

[C] WORD GetLedDisplay (WORD wBuf[], float fBuf[],char szSend[], char szReceive[])

### **Parameter:**

| wBuf:       | WORD Input/Output argument talbe                            |
|-------------|-------------------------------------------------------------|
| wBuf[0] :   | [Input] COM port number, from 1 to 255                      |
| wBuf[1] :   | [Input] Module address, form 0x00 to 0Xff                   |
| wBuf[2] :   | [Input] Module ID, 0x7013/16/33                             |
| wBuf[3] :   | [Input] 0= Checksum disable; 1= Checksum enable             |
| wBuf[4] :   | [Input] Timeout setting , normal=100 milliseconds           |
| wBuf[5] :   | [Output] Current channel for LED display                    |
|             | 0 = channel_0                                               |
|             | 1 = channel_1                                               |
| wBuf[6] :   | [Input] 0 $\rightarrow$ no save to szSend & szReceive       |
|             | 1 $\rightarrow$ Save to szSend & szReceive                  |
| fBuf :      | Not used                                                    |
| szSend :    | [Input] Command string to be sent to I-7000 series modules. |
| SzReceive : | [Output] Result string receiving from I-7000 series modules |

### **Return Value:**

0 is for Success Not 0 is for Failure

# **Examples:**

```
WORD led;
float fBuf[12];
char szSend[80];
char szReceive[80];
WORD wBuf[12];
WORD m_port=3;
WORD m_address=1;
WORD m_timeout=100;
WORD m_checksum=0;
```

```
Open_Com(COM3, 9600, Data8Bit, NonParity, OneStopBit);
wBuf[0] = m_port;
wBuf[1] = m_address;
wBuf[2] = 0x7033;
wBuf[3] = m_checksum;
wBuf[4] = m_timeout;
wBuf[6] = 1;
GetLedDisplay (wBuf, fBuf, szSend, szReceive);
Led = wBuf[5];
Close_Com(COM3);
```

# 6.5.2.2 I-8000 series modules

# AnalogIn\_8K

### **Description:**

This function is used to obtain input value form I-8000 analog input series modules.

### Syntax:

[C] WORD AnalogIn\_8K(DWORD dwBuf[], float fBuf[],char szSend[], char szReceive[])

#### **Parameter:**

| dwBuf:      | DWORD Input/Output argument talbe                            |
|-------------|--------------------------------------------------------------|
| dwBuf[0] :  | [Input] COM port number, from 1 to 255                       |
| dwBuf[1] :  | [Input] Module address, form 0x00 to 0Xff                    |
| dwBuf[2] :  | [Input] Module ID, 0x8017                                    |
| dwBuf[3] :  | [Input] 0= Checksum disable; 1= Checksum enable              |
| dwBuf[4] :  | [Input] Timeout setting , normal=100 milliseconds            |
| dwBuf[5] :  | [Input] Channel number of analog input module                |
| dwBuf[6] :  | [Input] 0 → no save to szSend & szReceive                    |
|             | 1 → Save to szSend & szReceive                               |
| dwBuf[7] :  | [Input] Slot number.                                         |
| FBuf :      | Float Input/Ouput argument table.                            |
| FBuf[0] :   | [Output] Analog input value                                  |
| szSend :    | [Input] Command string to be sent to I-8000 series modules.  |
| SzReceive : | [Output] Result string receiving from I-8000 series modules. |

#### **Return Value:**

0: The function was successfully processed.

Other: The processing failed.

Refer to Chapter 6.7: "Error Code Definitions" for details of other returned values.

### **Examples:**

```
float AI;
float fBuf[12];
char szSend[80];
char szReceive[80];
DWORD dwBuf[12];
DWORD m_port=3;
DWORD m_address=1;
```

```
DWORD m_timeout=100;

DWORD m_checksum=0;

Open_Com(COM3, 9600, Data8Bit, NonParity, OneStopBit);

dwBuf[0] = m_port;

dwBuf[1] = m_address;

dwBuf[2] = 0x8017;

dwBuf[2] = 0x8017;

dwBuf[3] = m_checksum;

dwBuf[4] = m_timeout;

dwBuf[5] = 1;

dwBuf[5] = 1;

dwBuf[6] = 1;

AnalogIn_8K (dwBuf, fBuf, szSend, szReceive);

AI = fBuf[0];

Close_Com(COM3);
```

# AnalogInHex\_8K

# **Description:**

This function is used to obtain input value in "Hexadecimal" form I-8000 analog input series modules.

# Syntax:

| [C]                                                            |  |
|----------------------------------------------------------------|--|
| WORD AnalogInHex_8K(DWORD dwBuf[], float fBuf[],char szSend[], |  |
| char szReceive[])                                              |  |

# **Parameter:**

| dwBuf:     | DWORD Input/Output argument talbe                 |
|------------|---------------------------------------------------|
| dwBuf[0] : | [Input] COM port number, from 1 to 255            |
| dwBuf[1] : | [Input] Module address, form 0x00 to 0Xff         |
| dwBuf[2] : | [Input] Module ID, 0x8017                         |
| dwBuf[3] : | [Input] 0= Checksum disable; 1= Checksum enable   |
| dwBuf[4] : | [Input] Timeout setting , normal=100 milliseconds |

| dwBuf[5] :                                                    | [Input] Channel number of analog input module                                                                                                    |
|---------------------------------------------------------------|----------------------------------------------------------------------------------------------------|
| dwBuf[6] :                                                    | [Input] 0 $\rightarrow$ no save to szSend & szReceive                                                                                                    |
|                                                               | 1 → Save to szSend &szReceive                                                                                                    |
| dwBuf[7] :                                                    | [Input] Slot number.                                                                                                    |
| DwBuf[8] :                                                    | [Output] The analog input value in Hex format.                                                                                                    |
| FBuf :                                                        | Not used.                                                                                                    |
| SzSend :                                                      | [Input] Command string to be sent to I-8000 series modules.                                                                                                    |
| SzReceive :                                                   | [Output] Result string receiving from I-8000 series modules.                                                                                                    |
| dwBut[7] :<br>DwBuf[8] :<br>FBuf :<br>SzSend :<br>SzReceive : | [Input] Slot number.<br>[Output] The analog input value in Hex format.<br>Not used.<br>[Input] Command string to be sent to I-8000 series modules<br>[Output] Result string receiving from I-8000 series modules |

# **Return Value:**

0: The function was successfully processed.

Other: The processing failed.

Refer to Chapter 6.7: "Error Code Definitions" for details of other returned values.

# **Examples:**

DWORD AI; float fBuf[12]; char szSend[80]; char szReceive[80]; DWORD dwBuf[12]; DWORD m\_port=3; DWORD m\_address=1; DWORD m\_timeout=100; DWORD m\_checksum=0; Open\_Com(COM3, 9600, Data8Bit, NonParity, OneStopBit); dwBuf[0] = m\_port; dwBuf[1] = m\_address; dwBuf[2] = 0x8017;dwBuf[3] = m\_checksum; dwBuf[4] = m\_timeout; dwBuf[5] = 1;dwBuf[6] = 1;dwBuf[7] = 1; AnalogInHex\_8K (dwBuf, fBuf, szSend, szReceive); AI = dwBuf[8];Close\_Com(COM3);

# AnalogInFsr\_8K

### **Description:**

This function is used to obtain input value in "FSR" form I-8000 analog input series modules. The "FSR" means "Percent" format.

# Syntax:

| [C]                                                            |
|----------------------------------------------------------------|
| WORD AnalogInFsr_8K(DWORD dwBuf[], float fBuf[],char szSend[], |
| char szReceive[])                                              |

#### **Parameter:**

| dwBuf:      | DWORD Input/Output argument talbe                            |
|-------------|--------------------------------------------------------------|
| dwBuf[0] :  | [Input] COM port number, from 1 to 255                       |
| dwBuf[1] :  | [Input] Module address, form 0x00 to 0Xff                    |
| dwBuf[2] :  | [Input] Module ID, 0x8017                                    |
| dwBuf[3] :  | [Input] 0= Checksum disable; 1= Checksum enable              |
| dwBuf[4] :  | [Input] Timeout setting , normal=100 milliseconds            |
| dwBuf[5] :  | [Input] Channel number of analog input module                |
| dwBuf[6] :  | [Input] 0 $\rightarrow$ no save to szSend &szReceive         |
|             | 1 $\rightarrow$ Save to szSend &szReceive                    |
| dwBuf[7] :  | [Input] Slot number.                                         |
| FBuf :      | Float input/Output argument table.                           |
| FBuf[0] :   | [Output] The analog input value.                             |
| SzSend :    | [Input] Command string to be sent to I-8000 series modules.  |
| SzReceive : | [Output] Result string receiving from I-8000 series modules. |

#### **Return Value:**

0: The function was successfully processed.

Other: The processing failed.

Refer to Chapter 6.7: "Error Code Definitions" for details of other returned values.

#### **Examples:**

float AI; float fBuf[12]; char szSend[80]; char szReceive[80]; DWORD dwBuf[12]; DWORD m\_port=3;

```
DWORD m_address=1;

DWORD m_timeout=100;

DWORD m_checksum=0;

Open_Com(COM3, 9600, Data8Bit, NonParity, OneStopBit);

dwBuf[0] = m_port;

dwBuf[1] = m_address;

dwBuf[2] = 0x8017;

dwBuf[2] = 0x8017;

dwBuf[3] = m_checksum;

dwBuf[3] = m_timeout;

dwBuf[4] = m_timeout;

dwBuf[5] = 1;

dwBuf[6] = 1;

dwBuf[6] = 1;

AnalogInFsr_8K (dwBuf, fBuf, szSend, szReceive);

AI = fBuf[0];

Close_Com(COM3);
```

# AnalogInAll\_8K

# **Description:**

This function is used to obtain input value of all channels form I-8000 analog input series modules.

# Syntax:

| [C]                                                                              |
|----------------------------------------------------------------------------------|
| WORD AnalogInAll_8K(DWORD dwBuf[], float fBuf[], char szSend[],char szReceive[]) |

### Parameter:

| dwBuf:      | DWORD Input/Output argument talbe                            |
|-------------|--------------------------------------------------------------|
| dwBuf[0] :  | [Input] COM port number, from 1 to 255                       |
| dwBuf[1] :  | [Input] Module address, form 0x00 to 0Xff                    |
| dwBuf[2] :  | [Input] Module ID, 0x8017                                    |
| dwBuf[3] :  | [Input] 0= Checksum disable; 1= Checksum enable              |
| dwBuf[4] :  | [Input] Timeout setting , normal=100 milliseconds            |
| dwBuf[6] :  | [Input] 0 $\rightarrow$ no save to szSend &szReceive         |
|             | 1 $\rightarrow$ Save to szSend &szReceive                    |
| dwBuf[7] :  | [Input] Slot number.                                         |
| FBuf :      | Float input/Output argument table.                           |
| FBuf[0] :   | [Output] Analog input value of channel 0.                    |
| FBuf[1] :   | [Output] Analog input value of channel 1.                    |
| FBuf[2] :   | [Output] Analog input value of channel 2.                    |
| FBuf[3] :   | [Output] Analog input value of channel 3.                    |
| FBuf[4] :   | [Output] Analog input value of channel 4.                    |
| FBuf[5] :   | [Output] Analog input value of channel 5.                    |
| FBuf[6] :   | [Output] Analog input value of channel 6.                    |
| FBuf[7] :   | [Output] Analog input value of channel 7.                    |
| SzSend :    | [Input] Command string to be sent to I-8000 series modules.  |
| SzReceive : | [Output] Result string receiving from I-8000 series modules. |
|             |                                                              |

### **Return Value:**

0: The function was successfully processed.

Other: The processing failed.

Refer to Chapter 6.7: "Error Code Definitions" for details of other returned values.

# **Examples:**

```
float AI[12];
float fBuf[12];
char szSend[80];
char szReceive[80];
DWORD dwBuf[12];
DWORD m_port=3;
DWORD m_address=1;
DWORD m_timeout=100;
DWORD m_checksum=0;
Open_Com(COM3, 9600, Data8Bit, NonParity, OneStopBit);
dwBuf[0] = m_port;
dwBuf[1] = m_address;
dwBuf[2] = 0x8017;
dwBuf[3] = m_checksum;
dwBuf[4] = m_timeout;
dwBuf[6] = 1;
dwBuf[7] = 1;
AnalogInAll_8K (dwBuf, fBuf, szSend, szReceive);
AI[0] = fBuf[0];
AI[1] = fBuf[1];
AI[2] = fBuf[2];
AI[3] = fBuf[3];
AI[4] = fBuf[4];
AI[5] = fBuf[5];
AI[6] = fBuf[6];
AI[7] = fBuf[7];
Close_Com(COM3);
```

# 6.5.2.3 I-87000 series modules

# AnalogIn\_87K

### **Description:**

This function is used to obtain input value form I-87000 series analog input modules.

#### Syntax:

[C] WORD AnalogIn\_87K(DWORD dwBuf[], float fBuf[],char szSend[],char szReceive[])

#### **Parameter:**

| DWORD Input/Output argument talbe                              |
|----------------------------------------------------------------|
| [Input] COM port number, from 1 to 255                         |
| [Input] Module address, form 0x00 to 0Xff                      |
| [Input] Module ID, 0x87013/15/16/17/18/19                      |
| [Input] 0= Checksum disable; 1= Checksum enable                |
| [Input] Timeout setting , normal=100 milliseconds              |
| [Input] Channel number for multi-channel                       |
| [Input] 0 $\rightarrow$ no save to szSend & szReceive          |
| 1 $\rightarrow$ Save to szSend & szReceive                     |
| Float Input/Ouput argument table.                              |
| [Output] The analog input value return                         |
| [Input] Command string to be sent to I-87000 series modules.   |
| [Output] Result string receiving from I-87000 series modules . |
|                                                                |

#### **Return Value:**

0: The function was successfully processed.

Other: The processing failed.

Refer to Chapter 6.7: "Error Code Definitions" for details of other returned values.

# **Examples:**

```
float AI;
float fBuf[12];
char szSend[80];
char szReceive[80];
DWORD dwBuf[12];
DWORD m_port=3;
DWORD m_address=1;
DWORD m_timeout=100;
```

DWORD m\_checksum=0; Open\_Com(COM3, 9600, Data8Bit, NonParity, OneStopBit); dwBuf[0] = m\_port; dwBuf[1] = m\_address; dwBuf[2] = 0x87017; dwBuf[3] = m\_checksum; dwBuf[4] = m\_timeout; dwBuf[5] = 1; dwBuf[6] = 1; AnalogIn\_87K(dwBuf, fBuf, szSend, szReceive); AI = fBuf[0]; Close\_Com(COM3);

# **Remark:**

# AnalogInHex\_87K

# **Description:**

This function is used to obtain input value in "Hexadecimal" form I-87000 series analog input modules.

# Syntax:

[C] WORD AnalogInHex\_87K(DWORD dwBuf[], float fBuf[],char szSend[], char szReceive[])

# Parameter:

| dwBuf: | DWORD Input/Output argument talbe |
|--------|-----------------------------------|
|        |                                   |

- dwBuf[0] : [Input] COM port number, from 1 to 255
- dwBuf[1]: [Input] Module address, form 0x00 to 0Xff
- dwBuf[2] : [Input] Module ID, 0x87013/15/16/17/18/19
- dwBuf[3] : [Input] 0= Checksum disable; 1= Checksum enable
- dwBuf[4]: [Input] Timeout setting , normal=100 milliseconds
- dwBuf[5]: [Input] Channel number for multi-channel

| dwBuf[6] :  | [Input] 0 $\rightarrow$ no save to szSend & szReceive          |
|-------------|----------------------------------------------------------------|
|             | 1 $\rightarrow$ Save to szSend & szReceive                     |
| dwBuf[7] :  | [Output] The analog input value in "Hex" format.               |
| FBuf :      | Not used.                                                      |
| SzSend :    | [Input] Command string to be sent to I-87000 series modules.   |
| SzReceive : | [Output] Result string receiving from I-87000 series modules . |

# **Return Value:**

0: The function was successfully processed.

Other: The processing failed.

Refer to Chapter 6.7: "Error Code Definitions" for details of other returned values.

# Examples:

```
DWORD AI;
float fBuf[12];
char szSend[80];
char szReceive[80];
DWORD dwBuf[12];
DWORD m_port=3;
DWORD m_address=1;
DWORD m_timeout=100;
DWORD m_checksum=0;
Open_Com(COM3, 9600, Data8Bit, NonParity, OneStopBit);
dwBuf[0] = m_port;
dwBuf[1] = m_address;
dwBuf[2] = 0x87017;
dwBuf[3] = m_checksum;
dwBuf[4] = m_timeout;
dwBuf[5] = 1;
dwBuf[6] = 1;
AnalogInHex_87K(dwBuf, fBuf, szSend, szReceive);
AI = dwBuf[8];
Close_Com(COM3);
```

# AnalogInFsr\_87K

### **Description:**

This function is used to obtain input value in "FSR" form I-87000 series analog input modules.

# Syntax:

| [C]                                                             |
|-----------------------------------------------------------------|
| WORD AnalogInFsr_87K(DWORD dwBuf[], float fBuf[],char szSend[], |
| char szReceive[])                                               |

#### **Parameter:**

| dwBuf:      | DWORD Input/Output argument talbe                              |
|-------------|----------------------------------------------------------------|
| dwBuf[0] :  | [Input] COM port number, from 1 to 255                         |
| dwBuf[1] :  | [Input] Module address, form 0x00 to 0Xff                      |
| dwBuf[2] :  | [Input] Module ID, 0x87013/15/16/17/18/19                      |
| dwBuf[3] :  | [Input] 0= Checksum disable; 1= Checksum enable                |
| dwBuf[4] :  | [Input] Timeout setting , normal=100 milliseconds              |
| dwBuf[5] :  | [Input] Channel number for multi-channel                       |
| dwBuf[6] :  | [Input] 0 $\rightarrow$ no save to szSend & szReceive          |
|             | 1 $\rightarrow$ Save to szSend & szReceive                     |
| fBuf :      | Float Input/Ouput argument table.                              |
| FBuf[0] :   | [Output] The analog input value                                |
| szSend :    | [Input] Command string to be sent to I-87000 series modules.   |
| SzReceive : | [Output] Result string receiving from I-87000 series modules . |

### **Return Value:**

0: The function was successfully processed.

Other: The processing failed.

Refer to Chapter 6.7: "Error Code Definitions" for details of other returned values.

# **Examples:**

```
DWORD AI;
float fBuf[12];
char szSend[80];
char szReceive[80];
DWORD dwBuf[12];
DWORD m_port=3;
DWORD m_address=1;
```

```
DWORD m_timeout=100;
DWORD m_checksum=0;
Open_Com(COM3, 9600, Data8Bit, NonParity, OneStopBit);
dwBuf[0] = m_port;
dwBuf[1] = m_address;
dwBuf[2] = 0x87017;
dwBuf[2] = 0x87017;
dwBuf[3] = m_checksum;
dwBuf[3] = m_timeout;
dwBuf[4] = m_timeout;
dwBuf[5] = 1;
AnalogInHex_87K(dwBuf, fBuf, szSend, szReceive);
AI = fBuf[0];
Close_Com(COM3);
```

# AnalogInAll\_87K

# **Description:**

This function is used to obtain input value of all channels form I-87000 series analog input modules.

# Syntax:

| [C]                                                             |  |
|-----------------------------------------------------------------|--|
| WORD AnalogInAll_87K(DWORD dwBuf[], float fBuf[],char szSend[], |  |
| char szReceive[])                                               |  |

#### **Parameter:**

| dwBuf:      | DWORD Input/Output argument talbe                              |
|-------------|----------------------------------------------------------------|
| dwBuf[0] :  | [Input] COM port number, from 1 to 255                         |
| dwBuf[1] :  | [Input] Module address, form 0x00 to 0Xff                      |
| dwBuf[2] :  | [Input] Module ID, 0x87013/15/16/17/18/19                      |
| dwBuf[3] :  | [Input] 0= Checksum disable; 1= Checksum enable                |
| dwBuf[4] :  | [Input] Timeout setting , normal=100 milliseconds              |
| dwBuf[6] :  | [Input] 0 $\rightarrow$ no save to szSend & szReceive          |
|             | 1 $\rightarrow$ Save to szSend & szReceive                     |
| fBuf :      | Float Input/Ouput argument table.                              |
| FBuf[0] :   | [Output] Analog input value of channel 0                       |
| fBuf[1] :   | [Output] Analog input value of channel 1                       |
| fBuf[2] :   | [Output] Analog input value of channel 2                       |
| fBuf[3] :   | [Output] Analog input value of channel 3                       |
| fBuf[4] :   | [Output] Analog input value of channel 4                       |
| fBuf[5] :   | [Output] Analog input value of channel 5                       |
| fBuf[6] :   | [Output] Analog input value of channel 6                       |
| fBuf[7] :   | [Output] Analog input value of channel 7                       |
| szSend :    | [Input] Command string to be sent to I-87000 series modules.   |
| SzReceive : | [Output] Result string receiving from I-87000 series modules . |

### **Return Value:**

0: The function was successfully processed.

Other: The processing failed.

Refer to Chapter 6.7: "Error Code Definitions" for details of other returned values.

# **Examples:**

```
float AI[12];
DWORD AI;
float fBuf[12];
char szSend[80];
char szReceive[80];
DWORD dwBuf[12];
DWORD m_port=3;
DWORD m_address=1;
DWORD m_timeout=100;
DWORD m_checksum=0;
Open_Com(COM3, 9600, Data8Bit, NonParity, OneStopBit);
dwBuf[0] = m_port;
dwBuf[1] = m_address;
dwBuf[2] = 0x87017;
dwBuf[3] = m_checksum;
dwBuf[4] = m_timeout;
dwBuf[6] = 1;
AnalogInAll_87K(dwBuf, fBuf, szSend, szReceive);
AI[0] = fBuf[0];
AI[1] = fBuf[1];
AI[2] = fBuf[2];
AI[3] = fBuf[3];
AI[4] = fBuf[4];
AI[5] = fBuf[5];
AI[6] = fBuf[6];
AI[7] = fBuf[7];
Close_Com(COM3);
```

# **6.6 Analog Output Functions**

# 6.6.1 For I-8000 modules via parallel port

# I8024\_Initial

### **Description:**

This function is used to initialize the I-8024W module in the specified slot. You must implement this function before you try to use the other I-8024 functions.

### Syntax:

[C]

short l8024\_Initial(int slot)

### **Parameter:**

slot : [Input] Specifies the slot where the I/O module is inserted. (Range: 1 to 8)

#### **Return Value:**

None

### **Examples:**

int slot=1;

I8024\_Initial(slot);

// The I-8024W is inserted in slot 1 of LP-8x4x and initializes the I-8024W module.

### Remark:

# ■ I8024\_VoltageOut

## **Description:**

This function is used to send the voltage float value to the I-8024W module with the specified channel and slot in the LP-8x4x system.

# Syntax:

| [C]                                                 |  |
|-----------------------------------------------------|--|
| void I8024_VoltageOut(int slot, int ch, float data) |  |

#### **Parameter:**

| slot : | [Input] Specifies the slot where the I/O module is inserted. (Range: 1 to 8) |
|--------|------------------------------------------------------------------------------|
| ch :   | [Input] Output channel (Range: 0 to 3)                                       |
| data : | [Input] Output data with engineering unit (Voltage Output: -10 to +10)       |

### **Return Value:**

None

### **Examples:**

int slot=1, ch=0; float data=3.0f; I8024\_Initial(slot); I8024\_VoltageOut(slot, ch, data); //The I-8024WW module output the 3.0V voltage from the channel 0.

### **Remark:**

# ■ I8024\_CurrentOut

### **Description:**

This function is used to initialize the I-8024W module in the specified slot for current output. Users must call this function before trying to use the other I-8024 W functions for current output.

### Syntax:

| [ C ]                                                |
|------------------------------------------------------|
| void I8024_CurrentOut(int slot, int ch, float cdata) |

### **Parameter:**

| slot :  | [Input] Specifies the slot where the I/O module is inserted. (Range: 1 to 8) |
|---------|------------------------------------------------------------------------------|
| ch :    | [Input] Output channel (Range: 0 to 3)                                       |
| cdata : | [Input] Output data with engineering unit (Current Output: 0 to 20 Ma)       |

### **Return Value:**

None

# **Examples:**

int slot=1, ch=0; float cdata=10.0f; I8024\_Initial(slot); I8024\_CurrentOut(slot, ch, data); // Output the 10.0Ma current from the channel 0 of I-8024W module.

### **Remark:**

# ■ I8024\_VoltageHexOut

### **Description:**

This function is used to send the voltage value in the Hex format to the specified channel in the I-8024W module, which is inserted in the slot in the LP-8x4x system.

### Syntax:

[C] void I8024\_VoltageHexOut(int slot, int ch, int hdata)

#### **Parameter:**

| slot :  | [Input] Specifies the slot where the I/O module is inserted. (Range: 1 to 8) |
|---------|------------------------------------------------------------------------------|
| ch :    | [Input] Output channel (Range: 0 to 3)                                       |
| hdata : | [Input] Output data with hexadecimal                                         |
|         | (data range: 0h to 3FFFh $\rightarrow$ Voltage Output: -10 to 10V)           |

### **Return Value:**

None

# **Examples:**

```
int slot=1, ch=0; data=0x3000;
l8024_Initial(slot);
l8024_VoltageHexOut(slot, ch, data);
// The I-8024W module output the 5.0V voltage from the channel 0.
```

### **Remark:**

# ■ I8024\_CurrentHexOut

### **Description:**

This function is used to send the current value in the Hex format to the specified channel in the analog output module I-8024W, which is plugged into the slot in the LP-8x4x system.

### Syntax:

| [ C ]                                                 |
|-------------------------------------------------------|
| void I8024_CurrentHexOut(int slot, int ch, int hdata) |

### **Parameter:**

| slot :  | [Input] Specifies the slot where the I/O module is inserted. (Range: 1 to 8) |
|---------|------------------------------------------------------------------------------|
| ch :    | [Input] Output channel (Range: 0 to 3)                                       |
| hdata : | [Input] Output data with hexadecimal                                         |
|         | (data range: 0h to 3FFFh $\rightarrow$ Current Output: 0 to +20Ma)           |

### **Return Value:**

None

### **Examples:**

int slot=1, ch=0; data=0x2000;

I8024\_Initial(slot);

I8024\_CurrentHexOut(slot, ch, data);

// Output the 10.0Ma current from the channel 0 of I-8024W module.

### Remark:

# 6.6.2 For I-7000/I-8000/I-87000 modules via serial port

# 6.6.2.1 I-7000 series modules

# AnalogOut

### **Description:**

This function is used to obtain analog value from analog output module of I-7000 series modules.

### Syntax:

[C] WORD AnalogOut(WORD wBuf[], float fBuf[],char szSend[], char szReceive[])

### **Parameter:**

| wBuf:       | WORD Input/Output argument talbe                             |
|-------------|--------------------------------------------------------------|
| wBuf[0] :   | [Input] COM port number, from 1 to 255                       |
| wBuf[1] :   | [Input] Module address, form 0x00 to 0Xff                    |
| wBuf[2] :   | [Input] Module ID, 0x7016/21/22/24                           |
| wBuf[3] :   | [Input] 0= Checksum disable; 1= Checksum enable              |
| wBuf[4] :   | [Input] Timeout setting , normal=100 milliseconds            |
| wBuf[5] :   | [Input] The analog output channel number                     |
| wBuf[6] :   | [Input] 0 $\rightarrow$ no save to szSend &szReceive         |
|             | 1 $\rightarrow$ Save to szSend &szReceive                    |
| fBuf :      | Float Input/Ouput argument table.                            |
| FBuf[0] :   | [Input] Analog output value                                  |
| szSend :    | [Input] Command string to be sent to I-7000 series modules.  |
| SzReceive : | [Output] Result string receiving from I-7000 series modules. |

# **Return Value:**

0: The function was successfully processed.

Other: The processing failed.

Refer to Chapter 6.7: "Error Code Definitions" for details of other returned values.

# **Examples:**

float fBuf[12]; char szSend[80]; char szReceive[80]; WORD wBuf[12]; WORD m\_port=3;

```
WORD m_address=1;
WORD m_timeout=100;
WORD m_checksum=0;
Open_Com(COM3, 9600, Data8Bit, NonParity, OneStopBit);
wBuf[0] = m_{port};
wBuf[1] = m_address;
wBuf[2] = 0x7016;
wBuf[3] = m_checksum;
wBuf[4] = m_timeout;
// wBuf[5] = 0;
                           // I-7016 no used
wBuf[6] = 1;
fBuf[0] = 3.5
                             // Excitation Voltage output +3.5V
AnalogOut (wBuf, fBuf, szSend, szReceive); "
Close_Com(COM3);
```

# AnalogOutReadBack

### **Description:**

This function is used to obtain read back the analog value of analog output modules of I-7000 series modules. There are two types of read back functions, as described in the following :

- 1. Last value is read back by \$AA6 command
- 2. Analog output of current path is read back by \$AA8 command

# Syntax:

| [C]                                                             |
|-----------------------------------------------------------------|
| WORD AnalogOutReadBack(WORD wBuf[], float fBuf[],char szSend[], |
| char szReceive[])                                               |

### **Parameter:**

| wBuf:     | WORD Input/Output argument talbe                                |  |
|-----------|-----------------------------------------------------------------|--|
| wBuf[0] : | [Input] COM port number, from 1 to 255                          |  |
| wBuf[1] : | [Input] Module address, form 0x00 to 0Xff                       |  |
| wBuf[2] : | [Input] Module ID, 0x7016/21/22/24                              |  |
| wBuf[3] : | [Input] 0= Checksum disable; 1= Checksum enable                 |  |
| wBuf[4] : | [Input] Timeout setting , normal=100 milliseconds               |  |
| wBuf[5] : | [Input] 0 : command \$AA6 read back                             |  |
|           | 1 : command \$AA8 read back                                     |  |
|           | Note 1) When the module is I-7016: Don't care.                  |  |
|           | 2) When the module is I-7021/22, analog output of current path  |  |
|           | read back (\$AA8)                                               |  |
|           | 3) When the module is I-7024, the updating value in a specific  |  |
|           | Slew rate (\$AA8)                                               |  |
|           | (For more information, please refer to I-7021/22/24 manual)     |  |
| wBuf[6] : | [Input] 0 $\rightarrow$ no save to szSend &szReceive            |  |
|           | 1 $\rightarrow$ Save to szSend &szReceive                       |  |
| wBuf[7] : | [Input] The analog output channel No. (0 to 3) of module I-7024 |  |
|           | No used for single analog output module                         |  |
| fBuf :    | Float Input/Ouput argument table.                               |  |
| FBuf[0] : | [Output] Analog output read back value                          |  |
| szSend :  | [Input] Command string to be sent to I-7000 series modules.     |  |
|           |                                                                 |  |

SzReceive : [Output] Result string receiving from I-7000 series modules.

# **Return Value:**

0: The function was successfully processed.

Other: The processing failed.

Refer to Chapter 6.7: "Error Code Definitions" for details of other returned values.

# **Examples:**

```
Float Volt;
float fBuf[12];
char szSend[80];
char szReceive[80];
WORD wBuf[12];
WORD m_port=3;
WORD m_address=1;
WORD m_timeout=100;
WORD m_checksum=0;
Open_Com(COM3, 9600, Data8Bit, NonParity, OneStopBit);
wBuf[0] = m_port;
wBuf[1] = m_address;
wBuf[2] = 0x7021;
wBuf[3] = m_checksum;
wBuf[4] = m_timeout;
wBuf[5] = 0;
                              // $AA6 command
wBuf[6] = 1;
wBuf[7] = 1;
AnalogOutReadBack (wBuf, fBuf, szSend, szReceive);
Volt = fBuf[0];
                              // Receive: "!01+2.57" excitation voltage , Volt=2.57
Close_Com(COM3);
```

# AnalogOutHex

# **Description:**

This function is used to obtain analog value of analog output modules through Hex format.

# Syntax:

[C] WORD AnalogOutHex(WORD wBuf[], float fBuf[],char szSend[], char szReceive[])

# Parameter:

| wBuf:       | WORD Input/Output argument talbe                             |
|-------------|--------------------------------------------------------------|
| wBuf[0] :   | [Input] COM port number, from 1 to 255                       |
| wBuf[1] :   | [Input] Module address, form 0x00 to 0Xff                    |
| wBuf[2] :   | [Input] Module ID, 0x7021/21P/22                             |
| wBuf[3] :   | [Input] 0= Checksum disable; 1= Checksum enable              |
| wBuf[4] :   | [Input] Timeout setting , normal=100 milliseconds            |
| wBuf[5] :   | [Input] The analog output channel number                     |
|             | (No used for single analog output module)                    |
| wBuf[6] :   | [Input] 0 $\rightarrow$ no save to szSend &szReceive         |
|             | 1 → Save to szSend &szReceive                                |
| wBuf[7] :   | [Input] Analog output value in Hexadecimal data format       |
| fBuf :      | Not used.                                                    |
| SzSend :    | [Input] Command string to be sent to I-7000 series modules.  |
| SzReceive : | [Output] Result string receiving from I-7000 series modules. |

# **Return Value:**

0: The function was successfully processed.

Other: The processing failed.

Refer to Chapter 6.7: "Error Code Definitions" for details of other returned values.

# **Examples:**

```
float fBuf[12];
char szSend[80];
char szReceive[80];
WORD wBuf[12];
WORD m_port=3;
WORD m_address=1;
WORD m_timeout=100;
WORD m_checksum=0;
Open_Com(COM3, 9600, Data8Bit, NonParity, OneStopBit);
```

# AnalogOutFsr

### **Description:**

This function is used to obtain analog value of analog output modules through % of span data format. This function only can be used after analog output modules is set as "FSR" output mode.

# Syntax:

[C] WORD AnalogOutFsr(WORD wBuf[], float fBuf[],char szSend[], char szReceive[])

### **Parameter:**

| wBuf:     | WORD Input/Output argument talbe          |
|-----------|-------------------------------------------|
| wBuf[0] : | [Input] COM port number, from 1 to 255    |
| wBuf[1] : | [Input] Module address, form 0x00 to 0Xff |

- wBuf[2]: [Input] Module ID, 0x7021/21P/22
- wBuf[3]: [Input] 0= Checksum disable; 1= Checksum enable
- wBuf[4]: [Input] Timeout setting , normal=100 milliseconds
- wBuf[5]: [Input] The analog output channel number
|             | (No used for single analog output module)                    |
|-------------|--------------------------------------------------------------|
| wBuf[6] :   | [Input] 0 $\rightarrow$ no save to szSend &szReceive         |
|             | 1 $\rightarrow$ Save to szSend &szReceive                    |
| fBuf :      | Float Input/Output argument table.                           |
| Fbuf[0] :   | [Input] Analog output value in % of Span data format.        |
| SzSend :    | [Input] Command string to be sent to I-7000 series modules.  |
| SzReceive : | [Output] Result string receiving from I-7000 series modules. |
|             |                                                              |

## **Return Value:**

0: The function was successfully processed.

Other: The processing failed.

Refer to Chapter 6.7: "Error Code Definitions" for details of other returned values.

### **Examples:**

```
float fBuf[12];
char szSend[80];
char szReceive[80];
WORD wBuf[12];
WORD m_port=3;
WORD m_address=1;
WORD m_timeout=100;
WORD m_checksum=0;
Open_Com(COM3, 9600, Data8Bit, NonParity, OneStopBit);
wBuf[0] = m_port;
wBuf[1] = m_address;
wBuf[2] = 0x7022;
wBuf[3] = m_checksum;
wBuf[4] = m_timeout;
                         // channel 1
wBuf[5] = 1;
wBuf[6] = 1;
fBuf[0] = 50
AnalogOutFsr (wBuf, fBuf, szSend, szReceive); "
Close_Com(COM3);
```

## AnalogOutReadBackHex

### **Description:**

This function is used to obtain read back the analog value of analog output modules in Hex format for I-7000 series modules. There are two types of read back functions, as described in the following :

- 1. Last value is read back by \$AA6 command
- 2. Analog output of current path is read back by \$AA8 command

### Syntax:

| [C]                                                                |
|--------------------------------------------------------------------|
| WORD AnalogOutReadBackHex(WORD wBuf[], float fBuf[],char szSend[], |
| char szReceive[])                                                  |

### Parameter:

| wBuf:       | WORD Input/Output argument talbe                             |
|-------------|--------------------------------------------------------------|
| wBuf[0] :   | [Input] COM port number, from 1 to 255                       |
| wBuf[1] :   | [Input] Module address, form 0x00 to 0Xff                    |
| wBuf[2] :   | [Input] Module ID, 0x7021/21P/22                             |
| wBuf[3] :   | [Input] 0= Checksum disable; 1= Checksum enable              |
| wBuf[4] :   | [Input] Timeout setting , normal=100 milliseconds            |
| wBuf[5] :   | [Input] 0 : command \$AA6 read back                          |
|             | 1 : command \$AA8 read back                                  |
| wBuf[6] :   | [Input] 0 $\rightarrow$ no save to szSend &szReceive         |
|             | 1 $\rightarrow$ Save to szSend &szReceive                    |
| wBuf[7] :   | [Input] The analog output channel No.                        |
|             | No used for single analog output module                      |
| wBuf[9] :   | [Output] Analog output value in Hexadecimal data format.     |
| FBuf :      | Not used.                                                    |
| SzSend :    | [Input] Command string to be sent to I-7000 series modules.  |
| SzReceive : | [Output] Result string receiving from I-7000 series modules. |

### **Return Value:**

0: The function was successfully processed.

Other: The processing failed.

Refer to Chapter 6.7: "Error Code Definitions" for details of other returned values.

## **Examples:**

```
WORD Volt;
float fBuf[12];
char szSend[80];
char szReceive[80];
WORD wBuf[12];
WORD m_port=3;
WORD m_address=1;
WORD m_timeout=100;
WORD m_checksum=0;
Open_Com(COM3, 9600, Data8Bit, NonParity, OneStopBit);
wBuf[0] = m_port;
wBuf[1] = m_address;
wBuf[2] = 0x7021;
wBuf[3] = m_checksum;
wBuf[4] = m_timeout;
wBuf[5] = 0;
                            // command $AA6
wBuf[6] = 1;
wBuf[7] = 0;
AnalogOutReadBackHex (wBuf, fBuf, szSend, szReceive);
Volt = wBuf[9];
Close_Com(COM3);
```

## AnalogOutReadBackFsr

### **Description:**

This function is used to obtain read back the analog value of analog output modules throuth % of span data format for I-7000 series modules. There are two types of read back functions, as described in the following :

- 1. Last value is read back by \$AA6 command
- 2. Analog output of current path is read back by \$AA8 command

### Syntax:

| [C]                                                                |
|--------------------------------------------------------------------|
| WORD AnalogOutReadBackFsr(WORD wBuf[], float fBuf[],char szSend[], |
| char szReceive[])                                                  |

### **Parameter:**

| wBuf:       | WORD Input/Output argument talbe                             |
|-------------|--------------------------------------------------------------|
| wBuf[0] :   | [Input] COM port number, from 1 to 255                       |
| wBuf[1] :   | [Input] Module address, form 0x00 to 0Xff                    |
| wBuf[2] :   | [Input] Module ID, 0x7021/21P/22                             |
| wBuf[3] :   | [Input] 0= Checksum disable; 1= Checksum enable              |
| wBuf[4] :   | [Input] Timeout setting , normal=100 milliseconds            |
| wBuf[5] :   | [Input] 0 : command \$AA6 read back                          |
|             | 1 : command \$AA8 read back                                  |
| wBuf[6] :   | [Input] 0 $\rightarrow$ no save to szSend &szReceive         |
|             | 1 $\rightarrow$ Save to szSend &szReceive                    |
| wBuf[7] :   | [Input] The analog output channel No.                        |
|             | No used for single analog output module                      |
| fBuf :      | Float input/output argument table.                           |
| FBuf[0] :   | [Output] Analog output value in % Span data format.          |
| SzSend :    | [Input] Command string to be sent to I-7000 series modules.  |
| SzReceive : | [Output] Result string receiving from I-7000 series modules. |

### **Return Value:**

0: The function was successfully processed.

Other: The processing failed.

Refer to Chapter 6.7: "Error Code Definitions" for details of other returned values.

## **Examples:**

```
float Volt;
float fBuf[12];
char szSend[80];
char szReceive[80];
WORD wBuf[12];
WORD m_port=3;
WORD m_address=1;
WORD m_timeout=100;
WORD m_checksum=0;
Open_Com(COM3, 9600, Data8Bit, NonParity, OneStopBit);
wBuf[0] = m_port;
wBuf[1] = m_address;
wBuf[2] = 0x7021;
wBuf[3] = m_checksum;
wBuf[4] = m_timeout;
wBuf[5] = 0;
                            // command $AA6
wBuf[6] = 1;
wBuf[7] = 0;
AnalogOutReadBackFsr (wBuf, fBuf, szSend, szReceive);
Volt = fBuf[0];
Close_Com(COM3);
```

### 6.6.2.2 I-8000 series modules

### AnalogOut\_8K

### **Description:**

This function is used to obtain analog value of analog output module for I-8000 series modules.

### Syntax:

[C] WORD AnalogOut\_8K(DWORD dwBuf[], float fBuf[],char szSend[], char szReceive[])

### Parameter:

| dwBuf:      | DWORD Input/Output argument talbe                            |
|-------------|--------------------------------------------------------------|
| dwBuf[0] :  | [Input] COM port number, from 1 to 255                       |
| dwBuf[1] :  | [Input] Module address, form 0x00 to 0Xff                    |
| dwBuf[2] :  | [Input] Module ID, 0x8024                                    |
| dwBuf[3] :  | [Input] 0= Checksum disable; 1= Checksum enable              |
| dwBuf[4] :  | [Input] Timeout setting , normal=100 milliseconds            |
| dwBuf[5] :  | [Input] The defined analog output channel No.                |
| dwBuf[6] :  | [Input] 0 $\rightarrow$ no save to szSend &szReceive         |
|             | 1 $\rightarrow$ Save to szSend &szReceive                    |
| dwBuf[7] :  | [Input] Slot number                                          |
| fBuf :      | Float Input/Ouput argument table.                            |
| FBuf[0] :   | [Input] Analog output value                                  |
| szSend :    | [Input] Command string to be sent to I-8000 series modules.  |
| SzReceive : | [Output] Result string receiving from I-8000 series modules. |

### **Return Value:**

0: The function was successfully processed.

Other: The processing failed.

Refer to Chapter 6.7: "Error Code Definitions" for details of other returned values.

### **Examples:**

```
float fBuf[12];
char szSend[80];
char szReceive[80];
DWORD dwBuf[12];
DWORD m_port=3;
DWORD m_address=1;
```

```
DWORD m_timeout=100;
DWORD m_checksum=0;
Open_Com(COM3, 9600, Data8Bit, NonParity, OneStopBit);
dwBuf[0] = m_port;
dwBuf[1] = m_address;
dwBuf[2] = 0x8024;
dwBuf[3] = m_checksum;
dwBuf[4] = m_timeout;
dwBuf[5] = 1;
dwBuf[6] = 1;
dwBuf[7] = 1;
fBuf[0] = 2.55
AnalogOut_8K (dwBuf, fBuf, szSend, szReceive);
Close_Com(COM3);
```

#### AnalogOutReadBack\_8K

### **Description:**

This function is used to read back the analog value of analog output module for I-8000 series modules.

### Syntax:

| [C]                                                                                       |
|-------------------------------------------------------------------------------------------|
| WORD AnalogOutReadBack_8K(DWORD dwBuf[], float fBuf[],char szSend[],                      |
| char szReceive[])                                                                         |
| word AnalogOutReadBack_8K(DWORD dwBuf[], float fBuf[],char szSend[],<br>char szReceive[]) |

### **Parameter:**

| dwBuf:     | DWORD Input/Output argument talbe                 |
|------------|---------------------------------------------------|
| dwBuf[0] : | [Input] COM port number, from 1 to 255            |
| dwBuf[1] : | [Input] Module address, form 0x00 to 0Xff         |
| dwBuf[2] : | [Input] Module ID, 0x8024                         |
| dwBuf[3] : | [Input] 0= Checksum disable; 1= Checksum enab     |
| dwBuf[4] : | [Input] Timeout setting , normal=100 milliseconds |
|            |                                                   |

dwBuf[5] : [Input] The defined analog output channel No.

enable

| dwBuf[6] :  | [Input] 0 $\rightarrow$ no save to szSend &szReceive         |
|-------------|--------------------------------------------------------------|
|             | 1 $\rightarrow$ Save to szSend &szReceive                    |
| dwBuf[7] :  | [Input] Slot number                                          |
| fBuf :      | Float Input/Ouput argument table.                            |
| FBuf[0] :   | [Input] Analog output value                                  |
| szSend :    | [Input] Command string to be sent to I-8000 series modules.  |
| SzReceive : | [Output] Result string receiving from I-8000 series modules. |

## **Return Value:**

0: The function was successfully processed.

Other: The processing failed.

Refer to Chapter 6.7: "Error Code Definitions" for details of other returned values.

### **Examples:**

float Valot; float fBuf[12]; char szSend[80]; char szReceive[80]; DWORD dwBuf[12]; DWORD m\_port=3; DWORD m\_address=1; DWORD m\_timeout=100; DWORD m\_checksum=0; Open\_Com(COM3, 9600, Data8Bit, NonParity, OneStopBit);  $dwBuf[0] = m_port;$ dwBuf[1] = m\_address; dwBuf[2] = 0x8024;dwBuf[3] = m\_checksum; dwBuf[4] = m\_timeout; dwBuf[5] = 1;dwBuf[6] = 1;dwBuf[7] = 1;AnalogOutReadBack\_8K (dwBuf, fBuf, szSend, szReceive); Volt = fBuf[0]; Close\_Com(COM3);

## ReadConfigurationStatus\_8K

### **Description:**

This function is used to read configuration status of analog output module for I-8000 series modules.

### Syntax:

| [C]                                                                  |          |
|----------------------------------------------------------------------|----------|
| WORD ReadConfigurationStatus_8K(DWORD dwBuf[], float fBuf[], char si | zSend[], |
| char szReceive[])                                                    |          |

### **Parameter:**

| dwBuf:      | DWORD Input/Output argument talbe                            |
|-------------|--------------------------------------------------------------|
| dwBuf[0] :  | [Input] COM port number, from 1 to 255                       |
| dwBuf[1] :  | [Input] Module address, form 0x00 to 0Xff                    |
| dwBuf[2] :  | [Input] Module ID, 0x8024                                    |
| dwBuf[3] :  | [Input] 0= Checksum disable; 1= Checksum enable              |
| dwBuf[4] :  | [Input] Timeout setting , normal=100 milliseconds            |
| dwBuf[5] :  | [Input] The defined analog output channel No.                |
| dwBuf[6] :  | [Input] 0 $\rightarrow$ no save to szSend &szReceive         |
|             | 1 $\rightarrow$ Save to szSend &szReceive                    |
| dwBuf[7] :  | [Input] Slot number                                          |
| dwBuf[8] :  | [Output] Output range: 0x30, 0x31,0x32                       |
| dwBuf[9] :  | [Output] Slew rate                                           |
| fBuf :      | Not used.                                                    |
| SzSend :    | [Input] Command string to be sent to I-8000 series modules.  |
| SzReceive : | [Output] Result string receiving from I-8000 series modules. |
|             |                                                              |

### **Return Value:**

0: The function was successfully processed.

Other: The processing failed.

Refer to Chapter 6.7: "Error Code Definitions" for details of other returned values.

### **Examples:**

float fBuf[12]; char szSend[80]; char szReceive[80]; DWORD Status; DWORD Rate; DWORD dwBuf[12];

```
DWORD m_port=3;
DWORD m_address=1;
DWORD m_timeout=100;
DWORD m_checksum=0;
Open_Com(COM3, 9600, Data8Bit, NonParity, OneStopBit);
dwBuf[0] = m_port;
dwBuf[1] = m_address;
dwBuf[2] = 0x8024;
dwBuf[3] = m_checksum;
dwBuf[4] = m_timeout;
dwBuf[5] = 1;
dwBuf[6] = 1;
dwBuf[7] = 1;
ReadConfigurationStatus_8K (dwBuf, fBuf, szSend, szReceive);
Status = dwBuf[8];
Rate = dwBuf[9];
Close_Com(COM3);
```

## SetStartUpValue\_8K

### **Description:**

This function is used to setting start-up value of analog output module for I-8000 series modules.

### Syntax:

| [C]                                                                |
|--------------------------------------------------------------------|
| WORD SetStartUpValue_8K(DWORD dwBuf[], float fBuf[],char szSend[], |
| char szReceive[])                                                  |

### Parameter:

| dwBuf:     | DWORD Input/Output argument talbe         |
|------------|-------------------------------------------|
| dwBuf[0] : | [Input] COM port number, from 1 to 255    |
| dwBuf[1] : | [Input] Module address, form 0x00 to 0Xff |
| dwBuf[2] : | [Input] Module ID, 0x8024                 |

| dwBuf[3] :  | [Input] 0= Checksum disable; 1= Checksum enable             |
|-------------|-------------------------------------------------------------|
| dwBuf[4] :  | [Input] Timeout setting , normal=100 milliseconds           |
| dwBuf[5] :  | [Input] The defined analog output channel No.               |
| dwBuf[6] :  | [Input] 0 $\rightarrow$ no save to szSend &szReceive        |
|             | 1 $\rightarrow$ Save to szSend &szReceive                   |
| dwBuf[7] :  | [Input] Slot number                                         |
| fBuf :      | Not used.                                                   |
| SzSend :    | [Input] Command string to be sent to I-8000 series modules. |
| SzReceive : | [Output] Result string receiving from I-8000 series modules |

## **Return Value:**

0: The function was successfully processed.

Other: The processing failed.

Refer to Chapter 6.7: "Error Code Definitions" for details of other returned values.

## **Examples:**

```
float fBuf[12];
char szSend[80];
char szReceive[80];
DWORD dwBuf[12];
DWORD m_port=3;
DWORD m_address=1;
DWORD m_timeout=100;
DWORD m_checksum=0;
Open_Com(COM3, 9600, Data8Bit, NonParity, OneStopBit);
dwBuf[0] = m_port;
dwBuf[1] = m_address;
dwBuf[2] = 0x8024;
dwBuf[3] = m_checksum;
dwBuf[4] = m_timeout;
dwBuf[5] = 1;
dwBuf[6] = 1;
dwBuf[7] = 1;
SetStartUpValue_8K (dwBuf, fBuf, szSend, szReceive);
Close_Com(COM3);
```

## SetStartUpValue\_8K

### **Description:**

This function is used to read start-up value of analog output module for I-8000 series modules.

### Syntax:

| [C]                                                                 |
|---------------------------------------------------------------------|
| WORD ReadStartUpValue_8K(DWORD dwBuf[], float fBuf[],char szSend[], |
| char szReceive[])                                                   |

### **Parameter:**

| dwBuf:      | DWORD Input/Output argument talbe                            |
|-------------|--------------------------------------------------------------|
| dwBuf[0] :  | [Input] COM port number, from 1 to 255                       |
| dwBuf[1] :  | [Input] Module address, form 0x00 to 0Xff                    |
| dwBuf[2] :  | [Input] Module ID, 0x8024                                    |
| dwBuf[3] :  | [Input] 0= Checksum disable; 1= Checksum enable              |
| dwBuf[4] :  | [Input] Timeout setting , normal=100 milliseconds            |
| dwBuf[5] :  | [Input] The defined analog output channel No.                |
| dwBuf[6] :  | [Input] 0 $\rightarrow$ no save to szSend &szReceive         |
|             | 1 → Save to szSend &szReceive                                |
| dwBuf[7] :  | [Input] Slot number                                          |
| fBuf :      | Float input/output argument table.                           |
| FBuf[0] :   | [Output] Start-Up value.                                     |
| SzSend :    | [Input] Command string to be sent to I-8000 series modules.  |
| SzReceive : | [Output] Result string receiving from I-8000 series modules. |

### **Return Value:**

0: The function was successfully processed.

Other: The processing failed.

Refer to Chapter 6.7: "Error Code Definitions" for details of other returned values.

### Examples:

```
float StartUp;
float fBuf[12];
char szSend[80];
char szReceive[80];
DWORD dwBuf[12];
DWORD m_port=3;
DWORD m_address=1;
```

```
DWORD m_timeout=100;

DWORD m_checksum=0;

Open_Com(COM3, 9600, Data8Bit, NonParity, OneStopBit);

dwBuf[0] = m_port;

dwBuf[1] = m_address;

dwBuf[2] = 0x8024;

dwBuf[3] = m_checksum;

dwBuf[4] = m_timeout;

dwBuf[5] = 1;

dwBuf[5] = 1;

dwBuf[6] = 1;

ReadStartUpValue_8K (dwBuf, fBuf, szSend, szReceive);

StartUp = fBuf[0];

Close_Com(COM3);
```

## AnalogOutReadBack\_8K

### **Description:**

This function is used to read back the analog value of analog output module for I-8000 series modules.

### Syntax:

| [C]                                                                  |  |
|----------------------------------------------------------------------|--|
| WORD AnalogOutReadBack_8K(DWORD dwBuf[], float fBuf[],char szSend[], |  |
| char szReceive[])                                                    |  |

### **Parameter:**

| dwBuf:      | DWORD Input/Output argument talbe                            |
|-------------|--------------------------------------------------------------|
| dwBuf[0] :  | [Input] COM port number, from 1 to 255                       |
| dwBuf[1] :  | [Input] Module address, form 0x00 to 0Xff                    |
| dwBuf[2] :  | [Input] Module ID, 0x8024                                    |
| dwBuf[3] :  | [Input] 0= Checksum disable; 1= Checksum enable              |
| dwBuf[4] :  | [Input] Timeout setting , normal=100 milliseconds            |
| dwBuf[5] :  | [Input] The defined analog output channel No.                |
| dwBuf[6] :  | [Input] 0 $\rightarrow$ no save to szSend &szReceive         |
|             | 1 → Save to szSend &szReceive                                |
| dwBuf[7] :  | [Input] Slot number                                          |
| fBuf :      | Float Input/Ouput argument table.                            |
| FBuf[0] :   | [Input] Analog output value                                  |
| szSend :    | [Input] Command string to be sent to I-8000 series modules.  |
| SzReceive : | [Output] Result string receiving from I-8000 series modules. |

### **Return Value:**

0: The function was successfully processed.

Other: The processing failed.

Refer to Chapter 6.7: "Error Code Definitions" for details of other returned values.

### Examples:

```
float Volt;
float fBuf[12];
char szSend[80];
char szReceive[80];
DWORD dwBuf[12];
DWORD m_port=3;
DWORD m_address=1;
```

```
DWORD m_timeout=100;

DWORD m_checksum=0;

Open_Com(COM3, 9600, Data8Bit, NonParity, OneStopBit);

dwBuf[0] = m_port;

dwBuf[1] = m_address;

dwBuf[2] = 0x8024;

dwBuf[3] = m_checksum;

dwBuf[4] = m_timeout;

dwBuf[5] = 1;

dwBuf[5] = 1;

dwBuf[6] = 1;

AnalogOutReadBack_8K(dwBuf, fBuf, szSend, szReceive);

Volt = fBuf[0];

Close_Com(COM3);
```

## 6.6.2.3 I-87000 series modules

## AnalogOut\_87K

### **Description:**

This function is used to output input value form I-87000 series analog input modules.

### Syntax:

| [C]                                                           |
|---------------------------------------------------------------|
| WORD AnalogOut_87K(DWORD dwBuf[], float fBuf[],char szSend[], |
| char szReceive[])                                             |

### **Parameter:**

| dwBuf:      | DWORD Input/Output argument talbe                              |
|-------------|----------------------------------------------------------------|
| dwBuf[0] :  | [Input] COM port number, from 1 to 255                         |
| dwBuf[1] :  | [Input] Module address, form 0x00 to 0Xff                      |
| dwBuf[2] :  | [Input] Module ID, 0x87024                                     |
| dwBuf[3] :  | [Input] 0= Checksum disable; 1= Checksum enable                |
| dwBuf[4] :  | [Input] Timeout setting , normal=100 milliseconds              |
| dwBuf[5] :  | [Input] Channel number for multi-channel                       |
| dwBuf[6] :  | [Input] $0 \rightarrow$ no save to szSend &szReceive           |
|             | $1 \rightarrow$ Save to szSend &szReceive                      |
| fBuf :      | Float Input/Ouput argument table.                              |
| FBuf[0] :   | [Output] The analog output value                               |
| szSend :    | [Input] Command string to be sent to I-87000 series modules.   |
| SzReceive : | [Output] Result string receiving from I-87000 series modules . |

### **Return Value:**

0: The function was successfully processed.

Other: The processing failed.

Refer to Chapter 6.7: "Error Code Definitions" for details of other returned values.

### Examples:

```
float fBuf[12];
char szSend[80];
char szReceive[80];
DWORD dwBuf[12];
DWORD m_port=3;
DWORD m_address=1;
DWORD m_timeout=100;
DWORD m_checksum=0;
```

## AnalogOutReadBack\_87K

### **Description:**

This function is used to read back the analog value of analog output module for I-87000 series modules. There are two types of read back functions, as described in the following:

- 1. Last value is read back by \$AA6 command
- 2. Analog output of current path is read back by \$AA8 command

### Syntax:

| [C]                                                                   |  |
|-----------------------------------------------------------------------|--|
| WORD AnalogOutReadBack_87K(DWORD dwBuf[], float fBuf[],char szSend[], |  |
| char szReceive[])                                                     |  |

### **Parameter:**

| dwBuf:      | DWORD Input/Output argument talbe                             |
|-------------|---------------------------------------------------------------|
| dwBuf[0] :  | [Input] COM port number, from 1 to 255                        |
| dwBuf[1] :  | [Input] Module address, form 0x00 to 0Xff                     |
| dwBuf[2] :  | [Input] Module ID, 0x87024                                    |
| dwBuf[3] :  | [Input] 0= Checksum disable; 1= Checksum enable               |
| dwBuf[4] :  | [Input] Timeout setting , normal=100 milliseconds             |
| dwBuf[5] :  | [Input] The defined analog output channel No.                 |
| dwBuf[6] :  | [Input] 0 $\rightarrow$ no save to szSend &szReceive          |
|             | 1 $\rightarrow$ Save to szSend &szReceive                     |
| fBuf :      | Float Input/Ouput argument table.                             |
| FBuf[0] :   | [Outut] Analog output read back value                         |
| szSend :    | [Input] Command string to be sent to I-87000 series modules.  |
| SzReceive : | [Output] Result string receiving from I-87000 series modules. |

### **Return Value:**

0: The function was successfully processed. Other: The processing failed.

Refer to Chapter 6.7: "Error Code Definitions" for details of other returned values.

### **Examples:**

```
DWORD m_port=3;

DWORD m_address=1;

DWORD m_timeout=100;

DWORD m_checksum=0;

Open_Com(COM3, 9600, Data8Bit, NonParity, OneStopBit);

dwBuf[0] = m_port;

dwBuf[1] = m_address;

dwBuf[2] = 0x87024;

dwBuf[2] = 0x87024;

dwBuf[3] = m_checksum;

dwBuf[4] = m_timeout;

dwBuf[5] = 1;

AnalogOutReadBack_87K (dwBuf, fBuf, szSend, szReceive);

Volt = fBuf[0];

Close_Com(COM3);
```

## ReadConfigurationStatus\_87K

### **Description:**

This function is used to read configuration status of analog output module for I-87000 series modules.

### Syntax:

| [C]                                                                         |
|-----------------------------------------------------------------------------|
| WORD ReadConfigurationStatus_87K(DWORD dwBuf[], float fBuf[],char szSend[], |
| char szReceive[])                                                           |

### **Parameter:**

| dwBuf:     | DWORD Input/Output argument talbe                     |
|------------|-------------------------------------------------------|
| dwBuf[0] : | [Input] COM port number, from 1 to 255                |
| dwBuf[1] : | [Input] Module address, form 0x00 to 0Xff             |
| dwBuf[2] : | [Input] Module ID, 0x87024                            |
| dwBuf[3] : | [Input] 0= Checksum disable; 1= Checksum enable       |
| dwBuf[4] : | [Input] Timeout setting , normal=100 milliseconds     |
| dwBuf[5] : | [Input] The defined analog output channel No.         |
| dwBuf[6] : | [Input] 0 $\rightarrow$ no save to szSend & szReceive |

 $1 \rightarrow \text{Save to szSend \& szReceive}$  dwBuf[7]: [Input] Slot number dwBuf[8]: [Output] Output range: 0x30, 0x31,0x32 dwBuf[9]: [Output] Slew rate fBuf: Not used. SzSend: [Input] Command string to be sent to I-87000 series modules. SzReceive: [Output] Result string receiving from I-87000 series modules.

## **Return Value:**

0: The function was successfully processed.

Other: The processing failed.

Refer to Chapter 6.7: "Error Code Definitions" for details of other returned values.

## Examples:

```
float fBuf[12];
char szSend[80];
char szReceive[80];
DWORD Status;
DWORD Rate;
DWORD dwBuf[12];
DWORD m_port=3;
DWORD m address=1;
DWORD m_timeout=100;
DWORD m checksum=0;
Open_Com(COM3, 9600, Data8Bit, NonParity, OneStopBit);
dwBuf[0] = m_port;
dwBuf[1] = m_address;
dwBuf[2] = 0x87024;
dwBuf[3] = m_checksum;
dwBuf[4] = m_timeout;
dwBuf[5] = 1;
dwBuf[6] = 1;
dwBuf[7] = 1;
ReadConfigurationStatus_87K (dwBuf, fBuf, szSend, szReceive);
Status = dwBuf[8];
Rate = dwBuf[9];
Close_Com(COM3);
```

## SetStartUpValue\_87K

### **Description:**

This function is used to setting start-up value of analog output module for I-87000 series modules.

### Syntax:

| [C]                                                                 |  |
|---------------------------------------------------------------------|--|
| WORD SetStartUpValue_87K(DWORD dwBuf[], float fBuf[],char szSend[], |  |
| char szReceive[])                                                   |  |

### **Parameter:**

| dwBuf:      | DWORD Input/Output argument talbe                             |
|-------------|---------------------------------------------------------------|
| dwBuf[0] :  | [Input] COM port number, from 1 to 255                        |
| dwBuf[1] :  | [Input] Module address, form 0x00 to 0Xff                     |
| dwBuf[2] :  | [Input] Module ID, 0x87024                                    |
| dwBuf[3] :  | [Input] 0= Checksum disable; 1= Checksum enable               |
| dwBuf[4] :  | [Input] Timeout setting , normal=100 milliseconds             |
| dwBuf[5] :  | [Input] The defined analog output channel No.                 |
| dwBuf[6] :  | [Input] 0 $\rightarrow$ no save to szSend & szReceive         |
|             | 1 → Save to szSend & szReceive                                |
| dwBuf[7] :  | [Input] Slot number                                           |
| fBuf :      | Not used.                                                     |
| SzSend :    | [Input] Command string to be sent to I-87000 series modules.  |
| SzReceive : | [Output] Result string receiving from I-87000 series modules. |

### **Return Value:**

0: The function was successfully processed.

Other: The processing failed.

Refer to Chapter 6.7: "Error Code Definitions" for details of other returned values.

## **Examples:**

```
float fBuf[12];
char szSend[80];
char szReceive[80];
DWORD dwBuf[12];
DWORD m_port=3;
DWORD m_address=1;
DWORD m_timeout=100;
DWORD m_checksum=0;
```

```
Open_Com(COM3, 9600, Data8Bit, NonParity, OneStopBit);
dwBuf[0] = m_port;
dwBuf[1] = m_address;
dwBuf[2] = 0x87024;
dwBuf[3] = m_checksum;
dwBuf[4] = m_timeout;
dwBuf[5] = 1;
dwBuf[5] = 1;
dwBuf[6] = 1;
SetStartUpValue_87K (dwBuf, fBuf, szSend, szReceive);
Close_Com(COM3);
```

## ReadStartUpValue\_87K

### **Description:**

This function is used to setting start-up value of analog output module for I-87000 series modules.

### Syntax:

| [C]                                                                 |
|---------------------------------------------------------------------|
| WORD SetStartUpValue_87K(DWORD dwBuf[], float fBuf[],char szSend[], |
| char szReceive[])                                                   |

### Parameter:

| dwBuf:      | DWORD Input/Output argument talbe                             |
|-------------|---------------------------------------------------------------|
| dwBuf[0] :  | [Input] COM port number, from 1 to 255                        |
| dwBuf[1] :  | [Input] Module address, form 0x00 to 0Xff                     |
| dwBuf[2] :  | [Input] Module ID, 0x87024                                    |
| dwBuf[3] :  | [Input] 0= Checksum disable; 1= Checksum enable               |
| dwBuf[4] :  | [Input] Timeout setting , normal=100 milliseconds             |
| dwBuf[5] :  | [Input] The defined analog output channel No.                 |
| dwBuf[6] :  | [Input] 0 $\rightarrow$ no save to szSend & szReceive         |
|             | 1 $\rightarrow$ Save to szSend & szReceive                    |
| dwBuf[7] :  | [Input] Slot number                                           |
| fBuf :      | Float input/output argument table.                            |
| FBuf[0] :   | Start-Up value.                                               |
| SzSend :    | [Input] Command string to be sent to I-87000 series modules.  |
| SzReceive : | [Output] Result string receiving from I-87000 series modules. |

### **Return Value:**

0: The function was successfully processed.

Other: The processing failed.

Refer to Chapter 6.7: "Error Code Definitions" for details of other returned values.

### **Examples:**

```
Float StartUp;
float fBuf[12];
char szSend[80];
char szReceive[80];
DWORD dwBuf[12];
DWORD m_port=3;
DWORD m_address=1;
```

```
DWORD m_timeout=100;

DWORD m_checksum=0;

Open_Com(COM3, 9600, Data8Bit, NonParity, OneStopBit);

dwBuf[0] = m_port;

dwBuf[1] = m_address;

dwBuf[2] = 0x87024;

dwBuf[2] = 0x87024;

dwBuf[3] = m_checksum;

dwBuf[4] = m_timeout;

dwBuf[5] = 0;

dwBuf[5] = 0;

dwBuf[6] = 1;

ReadStartUpValue_87K(dwBuf, fBuf, szSend, szReceive);

StartUp = fBuf[0];

Close_Com(COM3);
```

# 6.7 Error Code Explanation

| Error Code | Explanation            |
|------------|------------------------|
| 0          | NoError                |
| 1          | FunctionError          |
| 2          | PortError              |
| 3          | BaudrateError          |
| 4          | DataError              |
| 5          | StopError              |
| 6          | ParityError            |
| 7          | CheckSumError          |
| 8          | ComPortNotOpen         |
| 9          | SendThreadCreateError  |
| 10         | SendCmdError           |
| 11         | ReadComStatusError     |
| 12         | StrCheck Error         |
| 13         | CmdError               |
| 14         | X                      |
| 15         | TimeOut                |
| 16         | X                      |
| 17         | ModuleId Error         |
| 18         | AdChannelError         |
| 19         | UnderRang              |
| 20         | ExceedRange            |
| 21         | InvalidateCounterValue |
| 22         | InvalidateCounterValue |
| 23         | InvalidateGateMode     |
| 24         | InvalidateChannelNo    |
| 25         | ComPortInUse           |

## 6.8 3-axis Encoder Functions

## ■ I8090\_REGISTRATION

### **Description:**

In order to distinguish more than one I-8090W card in the LP-8x4x platform, the I-8090W modules should be registered before using it. If there are no I-8090W modules in the LP-8x4x at the given address, this function will return 0 which means a failure.

### Syntax:

[C] unsigned char I8090\_REGISTRATION(unsigned char slot, unsigned int address)

### **Parameter:**

slot : [Input] Specifies the slot where the I/O module is inserted. (Range: 1 to 8) address : This parameter is not used in the LP-8x4x.

### **Return Value:**

- 1: Success registration
- 0: Failure registration

### **Examples:**

unsigned char slot=1;

unsigned int address=0x0;

I8090\_REGISTRATION(slot, address); // I-8090W is inserted in slot 1 of LinPAC.

### **Remark:**

## ■ I8090\_INIT\_CARD

## **Description:**

This function is applied to reset the I-8090W counter values of three axes in a specific slot of LinPAC and set the modes of three counters.

### Syntax:

| [ C ]                                                            |
|------------------------------------------------------------------|
| void I8090_INIT_CARD(unsigned char cardNo, unsigned char x_mode, |
| unsigned char y_mode, unsigned char z_mode)                      |

### Parameter:

| cardNo : | [Input] Specifies the slot where the I/O module is inserted. (Range: 1 to 8) |
|----------|------------------------------------------------------------------------------|
| x_mode : | [Input] The X axis counter mode. Refer to the Remarks.                       |
| Y_mode : | [Input] The Y axis counter mode. Refer to the Remarks.                       |
| Z_mode : | [Input] The Z axis counter mode. Refer to the Remarks.                       |

### **Return Value:**

None

### **Examples:**

unsigned char slot=1;

unsigned int address=0x0;

I8090\_REGISTRATION(slot, address);

I8090\_INIT\_CARD(slot, ENC\_QUADRANT, ENC\_QUADRANT,

ENC\_QUADRANT);

//The X, Y, Z axis encoder mode are ENC\_QUADRANT mode.

### Remark:

There are three modes for each axis of I-8090W :

- (1) ENC\_QUADRANT
- (2) ENC\_CW\_CCW
- (3) ENC\_PULSE\_DIR

## ■ I8090\_GET\_ENCODER

### **Description:**

This function is used to obtain the counter value of the selected axis on the specified encoder card. This counter value is defined in the short (16-bit) format.

### Syntax:

| [C]                                                                      |
|--------------------------------------------------------------------------|
| unsigned int I8090_GET_ENCODER(unsigned char cardNo, unsigned char axis) |

### **Parameter:**

| cardNo : | [Input] Specifies the slot where the I/O module is inserted. (Range: 1 to 8) |
|----------|------------------------------------------------------------------------------|
| axis :   | [Input] The selected axis. 1: X_axis; 2: Y_axis; 3: Z_axis                   |

### **Return Value:**

A 16 bits unsigned integer value.

### **Examples:**

unsigned char slot=1; unsigned int address=0x0; unsigned int data; I8090\_REGISTRATION(slot, address); I8090\_INIT\_CARD(slot, ENC\_QUADRANT, ENC\_QUADRANT, ENC\_QUADRANT); data= I8090\_GET\_ENCODER(slot, X\_axis); //The data value is the X-axis encoder value.

### **Remark:**

## ■ I8090\_RESET\_ENCODER

### **Description:**

This function is used to reset the counter value to be zero for the selected axis on the specified encoder card.

### Syntax:

[C] void I8090\_RESET\_ENCODER(unsigned char cardNo, unsigned char axis)

### **Parameter:**

| cardNo : | [Input] Specifies the slot where the I/O module is inserted. (Range: 1 to 8) |
|----------|------------------------------------------------------------------------------|
| axis :   | [Input] The selected axis. 1: X_axis; 2: Y_axis; 3: Z_axis                   |

### **Return Value:**

None

### **Examples:**

unsigned char slot=1;

unsigned int address=0x0;

I8090\_REGISTRATION(slot, address);

I8090\_INIT\_CARD(slot, ENC\_QUADRANT, ENC\_QUADRANT,

ENC\_QUADRANT);

I8090\_RESET\_ENCODER(slot, X\_axis); //Set X-axis counter value to be zero.

### Remark:

## ■ I8090\_GET\_ENCODER32

### **Description:**

This function is used to obtain the counter value of the selected axis on the specified encoder card. The counter value is defined in the long (32-bit) format. Users must call <u>I8090\_ENCODER32\_ISR()</u> function before using this function.

### Syntax:

[C] long l8090\_GET\_ENCODER32(unsigned char cardNo,unsigned char axis)

### Parameter:

cardNo : [Input] Specifies the slot where the I/O module is inserted. (Range: 1 to 8). Axis : [Input] The selected axis. 1: X\_axis; 2: Y\_axis; 3: Z\_axis

### **Return Value:**

A 32 bits integer value.

### **Examples:**

unsigned char slot=1; unsigned int address=0x0; long data; l8090\_REGISTRATION(slot, address); l8090\_INIT\_CARD(slot, ENC\_QUADRANT, ENC\_QUADRANT, ENC\_QUADRANT); l8090\_ENCODER32\_ISR(slot); data=l8090\_GET\_ENCODER32(slot, X\_axis); // The data value is the X-axis encoder value.

### Remark:

## ■ I8090\_RESET\_ENCODER32

### **Description:**

This function is applied to reset the counter variable of the function 18090\_Get\_Encoder32.

### Syntax:

[C] void I8090\_RESET\_ENCODER32(unsigned char cardNo, unsigned char axis)

### **Parameter:**

| cardNo : | [Input] Specifies the slot where the I/O module is inserted. (Range: 1 to 8) |
|----------|------------------------------------------------------------------------------|
| axis :   | [Input] The selected axis. 1: X_axis; 2: Y_axis; 3: Z_axis                   |

### **Return Value:**

None

### **Examples:**

unsigned char slot=1; unsigned int address=0x0;

I8090\_REGISTRATION(slot, address);

I8090\_INIT\_CARD(slot, ENC\_QUADRANT, ENC\_QUADRANT,

ENC\_QUADRANT);

I8090\_RESET\_ENCODER(slot, X\_axis); // X-axis encoder value set zero.

### Remark:

## ■ I8090\_GET\_INDEX

### **Description:**

This function is used to get the value of the "INDEX" register on the specified card.

### Syntax:

[C] unsigned char I8090\_GET\_INDEX(unsigned char cardNo)

### **Parameter:**

cardNo: [Input] Specifies the slot where the I/O module is inserted. (Range: 1 to 8).

### **Return Value:**

| Register | Add. | R/W | Bit 7 | Bit 6 | Bit 5 | Bit 4 | Bit 3 | Bit 2 | Bit 1 | Bit 0 |
|----------|------|-----|-------|-------|-------|-------|-------|-------|-------|-------|
| INDEX    | 0x08 | R   |       |       |       |       |       | ZI    | ΥI    | XI    |

### **Examples:**

unsigned char slot, data;

data=I8090\_GET\_INDEX(slot); //Returned value: data=0x07

### Remark:

This function can be applied on module: I-8090W. The index input C+/C- can be read out from this register. These bits are highly active.

XI : Indicate the index of X-axis.

YI : Indicate the index of Y-axis.

ZI : Indicate the index of Z-axis.

## ■ I8090\_ENCODER32\_ISR

### **Description:**

This function is used to calculate the pulse value between present and last time with a "long" type format. Therefore, I8090\_ENCODER32\_ISR() function should be executed periodically (2 to 10ms) using the timer interrupt or manual method.

[C]

### Syntax:

void I8090\_ENCODER32\_ISR(unsigned char cardNo)

### **Parameter:**

cardNo : [Input] Specifies the slot where the I/O module is inserted. (Range: 1 to 8).

### **Return Value:**

None

### Examples:

unsigned char slot;

long data;

i8090\_ENCODER32\_ISR(slot); // should be called in 2 to 20ms.

```
Data=I8090_GET_ENCODER32(slot, X_axis);
```

### Remark:

## 6.9 2-axis Stepper/Servo Functions

## ■ I8091\_REGISTRATION

### **Description:**

This function is used to assign a card number "cardNo" to the I-8091W card in the specified slot. In order to distinguish more than one of the I-8091 cards in the LP-8x4x platform, the I-8091W cards should be registered before using them. If there are no I-8091W modules at the given address, this command will return 0 which is a failure value.

### Syntax:

[C] unsigned char I8091\_REGISTRATION(unsigned char cardNo, int slot)

### **Parameter:**

cardNO: [Input] The board number (0 to 19)

slot : [Input] Specifies the slot where the I/O module is inserted. (1 to 7)

### **Return Value:**

1: card exist 0: card not exist

### Examples:

#define CARD1 1
int slot=1;
i8091\_REGISTRATION(CARD1, slot);
// The I-8091W card is inserted in slot 1 of LP-8x4x.

### **Remark:**

## ■ i8091\_RESET\_SYSTEM

### **Description:**

This function is used to reset and terminate the running command in the I-8091W module. Users can apply this command in software emergencies as a stop function. It can also clear all the card settings. After calling this function, users need to configure all the parameters in the I-8091W card.

### Syntax:

| [ C ]                                         |  |
|-----------------------------------------------|--|
| void i8091_RESET_SYSTEM(unsigned char cardNo) |  |

### Parameter:

cardNO: [Input] 0 to 19, The selected card number.

### **Return Value:**

None

### **Examples:**

```
#define CARD1 1
int slot=1;
i8091_REGISTRATION(CARD1, slot);
i8091_RESET_SYSTEM(CARD1);
// The I-8091W card inserted in slot 1 of LP-8x4x
```

### **Remark:**

## ■ i8091\_SET\_VAR

### **Description:**

This function is used to set the DDA cycle, plus accelerating/decelerating speeds, low-speed and the high-speed values in the specified I-8091 card.

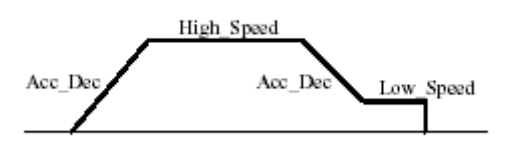

### Syntax:

[C] void i8091\_SET\_VAR(unsigned char cardNo, unsigned char DDA\_cycle, unsigned char Acc\_Dec, unsigned int Low\_Speed, unsigned int High\_Speed)

### Parameter:

cardNO : [Input] 0 to 19, The selected card number.

DDA\_cycle : [Input] 1<=DDA\_cycle<=254.

Acc\_Dec : [Input] 1<=Acc\_Dec<=200.

Low\_Speed : [Input] 1<=Low\_Speed<=200.

High\_Speed :[Input] Low\_Speed <= High\_Speed <= 2047.

### **Return Value:**

None

### **Examples:**

#define CARD1 1 int slot=1; i8091\_REGISTRATION(CARD1, slot); i8091\_SET\_VAR(CARD1, 5, 2, 10, 150);

### Remark:
## ■ i8091\_SET\_DEFDIR

### **Description:**

This function is used to define the rotating directions of the X and Y axes on the controlling motors. Sometimes, the output direction of the X-axis or Y-axis is in an undesired direction because of the wire connection to the motor or gear train mechanism. In order to unify the output direction, the CW/FW directions of the X/Y axis are defined as an outside going motion through the motor control, and similarly the CCW/BW directions are defined as the inward motion through the motor control.

### Syntax:

| [C]                                                                |  |
|--------------------------------------------------------------------|--|
| void i8091_SET_DEFDIR(unsigned char cardNo, unsigned char defdirX, |  |
| unsigned char defdirY)                                             |  |

#### Parameter:

| cardNO :  | [Input] The board number (0 to 19)  |
|-----------|-------------------------------------|
| defdirX : | [Input] X axis direction definition |
|           | (0:NORMAL_DIR, 1:REVERSE_DIR)       |
| defdirY : | [Input] Y axis direction definition |
|           | (0:NORMAL DIR. 1:REVERSE DIR)       |

### **Return Value:**

None

### **Examples:**

#define CARD1 1
int slot=1;
i8091\_REGISTRATION(CARD1, slot);
i8091\_SET\_DEFDIR(CARD1, NORMAL\_DIR, NORMAL\_DIR);

#### **Remark:**

# ■ i8091\_SET\_MODE

### **Description:**

This function is used to set the motor control modes of the X and Y axes in the specified I-8091W.

# Syntax:

| [ C ]                                                          |
|----------------------------------------------------------------|
| void i8091_SET_MODE(unsigned char cardNo, unsigned char modeX, |
| unsigned char modeY)                                           |

#### Parameter:

| cardNO : | [Input] The board number (0 to 19)        |
|----------|-------------------------------------------|
| modeX :  | [Input] X axis output mode                |
|          | (0 :CW/CCW mode, 1 :Pulse/Direction mode) |
| modeY :  | [Input] Y axis output mode                |
|          | (0 :CW/CCW mode, 1 :Pulse/Direction mode) |

### **Return Value:**

None

# Examples:

#define CARD1 1 int slot=1; i8091\_REGISTRATION(CARD1, slot);

i8091\_SET\_MODE(CARD1, CW\_CCW, CW\_CCW);

## **Remark:**

| Mode = 0 (CW_CCW)    | CW<br>CCW          |  |
|----------------------|--------------------|--|
| Mode = 1 (PULSE_DIR) | Pulse<br>Direction |  |

# ■ i8091\_SET\_SERVO\_ON

## **Description:**

This function is used to turn the servo function on/off to get the motor driver ready or to stop motor control.

### Syntax:

[C] void i8091\_SET\_SERVO\_ON(unsigned char cardNo, unsigned char sonX, unsigned char sonY)

#### **Parameter:**

| cardNO : | [Input] The board number (0 to 19)                |
|----------|---------------------------------------------------|
| modeX :  | [Input] X-axis servo/hold on switch (1:ON, 0:OFF) |
| modeY :  | [Input] X-axis servo/hold on switch (1:ON, 0:OFF) |

### **Return Value:**

None

### **Examples:**

```
#define CARD1 1
int slot=1;
i8091_REGISTRATION(CARD1, slot);
i8091_SET_SERVO_ON(CARD1, ON, ON);
```

### Remark:

# ■ i8091\_SET\_NC

### **Description:**

This function is used to set all of the following limit switches to N.C.(normally closed) or N.O.(normally open). If users set the "sw" parameter as N.O, then those limit switches are active low. If users set the value as N.C, those limit switches are then "active high". The auto-protection system will automatically change the judgments, whatever it is, to N.O. or N.C.

Limit switches : ORG1, LS11, LS14, ORG2, LS21, LS24, EMG.

### Syntax :

[C] void i8091\_SET\_NC(unsigned char cardNo, unsigned char sw)

### **Parameter:**

| cardNO : | [Input] The board number (0 to 19)                             |
|----------|----------------------------------------------------------------|
| SW :     | [Input] 0(NO) normally open (default), 1(YES) normally closed. |

### Return Value:

None

# **Examples:**

#define CARD1 1
int slot=1;
i8091\_REGISTRATION(CARD1, slot);
i8091\_SET\_NC(CARD1, NO, NO);

# **Remark:**

# ■ i8091\_STOP\_X

# **Description:**

This function is used to stop the X-axis from running immediately.

## Syntax:

[C] void i8091\_STOP\_X(unsigned char cardNo)

### **Parameter:**

cardNO: [Input] The board number (0 to 19)

#### **Return Value:**

None

### **Examples:**

#define CARD1 1
int slot=1;
i8091\_REGISTRATION(CARD1, slot);
i8091\_STOP\_X(CARD1);
// The X-axis is stopped.

## Remark:

This function can be applied on module: I-8091W.

This command would stop the X axis immediately.

# ■ i8091\_STOP\_Y

## **Description:**

This function is used to stop the Y-axis from running immediately.

## Syntax:

[C] void i8091\_STOP\_Y(unsigned char cardNo)

### **Parameter:**

cardNO: [Input] The board number (0 to 19)

#### **Return Value:**

None

### **Examples:**

#define CARD1 1
int slot=1;
i8091\_REGISTRATION(CARD1, slot);
i8091\_STOP\_Y(CARD1);
// The Y-axis is stopped.

## Remark:

This function can be applied on module: I-8091W.

This command would stop the Y axis immediately.

# ■ i8091\_STOP\_ALL

## **Description:**

This function is used to stop both the X and Y axis immediately. It will clear all commands that are pending in the FIFO.

### Syntax:

[C] void i8091\_STOP\_ALL(unsigned char cardNo)

#### **Parameter:**

cardNO: [Input] The board number (0 to 19)

### **Return Value:**

None

### **Examples:**

#define CARD1 1 int slot=1; i8091\_REGISTRATION(CARD1, slot); i8091\_STOP\_ALL(CARD1); //The X-axis and Y-axis are stopped.

# Remark:

# ■ i8091\_EMG\_STOP

## **Description:**

This function is the same as the i8091\_STOP\_ALL function, but can only be used in the interrupt routine. It can clear all the commands that are pending in the FIFO.

### Syntax:

[C] void i8091\_EMG\_STOP(unsigned char cardNo)

#### **Parameter:**

cardNO: [Input] The board number (0 to 19)

### **Return Value:**

None

### **Examples:**

#define CARD1 1 int slot=1; i8091\_REGISTRATION(CARD1, slot); i8091\_EMG\_STOP(CARD1); //The X-axis and Y-axis are stopped.

# Remark:

# ■ i8091\_LSP\_ORG

### **Description:**

This function is used to stop specific (X/Y) axis in low-speed movement when the ORG1/ORG2 limit switch is in contact.

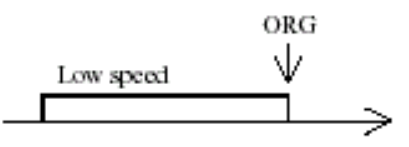

### Syntax:

| [C]                                                         |
|-------------------------------------------------------------|
| void i8091_LSP_ORG(unsigned char cardNo, unsigned char DIR, |
| unsigned char AXIS)                                         |

#### Parameter:

| cardNO : | [Input] The board number (0 to 19)                |
|----------|---------------------------------------------------|
| DIR :    | [Input] The moving direction. (0:CW, 1:CCW)       |
| AXIS :   | [Input] The selected axis. (1: X_axis, 2: Y_axis) |

### **Return Value:**

None

# **Examples:**

#define CARD1 1
int slot=1;
i8091\_REGISTRATION(CARD1, slot);
i8091\_LSP\_ORG(CARD1, CCW, X\_axis);
i8091\_LSP\_ORG(CARD1, CCW, Y\_axis);

## Remark:

# ■ i8091\_HSP\_ORG

### **Description:**

This function drives the specified (X/Y) axis to search for their home position (ORG1/ORG2) in the high-speed mode motion and stops the motion when the ORG1/ORG2 limit switch is pushed.

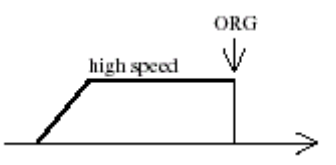

### Syntax:

[C] void i8091\_HSP\_ORG(unsigned char cardNo, unsigned char DIR, unsigned char AXIS)

#### **Parameter:**

| cardNO : | [Input] The board number (0 to 19)                |
|----------|---------------------------------------------------|
| DIR :    | [Input] The moving direction. (0:CW, 1:CCW)       |
| AXIS :   | [Input] The selected axis. (1: X_axis, 2: Y_axis) |

### **Return Value:**

None

### **Examples:**

#define CARD1 1
int slot=1;
i8091\_REGISTRATION(CARD1, slot);
i8091\_HSP\_ORG(CARD1, CCW, X\_axis);
i8091\_HSP\_ORG(CARD1, CCW, Y\_axis);

#### **Remark:**

# ■ i8091\_LSP\_PULSE\_MOVE

### **Description:**

This function drives the specified axis into motion toward the desired position from the given pulse number in low-speed mode.

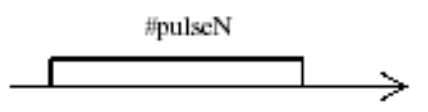

### Syntax:

[C] void i8091\_LSP\_PULSE\_MOVE(unsigned char cardNo, unsigned char AXIS, long pulseN)

### Parameter:

| cardNO : | [Input] The board number (0 to 19)               |
|----------|--------------------------------------------------|
| AXIS :   | [Input] The selected axis (1: X_axis, 2: Y_axis) |
| pulseN : | [Input] The moving number of pulse.              |

### **Return Value:**

None

### **Examples:**

i8091\_LSP\_PULSE\_MOVE(CARD1, X\_axis, 20000); i8091\_LSP\_PULSE\_MOVE(CARD1, X\_axis, -2000); i8091\_LSP\_PULSE\_MOVE(CARD1, Y\_axis, 20000); i8091\_LSP\_PULSE\_MOVE(CARD1, Y\_axis, -2000); // when pulseN>0, move toward CW/FW direction // when pulseN<0, move toward CCW/BW direction</pre>

#### **Remark:**

# ■ i8091\_HSP\_PULSE\_MOVE

### **Description:**

This function drives the specified axis into motion toward the desired position from the given pulse number in high-speed mode.

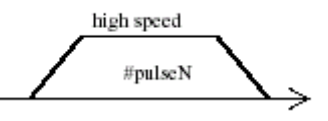

# Syntax:

[C] void i8091\_HSP\_PULSE\_MOVE(unsigned char cardNo, unsigned char AXIS, long pulseN)

#### **Parameter:**

| cardNO : | [Input] The board number (0 to 19)               |
|----------|--------------------------------------------------|
| AXIS :   | [Input] The selected axis (1: X_axis, 2: Y_axis) |
| pulseN : | [Input] The moving number of pulse.              |

#### **Return Value:**

None

### **Example:**

i8091\_HSP\_PULSE\_MOVE(CARD1, X\_axis, 20000); i8091\_HSP\_PULSE\_MOVE(CARD1, X\_axis, -2000); i8091\_HSP\_PULSE\_MOVE(CARD1, Y\_axis, 20000); i8091\_HSP\_PULSE\_MOVE(CARD1, Y\_axis, -2000); // when pulseN>0, move toward CW/FW direction // when pulseN<0, move toward CCW/BW direction</pre>

## Remark:

# ■ i8091\_LSP\_MOVE

### **Description:**

This function drives the specified axis into motion toward the selected direction in low-speed mode. It can be stopped by the i8091\_STOP\_X function, or the i8091\_STOP\_Y function, or the i8091\_STOP\_ALL function.

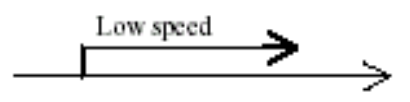

# Syntax:

[C] void i8091\_LSP\_MOVE(unsigned char cardNo, unsigned char DIR, unsigned char AXIS)

### **Parameter:**

| cardNO : | [Input] The board number (0 to 19)               |
|----------|--------------------------------------------------|
| DIR :    | [Input] The moving direction. (0:CW, 1:CCW)      |
| AXIS :   | [Input] The selected axis (1: X_axis, 2: Y_axis) |

### **Return Values:**

None

### **Example:**

i8091\_LSP\_MOVE(CARD1, CW, X\_axis); i8091\_LSP\_MOVE(CARD1, CW, Y\_axis);

### **Remark:**

# ■ i8091\_HSP\_MOVE

### **Description:**

This function drives the specified axis into motion toward the selected direction in high-speed mode. It can be stopped by the i8091\_STOP\_X, or i8091\_STOP\_Y, or i8091\_STOP\_ALL functions.

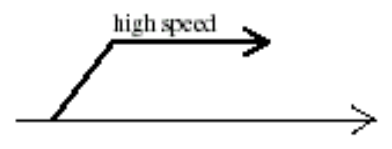

# Syntax:

[C] void i8091\_HSP\_MOVE(unsigned char cardNo, unsigned char DIR, unsigned char AXIS)

### Parameter:

| cardNO : | [Input] The board number (0 to 19)               |
|----------|--------------------------------------------------|
| DIR :    | [Input] The moving direction. (0:CW, 1:CCW)      |
| AXIS :   | [Input] The selected axis (1: X_axis, 2: Y_axis) |

# **Return Value:**

None

### **Examples:**

i8091\_HSP\_MOVE(CARD1, CW, X\_axis); i8091\_HSP\_MOVE(CARD1, CW, Y\_axis);

### Remark:

# ■ i8091\_CSP\_MOVE

### **Description:**

This function is used to accelerate/decelerate the motor on the selected axis into motion up/down to the desired speed. If commands are continuously applied to the I-8091, then this function can dynamically change the motor speed. The rotating motor can be stopped by using the following commands: i8091\_STOP\_X(), i8091\_STOP\_Y(), i8091\_STOP\_ALL(), or i8091\_SLOW\_STOP().

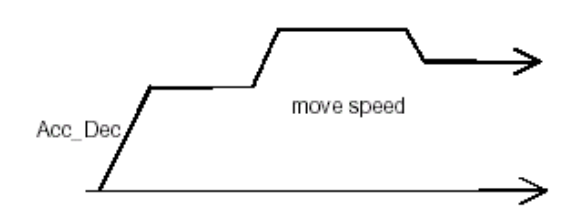

### Syntax:

[C] void i8091\_CSP\_MOVE(unsigned char cardNo, unsigned char dir, unsigned char axis, unsigned int move\_speed)

### **Parameter:**

| cardNO :   | [Input] The board number (0 to 19)                |
|------------|---------------------------------------------------|
| dir :      | [Input] The moving direction. (0:CW, 1:CCW)       |
| axis :     | [Input] The selected axis. (1: X_axis, 2: Y_axis) |
| move speed | :[Input] 0 < move_speed <= 2040                   |

### **Return Value:**

None

### **Examples:**

i8091\_CSP\_MOVE(CARD1, CW, X\_axis, 10); //Delay(10000); i8091\_CSP\_MOVE(CARD1, CW, X\_axis, 20);

### **Remark:**

### ■ i8091\_SLOW\_DOWN

### **Description:**

This function is used to decelerate the motor motion to a specific low speed in order to be able to call either the i8091\_STOP\_X(), or i8091\_STOP\_Y(), or i8091\_STOP\_ALL functions so that the motor's motion can be stopped.

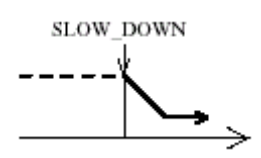

### Syntax:

[C] void i8091\_SLOW\_DOWN(unsigned char cardNo, unsigned char AXIS)

#### **Parameter:**

| cardNO : | [Input] The board number (0 to 19)               |
|----------|--------------------------------------------------|
| AXIS :   | [Input] The selected axis (1: X_axis, 2: Y_axis) |

### **Return Value:**

None

### **Examples:**

i8091\_HSP\_MOVE(CARD1, CW, X\_axis); i8091\_SLOW\_DOWN(CARD1, X\_axis); i8091\_STOP\_X(CARD1);

#### **Remark:**

# ■ i8091\_SLOW\_STOP

### **Description:**

This function is used to decelerate the speed of a specified axis and then stop it (as shown in following figure).

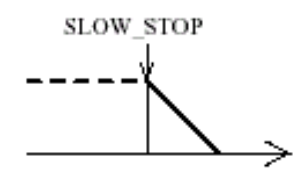

# Syntax:

[C] void i8091\_SLOW\_STOP(unsigned char cardNo, unsigned char AXIS)

#### **Parameter:**

| cardNO : | [Input] The board number (0 to 19)               |
|----------|--------------------------------------------------|
| AXIS :   | [Input] The selected axis (1: X_axis, 2: Y_axis) |

### **Return Value:**

None

# Examples:

i8091\_HSP\_MOVE(CARD1, CW, Y\_axis); i8091\_SLOW\_STOP(CARD1, Y\_axis);

#### **Remark:**

# ■ i8091\_INTP\_PULSE

## **Description:**

This function is used to move a short distance (interpolation short line) in the X-Y plane. This command provides a method for users to generate an arbitrary curve in a X-Y plane.

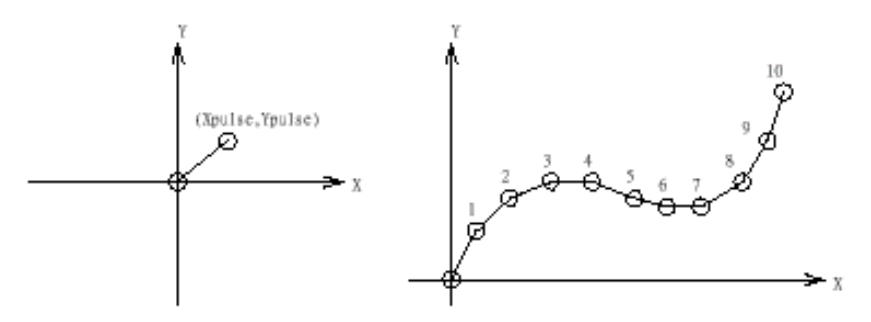

# Syntax:

[C] void i8091\_INTP\_PULSE(unsigned char cardNo, int Xpulse, int Ypulse)

### **Parameter:**

| cardNO : | [Input] The board number (0 to 19) |
|----------|------------------------------------|
| Xpulse : | [Input] - 2047<= # Xpulse <=2047   |
| Ypulse : | [Input] - 2047<= # Ypulse <=2047   |

# **Return Value:**

None

### **Examples:**

```
i8091_INTP_PULSE(CARD1, 20, 20);
i8091_INTP_PULSE(CARD1, 20, 13);
i8091_INTP_PULSE(CARD1, 20, 7);
i8091_INTP_PULSE(CARD1, 20, 0);
i8091_INTP_PULSE(CARD1, 15, -5);
```

### Remark:

### ■ i8091\_INTP\_LINE

### **Description:**

This command will move a long distance (interpolation line) in the X-Y plane. The CPU on the I-8091W will generate a trapezoidal speed profile of the X-axis and Y-axis, and then execute interpolation by way of a DDA chip.

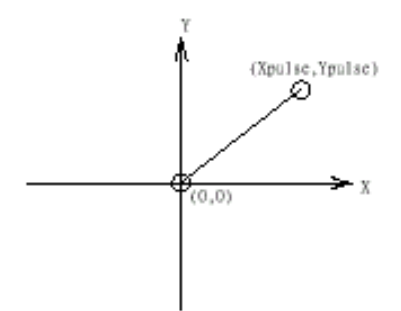

# Syntax:

void i8091\_INTP\_LINE(unsigned char cardNo, int Xpulse, int Ypulse)

[C]

### **Parameter:**

| cardNO : | [Input] The board number (0 to 19)   |
|----------|--------------------------------------|
| Xpulse : | [Input] - 524287<= # Xpulse <=524287 |
| Ypulse : | [Input] - 524287<= # Ypulse <=524287 |

### **Return Value:**

None

### **Examples:**

i8091\_INTP\_LINE(CARD1, 2000, -3000); i8091\_INTP\_LINE(CARD1, -500, 200);

#### Remark:

# ■ i8091\_INTP\_LINE02

### **Description:**

This function is used to move a long interpolation line in the X-Y plane. The host will automatically generate a trapezoidal speed profile of the X-axis and Y-axis via the state-machine-type calculation method. The i8091\_INTP\_LINE02 function only sets parameters into the driver. Users can directly utilize the do { } while (i8091\_INTP\_STOP() !=READY) method to apply the computing entity.

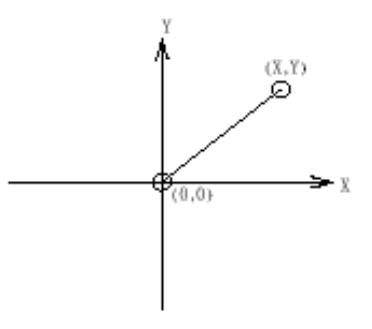

### Syntax:

[C] void i8091\_INTP\_LINE02(unsigned char cardNo, long x, long y, unsigned int speed, unsigned char acc\_mode)

#### **Parameter:**

| cardNO :   | [Input] The board number (0 to 19)                                |
|------------|-------------------------------------------------------------------|
| x :        | [Input] The end point of the line relates to the present position |
| y :        | [Input] The end point of the line relates to the present position |
| speed :    | [Input] 0 to 2040                                                 |
| acc_mode : | [Input] 0: enables the acceleration and deceleration profiles     |
|            | 1: disables the acceleration and deceleration profiles            |

#### **Return Value:**

None

### **Examples:**

```
i8091_INTP_LINE02(CARD1, 1000, 1000, 100, 0);
do { } while(i8091_INTP_STOP()!=READY) ; //call state machine
```

#### Remark:

# ■ i8091\_INTP\_CIRCLE02

### **Description:**

This function is used to generate an interpolation circle in the X-Y plane. The host will automatically generate a trapezoidal speed profile of the X-axis and Y-axis via the state-machine-type calculation method. The i8091\_INTP\_CIRCLE02 function only sets parameters into the driver. Users can directly utilize the do { } while (i8091\_INTP\_STOP() !=READY) method to execute the computing entity.

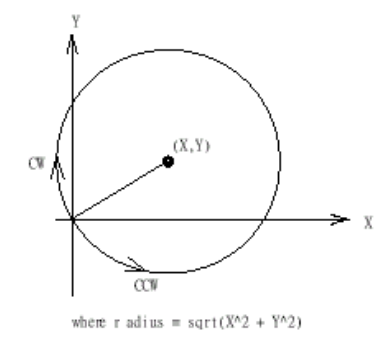

# Syntax:

| [ C ]                                                          |
|----------------------------------------------------------------|
| void i8091_INTP_CIRCLE02(unsigned char cardNo, long x, long y, |
| unsigned chat dir, unsigned int speed, unsigned char acc_mode) |

#### Parameter:

| cardNO :   | [Input] The board number (0 to 19)                                     |
|------------|------------------------------------------------------------------------|
| x :        | [Input] The center point of the circle relates to the present position |
| y :        | [Input] The center point of the circle relates to the present position |
| dir :      | [Input] The moving direction. (0:CW, 1:CCW)                            |
| speed :    | [Input] 0 to 2040                                                      |
| acc_mode : | [Input] 0: enable acceleration and deceleration profile                |
|            | 1: disable acceleration and deceleration profile                       |

#### **Return Value:**

None

#### Examples:

i8091\_INTP\_CIRCLE02(CARD1, 2000, 2000, 100, 0); do { } while(i8091\_INTP\_STOP()!=READY) ; //call state machine

### Remark:

# ■ i8091\_INTP\_ARC02

### **Description:**

This command generates an interpolation arc in the X-Y plane. The host will automatically generate a trapezoidal speed profile of the X-axis and Y-axis via the state-machine-type calculation method. The i8091\_INTP\_ARC02() only sets parameters into the driver. Users can directly call the do { } while (i8091\_INTP\_STOP() !=READY) method to execute the computing entity.

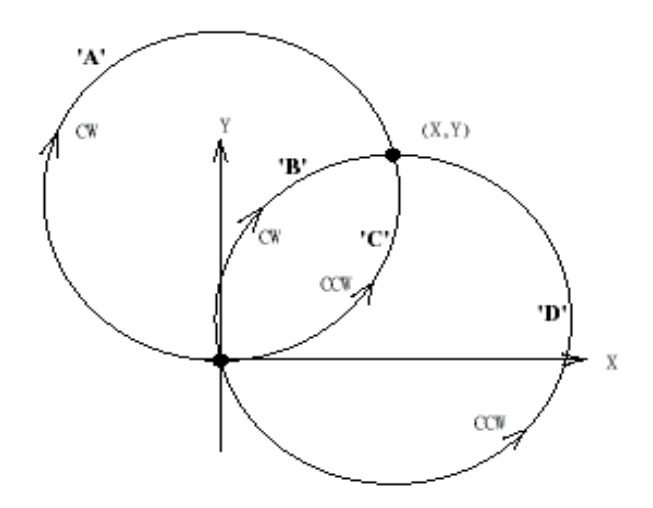

### Syntax:

[C] void i8091\_INTP\_ARC02(unsigned char cardNo, long x, long y, long R, unsigned char dir, unsigned int speed, unsigned char acc\_mode)

### Parameter:

| cardNO : | [Input] The board number (0 to 19)                                     |
|----------|------------------------------------------------------------------------|
| x :      | [Input] The center point of the circle relates to the present position |
| y :      | [Input] The center point of the circle relates to the present position |

R: [Input] The radius of arc

| dir : [Inpi | t] The moving | direction | (0:CW, 1:CC) | N) |
|-------------|---------------|-----------|--------------|----|
|-------------|---------------|-----------|--------------|----|

| R   | dir | path of curve |
|-----|-----|---------------|
| R>0 | CW  | 'B'           |
| R>0 | CCW | Ϋ́C,          |
| R<0 | CW  | 'A'           |
| R<0 | CCW | 'D'           |

speed : [Input] 0 to 2040

acc\_mode : [Input] 0: enables the acceleration and deceleration profiles

1: disables the acceleration and deceleration profiles

# **Return Value:**

None

# Examples:

```
i8091_INTP_ARC02(CARD1, 2000, -2000, 2000, CW, 100, 0);
do { } while(i8091_INTP_STOP()!=READY) ; //call state machine
```

# Remark:

This function can be applied on module: I-8091W.

Restriction:

$$-2^{32} + 1 \le \# x \le 2^{32} - 1$$
  
$$-2^{32} + 1 \le \# y \le 2^{32} - 1$$
  
$$-2^{32} + 1 \le \# R \le 2^{32} - 1$$
  
$$R \ge \frac{\sqrt{x^2 + y^2}}{2}$$

# ■ i8091\_INTP\_STOP

### **Description:**

This function must be applied when stopping the motor motion control for the above described 3 state-machine-type interpolation functions, to be precise the i8091\_INTP\_LINE02, i8091\_INTP\_CIRCLE02 and i8091\_INTP\_ARC02 functions. The state-machine-type interpolation functions only set parameters into the driver. The computing entity is in the i8091\_INTP\_STOP function. This function computes the interpolation profile. It will return READY(0) for when the interpolation command is completed, and return BUSY(1) for when it is not yet completed.

### Syntax:

[C]

unsigned char i8091\_INTP\_STOP(void)

### **Parameter:**

None

## **Return Value:**

0: READY

1: BUSY

### **Examples:**

i8091\_INTP\_CIRCLE02(CARD1,2000,2000,100,0);

do { } while(i8091\_INTP\_STOP()!=READY) ; //call state machine

### Remark:

# ■ i8091\_LIMIT\_X

### **Description:**

This function is used to request the condition of the X-axis limit switches.

## Syntax:

[C] unsigned char i8091\_LIMIT\_X(unsigned char cardNo)

### **Parameter:**

cardNO : [Input] The board number (0 to 19)

#### **Return Value:**

a unsigned char value

| MSB 7 | 6     | 5     | 4     | 3  | 2  | 1     | 0     |
|-------|-------|-------|-------|----|----|-------|-------|
| /EMG  | /FFFF | /FFEF | /LS14 | хх | хх | /LS11 | /ORG1 |

/ORG1 : original point switch of X-axis, low active.

/LS11, /LS14 : limit switches of X-axis, low active.

/EMG : emergency switch, low active.

/FFEF : active low, FIFO is empty

/FFFF : active low, FIFO is full

### Examples:

unsigned char limit1;

 $limit1 = i8091\_LIMIT\_X(CARD1);$ 

### Remark:

This function can be applied on module: I-8091W.

I-8091W User's Manual:

http://www.icpdas.com/root/product/solutions/machine\_automation/download%20data/i 8091/pack9091.pdf

# ■ i8091\_LIMIT\_Y

### **Description:**

This function is used to request the condition of the Y-axis limit switches.

### Syntax:

[C] unsigned char i8091\_LIMIT\_Y(unsigned char cardNo)

#### **Parameter:**

cardNO : [Input] The board number (0 to 19)

#### **Return Value:**

a unsigned char value

| MSB 7 | 6     | 5  | 4     | 3  | 2  | 1     | 0     |
|-------|-------|----|-------|----|----|-------|-------|
| Ystop | Xstop | хх | /LS24 | хх | хх | /LS21 | /ORG2 |

/ORG2: original point switch of Y-axis, low active.

/LS21, /LS24: limit switches of Y-axis, low active.

Xstop: 1:indicate X-axis is stop.

Ystop: 1:indicate Y-axis is stop.

### **Examples:**

unsigned char limit2;

 $limit2 = i8091\_LIMIT\_Y(CARD1);$ 

#### Remark:

This function can be applied on module: I-8091W.

I-8091W User's Manual:

http://www.icpdas.com/root/product/solutions/machine\_automation/download%20data/i 8091/pack9091.pdf

# ■ i8091\_WAIT\_X

### **Description:**

This function is used to make the X-axis wait before going to the STOP state.

### Syntax:

[ C ] void i8091\_WAIT\_X(unsigned char cardNo)

#### **Parameter:**

cardNO: [Input] The board number (0 to 19)

#### **Return Value:**

None

### **Example:**

#### **Remark:**

This function can be applied on module: I8091W.

# ■ i8091\_WAIT\_Y

### **Description:**

This function is used to make the Y-axis wait before going to the STOP state.

## Syntax:

[C] void i8091\_WAIT\_Y(unsigned char cardNo)

### **Parameter:**

cardNO : [Input] The board number (0 to 19)

#### **Return Value:**

None

## Example:

### Remark:

# ■ i8091\_IS\_X\_STOP

### **Description:**

This function is used to check whether the X-axis is in the stop state or not.

#### Syntax:

[C] unsigned char i8091\_IS\_X\_STOP(unsigned char cardNo)

#### **Parameter:**

cardNO: [Input] The board number (0 to 19)

#### **Return Value:**

0 (NO) : not yet stop 1 (YES) : stop

# **Examples:**

unsigned char data; data= i8091\_IS\_X\_STOP(CARD1);

#### **Remark:**

# ■ i8091\_IS\_Y\_STOP

## **Description:**

This function is used to check whether the Y-axis is in the stop state or not.

### Syntax:

[C] unsigned char i8091\_IS\_Y\_STOP(unsigned char cardNo)

### Parameter:

cardNO: [Input] The board number (0 to 19)

# **Return Value:**

0 (NO) : not yet stop 1 (YES) : stop

# **Examples:**

unsigned char data; data= i8091\_IS\_Y\_STOP(CARD1);

#### Remark:

# 7. Demos for LP-8x4x Modules With C Language

In this section, we will focus on examples for the description and application of the control functions on the I-7000/I-8000/I-87k series modules for use with the LP-8x4x. After installing the LP-8x4x SDK, the demo programs provided below can be found in the "c:/cygwin/LinCon8k/examples" folder.

# 7.1 DIO Control Demo for I-7k Modules

The **i7kdio.c** demo application illustrates how to control DI/DO function using an I-7050 module (8 DO channels and 7 DI channels) connected to an RS-485 network. The address of the module is 02 and the Baud Rate is 9600 bps.

The result of executing this demo program is that DO channels 0 to 7 on the I-7050 module will be set as the output channels, and DI channel 2 on the I-7050 module will be set as the input channel. The source code for the demo program is as follows:

```
#include<stdio.h>
#include<stdlib.h>
#include "msw.h"
char szSend[80], szReceive[80], ans;
WORD wBuf[12];
float fBuf[12];
/* _____ */
int main()
{
    int wRetVal;
    // Check Open Com3
    wRetVal = Open_Com(COM3, 9600, Data8Bit, NonParity, OneStopBit);
    if (wRetVal > 0) {
        printf("open port failed!\n");
        return (-1);
    // ***** 7050 DO && DI Parameter ******
    wBuf[0] = 3;
                              // COM Port
   wBuf[0] = 0,
wBuf[1] = 0x02; // Ad
wBuf[2] = 0x7050; // ID
                              // Address
    wBuf[3] = 0;
                             // CheckSum disabled
    wBuf[4] = 100;
                              // TimeOut, 100 milliseconds
```

printf("The DO of 7050 : %u \n", wBuf[5]);

// 7050 DI Input
DigitalIn(wBuf, fBuf, szSend, szReceive);
printf("The DI of 7050 : %u \n", wBuf[5]);

```
Close_Com(COM3);
return 0;
```

}

Follow the procedure below to achieve the desired results:

#### STEP 1: Write i7kdio.c

Copy the above source code above to a blank text file and save it using the name – i7kdio.c or open the file from the C:\cygwin\LinCon8k\examples\i7k folder.

#### STEP 2: Compile i7kdio.c to an executable file - i7kdio.exe

Two methods can be used to compile the program, each of which is introduced here:

#### Method One – Using a Batch File (Icc.bat)

Open the LP-8x4x Build Environment by clicking the <u>Start > Programs > ICPDAS > LP-8x4x</u> <u>SDK > LP-8x4x Build Environment</u> to open **LP-8x4x SDK** window, and change the path to <u>C:\cygwin\LinCon8k\examples\i7k</u>. To compile the i7kdio.c file to an executable file, type <u>Icc</u> <u>i7kdio</u>. (refer to Fig. 7-1)

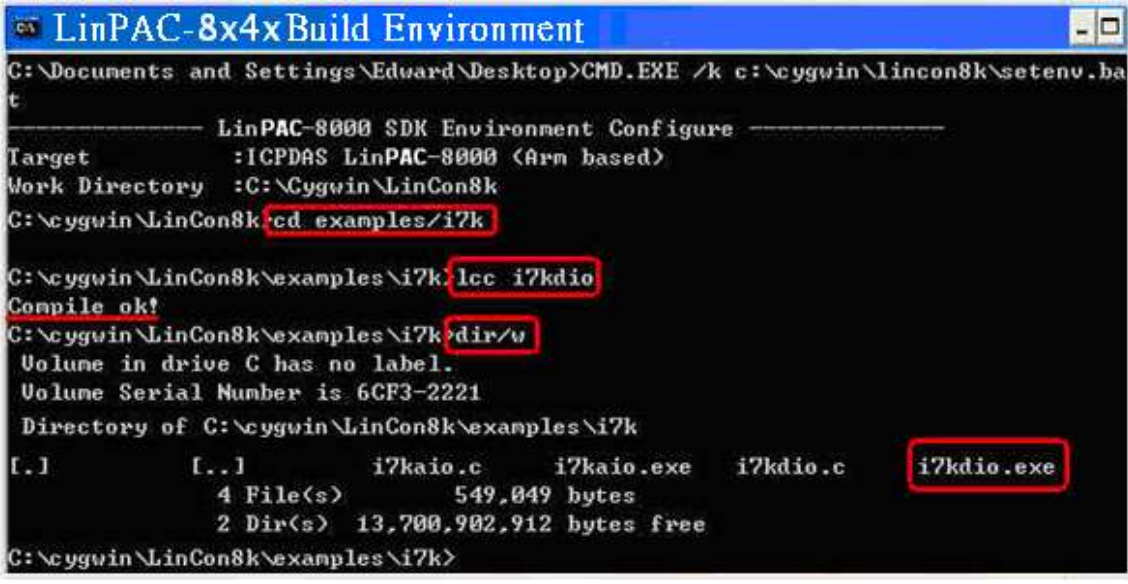

Fig. 7-1

LP-8x4x SDK : 247

### Method Two – Using Compile Instructions

When using this method, type cd <u>C:\cygwin\LinCon8k\examples\i7k</u> command prompt to change the path. To compile i7kdio.c to an executable file, type <u>arm-linux-gcc –I../../include –Im –o i7kdio.exe i7kdio.c ../../lib/libi8k.a</u> (refer to Fig. 7-2).

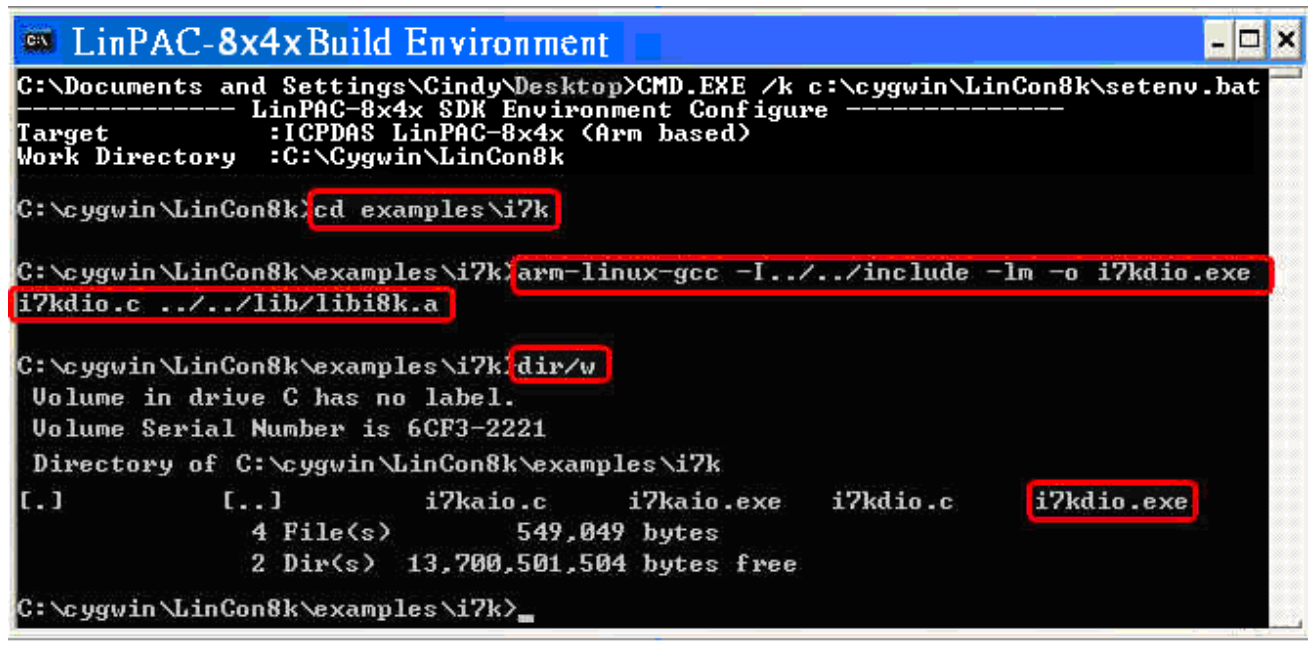

Fig. 7-2

#### STEP 3: Transfer i7kdio.exe to the LP-8x4x

Two methods can be used to transfer the executable file to the LP-8x4x, each of which is introduced here.

#### Method One – Using an FTP application

Step 1: Open a FTP application and create a new FTP connection. Enter the login details for the LP-8x4x, including the Host name (or IP address), Username and Passeord. The default value for both the **User\_Name** and the **Password** is **"root"**. Click the **"Connect"** button to connect to the ftp server on the LP-8x4x. Refer to Fig.7-3 below for more details.

| 🛄 My Sites  |                                                                                                    |                                                                                     |
|-------------|----------------------------------------------------------------------------------------------------|-------------------------------------------------------------------------------------|
| My Sites    | General<br>Host Name<br>192.168.0.200<br>Password<br>sxxx<br>Port Limeout (secs)<br>21 120<br>Initial Local Folder | Username<br>root<br>Passive Mode<br>Save Password<br>Initial Host Folder<br>Comment |
| Proxy Setup |                                                                                                    | Connect                                                                             |

Fig.7-3 LP-8x4x SDK : 248

Step2: Upload the file **i7kdio.exe** file to the LP-8x4x. (refer to Fig.7-4).

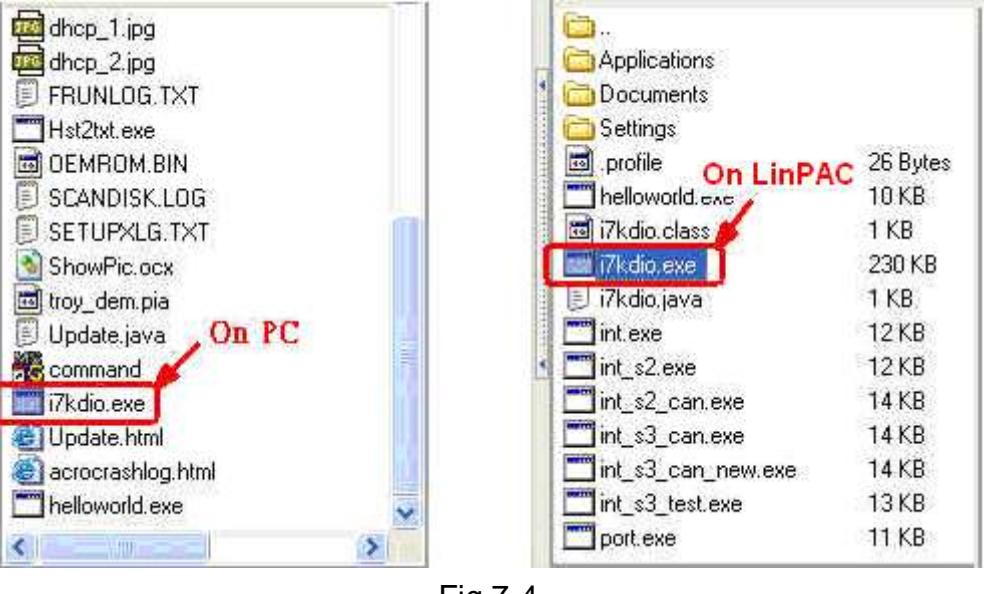

Fig.7-4

Step 3: Choose i7kdio.exe in the LP-8x4x and Click the right mouse button to select the "**Permissions**" option for the menu. Enter "777" in the Numeric textbox to set the file permissions to readable, writeable, and executable. Refer to FigS.7-5 and 7-6 below for more details.

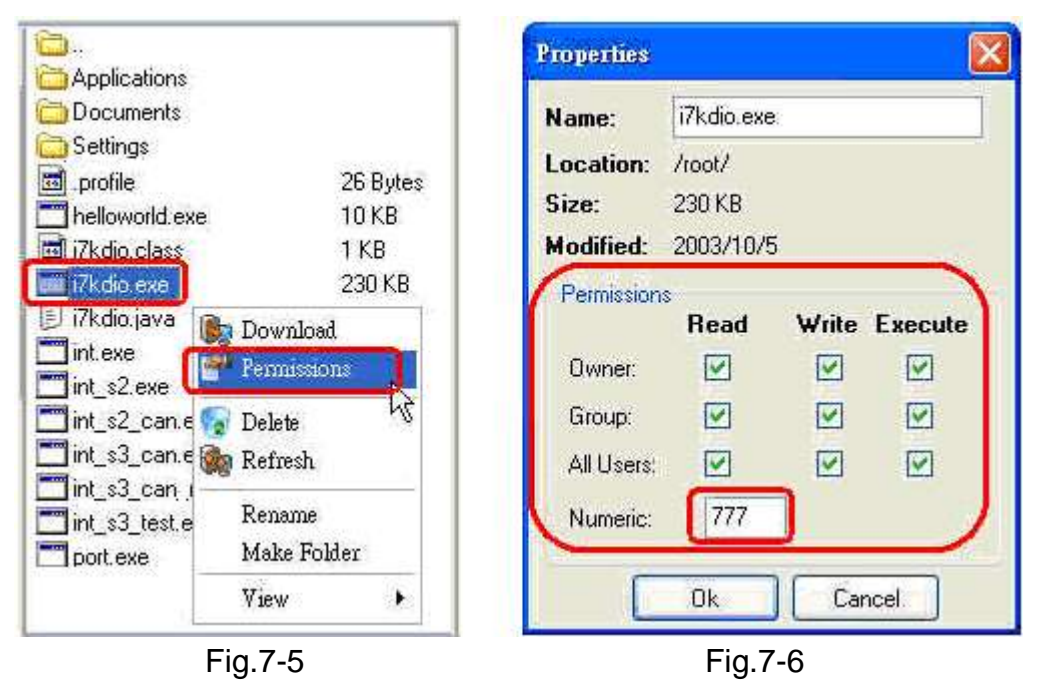

# Method Two – Using a DOS Command Prompt

Open <u>DOS Command Prompt</u> and enter the <u>IP Address of the server on the LP-8x4x</u> in order to connect to the ftp server of the LP-8x4x. Enter the **User Name** and **Password** (the default value is root) to login to the LP-8x4x ftp server.

Files must be transferred in binary mode, so type "bin" to set the mode.

At Command Prompt, type <u>put c:/cygwin/lincon8k/examples/i7k/i7kdio.exe i7kdio.exe</u> to transfer the i7kdio.exe file to the LP-8x4x. Once the file has been transferred, the "<u>Transfer</u> complete" message will be displayed. Refer to Fig. 7-7 below for more details.

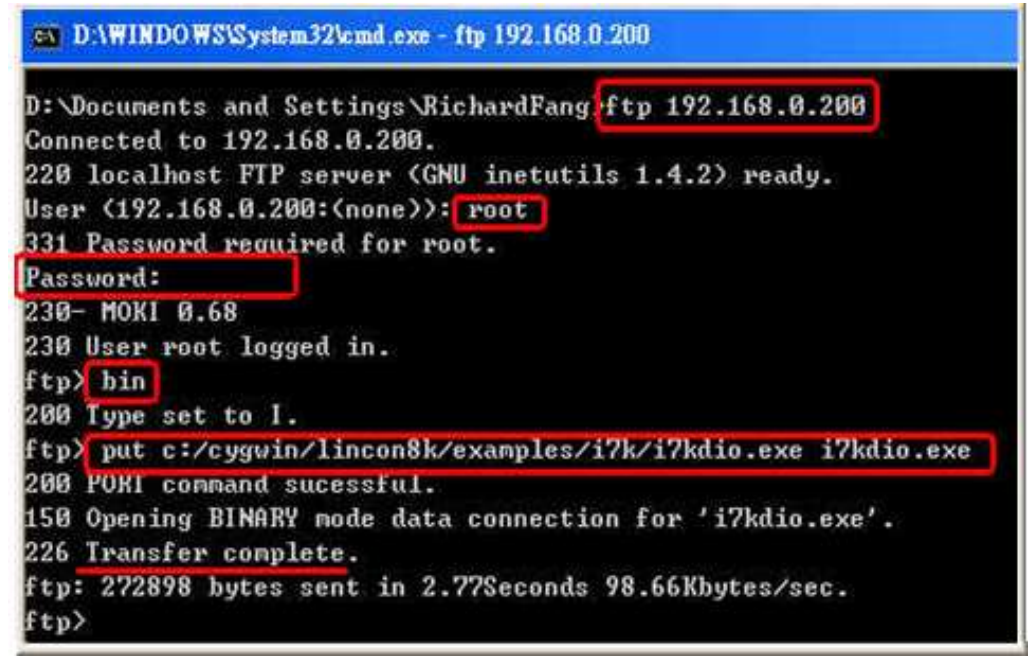

Fig. 7-7

# STEP 4: Use Telnet to the LP-8x4x to execute i7kdio.exe

At the Command Prompt, type<u>telnet IP Address of the LP-8x4x</u> to establish a connection to the LP-8x4x. Enter **User Name** and **Password** (the default value is **root**) to login to the LP-8x4x.

At Command Prompt, type <u>chmod 777 i7kdio.exe</u> to set the i7kdio.exe file to executable, and then type <u>i7kdio.exe</u> to execute the i7kdio.exe file. Refer to Figs. 7-8 and 7-9 below for more details.

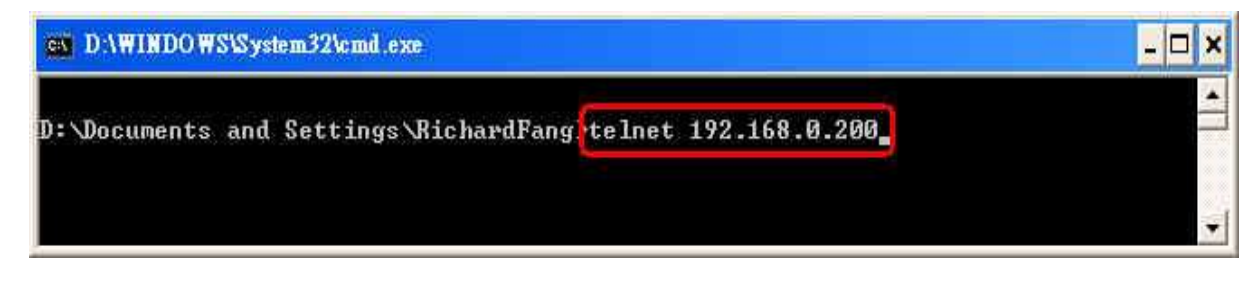

Fig. 7-8

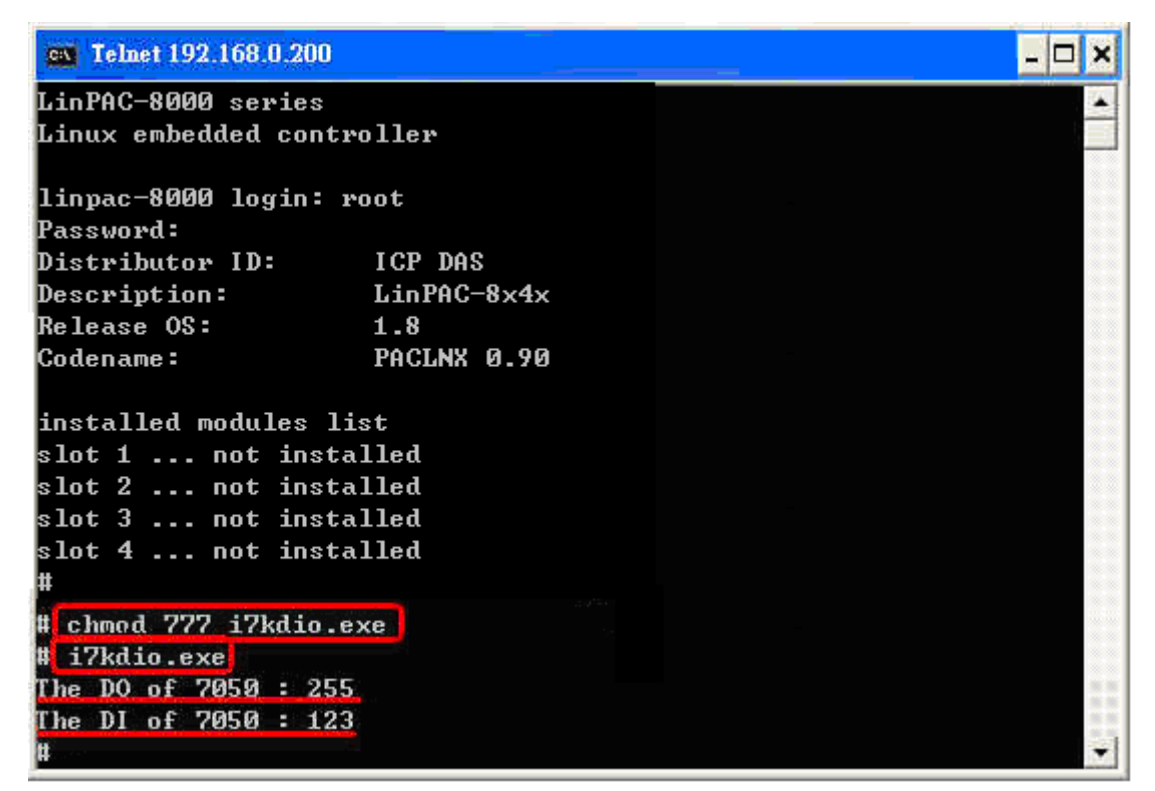

Fig. 7-9

The message "**The DO of I-7050** : **255** (=2  $^8$  – 1 )" indicates that DO channels 0 to 7 will be used to output data, and the message "**The DI of I-7050** : **123** (=127 – 2  $^2$  )" indicates that DI channel 2 will be used as the input channel.

# 7.2 AIO Control Demo for I-7k Modules

The **i7kaio.c** demo application illustrates how to control the Al/AO functions using an I-7017 module (8 AI channels) and an I-7021 modules (1 AO channel) connected to an RS-485 network. The addresses for the I-7021 and I-7017 modules are 05 and 03, respectively, and the baudrate for both modules is 9600 bps.

The result of executing this demo program is that the AO channel on the I-7021 module will be set to output a voltage of 3.5V, and AI channel 2 on the I-7017 module will be set as the input channel. The source code for this demo program is as follows:

#include<stdio.h>
#include<stdlib.h>
#include "msw.h"

```
char szSend[80], szReceive[80];
WORD wBuf[12];
float fBuf[12];
/* ------ */
int main()
{
           int i,j, wRetVal;
           DWORD temp;
           wRetVal = Open_Com(COM3, 9600, Data8Bit, NonParity, OneStopBit);
           if (wRetVal > 0) {
                       printf("open port failed!\n");
                       return (-1);
           }
           //--- Analog output ---- **** 7021 - AO ****

      wDur[U] = 3;
      // COM Port

      wBuf[1] = 0x05;
      // Address

      wBuf[2] = 0x7021;
      // ID

      wBuf[3] = 0;
      // CheckSum

      wBuf[4] = 100;
      // TimeOut, 1

      //wBuf[5] = i;
      // Not used if

           i = 0;
                                                                                 // CheckSum disable
                                                                          // TimeOut , 100 milliseconds
                                                                                  // Not used if module ID is 7016/7021
                                                                                  // Channel No.(0 to 1) if module ID is 7022
                                                                                  // Channel No.(0 to 3) if module ID is 7024
           wBuf[6] = 0;
                                                                                  // string debug
           fBuf[0] = 3.5;
                                                                                  // Analog Value
           wRetVal = AnalogOut(wBuf, fBuf, szSend, szReceive);
           if (wRetVal)
                                                                                   // There was an error with the Analog Output on the I-7021
                       printf("AO of 7021 Error !, Error Code=%d\n", wRetVal);
           else
                       printf("AO of 7021 channel %d = %f n",i,fBuf[0]);
           //--- Analog Input ---- **** 7017 - AI ****
           i = 1;

      "Dul[1] = 0x03;
      // Address

      "Buf[2] = 0x7017;
      // ID

      wBuf[3] = 0;
      // CheckSum disabled

      wBuf[4] = 100;
      // TimeOut , 100 milliseconds

      wBuf[5] = j;
      // Channel of Al

      wBuf[6] = 0;
      // TimeOut // TimeOut // TimeOu
           wRetVal = AnalogIn(wBuf, fBuf, szSend, szReceive);
           if (wRetVal)
                                                                                  // There was an error with the Analog Input on the I-7017
                       printf("AI of 7017 Error !, Error Code=%d\n", wRetVal);
           else
                       printf("AI of 7017 channel %d = %f n",j,fBuf[0]);
           Close Com(COM3);
```

```
return 0;
```

```
}
```
For this example, the programming and execution procedures are the same as those described in the section 7.1. Fig. 7-10 below illustrates the result of execution.

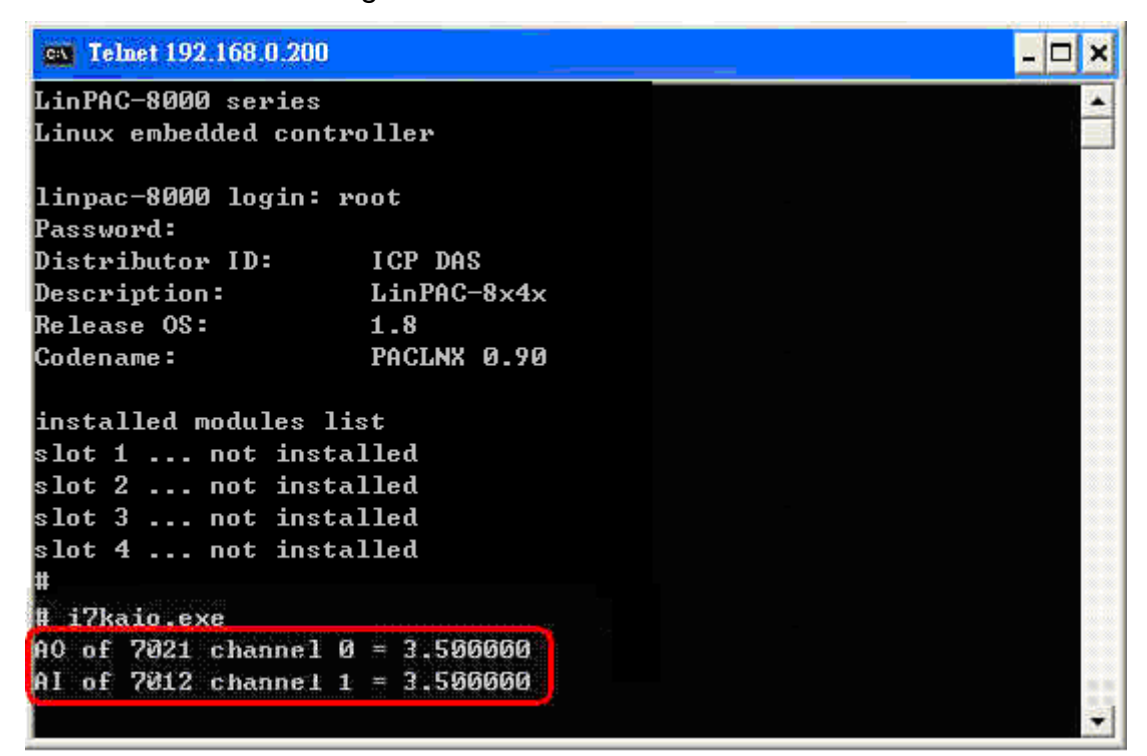

Fig. 7-10

# 7.3 DIO Control Demo for I-87KW Modules

When using I-87KW DIO modules to perform I/O control on the LP-8x4x, the program will be slightly different, depending on the location of the I-87KW modules. The code will need to be modified depending on the configuration of the I-87k modules. There are three possible variations, as described below:

- (1) If there are I-87KW DIO modules inserted in the slots on theLP-8x4x, the "Open\_Slot()" and "ChangeToSlot()" functions, must be called before other functions for the I-87KW modules and used, and the "Close\_Slot()" function also needs to be called at the end of the program. Refer to the demo code provides in section 7.3.1. for more details.
- (2) If there are I-87KW DIO modules inserted **in the slots on I-87k I/O expansion unit**, refer to the demo code provided in section 7.3.2 for more information.
- (3) If there are I-87KW DIO modules inserted in the slots on the I-8000 controller, then these modules will be regarded as I-8KW modules. For more details, refer to the instructions for performing I/O control on I-8KW modules provided in section 7.5.2.

### 7.3.1 I-87KW Modules in slots of LP-8x4x

The **i87kdio.c** demo program will illustrates how to control the DI/DO function using an I-87054W module (8 DO channels and 8 DI channels). The module is in slot 3 on the LP-8x4x. The address and baudrate in the LP-8x4x are 00 and 115200 respectively, they were fixed by library. The result of this demo program is that DO channels 0 to 7 on the I-87054W module will be se as the output channels, and DI channel 1 on the I-87054W module will be set as the input channel. The source code for this demo program is as follows:

```
#include<stdio.h>
#include<stdlib.h>
#include "msw.h"
char szSend[80], szReceive[80];
DWORD dwBuf[12];
float fBuf[12];
int main()
{
   int i, wRetVal;
   DWORD temp;
   //Check Open_Slot
   wRetVal = Open_Slot(0);
   if (wRetVal > 0) {
        printf("open Slot failed. \n");
        return (-1);
   }
   //Check Open_Com1
   wRetVal = Open_Com(COM1, 115200, Data8Bit, NonParity, OneStopBit);
   if (wRetVal > 0) {
        printf("open port failed. \n");
        return (-1);
   }
   //Choose Slot3
    ChangeToSlot(3);
   //--- Digital Output ---- **(DigitalOut 87k()**)
   dwBuf[0] = 1;
                                 // COM Port
   dwBuf[1] = 00;
                                 // Address
                                // ID
   dwBuf[2] = 0x87054;
                                // CheckSum disabled
   dwBuf[3] = 0;
   dwBuf[4] = 100;
                                // TimeOut , 100 milliseconds
   dwBuf[5] = 0xff;
                                // Set digital output
   dwBuf[6] = 0;
                                 // Debug string
    wRetVal = DigitalOut_87k(dwBuf, fBuf, szSend, szReceive); // DO Output
```

```
printf("DO Value= %u", dwBuf[5]);
```

}

```
//--- digital Input ---- **(DigitalIn_87k()**)
  dwBuf[0] = 1;
                                 // COM Port
  dwBuf[1] = 00;
                                  // Address
 dwBuf[2] = 0x87054;
                             // ID
                                 // CheckSum disabled
  dwBuf[3] = 0;
  dwBuf[4] = 100;
                                 // TimeOut , 100 milliseconds
  dwBuf[6] = 0:
                       // Debug string
  getch();
  DigitalIn 87k(dwBuf, fBuf, szSend, szReceive); // DI Input
 printf("DI= %u",dwBuf[5])
  //--- digital output ---- ** Close DO **
  dwBuf[0] = 1;
                                // COM Port

      dwBuf[1] = 00;
      // Address

      dwBuf[2] = 0x87054;
      // ID

      dwBuf[3] = 0;
      // CheckSu

                           // CheckSum disabled
// TimeOut , 100 milliseconds
// Digital output
  dwBuf[4] = 100;
  dwBuf[5] = 0x00;
  dwBuf[6] = 0;
                                   // Debug string
                                  // Press any key to continue
  getch();
 wRetVal = DigitalOut_87k(dwBuf, fBuf, szSend, szReceive);
  Close_Com(COM1);
  Close SlotAll();
  return 0;
```

### 7.3.2 I-87KW Modules in slots on I-87KW I/O expansion unit

If the I-87KW DIO modules are inserted in the slots on an I-87KW I/O expansion unit, three parts of the program illustrated in section 7.3.1 above will need to be modified as follows:

- (1) The Open\_Slot(), ChangeToSlot(), and Close\_SlotAll() functions should be deleted.
- (2) The **address** and **baudrate** of any I-87KW modules connected to the RS-485 network will need to be configured using the DCON Utility, which can be downloaded from http://www.icpdas.com/products/dcon/introduction.htm.
- (3) The **Open com1** (i.e., the internal serial port on the LP-8x4x) will need to be change to **open com3** (i.e., the RS-485 port on the LP-8x4x).

The I-87054W is connected to an RS-485 network where the address is set to be 06 and the baudrate is 9600 bps, which must be configured using the DCON Utility. The source code for the **i87kdio\_87k.c** demo program –is as follows:

```
#include<stdio.h>
#include<stdlib.h>
#include "msw.h"
char szSend[80], szReceive[80];
DWORD dwBuf[12];
float fBuf[12];
/* ------ */
int main()
{
    int i, wRetVal;
    DWORD temp;
    //Check Open_Com3
    wRetVal = Open_Com(COM3, 9600, Data8Bit, NonParity, OneStopBit);
    if (wRetVal > 0) {
        printf("open port failed. \n");
        return (-1);
    }
    //--- digital output ---- **(DigitalOut_87k()**)
                            // COM Port
    dwBuf[0] = 3;
    dwBuf[1] = 06; // Address
dwBuf[2] = 0x87054; // ID
dwBuf[3] = 0; // CheckSum disable
    dwBuf[3] = 0;// CheckSum disabledwBuf[4] = 100;// TimeOut , 100 milliseconds
    dwBuf[5] = 0xff; // digital output
dwBuf[6] = 0; // string debug
    wRetVal = DigitalOut_87k(dwBuf, fBuf, szSend, szReceive); // DO Output
    printf("DO Value= %u", dwBuf[5]);
    //--- digital Input ---- **(DigitalIn_87k()**)
    dwBuf[0] = 3;
dwBuf[1] = 06;
                             // COM Port
   // Address
                             // CheckSum disabled
                           // TimeOut , 100 milliseconds
    dwBuf[6] = 0; // Debug string
    getch();
```

**DigitalIn\_87k(dwBuf, fBuf, szSend, szReceive);** // DI Input printf("DI= %u",dwBuf[5]);

```
//--- digital output ----
                       ** Close DO **
dwBuf[0] = 3;
                          // COM Port
dwBuf[1] = 06;
                          // Address
dwBuf[2] = 0x87054;
                          // ID
dwBuf[3] = 0;
                          // CheckSum disabled
dwBuf[4] = 100;
                          // TimeOut, 100 milliseconds
dwBuf[5] = 0x00;
                          // Digital output
dwBuf[6] = 0;
                          // Debug string
getch();
                          // Press any key to continue
wRetVal = DigitalOut_87k(dwBuf, fBuf, szSend, szReceive);
```

```
Close_Com(COM3);
return 0;
```

```
}
```

For this example, the programming and execution procedures are the same as those described in the section 7.1. Fig. 7-11 below illustrates the result of execution.

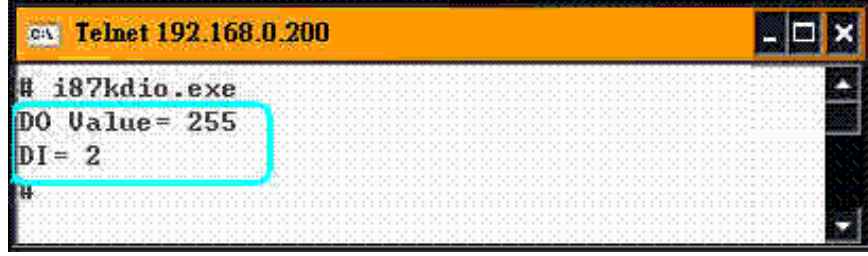

Fig. 7-11

# 7.3.3 I-87KW Modules in slots on I-8000 Controller

If the I-87KW DIO modules are inserted in the slots on an I-8000 controller, the I-87KW modules will be regarded as I-8KW modules. For more details, refer to the description of how to perform DI/DO control on I-8KW modules provided in the section 7.5.

## 7.4 AIO Control Demo for I-87KW Modules

When using I-87KW modules to perform I/O control on the LP-8x4x, the program code will be slightly different depending on the location of the I-87KW modules. The code will need to be modified depending on the configuration of the I-8KW modules. There are three possible variations, as described below:

- (1) If there are I-87KW AIO modules inserted in the slots on the LP-8x4x, the "Open\_Slot" and "ChangeToSlot" functions must be called before other functions for the I-87KW modules are used, and the "Close\_Slot()" function also needs to be called at the end of the program. Refer to the demo code provided in section 7.4.1.
- (2) If there are I-87KW AIO modules inserted in the slots on the I-87k I/O expansion unit, refert to the demo code provided in section 7.4.2 for more information.
- (3) If there are I-87KW AIO modules inserted **in the slots on the I-8000 controller**, then these modules will be regarded as I-8KW modules. For more details, refer to the instructions for performing I/O control on I-8KW modules provided in section 7.6.2.

#### 7.4.1 I-87KW Modules in slots on an LP-8x4x

The **i87kaio.c** demo program illustrates how to control the AI/AO using an the **I-87022W** module (2 AO channels) and an **I-87017W** module (8 AI channels). The I-87022W and I-87017W modules are inserted into slots 2 and 3 of the LP-8x4x reseparately. The addresses and baudrate fo both modules in the LP-8x4x are 00 and 115200 bps reseparately, they were fixed by library.

The result of executing this demo program is that AO channel 0 on the I-87022W module will be set to output a voltage of 2.5V, and AI channel 1 on the I-87017W module will be set as the input channel. The source code for this demo program is as follows:

```
#include<stdio.h>
#include<stdlib.h>
#include "msw.h"
char szSend[80], szReceive[80];
DWORD wBuf[12];
DWORD wBuf7[12];
float fBuf[12];
int main()
{
    int i,j, wRetVal;
```

DWORD temp;

```
//Check Open_Slot
 wRetVal = Open_Slot(0);
 if (wRetVal > 0) {
     printf("open Slot failed. \n");
     return (-1);
 }
 //Check Open_Com1
 wRetVal = Open_Com(COM1, 115200, Data8Bit, NonParity, OneStopBit);
 if (wRetVal > 0) {
     printf("open port failed. \n");
     return (-1);
 }
 ChangeToSlot(2);
                        ****
                               87022 – AO ****
 //--- Analog output ----
 i=0;
 wBuf[0] = 1;
                        // COM Port
                        // Address
 wBuf[1] = 0x00;
wBuf[2] = 0x00;
wBuf[2] = 0x87022;
                        // ID
 wBuf[3] = 0;
                         // CheckSum disable
                        // TimeOut . 100 milliseconds
 wBuf[4] = 100;
                         // Channel Number of AO
 wBuf[5] = i;
                         // string debug
 wBuf[6] = 0;
 fBuf[0] = 2.5;
                         // AO Value
 wRetVal = AnalogOut 87k(wBuf, fBuf, szSend, szReceive);
                         // There was an error with the Analog Output on the I-87022W
 if (wRetVal)
     printf("AO of 87022 Error, Error Code=%d\n", wRetVal);
 else
     printf("AO of 87022 channel %d = %f n",i,fBuf[0]);
 ChangeToSlot(3):
 //--- Analog Input ---- ****
                              87017 – Al ****
 i=1;
 wBuf7[0] = 1;
                           // COM Port
```

```
      wBuf7[1] = 0x00;
      // Address

      wBuf7[2] = 0x87017;
      // ID

      wBuf7[3] = 0;
      // CheckSum disabled

      wBuf7[4] = 100;
      // TimeOut , 100 milliseconds

      wBuf7[5] = j;
      // Channel Number of AI

      wBuf7[6] = 0;
      // Debug string

      wRetVal = Analogin_87k(wBuf7, fBuf, szSend, szReceive);
```

```
if (wRetVal) // There was an error with the Analog Output on the I-87017W
```

```
printf("AI of 87017 Error, Error Code=%d\n", wRetVal);
```

else

printf("AI of 87017 channel %d = %f \n",j,fBuf[0]);

#### Close\_Com(COM1);

```
Close_SlotAll();
return 0;
```

### 7.4.2 I-87KW Modules in slots on an I-87KW I/O expansion unit

If the I-87KW modules are inserted in slots on an I-87KW I/O expansion unit, the three parts of the program illustrated in Section 7.4.1 above will need to be modified, as follows:

- (1) The **Open\_Slot()**, **ChangeToSlot()**, and **Close\_SlotAll()** functions should be deleted.
- (2) The address and baudrate of any I-87KW modules connected to the RS-485 network will need to be configured using the DCON Utility, which can be downloaded from http://www.icpdas.com/products/dcon/introduction.htm.
- (3) The Open com1 (i.e,. the internal serial port on the LP-8x4x) will need to be changed to open com3 (i.e., the RS-485 port on the LP-8x4x)

The I-87022W and I-87017W addresses are connected to the RS-485 network and the addresses are set to 01 and 02 reseparately, with the baudrate for both modules set to 9600 bps, which must be configured using the DCON Utility. The source code for the **i87kaio\_87k.c** demo program is as follows:

```
#include<stdio.h>
#include<stdlib.h>
#include "msw.h"
char szSend[80], szReceive[80];
DWORD wBuf[12];
DWORD wBuf7[12];
float fBuf[12];
/* _____ */
int main()
{
    int i,j, wRetVal;
    DWORD temp;
    //Check Open_Com3
    wRetVal = Open_Com(COM3, 9600, Data8Bit, NonParity, OneStopBit);
    if (wRetVal > 0) {
         printf("open port failed. \n");
         return (-1);
    }
    //--- Analog output ---- **** 87022 - AO ****
    i=0:

      wBuf[1] = 0x01;
      // COM Port

      wBuf[2] = 0x87022;
      // ID

      wBuf[3] = 0:
      // ID

                                 // CheckSum disabled
```

```
wBuf[4] = 100:
                          // TimeOut, 100 milliseconds
wBuf[5] = i;
                          // Channel Number of AO
wBuf[6] = 0;
                          // Debug string
                          // AO Value
fBuf[0] = 2.5;
wRetVal = AnalogOut_87k(wBuf, fBuf, szSend, szReceive);
if (wRetVal)
        printf("AO of 87022 Error, Error Code=%d\n", wRetVal);
else
        printf("AO of 87022 channel %d = %f n",i,fBuf[0]);
//--- Analog Input ----
                            87017 – Al ****
i=1:
wBuf7[0] = 3;
                            // COM Port
wBuf7[1] = 0x02;
                            // Address
wBuf7[2] = 0x87017;
                            // ID
wBuf7[3] = 0;
                            // CheckSum disabled
wBuf7[4] = 100;
                           // TimeOut , 100 milliseconds
wBuf7[5] = j;
                            //Channel Number of Al
wBuf7[6] = 0;
                            // Debug string
wRetVal = AnalogIn_87k(wBuf7, fBuf, szSend, szReceive);
if (wRetVal)
        printf("AI of 87017 Error !, Error Code=%d\n", wRetVal);
else
        printf("AI of 87017 channel %d = %f \n",j,fBuf[0]);
Close Com(COM3);
return 0;
```

}

For this example, the programming and execution procedures are the same as those described in section 7.1. Fig. 7-12. below illustrates the result of execution.

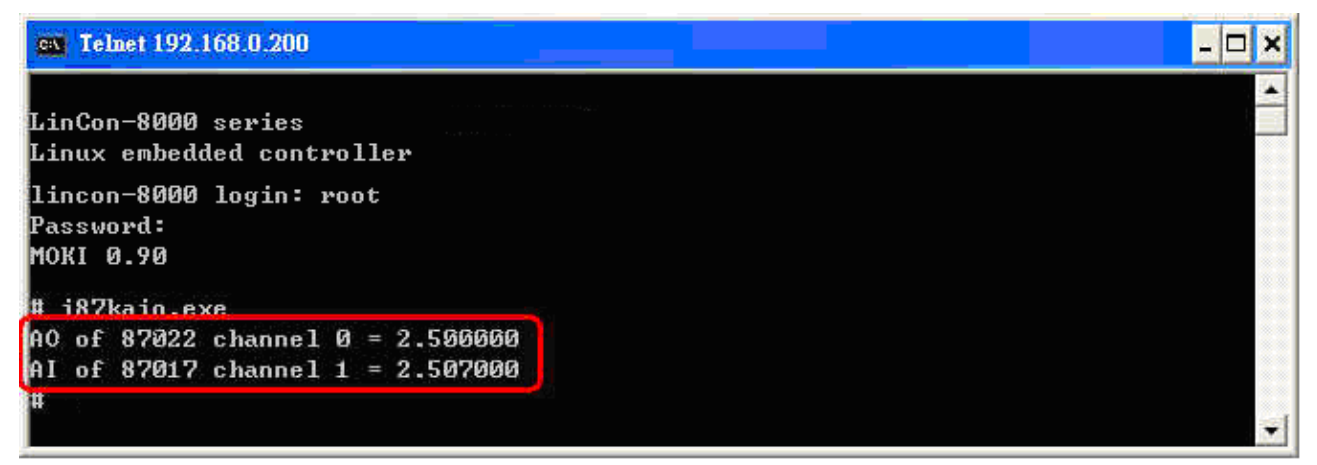

Fig. 7-12

### 7.4.3 I-87KW Modules in slots on an I-8000 Controller

If the I-87KW AIO modules are inserted in slots on an I-8000 controller, the modules will be regarded as I-8KW modules. For more details, refer to the description of how to perform AI/AO control on I-8KW modules provided in section 7.6.

# 7.5 DIO Control Demo for I-8KW Modules

The source file from the Libi8k.a library for -8KW modules that are inserted in the slots on an I-8000 controller is the **I8000.c** file. However, the source file from the Libi8k.a library for I-8KW modules that are inserted in the slots on the LP-8x4x is Slot.c file. Consequently, the functions used for I-8KW modules inserted in the slots on the LP-8x4x and in the slots on the LP-8x4x and in the slots on the LP

Two different demo programs an be used depend on the configuration of the I-8KW modules, as described below:

- If there are I-8KW DIO modules inserted in the slots on the LP-8x4x, refer to the demo code provided in section 7.5.1 for more information.
- (2) If there are I-8KW DIO modules inserted **in the slots on the I-8000 controller**, refer to the demo code provided in section 7.5.2 for more information.

### 7.5.1 I-8KW Modules in slots on an LP-8x4x

The **i8kdio.c** demo program illustrates how to control the DI/DO functions using an I-8055W modules (8 DO channels and 8 DI channels) that is inserted into slot 3 on the LP-8x4x.

The address and baudrate for the LP-8x4x are 00 and 115200 bps reseparately, and they were fixed by library.

The result of executing this demo program is that DO channels 0 to 7 on the I-8055W module to will be set as the output channels, and DI channel 0 on I-8055W module will be set as the input channel. The source code for this demo program is as follows:

```
#include<stdio.h>
#include<stdlib.h>
#include "msw.h"
char szSend[80], szReceive[80];
DWORD dwBuf[12];
float fBuf[12];
/* _____
                                   ----- */
int main()
{
    int i,j, wRetVal;
                                                                                - 🗆 ×
                                             cs Telnet 192.168.0.200
    WORD Doval, temp;
                                             LinPAC-8000 series
    wRetVal = Open Slot(3);
                                             Linux embedded controller
    if (wRetVal > 0) {
        printf("open Slot failed. \n");
                                             linpac-8000 login: root
                                             Password:
        return (-1);
                                             Distributor ID:
                                                                   ICP DAS
    }
                                             Description:
                                                                   LinPAC-8x4x
                                             Release OS:
                                                                   1.8
                                                                   PACLNX 0.90
    //I-8055W DO
                                             Codename:
    DO_8(3,255);
                                             installed modules list
                                             slot 1 ... not installed
    printf("DO of I-8055 = 0x%x \n", 255);
                                             slot 2 ... not installed
                                              lot 3 ... not installed
    //I-8055W_DI
                                             slot 4 ... not installed
    printf("DI of I-8055 = %x",DI_8(3));
                                             # i8kdio.exe
                                             DO of 1-8055 = ff
    Close_Slot(3);
                                             D1 of 1-8055 = fe
                                             8
    return 0;
}
```

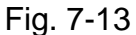

For this example, the programming and execution procedures are the same as those described in section 7.1. Fig. 7-13 above illustrates the result of execution.

### 7.5.2 I-8KW Modules in slots on an I-8000 Controller

The **i8kdio\_8k.c** demo program illustrates how to control the DI/DO using the I-8055W module (8 DO channels and 8 DI channels) on an I-8000 controller. Configure the hardware by following the procedure described below:

- (1) Insert the I-8055W module into slot 0 on the I-8000 controller.
- (2) Connect the **COM3** on the LP-8x4x to the COM1 on the I-8000 controller using an RS-232 cable.

The address of the I-8000 controller is 01 and the baudrate is 115200 bps, which must be configured using the DCON Utility. The result of executing this demo program is that DO

channels 0 to 7 on the I-8055W module to will be set as the output channel, and DI channel 0 on the I-8055W module will be set as input channel. The source code for this demo program is as follows:

```
#include<stdio.h>
#include<stdlib.h>
#include "msw.h"
char szSend[80], szReceive[80];
DWORD dwBuf[12];
float fBuf[12];
/* ------ */
int main()
{
     int i, wRetVal;
     DWORD temp;
    //Check Open Com3
     wRetVal = Open_Com(COM3, 115200, Data8Bit, NonParity, OneStopBit);
     if (wRetVal > 0) {
          printf("open port failed. \n");
          return (-1);
    }
    //--- digital output ---- **(DigitalOut_8K()**)
    wRetVal = DigitalOut 8K(dwBuf, fBuf, szSend, szReceive);
                                   // There was an error with the Analog Output on the I-8055
     if (wRetVal)
               printf("DO of I-8055 Error, Error Code=%d\n", wRetVal);
     else
               printf("DO of I-8055 = 0x\%x", dwBuf[5]);
     //--- Digital Input ---- **(DigitalIn_8K()**)
                           // COM Port
// Act /
     dwBuf[0] = 3;
    dwBuf[1] = 01;

      dwBuf[2] = 0x8055;
      // ID

      dwBuf[3] = 0;
      // CheckSum escript

      dwBuf[4] = 100;
      // TimeOut , 100 milliseconds

      dwBuf[6] = 0;
      // Debug string

      dwBuf[7] = 1;
      // slot number

                                         LP-8x4x SDK : 264
```

```
getch();

DigitalIn_8K(dwBuf, fBuf, szSend, szReceive);

printf("DI = %u",dwBuf[5]);
```

```
//--- Digital output ----
                       ** Close DO **
dwBuf[0] = 3;
                            // COM Port
dwBuf[1] = 01;
                            // Address
dwBuf[2] = 0x8055;
                            // ID
                            // CheckSum disabled
dwBuf[3] = 0;
                            // TimeOut, 100 milliseconds
dwBuf[4] = 100;
dwBuf[5] = 0x00;
                            // Digital output
                            // Debug string
dwBuf[6] = 0;
                            // slot number
dwBuf[7] = 1;
                            // push any key to continue
qetch();
wRetVal = DigitalOut_8K(dwBuf, fBuf, szSend, szReceive);
Close Com(COM3);
return 0;
```

}

For this example, the programming and execution procedures are the same as those described in section 7.1. Fig. 7-14 below illustrates the result of execution.

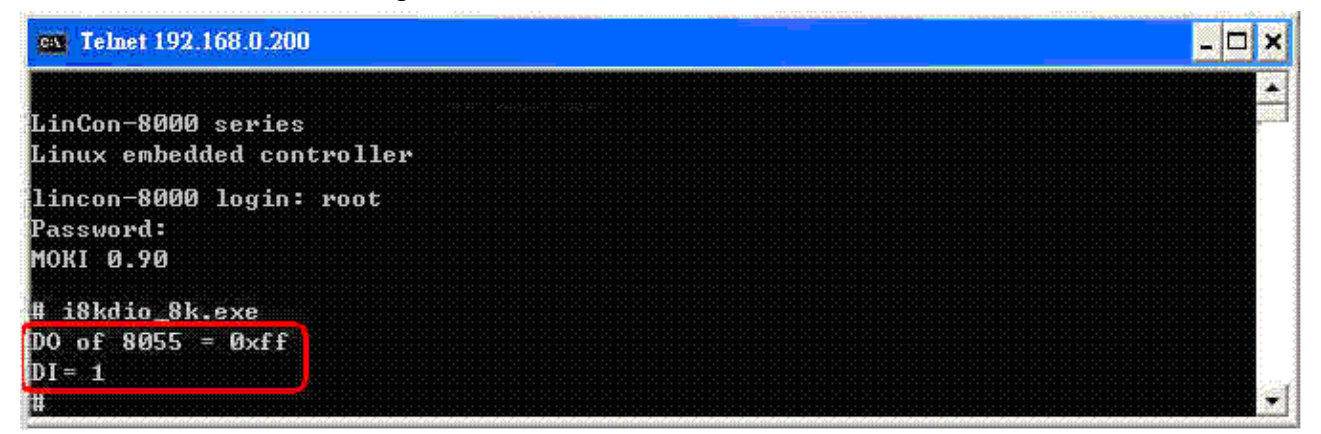

Fig. 7-14

## 7.6 AIO Control Demo for I-8KW Modules

The source file from the Libi8k.a library for I-8KW modules inserted in the slots on an I-8000 controller is the **I8000.c** file. However, the source file from the Libi8k.a library for I-8KW modules that are inserted in the slots on the LP-8x4x is Slot.c file. Consequently, the functions used for the I-8KW modules inserted in the slot on the LP-8x4x and in the slots on the I-8000 controller are completely different.

Two different demo programs can be used depending on the configuration of the I-8KW modules, as described below:

- (1) If there are I-8KW AIO modules inserted in the slots on the LP-8x4x, refer to the demo code provided in section 7.6.1 for more information.
- (2) If there are I-8KW AIO modules inserted in the slots on the I-8000 controller, refer to the demo code provided in section 7.6.2 for more information.

#### 7.6.1 I-8KW Modules in the slots on an LP-8x4x

The **i8kaio.c** demo program illustrates how to control the AI/AO functions using the I-8024W (4 AO channels) and I-8017HW (8 AI channels) modules, which are inserted in slot 1 and slot 2 on the LP-8x4x reseparately.

The address and baudrate in the LP-8x4x are 00 and 115200 bps reseparately, and they were fixed by library. The result of executing this demo is that AO voltage channel 0 on the I-8024W module to will be set to output 5.5 V and AI channel 2 on the I-8017HW module to will be set as the input channel. The source code for this demo program is as follows:

```
#include<stdio.h>
#include<stdlib.h>
#include "msw.h"
char szSend[80], szReceive[80];
DWORD dwBuf[12];
float fBuf[12];
/* ------ */
int main()
{
    int i, wRetVal,j;
    float fAi ;
    int hAi, chAi, Succ ;
    int Arr_hAi[5];
    float Arr_fAi[5];
    //I-8024W
    wRetVal = Open_Slot(1);
    if (wRetVal > 0) {
        printf("open Slot failed. \n");
        return (-1);
    }
```

```
//I8024W Initial
    I8024_Initial(1);
    //I8024_AO Output
    18024_VoltageOut(1,0,5.5);
    Close_Slot(1);
    //I-8017HW
    wRetVal = Open_Slot(2);
    if (wRetVal > 0) {
        printf("open Slot failed. \n");
        return (-1);
    }
    //I8017HW Initial
    I8017_Init(2);
    //I8017HW _Channel Setup
    18017_SetChannelGainMode(2,2,0,0);
    // First Method : Get AI Value
                                               //Get the uncalibrated AI Hex Value
    hAi = I8017 GetCurAdChannel Hex(2);
    printf("8017_AI_not_Cal_Hex =%x\n",hAi);
    fAi = HEX_TO_FLOAT_Cal(hAi,2,0);
                                               //Uncalibrated AI Hex Value and then
modify it to a calibrated AI Float Value
    printf("8017_AI_Cal_Float =%f\n\n",fAi);
    // Second Method : Get AI Value
```

```
hAi = I8017_GetCurAdChannel_Hex_Cal(2); //Get the Calibrated AI Hex Value
printf("8017_AI_Cal_Hex =%x\n",hAi);
fAi = CalHex_TO_FLOAT(hAi,0);
//Modify the Calibrated AI Hex Value modify to a Calibrated AI Float Value
printf("8017_AI_Cal_Float =%f\n\n",fAi);
```

```
// Third Method : Get AI Value
fAi = I8017_GetCurAdChannel_Float_Cal(2); //Get the Calibrated AI Float Value
printf("8017_AI_Cal_Float =%f\n\n\n",fAi);
```

```
Close_Slot(2);
return 0;
```

```
}
```

For this example, the programming and execution procedures are the same as those described in section 7.1. Fig. 7-15 below illustrates the result of execution.

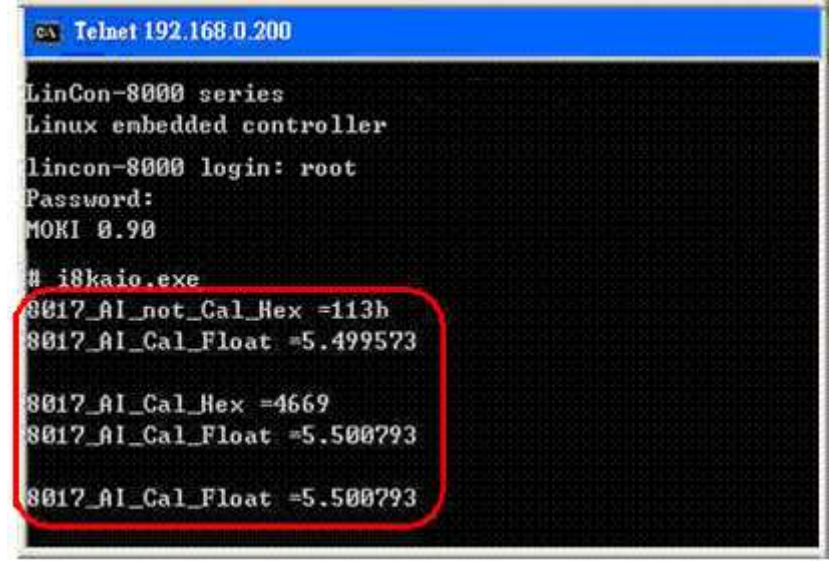

Fig. 7-15

#### 7.6.2 I-8KW Modules in slots on an I-8000 Controller

The **i8kaio\_8k.c** demo program illustrates how to control the AI/AO functions using the I-8024W (4 AO channels) and I-8017HW (8 AI channels) modules, which are inserted into slot 0 and slot 1 on the I-8000 controller. Configure the hardware by following the procedure described below:

- (1) Insert the I-8024W and I-8017HW modules in slot 0 and slot 1 on the I-8000 controller respectively.
- (2) Install 8k232.exe or R232\_300.exe to flash memory of I-8000 controller as firmware.
- (3) Connect **COM3** on the LP-8x4x to COM1 on the I-8000 controller using an RS-232 cable.

The address of the I-8000 controller is 01 and baudrate is 115200 bps, which must be configured using the DCON Utility. The result of executing this demo program is that AO voltage channel 0 on the I-8024W module to will be set to output 3.5 V, and AI channel 2 on the I-8017HW module will be set as the input channel. The source code for this demo program is as follows:

#include<stdio.h>
#include<stdlib.h>
#include "msw.h"

char szSend[80], szReceive[80]; DWORD wBuf[12]; float fBuf[12];

```
int main()
{
    int i,j, wRetVal;
    DWORD temp;
    wRetVal = Open_Com(COM3, 115200, Data8Bit, NonParity, OneStopBit);
    if (wRetVal > 0) {
        printf("open port failed. \n");
        return (-1);
    }
                                  8024 – AO ****
    //--- Analog output ---- ****
    i = 0:
    wBuf[0] = 3;
                              // COM Port
    wBuf[1] = 0x01;
                              // Address
    wBuf[2] = 0x8024;
                              // ID
    wBuf[3] = 0;
                              // CheckSum disabled
                              // TimeOut, 100 milliseconds
    wBuf[4] = 100;
                              // Channel No. of AO
    wBuf[5] = i;
    wBuf[6] = 0;
                              // Debug string
    wBuf[7] = 0;
                              // Slot Number
    fBuf[0] = 3.5;
    wRetVal = AnalogOut_8K(wBuf, fBuf, szSend, szReceive);
    if (wRetVal)
        printf("AO of 8024 Error, Error Code=%d\n", wRetVal);
    else
        printf("AO of 8024 channel %d = %f \n",i,fBuf[0]);
    //--- Analog Input ---- ****
                                 8017H – Al ****
    i = 2;
    wBuf[0] = 3;
                              // COM Port
    wBuf[1] = 0x01;
                              // Address
    wBuf[2] = 0x8017;
                              // ID
    wBuf[3] = 0;
                              // CheckSum disabled
                              // TimeOut, 100 milliseconds
    wBuf[4] = 100;
    wBuf[5] = j;
                              // Channel of Al
    wBuf[6] = 0;
                              // Debug string
    wBuf[7] = 1;
                              // Slot Number
    wRetVal = AnalogIn_8K(wBuf, fBuf, szSend, szReceive);
    if (wRetVal)
        printf("AI of 8017H Error, Error Code=%d\n", wRetVal);
    else
        printf("AI of 8017H channel %d = %f n",j,fBuf[0]);
    Close_Com(COM3);
    return 0;
}
```

For this example, the programming and execution procedures are the same as those described in section 7.1. Fig. 7-16 below illustrates the result of execution.

| 😋 Telnet 192.168.0.200                                              |  |
|---------------------------------------------------------------------|--|
| LinCon-8000 series<br>Linux embedded controller                     |  |
| lincon-8000 login: root<br>Password:<br>MOKI 0.90                   |  |
| # i8kaio_485.exe                                                    |  |
| AO of 8024 channel 0 = 3.500000<br>Al of 8017H channel 2 = 3.504000 |  |
|                                                                     |  |

Fig. 7-16

# 7.7 Overview of the Module Control Demo Program

Fig. 7-17 provides a summary of the various communication functions that can be used depending on the for the different locations of the I-7000/I-8000/I-87000 modules when using the ICP DAS modules in conjunction with the LP-8x4x, which can be helpful in understanding which communication functions should be used.

Note that the Open\_slot()/Close\_Slot() and sio\_open()/sio\_close() functions cannot be used for the same slot.

| Module<br>Location<br>Communication<br>Functions | l-8KW – In<br>LP-8x4x | l-87KW – In<br>LP-8x4x | I-87KW – In<br>Expansion<br>Unit | I-8KW or<br>I-87KW – In<br>I-8000<br>Controller | I-7K                                                                                                    |
|--------------------------------------------------|-----------------------|------------------------|----------------------------------|-------------------------------------------------|----------------------------------------------------------------------------------------------------|
| Open_Slot()                                      | ✓                     | ✓                      |                                  |                                                 |                                                                                                    |
| Open_Com()                                       |                       | ✓                      | ✓                                | ✓                                               | <ul> <li>Image: A set of the set of the</li></ul> |
| Close_Slot()                                     | ✓                     | ✓                      |                                  |                                                 |                                                                                                    |
| Close_Com()                                      |                       | ✓                      | ✓                                | ✓                                               | <ul> <li>Image: A set of the set of the</li></ul> |
| ChangeToSlot()                                   |                       | ✓                      |                                  |                                                 |                                                                                                    |
| sio_open()<br>(I-811x and I-814x only)           | ✓                     |                        |                                  |                                                 |                                                                                                    |
| sio_close()<br>(I-811x and I-814x only)          | $\checkmark$          |                        |                                  |                                                 |                                                                                                    |

#### Fig. 7-17

Fig. 7-18 provides an overview of the source files from the libi8k.a library that can be used depending on the different locations of I-7000/I-8000/I-87000 modules when using ICP DAS modules in conjunction with the LP-8x4x, which can be helpful in understanding which source files should be calld.

| Source<br>Module File<br>Location    | l7000.c | l8000.c | l87000.c | slot.c |
|--------------------------------------|---------|---------|----------|--------|
| I-7K                                 | ✓       |         |          |        |
| I-8KW or I-87KW in I-8000 Controller |         | ✓       |          |        |
| I-87KW in Expansion Unit             |         |         | ✓        |        |
| I-87KW in LinPAC                     |         |         | ✓        |        |
| I-8KW in LinPAC                      |         |         |          | ✓      |

Fig. 7-18

## 7.8 Timer Function Demo

For an example of how to use the "**Timer**" function in conjunction with the LP-8x4x, refer to the – <u>timer.c</u> and <u>time2.c</u> demo programs provided in the LinPAC SDK –

(C:\cygwin\LinCon8k\examples\common) folder. The **timer.c** program can be used when the execution period is between 0.5 to 10 ms (Real-Time) and the **timer2.c** program can be used when the execution is period greater than 10 ms (General).

# 8. Overview of the Serial Ports on the LP-8x4x

The following is a description of the escription y for the three serial ports contained in the LP-8x4x embedded controller, and are based on the RS-232 or RS-485 interfaces. Fig 8-1 illustrates the ports contained on the LP-8841 and Fig 8-2 illustrates those on the LP-8141. The information in this section is organized as follows:

- COM1 Port Internal communication with the I-87KW modules in slots
- **COM2 Port** RS-485 (D2+, D2-; self-tuner ASIC inside)
- COM3 Port RS-232/RS-485 (RXD, TXD, CTS, RTS and GND for RS-232, Data+ and Data- for RS-485)
- COM36 Port RS-232 (RXD, TXD, CTS, RTS, DSR, DTR, CD, RI and GND)

| COM port       | Definition in LP-8x4x SDK | Device name  | Default baudrate |
|----------------|---------------------------|--------------|------------------|
| None           | COM1                      | None         | 115200           |
| 1 (console)    | None                      | None         | 115200           |
| 2 (RS-485)     | COM2                      | ttyS0        | 9600             |
| 3 (RS-232/485) | ) COM3(LP-8441/8841 or    | nly) ttyS1   | 9600             |
| 4 (RS-232)     | COM36(LP-8441/8841)       | only) ttyS34 | 9600             |

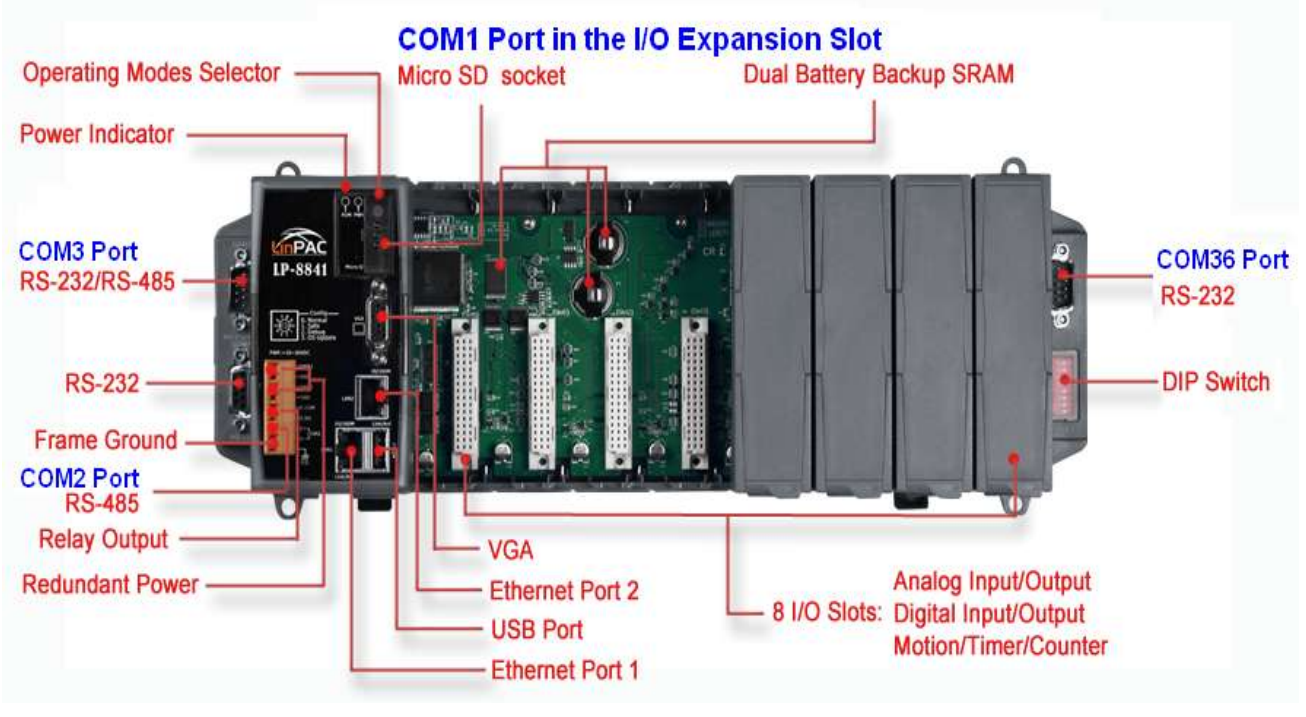

Fig. 8-1

Use the **stty** command to query or configure the COM port. For example, to modify the baudrate 9600 to 115200 bps and character size to 7 bits via COM3 port:

# stty -F /dev/ttyS1 ispeed 115200 ospeed 115200 cs7

LP-8x4x SDK : 272

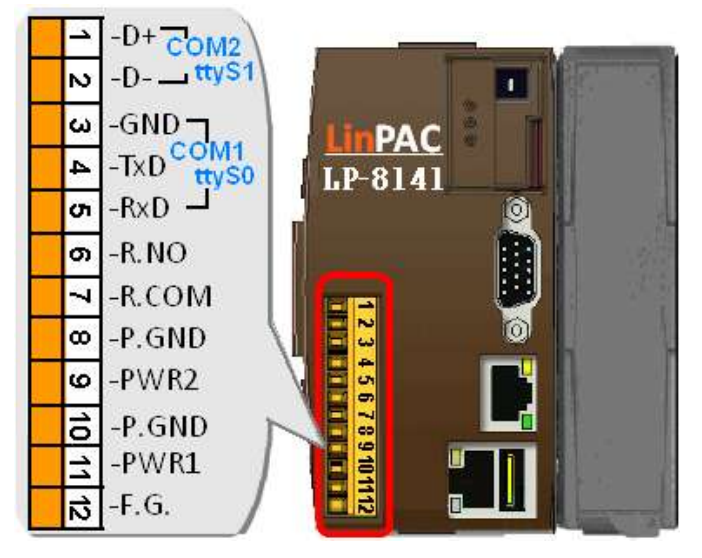

Fig. 8-2

## 8.1 COM1 Port

COM1 is an the internal I/O expansion port on the LP-8x4x, and is used to connect to an I-87KW series module inserted into the LP-8x4x embedded controller. A serial command must be used to control the I-87KW series module.

To control the I-87KW module, the Com port parameters and call the **Open\_Com()** function to open the COM1 port based on the appropriate settings. Finally, call the **ChangeToSlot(slot)** function to specify which slot will be controlled. This is like the serial address, meaning that control commands can be sent to an I/O module that is inserted in the specified slot. Consequently, the serial address for the slot that contains the module is 0. A detailed example is provided below:

For Example:

## 8.2 COM3/COM36 Port

This COM3/COM36 port is located on the right-upper corner on the LP-8441/8841, and is a standard **RS-232** serial port that provides TxD, RxD, RTS, CTS, GND, non-isolated and a maximum speed of 115200 bps.

This port can also be used to connect to an I-7520 module in order to provide general RS-485 communication functionality. The COM3/COM36 port can also be used to connect to a wireless modem so that the module can be controlled from a remote device. The application example and code is demonstrated below:

Test using C language:

unsigned char port=3; DWORD baudrate=9600; char data=8; char parity=0; char stopbit=1; Open\_Com(port, baudrate, data, parity, stopbit); // Send a command... Close\_Com(port);

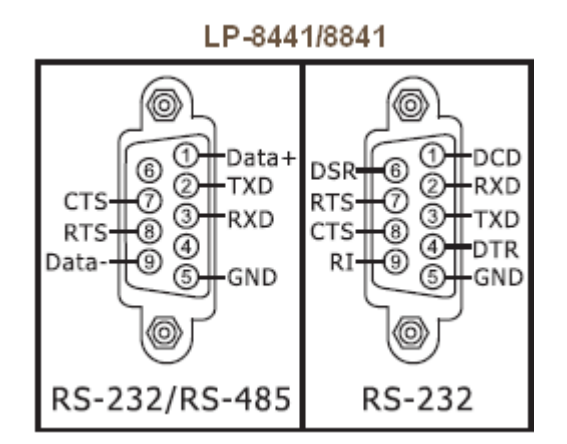

- Test using the command line interface: (PC connected to COM3 on the LP-8x4x)
  - A) Open "Hyper Terminal" on the Host PC to monitor the test process. The default settings for COM3 port are 9600, 8, N, 1
  - B) Send data via COM3 port: On the LP-8x4x: Type the command: echo test>/dev/ttyS1 Check that the word "test" is displayed on the "Hyper Terminal" screen on th PC
    C) Receive data via the COM3 port: On the LP-8x4x: Type the command: cat /dev/ttyS1 On the PC:

Enter some text in the "Hyper Terminal" screen on the PC

Check that the some words on the LP-8x4x.

## 8.3 COM2/COM3 Port

The COM2/COM3 port provides **RS-485** serial communication functionality (DATA+ and DATA-) and is located on the bottom-right corner on the LP-8x4x. This port allow a connection to be made to modules that contain an RS-485 interface such as the <u>I-7000</u>, <u>I-87k and I-8000 serial modules</u> (DCON Module), meaning that ICP DAS I-7000/I-87k/I-8000 series modules can be directly controlled via this port with any converter. ICP DAS provides a very easy to use library of functions (libi8k.a) that can used to easily communicate with I-7000/I-87k/I-8000 series modules. Below is an application example of the program code demo.

□ Test using C language:

unsigned char port=2; DWORD baudrate=9600; char data=8, parity=0, stopbit=1; Open\_Com(port, baudrate, data, char parity, stopbit); // send command...

- □ Test using command line: (PC ←→ i-7520 ←→ COM2 on the LP-8x4x see Fig 8-3)
   A) Open "Hyper Terminal" on the Host PC to monitor the test process. The default settings for the <u>COM2 port are 9600, 8, N, 1</u>
  - B) Send data via COM2 port:

On the LP-8x4x:

Type command: echo test>/dev/ttyS0

Check that the word "test" is displayed on the "Hyper Terminal" screen on the PC.

Hyperterminal in PC

C) Receive data via the COM2 port:

On the LP-8x4x:

Type the command: cat /dev/ttyS0

On the PC:

echo echo

Enter some words in the "Hyper Terminal" screen on the PC

Check that the same text displayed on the LP-8x4x.

In LinPAC-8000

| send-485>/dev/ttyS0<br>send-485-1>/dev/ttyS0<br>send-485-2>/dev/ttyS0<br>send-485-4>/dev/ttyS0<br>send-485-5>/dev/ttyS0 | send-485<br>send-485-1<br>send-485-2<br>send-485-4<br>send-485-5            |
|----------------------------------------------------------------------------------------------------|-----------------------------------------------------------------------------|
| e-485-1<br>e-485-2<br>e-485-3<br>e-485-4                                                                                | receive<br>receive-485-1<br>receive-485-2<br>receive-485-3<br>receive-485-4 |

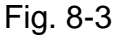

LP-8x4x SDK : 275

# 9. LP-8x4x Library Reference in C Language

In this chaper, all the functions of **libi8k.a** will be listed to allow users to able to look them up quickly.

## 9.1 List Of System Information Functions

int Open Slot(int slot) void Close\_Slot(int slot) int Open\_Slot(void) void Close\_SlotAll(void) void ChangeToSlot(char slot) WORD Open\_Com(char port, DWORD baudrate, char cData, char cParity, char cStop) BOOL Close\_Com(char port) WORD Send\_Receive\_Cmd (char port, char szCmd[], char szResult[], WORD wTimeOut, WORD wChksum, WORD \*Wt) WORD Send\_Cmd (char port, char szCmd[], WORD wTimeOut, WORD wChksum) WORD Receive\_Cmd (char port, char szResult[], WORD wTimeOut, WORD wChksum) WORD Send\_Binary(char port, char szCmd[], int iLen) WORD Receive\_Binary(char cPort, char szResult[], WORD wTimeOut, WORD wLen, WORD \*Wt) int sio\_open(int slot) int sio\_close(int slot) int GetModuleType(char slot) void Read\_SN(unsigned char serial\_num[] ) int GetNameOfModule(char slot) void escrip(unsigned int led) int GetBackPlaneID() int GetSlotCount() int GetDIPswitch() int GetRotaryID() float GetSDKversion(void)

# 9.2 List Of Digital Input/Output Functions

9.2.1 For I-8000 modules via parallel port void DO\_8(int slot, unsigned char data) void DO\_16(int slot, unsigned int data) void DO\_32(int slot, unsigned int data) unsigned char DI\_8(int slot) unsigned int DI\_16(int slot) unsigned long DI\_32(int slot) void DIO\_DO\_8(int slot, unsigned char data) void DIO\_DO\_16(int slot, unsigned int data) unsigned char DIO\_DI\_8(int slot) unsigned char DIO\_DI\_16(int slot) unsigned short UDIO\_WriteConfig\_16 void UDIO\_DO16(int slot, unsigned short config) unsigned short UDIO\_DI16(int slot)

## 9.2.2 For I-7000/8000/87000 modules via serial port

#### 9.2.2.1 For I-7000 modules

WORD DigitalOut(WORD wBuf[], float fBuf[], char szSend[], char szReceive[])
WORD DigitalBitOut(WORD wBuf[], float fBuf[], char szSend[], char szReceive[])
WORD DigitalOutReadBack(WORD wBuf[], float fBuf[], char szSend[], char szReceive[])
WORD DigitalOut\_7016(WORD wBuf[], float fBuf[], char szSend[], char szReceive[])
WORD DigitalIn(WORD wBuf[], float fBuf[], char szSend[], char szReceive[])
WORD DigitalInLatch(WORD wBuf[], float fBuf[], char szSend[], char szReceive[])
WORD ClearDigitalInLatch(WORD wBuf[], float fBuf[], char szSend[], char szReceive[])
WORD DigitalInCounterRead(WORD wBuf[], float fBuf[], char szSend[], char szReceive[])
WORD ClearDigitalInCounter(WORD wBuf[], float fBuf[], char szSend[], char szReceive[])
WORD ClearDigitalInCounter(WORD wBuf[], float fBuf[], char szSend[], char szReceive[])
WORD ReadEventCounter(WORD wBuf[], float fBuf[], char szSend[], char szReceive[])
WORD ClearEventCounter(WORD wBuf[], float fBuf[], char szSend[], char szReceive[])

#### 9.2.2.2 For I-8000 modules

WORD DigitalOut\_8K(DWORD dwBuf[], float fBuf[],char szSend[],char szReceive[])
WORD DigitalBitOut\_8K(DWORD dwBuf[], float fBuf[],char szSend[],char szReceive[])
WORD DigitalIn\_8K(DWORD dwBuf[], float fBuf[], char szSend[], char szReceive[])
WORD DigitalInCounterRead\_8K(DWORD dwBuf[], float fBuf[], char szSend[],char szReceive[])

WORD ClearDigitalInCounter\_8K(DWORD dwBuf[], float fBuf[],char szSend[],char szReceive[]) WORD DigitalInLatch\_8K(DWORD dwBuf[], float fBuf[], char szSend[],char szReceive[]) WORD ClearDigitalInLatch\_8K(DWORD dwBuf[], float fBuf[], char szSend[],char szReceive[])

#### 9.2.2.3 For I-87000 modules

WORD DigitalOut\_87K(DWORD dwBuf[], float fBuf[], char szSend[],char szReceive[])
WORD DigitalOutReadBack\_87K(DWORD dwBuf[], float fBuf[], char szSend[],char szReceive[])
WORD DigitalBitOut\_87K(DWORD dwBuf[], float fBuf[], char szSend[],char szReceive[])
WORD DigitalIn\_87K(DWORD dwBuf[], float fBuf[],char szSend[], char szReceive[])
WORD DigitalInLatch\_87K(DWORD dwBuf[], float fBuf[], char szSend[],char szReceive[])
WORD ClearDigitalInLatch\_87K(DWORD dwBuf[], float fBuf[], char szSend[],char szReceive[])
WORD DigitalInLatch\_87K(DWORD dwBuf[], float fBuf[], char szSend[],char szReceive[])
WORD ClearDigitalInLatch\_87K(DWORD dwBuf[], float fBuf[], char szSend[],char szReceive[])
WORD DigitalInCounterRead\_87K(DWORD dwBuf[], float fBuf[], char szSend[],char szReceive[])
WORD ClearDigitalInCounter\_87K(DWORD dwBuf[], float fBuf[], char szSend[],char szReceive[])

## 9.3 List Of Watch Dog Timer Functions

void EnableWDT(unsigned int milliseconds) void DisableWDT(void) unsigned int WatchDogSWEven(void) void ClearWDTSWEven(unsigned int rcsr)

## 9.4 List Of EEPROM Read/Write Functions

void Enable\_EEP(void)
void Disable\_EEP(void)
unsigned char Read\_EEP(int block, int offset)
void Write\_EEP(int block, int offset, unsigned char data)

# 9.5 List Of Analog Input Functions

#### 9.5.1 For I-8000 modules via parallel port

void I8017\_GetFirmwareVersion(int slot)
int I8017\_Init(int slot)
void I8017\_SetLed(int slot, unsigned int led)

void I8017\_GetSingleEndJumper(int slot) void I8017\_SetChannelGainMode (int slot, int ch, int gain, int mode) short I8017\_ReadAl(int slot, int iChannel, int iGain, float\* fValue) short I8017\_ReadAlHex (int slot, int iChannel,int iGain, short\* iValue)short I8017\_ReadGainOffset\_Info(int slot,int Gain,unsigned short\* GainValue, short\* OffsetValue)

#### 9.5.2 For I-7000/8000/87000 modules via serial port

#### 9.5.2.1 For I-7000 modules

WORD AnalogIn(wBuf, fBuf, szSend, szReceive)
WORD AnalogInHex(wBuf, fBuf, szSend, szReceive)
WORD AnalogInFsr (wBuf, fBuf, szSend, szReceive)
WORD AnalogInAll (wBuf, fBuf, szSend, szReceive)
WORD ThermocoupleOpen\_7011(wBuf, fBuf, szSend, szReceive)
WORD SetLedDisplay (wBuf, fBuf, szSend, szReceive)
WORD GetLedDisplay (wBuf, fBuf, szSend, szReceive)

#### 9.5.2.2 For I-8000 modules

WORD AnalogIn\_8K(dwBuf, fBuf, szSend, szReceive) WORD AnalogInHex\_8K(dwBuf, fBuf, szSend, szReceive) WORD AnalogInFsr\_8K(dwBuf, fBuf, szSend, szReceive) WORD AnalogInAll\_8K(dwBuf, fBuf, szSend, szReceive)

#### 9.5.2.3 For I-87000 modules

WORD AnalogIn\_87K(dwBuf, fBuf, szSend, szReceive) WORD AnalogInHex\_87K(dwBuf, fBuf, szSend, szReceive) WORD AnalogInHex\_87K(dwBuf, fBuf, szSend, szReceive) WORD AnalogInAll\_87K(dwBuf, fBuf, szSend, szReceive)

# 9.6 List Of Analog Output Functions

### 9.6.1 For I-8000 modules via parallel port

void I8024\_Initial(int slot) void I8024\_VoltageOut(int slot, int ch, float data) void I8024\_CurrentOut(int slot, int ch, float cdata) void I8024\_VoltageHexOut(int slot, int ch, int hdata) void I8024\_CurrentHexOut(int slot, int ch, int hdata)

### 9.6.2 For I-7000/8000/87000 modules via serial port

#### 9.6.2.1 For I-7000 modules

WORD AnalogOut(wBuf, fBuf, szSend, szReceive);
WORD AnalogOutReadBack(wBuf, fBuf, szSend, szReceive)
WORD AnalogOutHex(wBuf, fBuf, szSend, szReceive)
WORD AnalogOutFsr(wBuf, fBuf, szSend, szReceive)
WORD AnalogOutReadBackHex(wBuf, fBuf, szSend, szReceive)
WORD AnalogOutReadBackFsr(wBuf, fBuf, szSend, szReceive)

#### 9.6.2.2 For I-8000 modules

WORD AnalogOut\_8K(dwBuf, fBuf, szSend, szReceive) WORD AnalogOutReadBack\_8K(dwBuf, fBuf, szSend, szReceive) WORD ReadConfigurationStatus\_8K(dwBuf, fBuf, szSend, szReceive) WORD SetStartUpValue\_8K(dwBuf, fBuf, szSend, szReceive) WORD ReadStartUpValue\_8K(dwBuf, fBuf, szSend, szReceive)

#### 9.6.2.3 For I-87000 modules

WORD AnalogOut\_87K(dwBuf, fBuf, szSend, szReceive) WORD AnalogOutReadBack\_87K(dwBuf, fBuf, szSend, szReceive) WORD ReadConfigurationStatus\_87K(dwBuf, fBuf, szSend, szReceive) WORD SetStartUpValue\_87K(dwBuf, fBuf, szSend, szReceive) WORD ReadStartUpValue\_87K(dwBuf, fBuf, szSend, szReceive)

## 9.7 List Of 3-axis Encoder Functions

unsigned char i8090\_REGISTRATION(unsigned char slot, unsigned int address) void i8090\_INIT\_CARD(unsigned char cardNo, unsigned char x\_mode, unsigned char y\_mode, unsigned char z\_mode)

unsigned int i8090\_GET\_ENCODER(unsigned char cardNo, unsigned char axis) void i8090\_RESET\_ENCODER(unsigned char cardNo, unsigned char axis) long i8090\_GET\_ENCODER32(unsigned char cardNo, unsigned char axis) void i8090\_RESET\_ENCODER32(unsigned char cardNo, unsigned char axis) unsigned char i8090\_GET\_INDEX(unsigned char cardNo) void i8090\_ENCODER32\_ISR(unsigned char cardNo)

## 9.8 List Of 2-axis Stepper/Servo Functions

unsigned char i8091\_REGISTRATION(unsigned char cardNo, int slot) void i8091\_RESET\_SYSTEM(unsigned char cardNo) void i8091\_SET\_VAR(unsigned char cardNo, unsigned char DDA\_cycle, unsigned char Acc\_Dec, unsigned int Low\_Speed, unsigned int High\_Speed) void i8091\_SET\_DEFDIR(unsigned char cardNo, unsigned char defdirX, unsigned char defdirY) void i8091\_SET\_MODE(unsigned char cardNo, unsigned char modeX, unsigned char modeY) void i8091\_SET\_SERVO\_ON(unsigned char cardNo, unsigned char sonX, unsigned char sonY)

- void i8091\_SET\_NC(unsigned char cardNo, unsigned char sw)
- void i8091\_STOP\_X(unsigned char cardNo)
- void i8091\_STOP\_Y(unsigned char cardNo)
- void i8091\_STOP\_ALL(unsigned char cardNo)
- void i8091\_EMG\_STOP(unsigned char cardNo)
- void i8091\_LSP\_ORG(unsigned char cardNo, unsigned char DIR, unsigned char AXIS) void i8091\_HSP\_ORG(unsigned char cardNo, unsigned char DIR, unsigned char AXIS) void i8091\_LSP\_PULSE\_MOVE(unsigned char cardNo, unsigned char AXIS, long pulseN) void i8091\_HSP\_PULSE\_MOVE(unsigned char cardNo, unsigned char AXIS, long pulseN) void i8091\_LSP\_MOVE(unsigned char cardNo, unsigned char DIR, unsigned char AXIS) void i8091\_LSP\_MOVE(unsigned char cardNo, unsigned char DIR, unsigned char AXIS) void i8091\_HSP\_MOVE(unsigned char cardNo, unsigned char DIR, unsigned char AXIS) void i8091\_HSP\_MOVE(unsigned char cardNo, unsigned char DIR, unsigned char AXIS)

#### unsigned int move\_speed)

- void i8091\_SLOW\_DOWN(unsigned char cardNo, unsigned char AXIS)
- void i8091\_SLOW\_STOP(unsigned char cardNo, unsigned char AXIS)
- void i8091\_INTP\_PULSE(unsigned char cardNo, int Xpulse, int Ypulse)
- void i8091\_INTP\_LINE(unsigned char cardNo, int Xpulse, int Ypulse)
- void i8091\_INTP\_LINE02(unsigned char cardNo, long x, long y, unsigned int speed, unsigned char acc\_mode)

void i8091\_INTP\_CIRCLE02(unsigned char cardNo, long x, long y, unsigned chat dir, unsigned int speed, unsigned char acc\_mode)

void i8091\_INTP\_ARC02(unsigned char cardNo, long x, long y, long R, unsigned char dir,

- unsigned int speed, unsigned char acc\_mode)
- unsigned char i8091\_INTP\_STOP(void)
- unsigned char i8091\_LIMIT\_X(unsigned char cardNo)
- unsigned char i8091\_LIMIT\_Y(unsigned char cardNo)
- void i8091\_WAIT\_X(unsigned char cardNo)
- void i8091\_WAIT\_Y(unsigned char cardNo)
- unsigned char i8091\_IS\_X\_STOP(unsigned char cardNo)
- unsigned char i8091\_IS\_Y\_STOP(unsigned char cardNo)
  - LP-8x4x SDK : 281

# **10. Additional Support**

This chapter provides additional information related to the modules supported, together with instructions that can be used to enhance the functionality and efficiency of the LP-8x4x module.

## 10.1 Support for N-Port Modules (I-8114W, I-8112Iw, etc.)

N-port communication modules provide **two** or **four serial ports** and can be inserted into the slot of an LP-8x4x embedded controller. In this way, additional serial ports can be used on the LP-8x4x embedded controller, meaning that the maximum number of serial ports available on the LP-8x4x will be expanded to **thirty-four**.

The LP-8x4x embedded controller is a multi-tasking uint, meaning that all the serial ports can be controlled simultaneously. **The number** of **each serial port on the** I-8114W and I-8112Iw modules are presented in Fig.10-1 and10-2. The information illustrated in Fig. 10-5 is for the LP-8141 only, and is **fixed** based on their slot position.

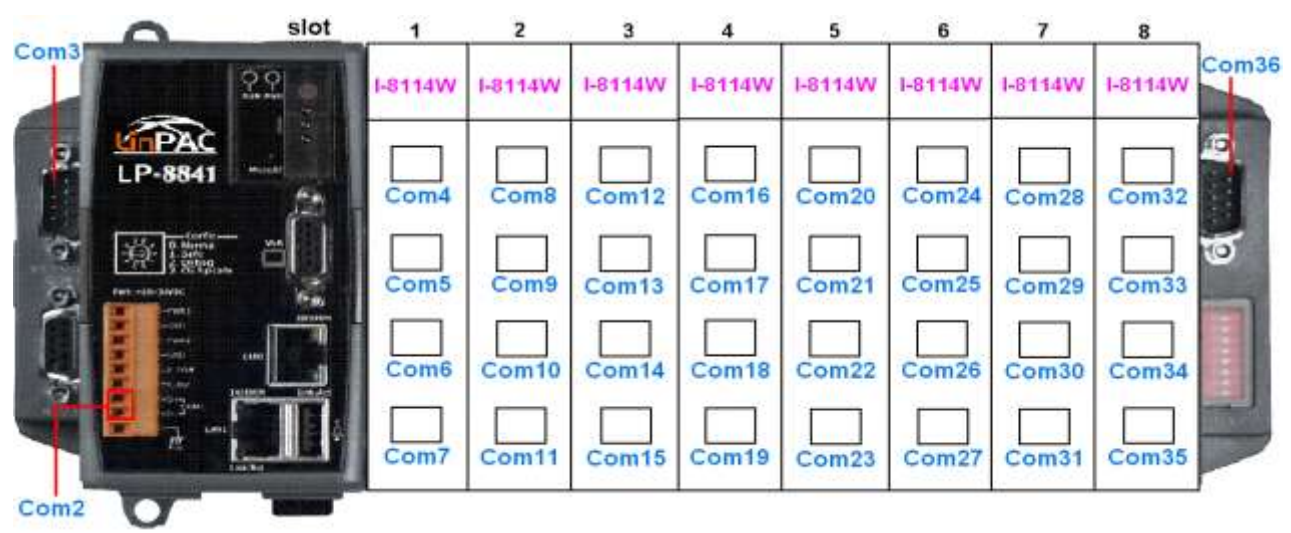

Fig.10-1

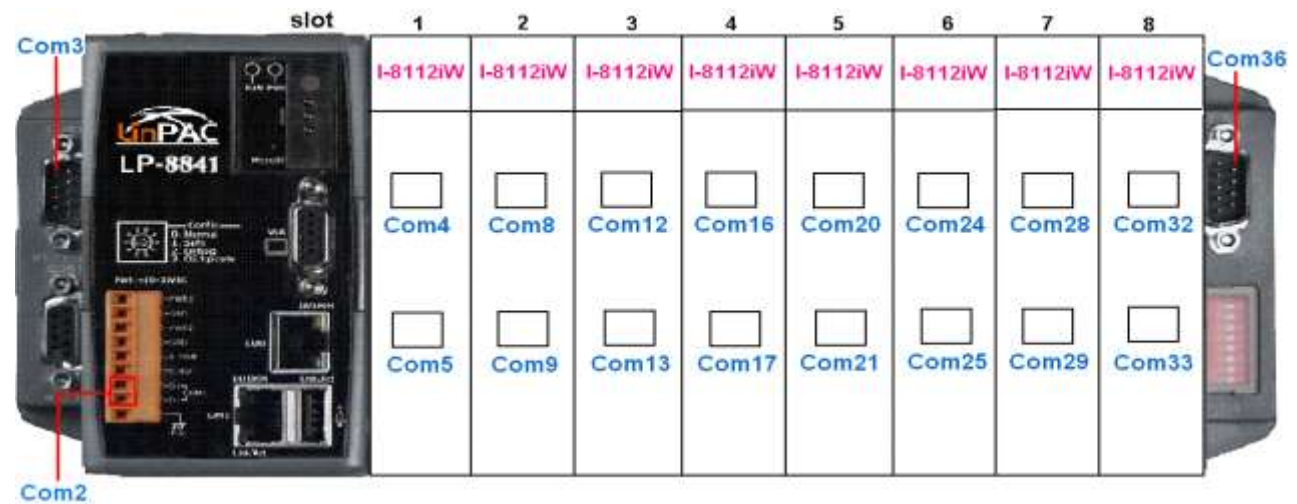

Fig.10-2

Figs.10-3 and 10-4 illustrated the serial port numbers that correspond to the **device name** on the LP-8x4x.

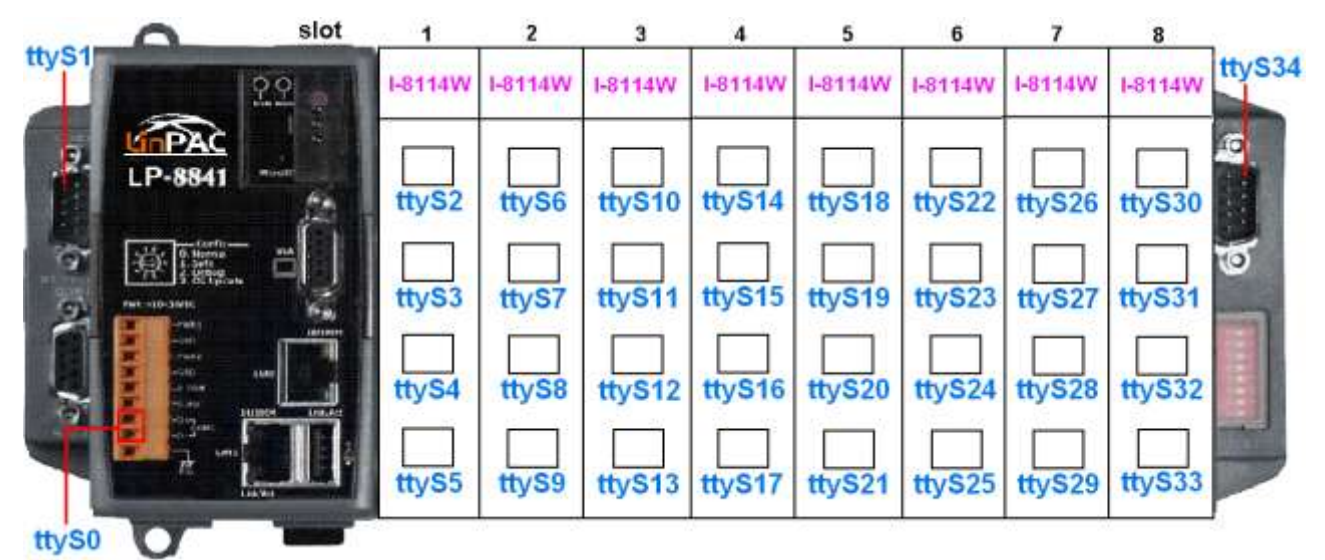

Fig.10-3

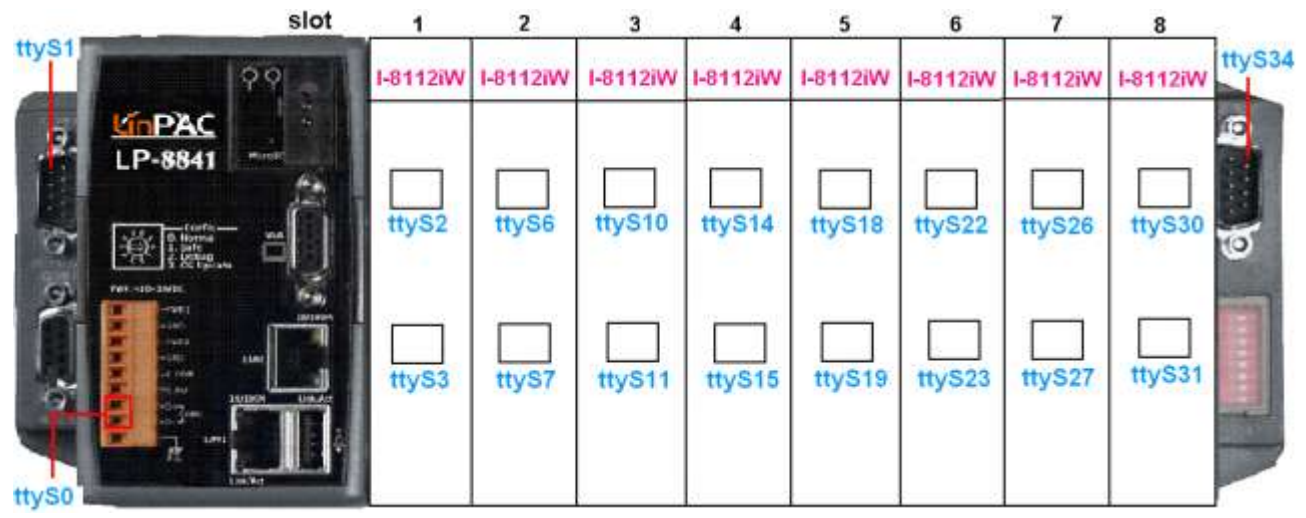

Fig.10-4

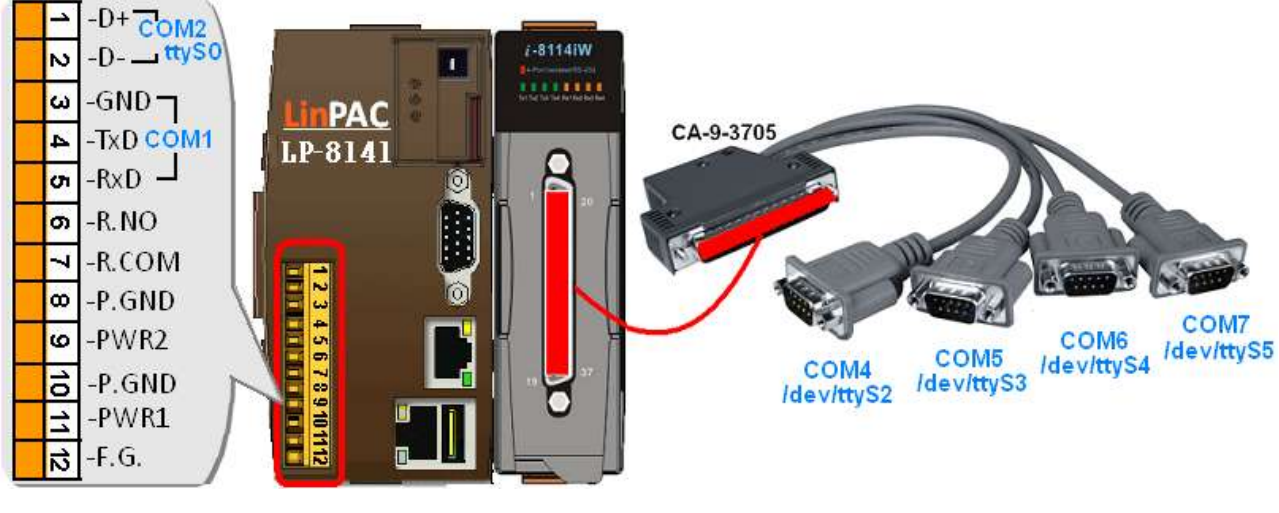

Fig.10-5

Selection guide for Hight-profile I-8K modules:

| Module   | Interface     | Ports | Max.<br>Channels | Max. Speed<br>(Kbps) | Isolation<br>(V) |
|----------|---------------|-------|------------------|----------------------|------------------|
| I-8112Iw | RS-232        | 2     | 16               | 115.2                | 2500             |
| I-8114W  | RS-232        | 4     | 32               | 115.2                | —                |
| I-8114Iw | RS-232        | 4     | 32               | 115.2                | 2500             |
| I-8142Iw | RS-422/RS-485 | 2     | 16               | 115.2                | 2500             |
| I-8144Iw | RS-422/RS-485 | 4     | 32               | 115.2                | 2500             |

For more information relating to these modules, refer to: http://www.icpdas.com/products/Remote\_IO/i-8ke/selection\_rs232\_i8k.htm

The **i7kdio\_8114.c** demo program illustrates how to use an I-8114W module that is inserted into an LP-8x4x embedded controller. In this demo program, the I-7044 module (8 DO and 4 DI channels) is controlled through the second serial port on the I-8114W module that is inserted into the slot 2 on the LP-8x4x, which, in turn, is connected to an RS-485 network. The address of the I-7044 module is 02 and the baudrate is 115200 bps. Fig.10-6 provides an illustration of the control diagram.

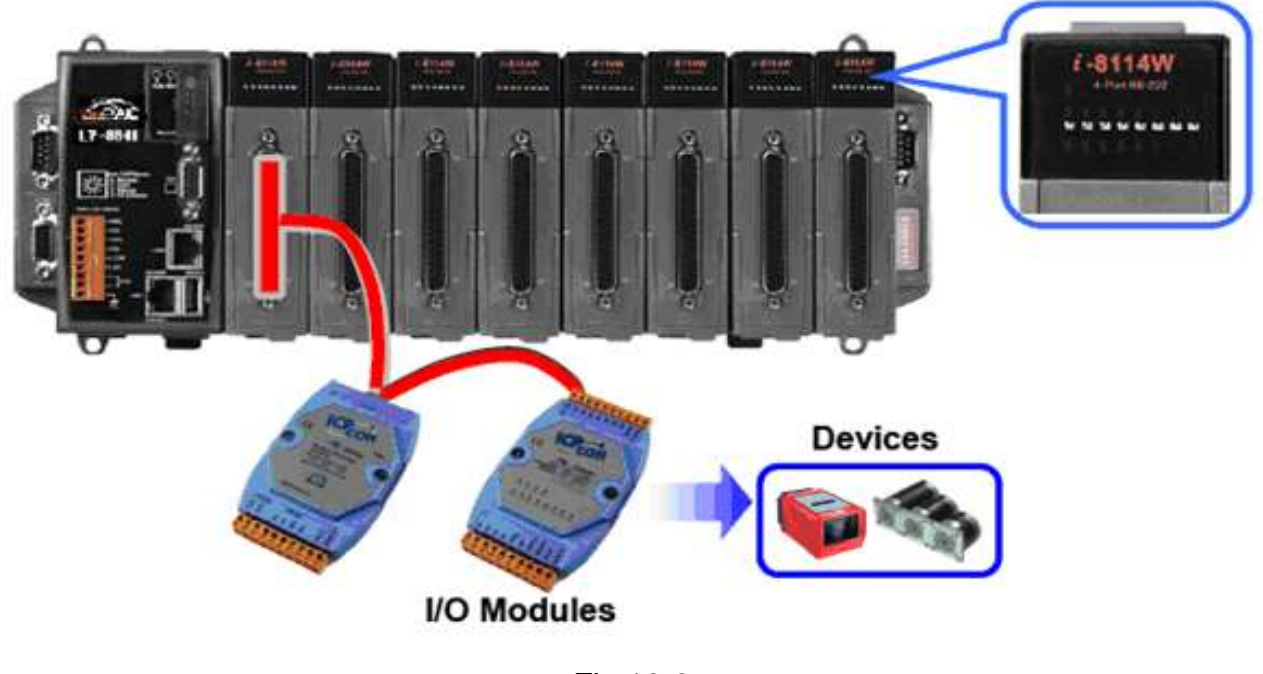

Fig.10-6

The result of executing this demo program is that the state of the DO channels can be controlled, and the program returns the state of the DI channels. The source code for the demo program is as follows:

```
-BT14W
#include<stdio.h>
                                                          CA-9-3705
#include<stdlib.h>
                                                                                         COM11/ttyS9
#include "msw.h"
char szSend[80], szReceive[80], ans;
                                                                                  COM10/ttyS8
WORD wBuf[12];
                                                                         COM9/ttyS7
                                                               COM8/ttyS6
float fBuf[12];
int main()
{
    int wRetVal, j=0;
    char i[10];
    // Check Open_Com9 on the I-8114W
    wRetVal = Open_Com(COM9, 115200, Data8Bit, NonParity, OneStopBit);
    if (wRetVal > 0) {
         printf("Failed to open port. \n");
         return (-1);
    }
```

```
// ***** 7044 DO & DI Parameters *******
 wBuf[0] = 9;
                              // COM Port
 wBuf[1] = 0x02;
                             // Address
 wBuf[2] = 0x7044;
                             // ID
                           // Checksum disable
// Timeout , 100 milliseconds
 wBuf[3] = 0;
 wBuf[4] = 100;
 wBuf[6] = 0;
                             // Debug string
// 7044 DO
while(j!=113) {
     printf("Enter the DO value, or press 'q' to quit \rightarrow ");
     scanf("%s",i);
     if (i[0]=='q') {
                                   // All DO Channels OFF
          wBuf[5] = 0;
          wRetVal = DigitalOut(wBuf, fBuf, szSend, szReceive);
          break:
     j=atoi(i);
     if (j>=0 & j<=255)
                                 // DO Channels ON
          wBuf[5] = j;
     else if (j>255)
          wBuf[5] = 255;
     wRetVal = DigitalOut(wBuf, fBuf, szSend, szReceive);
                        // There was an error with the Digital Output on the I-7044
     if (wRetVal)
          printf("Digital Output of 7044 is error, Error Code=%d\n", wRetVal);
     else
          printf("The DO value of 7044 is: %u \n", wBuf[5]);
     // 7044 DI
     DigitalIn(wBuf, fBuf, szSend, szReceive);
     printf("The DI of 7044 : %u \n", wBuf[5]);
Close_Com(COM9);
return 0:
```

For this example, the programming and execution procedures are the same as those described in Section 7.1. Fig. 10-7 below illustrates the result of the execution.

}

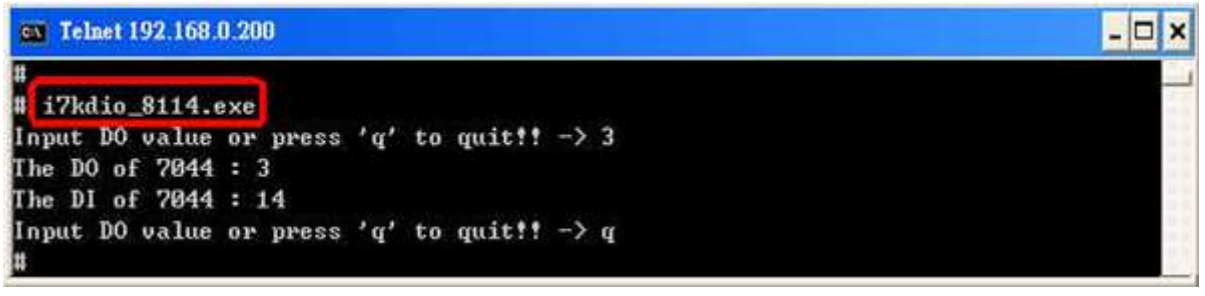

Fig. 10-7

# **10.2 Support for GUI Functionality**

Now 'X-Window' Utility is now supported on the LP-8x4x. After the LP-8x4x boots, a GUI environment similar to a standard 'Windows screen' desktop will be displayed, as illustrated in Fig.10-7. This means that custom GUI applications can be created and then executed on the LP-8x4x. The GUI Library in the LP-8x4x is provided by the **GTK+** Library (v1.2 and v2.0), which is a multi-platform toolkit for creating graphical user interface, allowing custom **SCADA** screens to be designed using the GTK+ Library on the LP-8x4x. For more information regarding the GTK+ project, refer to the GTK+ project website at http://www.gtk.org.

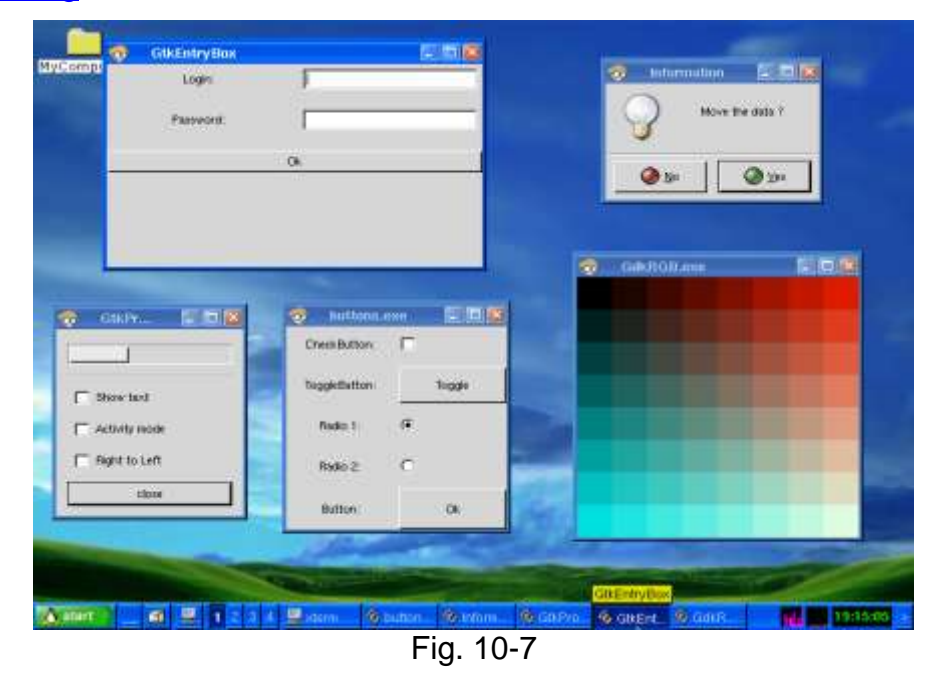

ICP DAS provides a number of demo programs that illustrate how to use the GUI to control I/O modules and assist in quickly developing custom GUI programs, as illustrated in Fig. 10-8 below. Once the LP-8x4x SDK has been installed, these demo programs can be found in the **C:\cygwin\LinCon8k\examples\gui** folder.

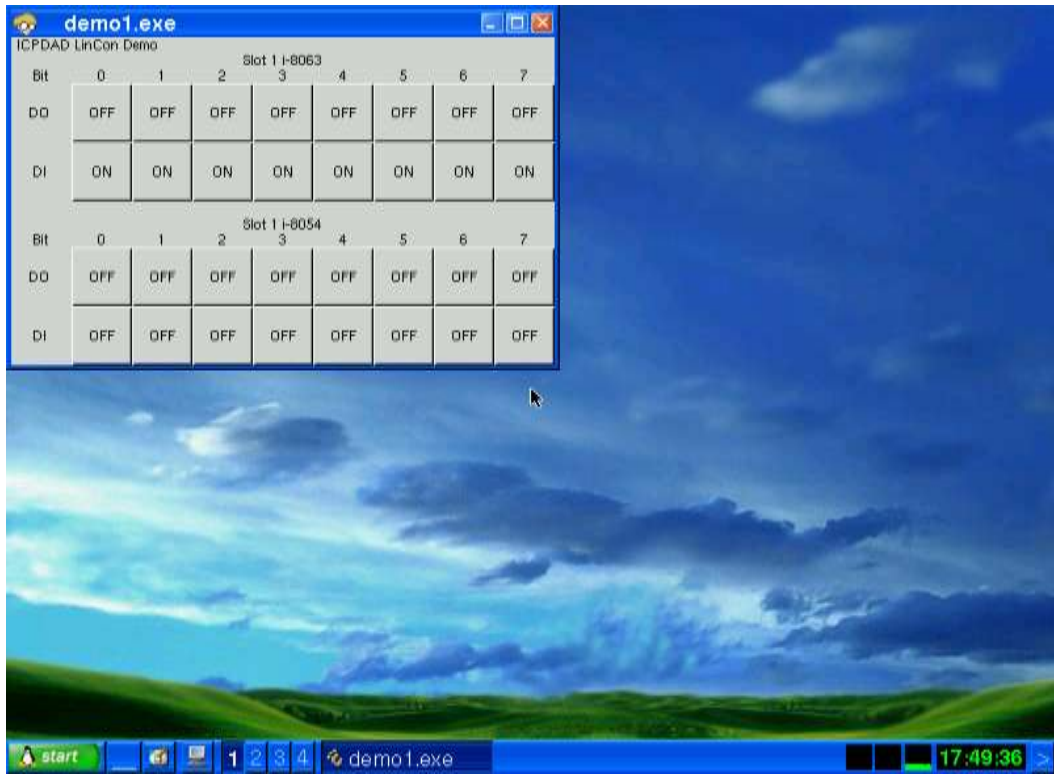

Fig. 10-8

In addition to the GTK+ GUI functionality, the "**Java GUI**" is also supported on the LP-8x4x. This means that developers familiar with the Java environment can also develop custom GUI applications. However, only the Awe and Swing v1.1 elements are supported on the LP-8x4x.

To execute the Stylepad.jar Java GUI program on the LP-8x4x, open an Xterm window by clicking the 'Start' button and choose 'Xterm'. At the Xterm window, enter "java –jar Stylepad.jar –cp .:Stylepad.jar". Note that it may take some time to execute the Java GUI program.

### 10.2.1 Booting the LP-8x4x without loading the X-window environment

The LP-8x4x can be configurated to boot without loading the X-window environment by following the procedure described below:

- (1) Enter the command "cd /etc/rc2.d " to switch to the default run level.
- (2) Enter the command "Is -al " to list the S98Xserver link information into ../init.d/startx.
- (3) To disable X-windows environment, enter the command " mv S98Xserver Xs98Xserver " to rename the S98Xserver then exit the Xterm window and reboot the LP-8x4x to apply the new configuration.
### 10.2.2 Enabling the X-window environment to load at boot time

To enable the X-windows environment, enter the command "Is –al /etc/rc2.d" at the Command Prompt to view the S98Xserver link information ../init.d/startx, and then enter the command "mv Xs98Xserver S98Xserver" to rename and enable the Xs98Xserver. If the S98Xserver link is not listed, follow the procedure described below:

(1) Enter the command "cd /etc/rc2.d " to switch to the default run level.

(2) Enter the command "In -s ../init.d/startx /etc/rc2.d/S98Xserver" to create a symbolic link into the X-window script file, which will enable the X-window environment and then exit the Command Prompt and reboot the LP-8x4x to apply the new configuration.

# **10.3 Support for ScreensShot functionality**

The **"fbshot"** screenshot application is an embedded program that enables an image of the screen for the LP-8x4x to be conveniently captured, as illustrated in Fig. 10-9 below.

Open a Xterm window by clicking the Start button and then clicking Xterm. At the Command Prompt, enter the command "**fbshot –d /dev/fb0 /mnt/hda/catch1.png**" and an image of the current screen will be captured and saved to a file – catch1.png, and will be stored in the /mnt/hda/.directory, as illustrated in Fig. 10-9 below.

To view the image, enter the command "vi /mnt/hda/catch1.png". Note that vi application is included in the path: /mnt/hda/opt/bin directory, so an microSD card must be inserted into the LinPAC before attempting to save the file. To view details of the parameters that can be used in conjunction with the fbshot application, enter the command "fbshot –help" at the Command Prompt.

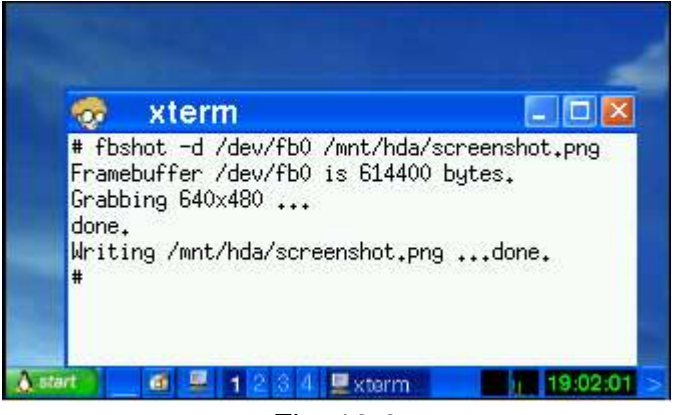

Fig. 10-9

# **10.4 Support for WebCAM functionality**

The LP-8x4x embedded Controller provides support for WebCAM functionality. Logitech brand cameras have been tested and have been found to work successfully. If a different brand of camera is to used, testing should be performed first to ensure compatibility .

Follow the procedure described below to ensure that the Webcam is configured correctly:

- (1) Connect the webcam to the LP-8x4x using the "USB Interface".
- (2) Reboot the LP-8x4x.
- (3) Open a "Xterm windows" by clicking the Start button and then clicking Xterm. At the Command Prompt, enter the command "insmod pwc.ko" to load the gqcam program decompressor, as illustrated in Fig. 10-10 and then enter the command "gqcam" to view the webcam screen. To view details of the parameters that can be used in conjunction with the gqcam application, enter the command "gqcam -help" at the Command Prompt.

| #                  |             |           |            |
|--------------------|-------------|-----------|------------|
| # insmod /lib/modu | les/2.6.19/ | pwc.ko    |            |
| #                  |             | -         |            |
| # lsmod            |             |           |            |
| Module             | Size        | Used by   | Tainted: P |
| pwc                | 84996       | 0         |            |
| pm9000             | 2912        | 0         |            |
| 8250               | 29204       | 2         |            |
| 8250_linpac        | 2656        | 0 [perman | ent]       |
| slot               | 35788       | 0         |            |
| pxamci             | 8352        | 0         |            |
| dm9000x            | 276180      | 0         |            |
| #                  |             |           |            |
| #                  |             |           |            |

Fig. 10-10

The gqcam program can also be used to capture an image via a webcam. To capture an image, follow the procedure described below:

- (1) Click "File/ Save Image..."
- (2) On the "Gqcam: Save Image" screen, enter the path for the folder where the image is to be store in the "File Field", together with the file name, and then click the "OK " button.

# **10.5 Support for Touch Screen Devices**

The LP-8x4x embedded Controller provides support for both USB and Serial Touch Screen devices, each of which is discussed in more detail below:

### 10.5.1 USB Touch Screen interface

Before a USB touch screen can be used, it must first be calibrated. There are six steps involved in adjusting the calibration for a touch screen connected to an LP-8x41 via the USB interface, as follows:

Step 1: Open a "**Xterm windows**" by clicking the Start button and then clicking Xterm. At the Command Prompt, ensure that the **usbtouchscreen.ko** and **tsdev.ko** files have been mounted, enter the command '**Ismod**' as illustrated in Fig. 10-11.

| # lsmod<br>Module<br>tsdev<br>usbtouchscreen          | Size<br>10024<br>9284                    | Used by Tainted: P<br>O<br>O      |
|-------------------------------------------------------|------------------------------------------|-----------------------------------|
| 8250<br>8250_linpac<br>slot<br>pxamci<br>dm9000x<br># | 29204<br>2656<br>35788<br>8352<br>276180 | 0<br>0 [permanent]<br>0<br>0<br>0 |

Fig. 10-11

Step 2: At the Command Prompt, ensure that a microSD card has been mounted, enter the command '**mount**' as illustrated in Fig. 10-12.

```
# mount
rootfs on / type rootfs (rw)
/dev/root on / type jffs2 (rw)
proc on /proc type proc (rw)
sysfs on /sys type sysfs (rw)
tmpfs on /var type tmpfs (rw)
shmfs on /dev/shm type tmpfs (rw)
usbfs on /proc/bus/usb type usbfs (rw)
/dev/mmcblkOp1 on /mnt/hda type vfat (rw,fmask=0022,dmask=0022,codepage=cp437,
iocharset=iso8859-1)
/dev/ramU on /mnt/ramfs type minix (rw)
#
```

Fig. 10-12

- Step 3: At the Command Prompt, edit the <u>/etc/init.d/fbman</u> file by modifying the settings so that they are the same as below:
  - After opening the file: */etc/init.d/fbman*, users can see the following lines :

<u>/usr/sbin/fbset -n 640x480-60</u>

#/usr/sbin/fbset -n 800x600-70

These lines indicate that the resolution is currently set to 640\*480. The # character indicates that a setting is not currently being used.

□ To change the resolution settings to **800\*600**, remove the "#" character in line 2 and add the "#" character in line 1 as indicated below:

#/usr/sbin/fbset -n 640x480-60 /usr/sbin/fbset -n 800x600-70

Step 4: At the Command Prompt, enter the command 'cat /proc/bus/input/devices' to view a list of devices that are currently connected and the associated device can be obtained as illustrated in Fig. 10-13.

```
# cat /proc/bus/input/devices
I: Bus=0003 Vendor=04d9 Product=1702 Version=0101
N: Name=" USB Keyboard"
P: Phys=usb-pxa27x-1.1/input0
S: Sysfs=/class/input/input4
H: Handlers=kbd event0
B: EV=120003
B: KEY=10000 7 ff800000 7ff febeffdf f3cfffff ffffffff fffffffe
B: LED=7
I: Bus=0003 Vendor=04d9 Product=1702 Version=0101
N: Name=" USB Keyboard"
P: Phys=usb-pxa27x-1.1/input1
S: Sysfs=/class/input/input5
H: Handlers=kbd event1
B: EV=3
B: KEY=39fa d801d101 1e0000 0 0 0
I: Bus=0003 Vendor=14e1 Product=6000 Version=a4b4
N: Name="DIALOGUE INC PenMount USB"
P: Phys=usb-pxa27x-1.2/input0
S: Sysfs=/class/input/input6
H: Handlers=event2
B: EV=b
B: KEY=70000 0 0 0 0 0 0 0 0 0
B: ABS=3
I: Bus=0003 Vendor=15d9 Product=0a33 Version=0100
N: Name="USB Mouse"
P: Phys=usb-pxa27x-1.3/input0
S: Sysfs=/class/input/input7
H: Handlers=mouse0 event3 ts0
B: EV=7
B: KEY=70000 0 0 0 0 0 0 0 0 0
B: REL=103
#
```

Fig. 10-13

Step 5: We are providing the calibration program to test and get the calibration data. For example, open an 'Xterm windows' and execute the command 'calibrator /dev/input/event2', and then the calibration windows displayed as illustrated in Fig. 10-14)

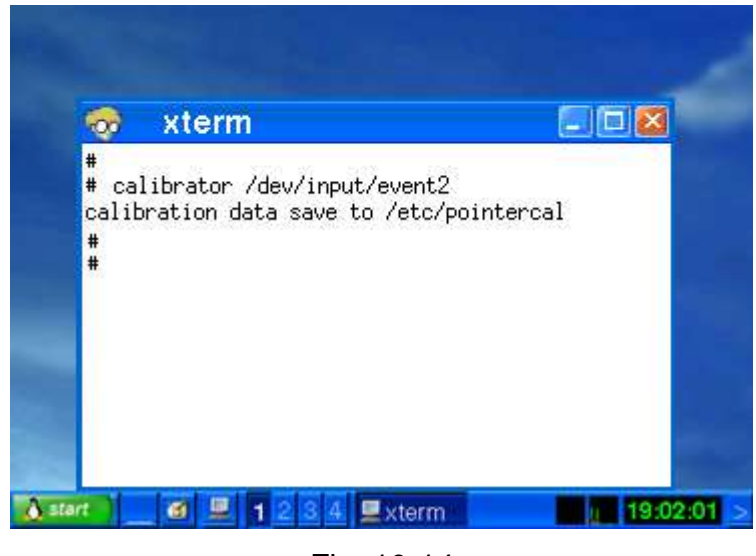

Fig. 10-14

Step 6: Rebooting the LP-8x4x to apply the new configuration.

## 10.5.2 Serial Touch Screen interface

There are three kinds of Touch Screen LCD monitor, so the relevant driver needs to be installed before it can be used. An overview of the respective device drives and the installation location is provided below:

| Module                                 | Loadable kernel module to Install     |
|----------------------------------------|---------------------------------------|
| ADP-1080T                              | /lib/modules/2.6.19/pm9000.ko         |
| TPM-4100 / TP-4100 / TP-6150 / TP-2070 | /lib/modules/2.6.19/ <b>pm6000.ko</b> |

Before a Serial touch screen device an be used, it must first be calibrated. There are nine steps involved in adjusting the calibration for a touch screen calibratied to an LP-8x41 via the serial interface, as follows:

Step 1: Open a **"Xterm windows"** by clicking the Start button and then clicking Xterm. At the Command Prompt, enter the command **'cat /etc/init.d/penmount\_serial**' to check that the penmount serial driver has been mounted from **/etc/init.d/penmount\_serial**, as illustrated in Fig. 10-15.

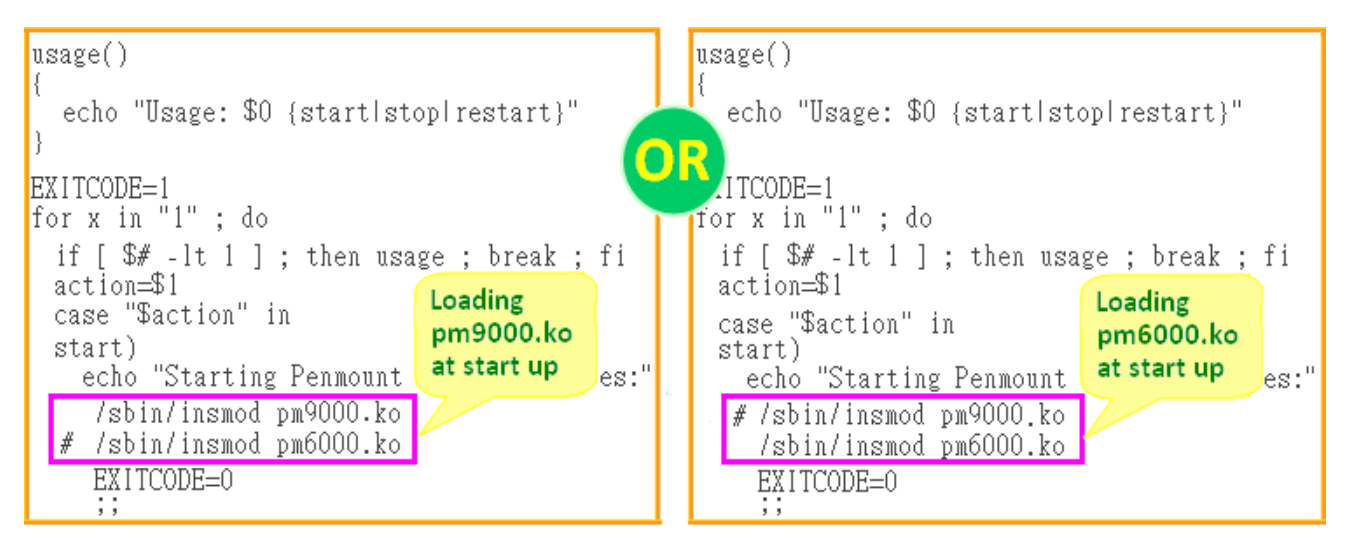

Fig. 10-15

Step 2: Edit the **/etc/init.d/tsdev\_serial** script to modify the device mode. By default, serial interface is COM4 port, and device mode is ttyS34, as illustrated in Fig. 10-16.

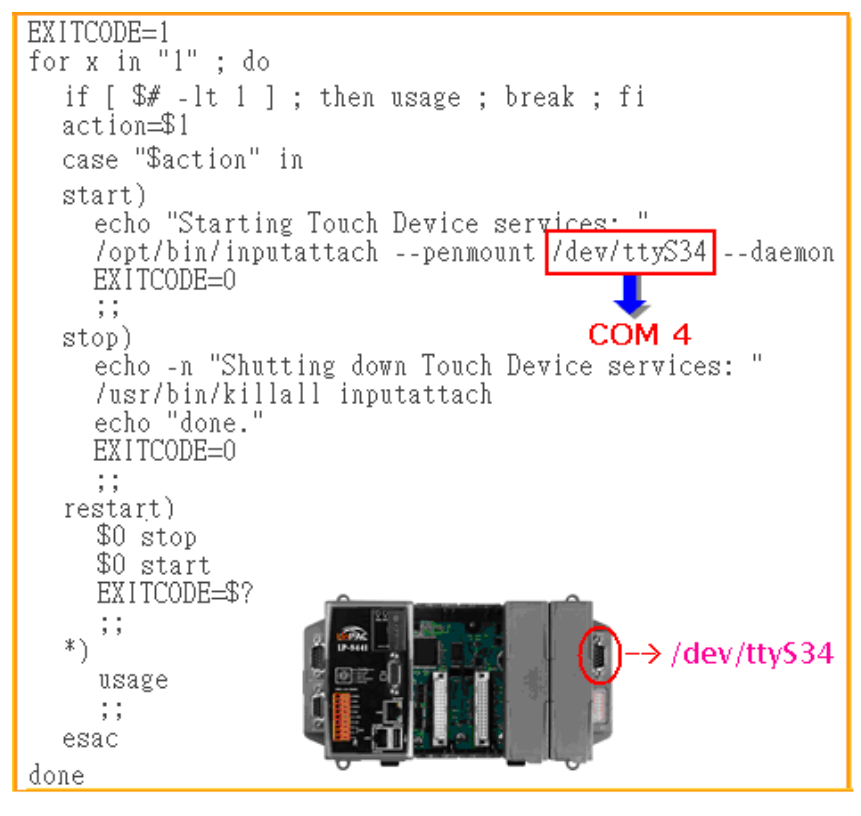

Fig. 10-16

Step 3: Configure the script to be executed at startup and shutdown.

By default, the scripts for serial touch screens are disabled at startup. The 'mv' command can be used to rename the files in /etc/rc2.d, which is the file containing instructions used to start processes. The file will be automatically executed when LP-8x4x is rebooted, as illustrated in Fig. 10-17.

cd /etc/rc2.d # 1s S04sd S70slot S98Xserver Sllifupdown S71Serial S99rmnologin S2Ossh S72Ramdriver old S40inetd xS88penmount serial S80hwclock S50apache S90tsdev usb xS91tsdev serial S60snmp S97fbman # mv S90tsdev\_usb xS90tsdev\_usb # mv xS88penmount serial S88penmount serial # mv xS91tsdev serial S91tsdev serial # # 1s S04sd S70slot S97fbman Sllifupdown S71Serial S98Xserver S2Ossh S72Ramdriver S99rmnologin S40inetd S80hwclock old S50apache S88penmount serial xS90tsdev usb S91tsdev serial S60snmp #

Fig. 10-17

Step 4: At the Command Prompt, enter the command '**Ismod**' to check that the **pm9000.ko** or **pm6000.ko** have been mounted, as illustrated in Fig. 10-18.

| # lsmod     |        |           |          |    | # lsmod     |        |           |          |    |
|-------------|--------|-----------|----------|----|-------------|--------|-----------|----------|----|
| Module      | Size   | Used by   | Tainted: | PF | Module      | Size   | Used by   | Tainted: | PF |
| pm9000      | 2912   | 0         |          |    | pm6000      | 2912   | 0         |          |    |
| 8250        | 29204  | 2         |          |    | 8250        | 29204  | 2         |          |    |
| 8250_linpac | 2656   | 0 [perman | ent]     |    | 8250_linpac | : 2656 | 0 [perman | ent]     |    |
| slot        | 35788  | 0         |          |    | slot        | 35788  | 0         |          |    |
| pxamci      | 8352   | 0         |          |    | pxamci      | 8352   | 0         |          |    |
| dm9000x     | 276180 | 0         |          |    | dm9000x     | 276180 | 0         |          |    |
| #           |        |           |          |    | #           |        |           |          |    |

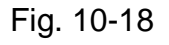

Step 5: At the Command Prompt, enter the command '**mount | grep mmc**' and '**Is /mmt/had**' to check the microSD card has been mounted, as illustrated in Fig. 10-19 and 10-20.

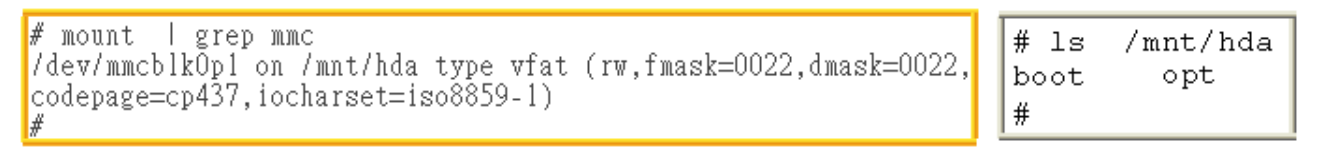

Fig. 10-19

Fig. 10-20

Step 6: At the Command Prompt, enter the command 'vi /etc/init.d/fbman' to edit the /etc/init.d/fbman file by modifying the setting so that that are the sam as below: After opening the file locate the following lines:

#/usr/sbin/fbset -n 640x480-60

/usr/sbin/fbset -n 800x600-70

These lines indicate that the resolution is currently set to 640\*480. The # character indicates that a setting is not currently being used.

□ To change the resolution setting to be **640\*480**, remove the "#" character in line 1 and add it to line 2, as indicated below:

<u>/usr/sbin/fbset</u> -n 640x480-60 #/usr/sbin/fbset -n 800x600-70

Step 7: At the Command Prompt, enter the command 'cat /proc/bus/input/devices' to view a list of devices that are currently connected and the associated device can be obtained, as illustrated in Fig. 10-21.

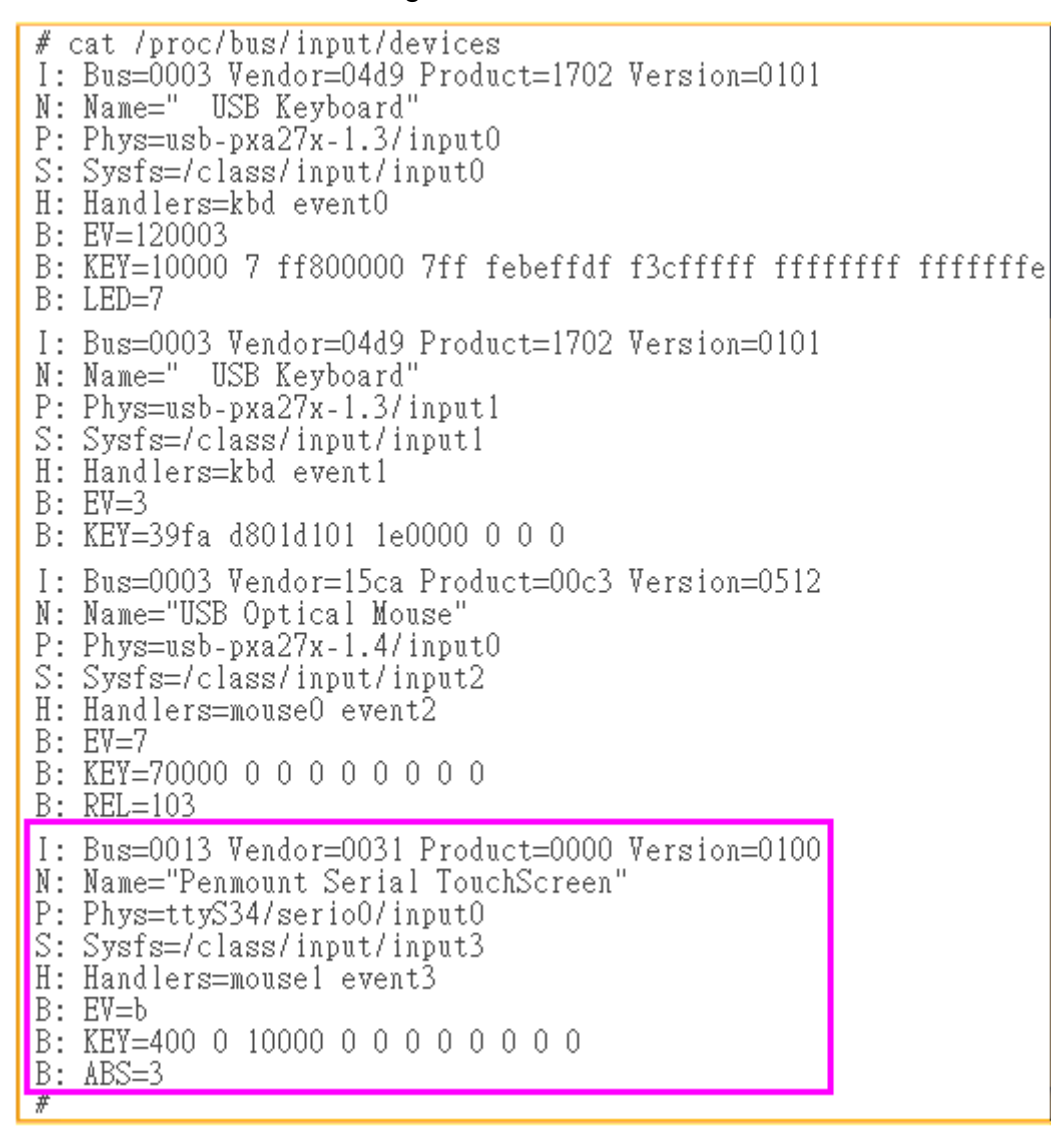

Fig. 10-21

Step 8: We are providing the calibration program to test and get the calibration data, as illustrated in Fig. 10-22. For example, open an 'Xterm' windows and execute the command 'calibrator /dev/input/event3', and then the calibration windows will be displayed, correct 4 point locations on screen with the panel, as illustrated in Fig. 10-23.

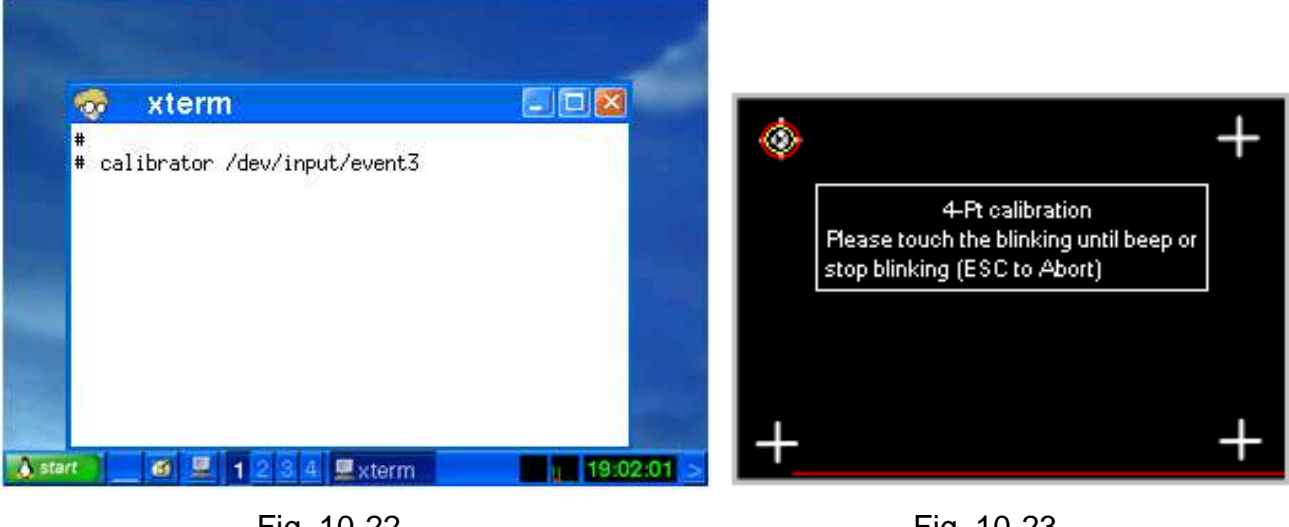

Fig. 10-22

Fig. 10-23

Step 9: Reboot the LP-8x4x to apply the new configuration.

## **10.6 Network Support**

The LP-8x4x embedded controller already includes a variety of network functions. The following is an overview of the network functions supported in the LP-8x4x:

## (1) UpnP

UpnP refers to "**Universal Plug and Play**" which is a set of networking protocols that allows other devices to escription y discover and control of services available on a network, without the need for user intervention. Devices that act as a servers can advertise their services to clients. Client systems, known as control points, are able to search for devices that provide specific services on the network. When a device that provides the desired service is discovered, the Control Points is able to retrieve a detailed descriptions of the devices and services allowing the server and client devices to interact from that point on.

# (2) VPN

VPN refers to "Virtual Private Network" and is used to securely extend a private network across a public network, as illustrated in Fig. 10-24. VPN describes a network that includes secure remote access for client devices, enabling data to be securely sent and received across shared or public networks as if the device was directly connected to the private network.

The term "Virtual" refers to the fact that the devices on the network do not need to be physically connected.

The term **"Private"** implies that the data is encrypted and can only be viewed by a defined group connected to the VPN, meaning that it is extremely difficult for unauthorized user to access confidential information.

The last word, "**Network**", means that the users configured for VPN can be connected and share files or information. So it's extremely difficult for anyone to snoop on confidential information through VPN.

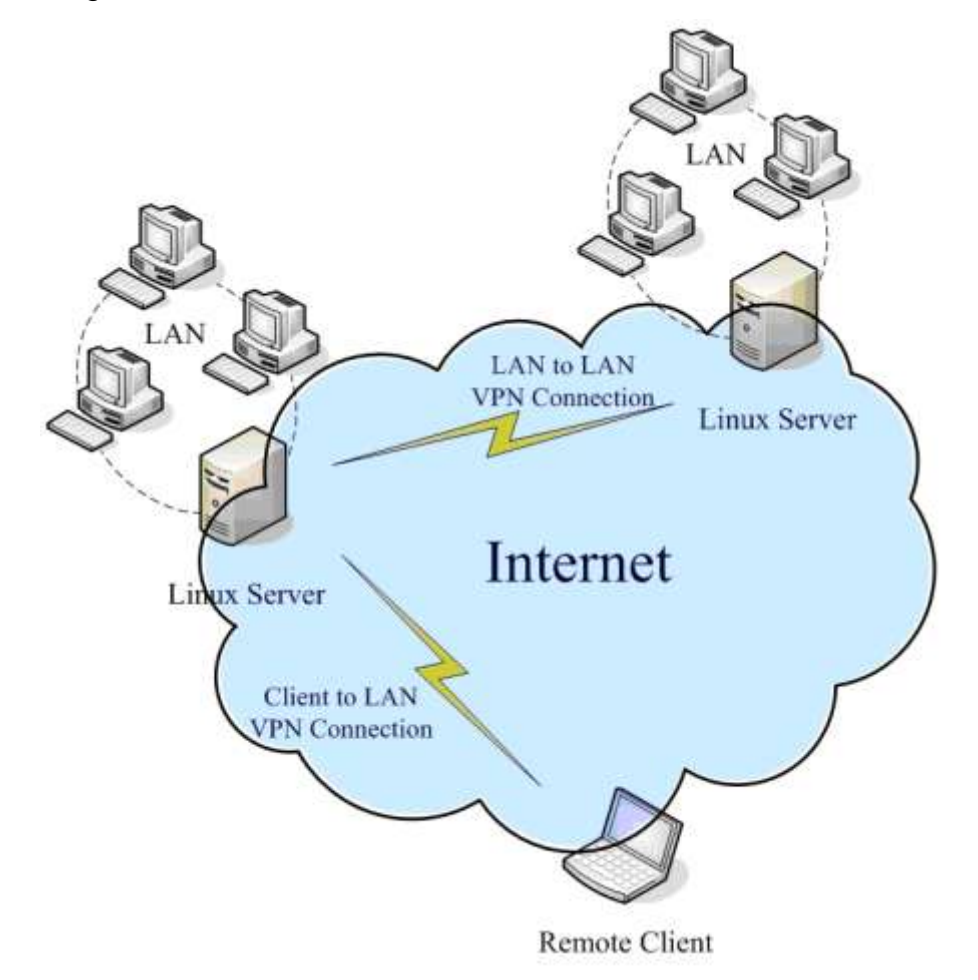

Fig. 10-24

The following is an explanation of the process used to set up and configure a VPN server and client for both the server side and the client side.

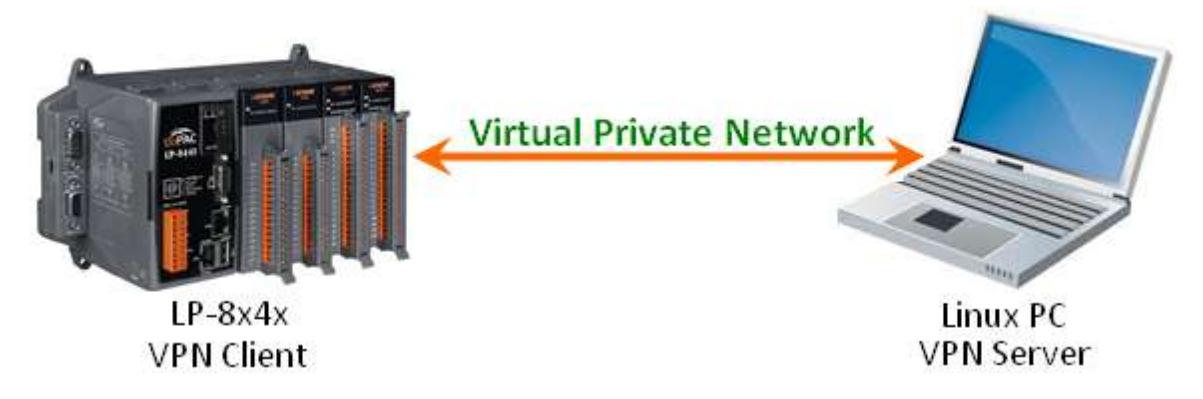

### [VPN Server Side Configuration: Linux PC]

To configure the server side of the VPN, follow the procedure described below.

- Step 1: Install PPTP package. At the command prompt, enter the command 'apt-get install pptpd' to install the PPTP package file.
- Step 2: At the command prompt, enter the command 'vi /etc/pptpd.conf', and comment out the following lines:

localip 192.168.0.1 remoteip 192.168.0.234-238,192.168.0.245 # or #localip 192.168.0.234-238,192.168.0.245 #remoteip 192.168.1.234-238,192.168.1.245

Fig. 10-25

Step 3: At the command prompt, enter the command 'vi /etc/ppp/pptpd-options' to ensure that the following lines are set:

| lock                                |
|-------------------------------------|
| debug                               |
| name vpn                            |
| refuse-pap                          |
| refuse-chap                         |
| refuse-mschap                       |
| rrequire-mschap-v2                  |
| <pre>#require-mppe-128</pre>        |
| proxyarp                            |
| noccp append to the end of the file |

Fig. 10-26

Step 4: At the command prompt, enter the command 'vi /ppp/chap-secrets' and enter the username and password for the VPN.

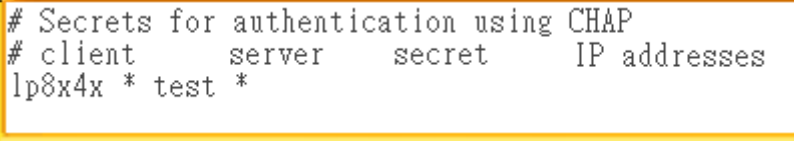

Fig. 10-27

Step 5: Restart the pptpd services by entering the command '**sudo /etc/init.d/pptpd restart**' (or sudo service restart pptpd).

Step 6: Confirm the VPN server is active and is listening for client connections:

root@LinuxPC-ICPDAS:/home# netstat -an |grep -r 1723 tcp 0 0.0.0.0:1723 0.0.0.0:\* LISTEN root@LinuxPC-ICPDAS:/home#

Fig. 10-28

### [VPN Client Side Configuration: LP-8x4x]

To configure the Client side of the VPN, follow the procedure described below.

Step 1: At Command Prompt, enter the command 'vi /etc/ppp/peers/vpn' and modify the

contents according to the syntax below:

#There are VPN server configuration. #LP-8x4x as VPN client, connect to VPN server. pty "pptp 10.1.0.74 --nolaunchpppd" name lp8x4x password test logfd 2 nodetach remotename pptpd

Fig. 10-29

Note: The address "10.1.0.74" indicated in the figure is the IP address of the VPN server.

Step 2: Create a VPN connection by entering the '**pppd call vpn &**' command at the command Prompt, and verify that the details are correct, as illustrated in Fig 10-30.

Using interface ppp0 Connect: ppp0 <--> /dev/ttyp1 local IP address 192.168.0.234 remote IP address 192.168.0.1

Fig. 10-30

Step 3: At the Command Prompt, enter the '**ifconfig**' command to verify the status of the VPN interface, as illustrated in Fig. 10-31.

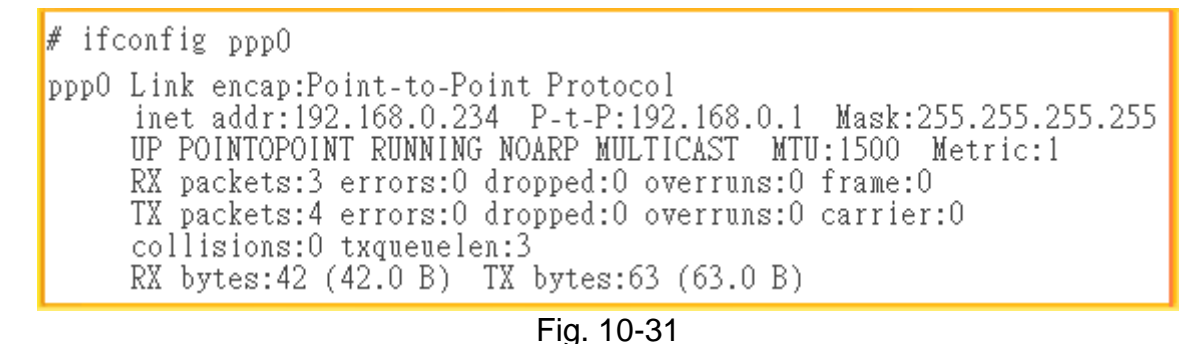

Step 4: At the Command Prompt, enter the command "ping 192.168.0.1" to ping the VPN host. To stop the tunnel, enter the '**poff**' command at the Command Prompt.

# (3) QoS

QoS refers to "Quality of Service" and describes the overall performance of a network, particularly that send by users of the network. QoS is based on a set of techniques that are used to manage network resources. For example, if there are a number of packets that need to be sent over a network device, the device has to first determine a transmission priority, i.e., which packets to send first, which ones to delay, and, if necessary, which ones to drop. The transmission is then performed based on that priority, thereby achieving the required QoS by meanaging the delay, jitter, bandwidth, and packet loss parameters on the network. Using the Linux QoS subsystem, it is possible to create a higly flexible traffic control system that ensures the flow rate to an assigned port can be effectively controlled, improving network quality in the process.

## (4) Wireless LAN (WLAN)

A "Wireless Local Area Network (WLAN)" is a network technology that allows the connection of two or more devices without requiring the installation of any wires or cables, mostly using radio technology, and sometimes infrared. The range of the WLAN is targeted on a limited area, generally within an office building, a commercial area, a small campus, or a home, etc. As technology has become more prevalent, Linux has adopted many of the technologies and tools that take advantage of wireless networking.

If a wireless card is inserted into a slot on the LP-8x4x, the parameters contained in the '/etc/network/interfaces' file need to be modify.

## (5) Dual LAN

The Dual LAN functionality provided on the LP-8x4x allows a wireless network and a cable network to be combined through the LP-8x4x, meaning that it is possible to establish communication between the cabled LAN and the wireless LAN. This ensures that as long as either of the two LANs can connect to the Internet, then all devices connected to the network will be able to asscess the Internet as illustrated in Fig. 10-32.

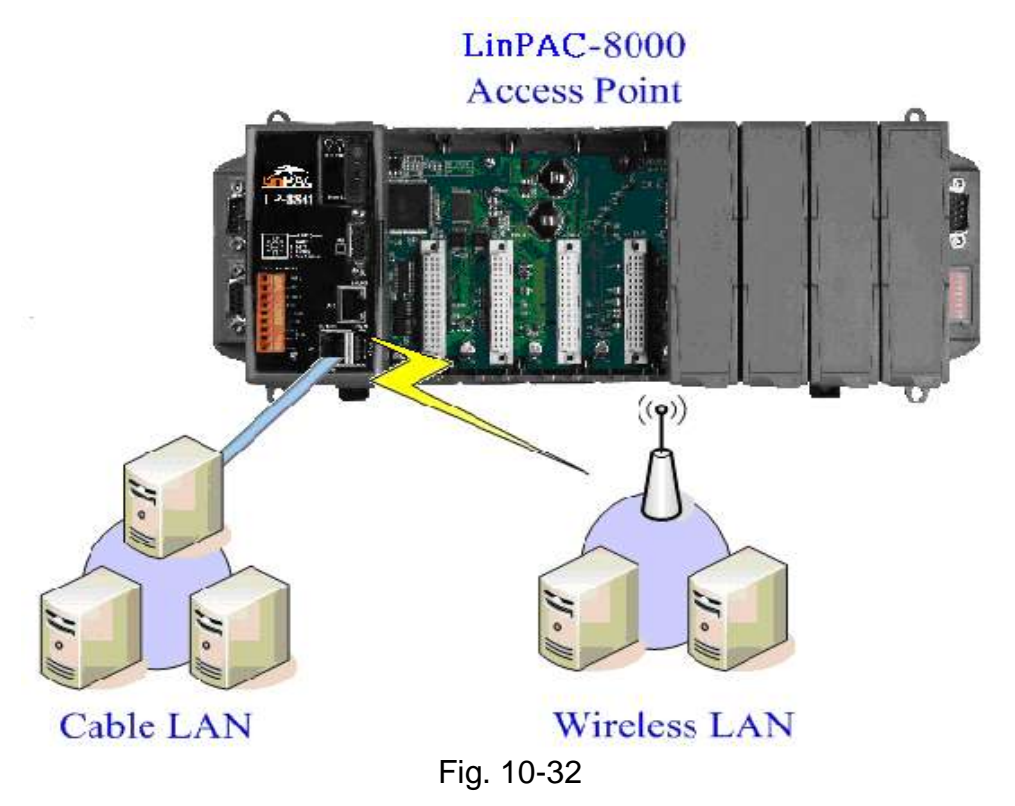

## (6) Bluetooth

Bluetooth is a worldwide specification for a small-form factor, low-cost wireless technology that is used for exchanging data over short distances between both fixed and mobile computers, mobile phones, and other portable handheld devices, as well as providing connectivity to the Internet. **"BlueZ"** is a Bluetooth stack designed for Linux operating system that is now embedded in the LP-8x4x, providing support for the core Bluetooth layers and protocols. Bluetooth technology is flexible and efficient, and based on a modular implementation.

## (7) Modem / GPRS / ADSL Connectivity

LP-8x4x can be connected to the Internet using one of three modes, "Modem", "GPRS" in combination with an external RS-232/USB interface or "ADSL". The setup and configuration method for each is described below:

### [Modem]

### [GPRS]

The following is a description of the procedure for configuring the GPRS modem, an GTM-201-RS232 GPRS Modem for example.

Part 1

In order to connect a GPRS modem to the COM3 port on an LP-8x4x, the /etc/ppp/peers/wavecom file must first be modified to define the COM port. Connect the GTM-201-RS232 (GPRS Modem) using an RS-232 interface by follow the instructions below:

- (1) Open a "Xterm windows" by clicking the Start button and then clicking Xterm. At the Command Prompt, enter the command "vi /etc/ppp/peers/wavecom" to edit the file.
- (2) Locate the statement "Serial device to which the GPRS phone is connected:", and add the device name for the COM port, as illustrated in Fig. 10-33.
- (3) At the Command Prompt, enter the command ":wq " to save the changes and close the script.

Note: In order to provide support for 2G GPRS Modems the — ftdi\_sio.ko loadable kernel module must be installed using the **insmod** command.

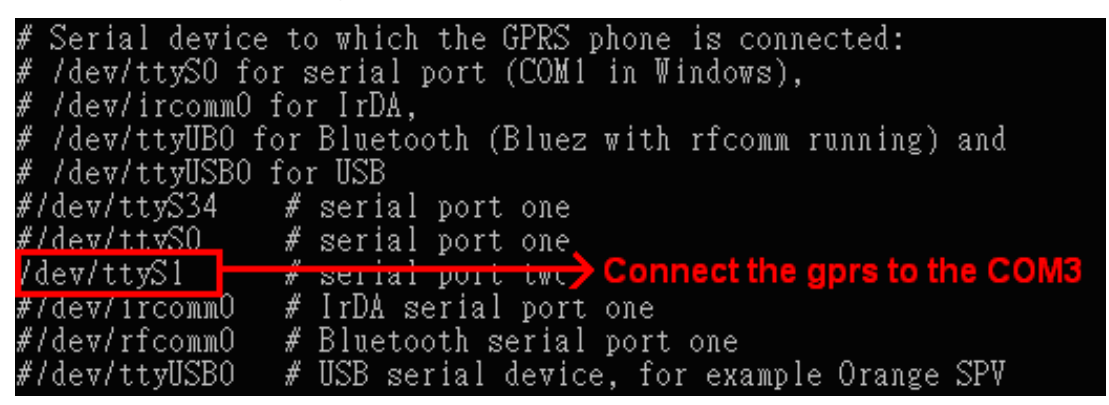

Fig. 10-33

### Part 2

The default baud rate for GPRS chip is "**115200**" bps. Consequently, both the GPRS module and the device node, such as /dev/ttyS2, should be configured to use the same baudrate. User the '**stty**' command to set the input and output sepped of the device node, as illustrated in Fig. 10-34.

1 #login linpac-8000 login: root Password: MOKI 0.90 Jan 3 18:01:25 login[1240]: root login on 'console' -sh: can't access tty; job control turned off installed modules list slot 1 ... 8112 # insmod /lib/modules/2.6.19/ftdi sio.ko 2 drivers/usb/serial/usb-serial.c: USB Serial support registered for FTDI USB Serial Device usbcore: registered new interface driver ftdi sio drivers/usb/serial/ftdi sio.c: v1.4.3:USB FTDI Ser Converters Driver # stty -F /dev/ttyS2 ispeed 115200 ospeed 115200 # stty -F /dev/ttyS2 speed 115200 baud; intr = ^C; quit = ^\; erase = ^?; kill = ^U; eof = ^D; eol = <undef>; eol2 = <undef>; start = ^Q; stop = ^S; susp = ^Z; rprnt = ^R; werase = ^W; lnext =  $^V$ ; flush =  $^O$ ; min = 1; time = 0; -brkint -imaxbel

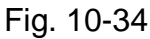

Before starting the GPRS modem, the network interface for both eth0 and eth1 msut first be deactivated. Remove the Ethernet cable, and then enter the command "**ifdown eth0**" and "**ifdown eth1**" at the Command Prompt to deactivate the interfaces.

At the Command Prompt, enter the command "**pppd call wavecom &**". The LP-8x4x will then be automatically connected to the internet. It should be remembered that the network interface for the LinPAC device must be deactivated first. Enter the command "**ifconfig**" at the Command Prompt to display the "**ppp0**" section, as illustrated in Fig. 10-35.

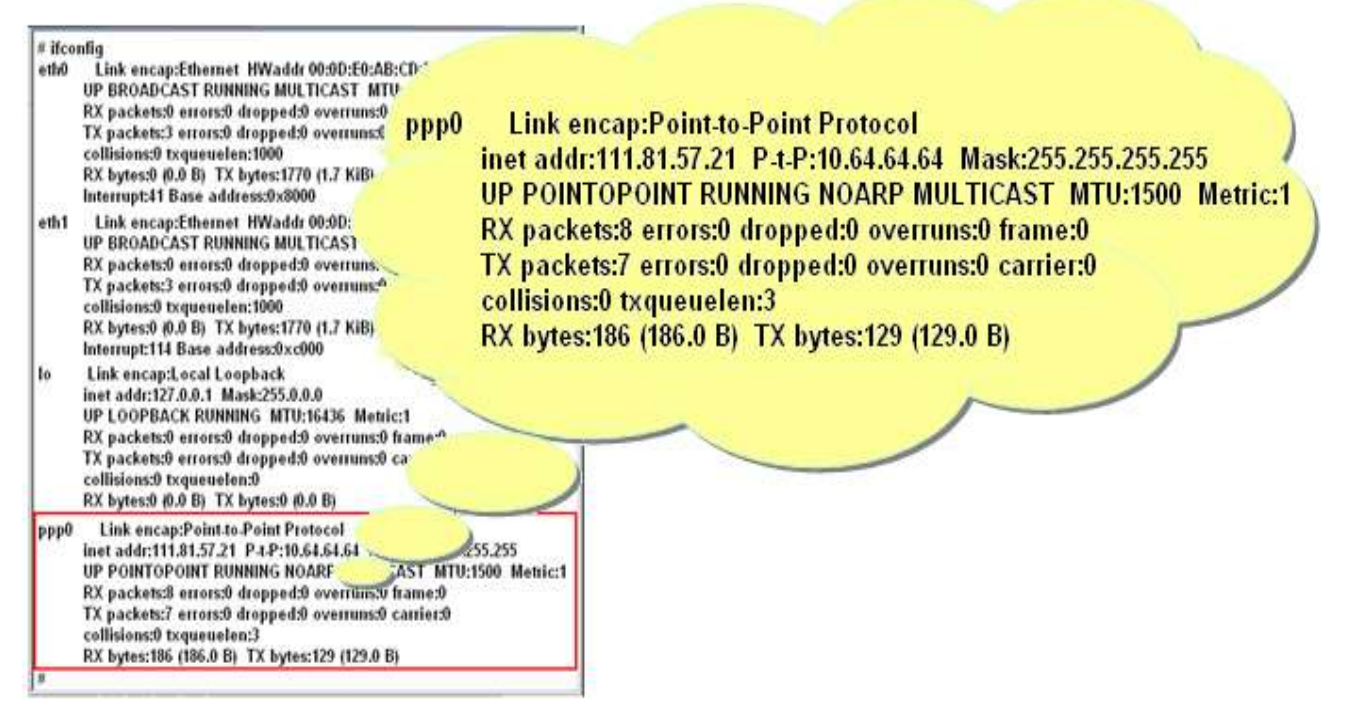

Fig. 10-35

Fig. 10-36 below provides an example of a routing table.

| # route 💙                            |                       |                 |       |        |     |     |       |
|--------------------------------------|-----------------------|-----------------|-------|--------|-----|-----|-------|
| Kernel TP ou                         | uting table           |                 |       |        |     |     |       |
| Dogtinotion                          | Cotowow               | Conmark         | Flore | Matria | Pof | Ugo | Tface |
| Descination                          | Galeway               | Germask         | riays | Metric | .er | 030 | TTACE |
| 192.200.1.21                         | *                     | 255.255.255.255 | UH    | U      | U   | U   | pppU  |
| default                              | 192.200.1.21          | 0.0.0.0         | UG    | 0      | 0   | 0   | pppO  |
| #                                    |                       |                 |       |        |     |     |       |
| # ftp ftp.spe                        | ed.hinet.net          | 2               |       |        |     |     |       |
| Connected to                         | ftp.speed.hin         | et.net.         |       |        |     |     |       |
| 220- Welcome                         | to HiNet Spee         | dTest FTP site. |       |        |     |     |       |
| 220- (ftp.spe                        | ed.hinet.net)         |                 |       |        |     |     |       |
| 220                                  | ,                     |                 |       |        |     |     |       |
| Name (ftp.spe                        | ed.hinet.net:         | root): ftp      |       |        |     |     |       |
| 331 Please sr                        | ecify the neg         | sword           |       |        |     |     |       |
| Deceword:                            | , our pub.            | 5.0024.         |       |        |     |     |       |
| 220 T                                |                       |                 |       |        |     |     |       |
| 230 Login suc                        | 230 Login successful. |                 |       |        |     |     |       |
| Remote system type is UNIX.          |                       |                 |       |        |     |     |       |
| Using binary mode to transfer files. |                       |                 |       |        |     |     |       |
| ftp> by                              |                       |                 |       |        |     |     |       |
| 221 Goodbye.                         |                       |                 |       |        |     |     |       |
| #                                    |                       |                 |       |        |     |     |       |

#### Fig. 10-36

#### GPRS modem selection guide:

| Module        | Loadable kernel module to Install                                                  | Execute command |      | I       |   |
|---------------|------------------------------------------------------------------------------------|-----------------|------|---------|---|
| GTM-201-USB   | /lib/modules/2.6.19/ <b>usbserial.ko</b><br>/lib/modules/2.6.19/ <b>sim5218.ko</b> | pppd            | call | 3g &    |   |
| GTM-201-RS232 | /lib/modules/2 6 19/ <b>ftdi_sio.ko</b>                                            | pppd            | call | wavecom | & |
| I-8212W       |                                                                                    | PPPG            | can  |         | ~ |

For more information, refer to : <u>http://m2m.icpdas.com/m2m\_layer2\_gprs.html</u>

Note: To perform the same operations using an alternative modem, such as the GTM-201-USB, a different loadable kernel module must first be installed. At the Command Prompt, enter the command "insmod usbserial.ko", and then enter the command "insmod sim5218.ko" to load the program decompressor.

#### [ADSL]

To use an ADSL modem, the ADSL option musbe be configured first. To do this, enter the command "adsl-setup" at the Command Prompt, then enter the command "adsl-connect" to establish an Internet connection on the LP-8x4x. To disable the ADSL connection, enter the command "adsl-stop" at the Command Prompt.

## (8) Firewall ( iptables function )

A firewall is used to control unauthorized access to a local network, even against an intentional attack from an external network, locking out intruders and ensuring that both the system, and the data is safe

### (9) Web Browser

The LP-8x4x contains an embedded Web Browser that can be used to access the Internet. Open a **"Dillo windows"** by click the "<u>Start</u>" > "<u>Programs</u>" button and then clicking '<u>Dillo</u>'. At the Command Prompt to open the web browser and then enter the address of a web site, as illustrated in Fig. 10-37. Note that the dillo command is located in the path: /mnt/hda/opt/bin, so a microSD card must first be inserted into the SD socket on the LinPAC.

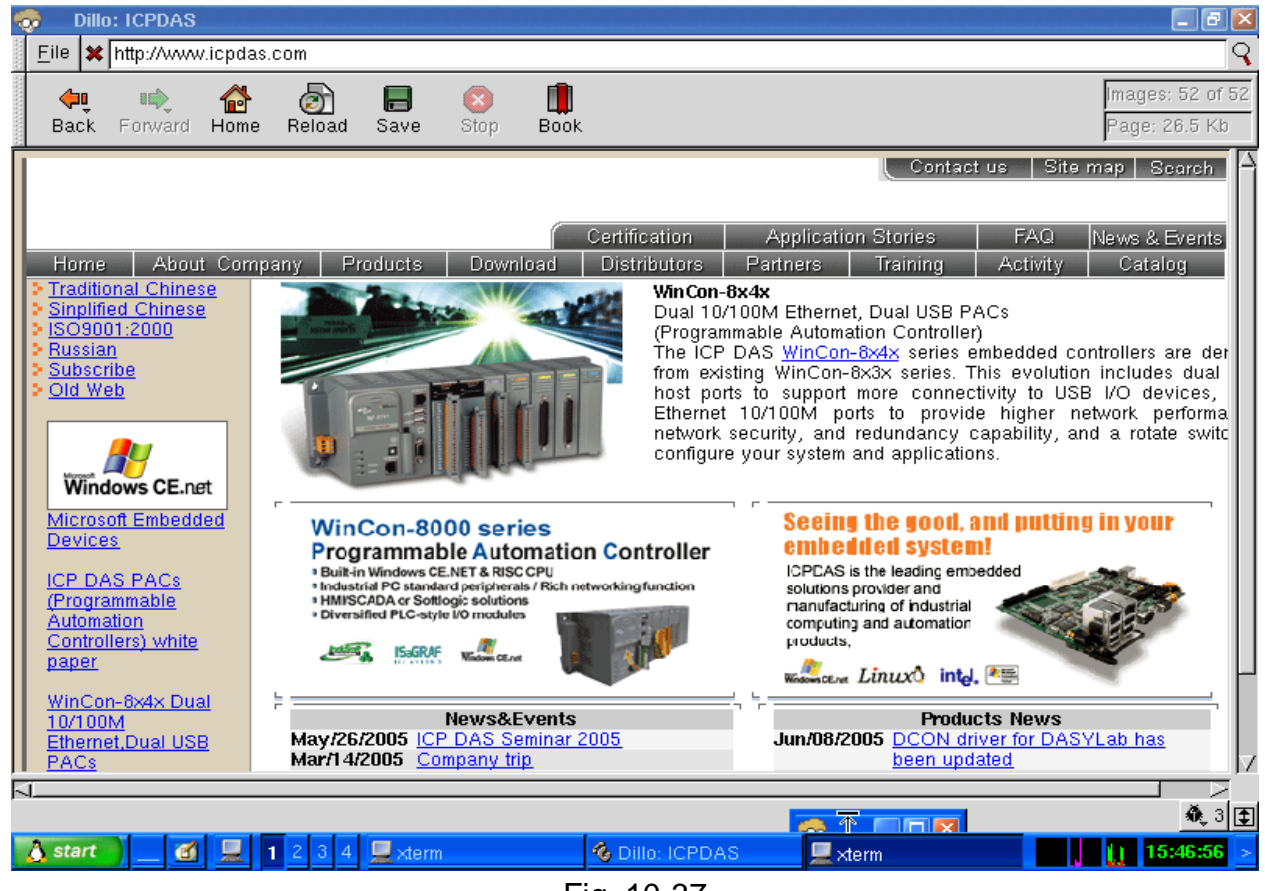

Fig. 10-37

## (10) Apache Server

The LP-8x4x contains an embedded "**Apache**" **Web Server**, which will be automatically loaded when the module is booted up. The files for the server can be found in the **/opt/apache2** directory. To connect to the web server embedded on the LP-8x4x, enter the URL "<u>http://192.168.0.200</u>". If a web page is successfully displayed, it means that the web page on the LP-8x4x has been started. The index page for the Apache Server can be found in the "**/opt/apache2/htdocs/**" directory.

The files that provide the full functions of the Apache Server are located on the microSD card. This means it other Apache Server function need to be used that are not supported on the LP-8x4x, this files can be copies from the microSD card to the **/opt/apache2** directory from the microSD card. The new or additional functions will then be available once the LP-8x4x is rebooted.

# **10.7 Support for USB to RS-232 Conversion**

The LP-8x4x provides support for USB to RS-232 converter modules, such as the I-7560 for example. The I-7560 module contains a Windows serial COM port that is implemented via its USB connection and is compatible with both new and legacy RS-232 devices. USB Plug-and-Play allows easy serial port expansion and requires no IRQ, DMA, or I/O port resources. For more details related to the I-7560 module, refer to http://www.icpdas.com/products/Remote IO/i-7000/i-7560.htm.

Follow the procedure described below to ensure the successful operation of the USB to RS-232 converter:

(1) Connect the I-7560 to the LP-8x4x using a "USB Interface", as illustrated in Fig. 10-38.

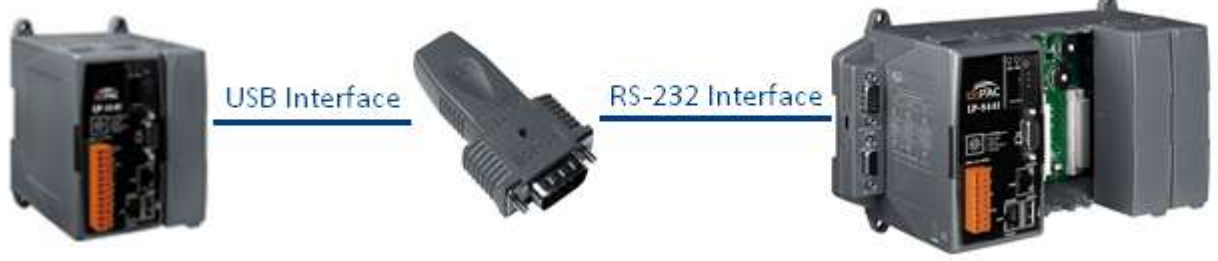

Fig 10-38

- (2) Power on the LP-8x4x.
- (3) Open a "Xterm windows" by clicking the Start button and then clicking Xterm. At the Command Prompt, enter the command Open a "Command Prompt" by clicking "insmod usbserial.ko", and then enter the command "insmod pl2303.ko" to load the program decompressor, as illustrated in Fig. 10-39 below.

| 1 insmod /lib/module                                                                                                    | s/2.6.19/                                                                           | usbserial.                                                     | ko                 |
|----------------------------------------------------------------------------------------------------|-------------------------------------------------------------------------------------|----------------------------------------------------------------|--------------------|
| 2 insmod /lib/module                                                                                                    | s/2.6.19/                                                                           | p12303.ko                                                      |                    |
| <pre># lsmod<br/>Module<br/>pl2303<br/>usbserial<br/>tsdev<br/>usbtouchscreen<br/>8250<br/>8250_linpac<br/>slot<br/>pxamci<br/>dm9000x</pre> | Size<br>20164<br>33136<br>10024<br>9284<br>29204<br>2656<br>35788<br>8352<br>276180 | Used by<br>0<br>1 p12303<br>0<br>0<br>0<br>0 [perman<br>0<br>0 | Tainted: P<br>ent] |

Fig. 10-39

(4) After successfully executing the insmod command, a new /dev/ttyUSB0 serial device will be created. Use the "echo" and "cat" commands to send and receive messages, as illustrated in Fig. 10-40 below.

| # | echo | 7560 com3>/dev/ttyUSB0 |  |
|---|------|------------------------|--|
| # | echo | 7560_com3>/dev/ttyUSB0 |  |
| # | echo | 7560_com3>/dev/ttyUSB0 |  |
| # | echo | 7560_com3>/dev/ttyUSB0 |  |
| # |      |                        |  |
| # |      |                        |  |
| £ |      |                        |  |

| # cat /dev/ttyUS | 'B0 |
|------------------|-----|
| 7560_com3        |     |
| 7560_com3        |     |
| 7560_com3        |     |
| 7560_com3        |     |
|                  |     |

Fig. 10-40

# **10.8 Additional Optional Functions**

The LP-8x4x provides support for a number of additional functions, a description of which is listed below. To activate any of these functions so that they can be used in combination with the LP-8x4x, copy the relevant directory to the "**opt**" directory on the microSD card. After rebooting LP-8x4x, the new function will be loaded automatically.

## (1) MySQL

MySQL is a small open source "Relational DataBase Management System" RDBMS that provides support for a wide range of platforms, including UNIX, Linux or Windows, allowing data to be easily added or deleted.

### Start the MySQL service

To install MySQL for use in combination with the LP-8x4x, check the "**mysql**" directory in the /opt directory of microSD card, and then choose one of the following installation methods:

| At the Command Prompt, enter the following commands:               |                                                                                                    |  |  |  |  |
|--------------------------------------------------------------------|----------------------------------------------------------------------------------------------------|--|--|--|--|
| a) <b>Manual</b>                                                   | b) Auto                                                                                                    |  |  |  |  |
| <pre># mysql_install_db # mysqld_safeuser=root &amp; # mysql</pre> | <pre># cd /etc/rc2.d<br/># In -s/init.d/mysql.server S88mysql<br/># cd /etc/rc0.d<br/># In -s/init.d/mysql.server K15mysql<br/># cd /etc/rc6.d<br/># In -s/init.d/mysql.server K15mysql<br/># shutdown -r now</pre> |  |  |  |  |

Fig. 10-41

```
# mysql
Welcome to the MySQL monitor. Commands end with ; or \g.
Your MySQL connection id is 1 to server version: 4.1.10
Type 'help;' or '\h' for help. Type '\c' to clear the buffer.
mysql>
mysql>
```

Fig. 10-42

Compile a mysql demo program

Follow the procedure described below to compile a MySQL demo program using the LinPAC SDK:

 Copy the mysql directory from the *lopt* directory on the microSD card to C:\cygwin\opt\, as illustrated in Fig. 10-43.

| 🗀 C:\cygwin\opt | < |  |
|-----------------|---|--|
| Dinclude        |   |  |
|                 |   |  |
|                 |   |  |
| - myoqi         |   |  |
|                 |   |  |

Fig. 10-43

| 😂 C:\cygwin\LinCon8k\examples 💌 |               |  |
|---------------------------------|---------------|--|
| Common                          | 🚞 java        |  |
| 🗋 gui                           | 🗅 modbus      |  |
| 🗀i7k                            | insert_test.c |  |
| 🚞 i8k                           | 📼 Makefile    |  |
| 🗀 i87k                          | 🗟 README      |  |

Fig. 10-44

- 2) Coding a demo program in the C:\cygwin\LinCon8k\examples directory, as illustrated in Fig. 10-34.
- 3) Double click the "LP-8x4x Build Environment" to compile the applications.
- 4) Compile the demo program, as illustrated in Fig. 10-45:

At the Command Prompt, enter the following:

C:\cygwin\LinCon8k\examples> arm-linux-gcc -l..\..\opt\mysql\include\mysql\ -L..\..\opt\mysql\lib\mysql\ insert\_test.c -o insert\_test.exe -lmysqlclient

```
C:\cygwin\LinCon8k>cd examples
C:\cygwin\LinCon8k\examples>arm-linux-gcc -I..\..\opt\mysql\include\mysql\
-L..\..\opt\mysqlf\lib\mysql\ insert_test.c -o insert_test.exe -lmysqlclient
C:\cygwin\LinCon8k\examples> ls ins×
insert_test.c insert_test.exe
C:\cygwin\LinCon8k\examples>
```

Fig. 10-45

## (2) PHP

PHP is a server-side open source scripting language that can be used to design dynamic web pages. When PHP is implemented in combination with MySQL, the resulting applications are cross-platform, which means that applications can be developed on a Windows-based system and served on a Linux platform, as illustrated in Fig 10-46 below.

PHP functionality has been embedded into the kernel on the LP-8x4x, meaning that PHP can be used on the LP-8x4x directly after booting the device.

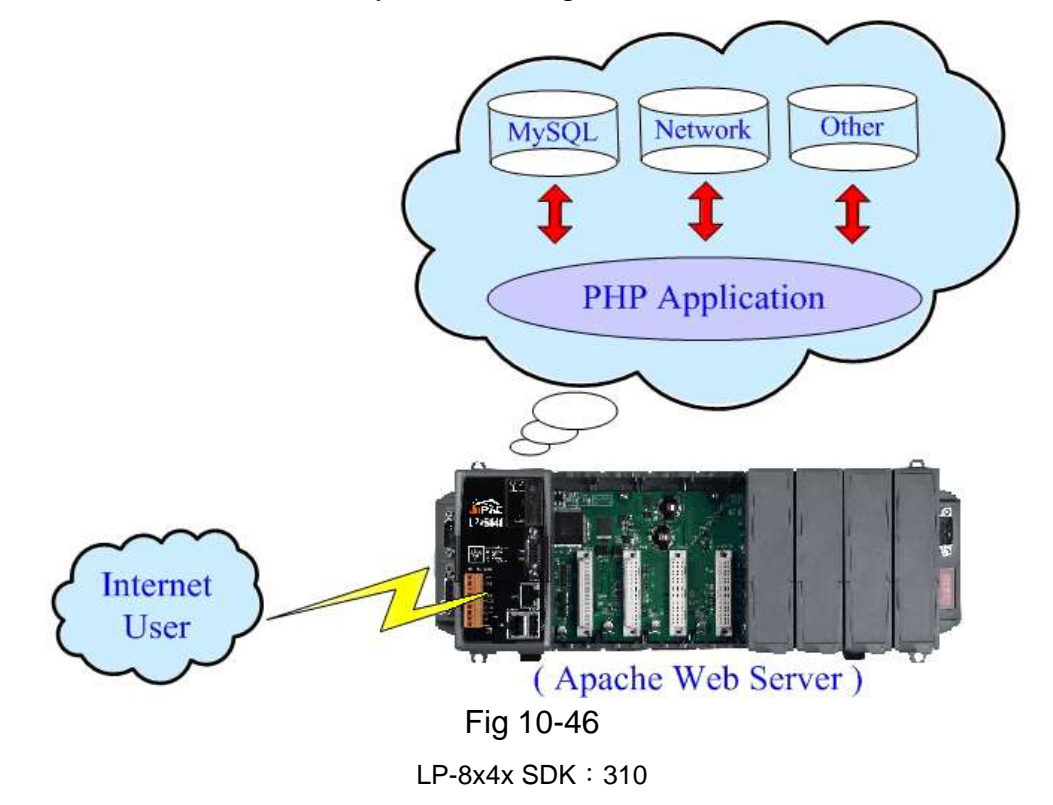

## (3) Perl Support

Perl (Practical Extraction and Report Language) is also an "open source scripting language" and has been embedded into the kernel on the LP-8x4x, meaning that Perl can be used on the LP-8x4x directly after booting the LP-8x4x.

# **Appendix A. Service Information**

This appendix will show how to contact ICP DAS when you have problems in the LP-8x4x or other products.

### Internet Service :

The internet service provided by ICP DAS will be satisfied and it includes Technical Support, Driver Update, OS\_Image, LinPAC\_SDK and User's Manual Download etc. Users can refer to the following web site to get more information :

### 1. ICP DAS Web Site :

http://www.icpdas.com

### 1. Software Download :

http://www.icpdas.com/download/index.htm

### 3. Java Supported Document :

http://www.icpdas.com/download/java/index.htm

### 4. E-mail for Technical Support :

service@icpdas.com service.icpdas@gmail.com

# **Appendix B. Redundant Power**

The LinPAC provides two power inputs that can be connected simultaneously to live DC power sources. If one of the power inputs fails, the other live source acts as a backup to automatically support the LinPAC's power needs.

The LinPAC provides relay contact outputs to warn technicians on the shop floor when the power fails.

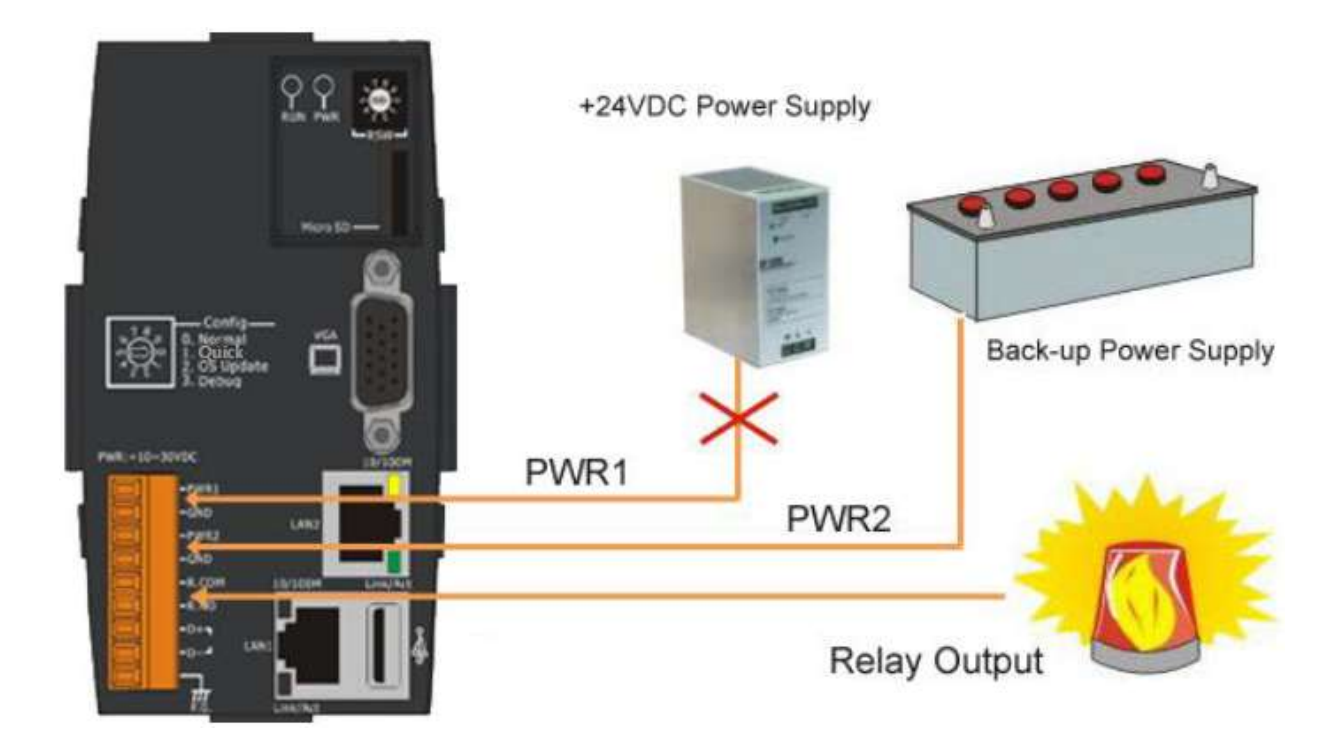

# **Manual Revision**

| Manual Edition | Revision Date | Revision Details                                                                                                    |
|----------------|---------------|----------------------------------------------------------------------------------------------------|
| V 0.1          | 2008.04       | <ol> <li>Modifiy the LinPAC_SDK installation path</li> <li>Add demo description in chapter 7</li> </ol>                                                                                                    |
| V1.0           | 2008. 08      | <ol> <li>Add sio_open Function</li> <li>Add sio_close Function</li> </ol>                                                                                                    |
| V1.1           | 2008. 12      | <ol> <li>Add settled Function</li> <li>Add GetBackPlaneID Function</li> <li>Add GetSlotCount Function</li> <li>Add GetDIPswitch Function</li> <li>Add GetRotaryID Function</li> <li>Add GetSDKversion Function</li> <li>Add DIO Function for I-8K/7K/87K modules via serial port.</li> <li>Add AIO Function for I-8K/7K/87K modules via serial port.</li> </ol> |
| V1.2           | 2009. 02      | <ol> <li>Add Read_SN Function</li> <li>Add Send_Binary Function</li> <li>Add Receive_Binary Function</li> </ol>                                                                                                    |
| V1.3           | 2009.07       | <ol> <li>Modify ftp download path.</li> <li>Add description of GPRS usage</li> <li>Add description of serial port usage</li> <li>Add Modbus API user manual</li> <li>Add Java API user manual</li> </ol>                                                                                                    |
| V1.4           | 2010.06       | <ol> <li>Add I-8017W API Function</li> <li>Add Mysql user guide</li> <li>Add snaphot for I-8112Iw device node</li> <li>Add microSD card instruction</li> <li>Add 4.2.3 scan and repair microSD card</li> </ol>                                                                                                    |
| V1.5           | 2010.12       | <ol> <li>Add e-mail account (gmail)</li> <li>Add quick installation guide for Linux</li> <li>Modify website for Java</li> <li>Add error code explanation</li> </ol>                                                                                                    |
| V1.6           | 2012.04       | <ol> <li>Add sio_open Function</li> <li>Add sio_close Function</li> <li>Add detailed description for GPRS usage</li> <li>Add snaphot for demo1.exe of GTK</li> </ol>                                                                                                    |
| V1.7           | 2012.07       | 1. Add description for Touch screen support                                                                                                    |
| V1.8           | 2013.03       | <ol> <li>Add 'Appendix B' for redundant power.</li> <li>Add snaphot for mount USB storage.</li> </ol>                                                                                                    |
| V1.9           | 2014.01       | 1. Add VPN usage<br>2. Add pm6000.ko for Touch LCD monitor                                                                                                    |
| V1.10          | 2016.01       | <ol> <li>Add remark for flash, microSD disk and battery.</li> <li>Modify demo of AnalogInAII_87k().</li> </ol>                                                                                                    |
| V1.11          | 2017.03       | <ol> <li>Modify description of EEPROM function.</li> <li>Add Code::block IDE application</li> </ol>                                                                                                    |
| V2.00          | 2018.03       | 1. Upgrade I-8017W API Function<br>2. Upgrade I/O Library and LinPAC PXA270 SDK                                                                                                    |